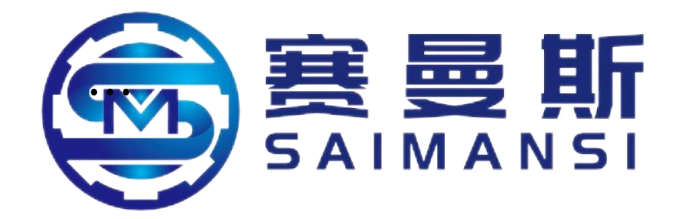

# **Operation Manual**

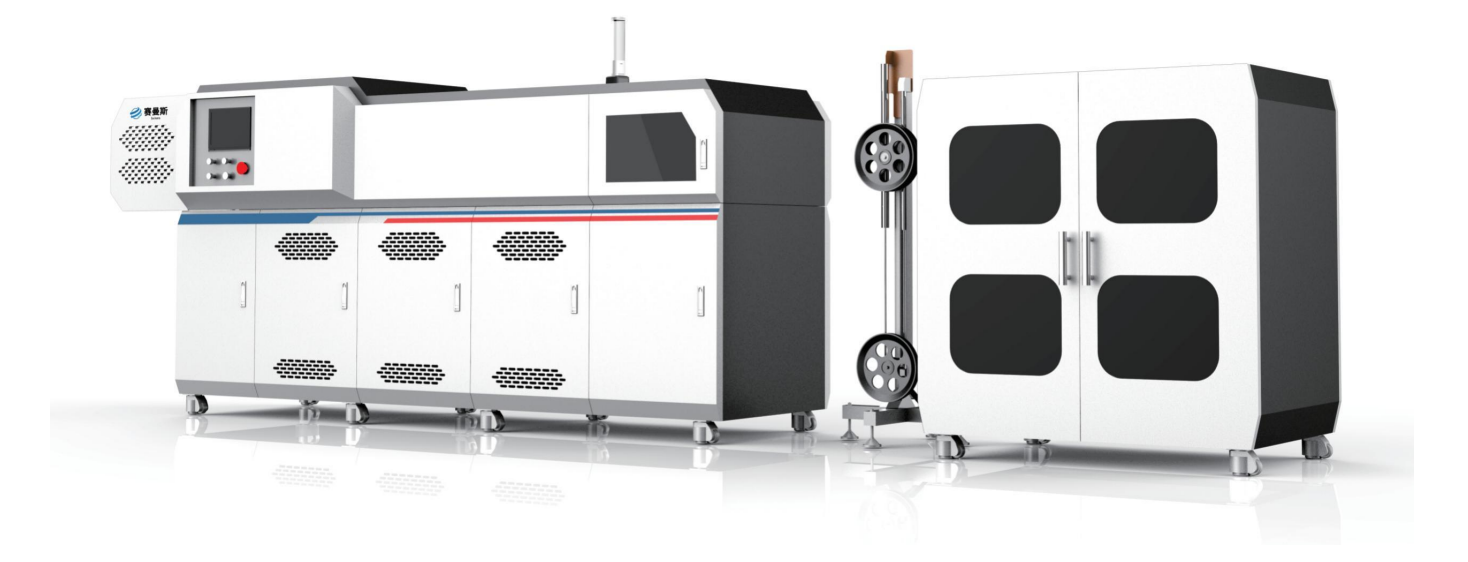

## ZHEJIANG SAIMANSI INTELLIGENT TECHNOLOGY CO., LTD.

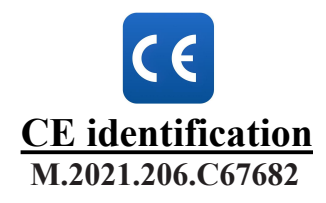

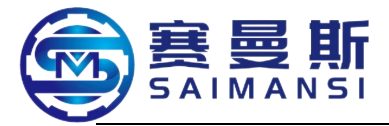

Customer service-phone number

| Phone                                                                                                    | 0575-87633222                                                                                   |  |  |  |  |
|----------------------------------------------------------------------------------------------------|-------------------------------------------------------------------------------------------------|--|--|--|--|
| Sales department                                                                                                    | International sales: Manager Zhou: 136-7576-5810<br>Domestic sales: Manager Chen: 136-7686-4998 |  |  |  |  |
| After sales/technical<br>service support                                                                                                    | Mr. He: 177-9180-6995                                                                           |  |  |  |  |
| Communication address: No.688-1, Jiefang road, Zhuji, Shaoxing,<br>Zhejiang, China<br>Zip code: 311800<br>Manufacture address: Yongle industry park, Jinghe Xincheng, Xixian new<br>district, Shaanxi province<br>Zip code:713702 |                                                                                                 |  |  |  |  |
| E-mail: <u>sales@saimansi.com</u><br>Website: <u>www.saimansi.com</u>                                                                                                    |                                                                                                 |  |  |  |  |
|                                                                                                    |                                                                                                 |  |  |  |  |

#### Foreword

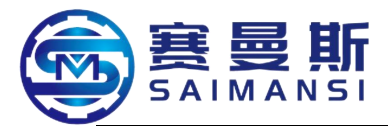

ZHEJIANG SAIMANSI INTELLIGENT TECHNOLOGY CO., LTD. is subsidiary of ZHEJIANG BOSHITE GROUP CO., LTD., professionally provide nylon tube post treatment machine in automobile area, such as nylon tube bending machine, nylon tube end modeling machine, nylon tube tighten degree test machine, nylon tube with automatic coiling machine and others, suitable to all diameter ranges of nylon tube in automobile areas.

SAIMANSI is the world leading nylon tube bending machine manufacturer in automobile market, we broken the traditional technology, start the transform miracle in nylon tube thermal modeling. Use our nylon tube bending machine, if bending 10,000,000 pieces tube/year then will annually save RMB4,240,000 compare to the traditional technology. SAIMANSI already build strategy cooperate partner relationship with globe automobile fluid pipeline suppliers.

We seeking innovation, make complex come to be more simple.....

Welcome to use CNC PA (model: S3000-16V) tube bending machine! CNC nylon modeling tube bending machine famous based on high efficiency,

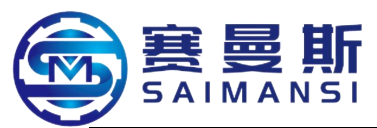

low energy consumption and best quality, we have advanced design concept and complete after sales system, it is your best choice.

The necessary condition of correctly operate machine is know well about the function of each part of machine, maintain and maintenance of machine.

This operating manual provide useful helps, reminding you correctly use SAIMANSI tube bending machine, hold this manual are necessary to each one machine installation staff and operators.

Please read this operating manual carefully before put machine into production.

This product according to the relate standards such as "EN ISO 12100:2010; EN 60204-1:2018", the same series products

Use the machine in the environment where altitude not exceed 2000m.

Noise of the machine source from blowing air cooling after tube body bent, because the machine noise will exceed 70dB(A), so please the operators attention to add necessary protection actions.

SAIMANSI only responsible to own designed CNC tube bending machine and assist equipment, if the customer move assist equipment away, the should reinstall the protection or safety device which according to the relate standards. And, any problems caused by this will be responsible by customer themselves.

The customer only use SAIMANSI appointed parts or accessory, especially at tube bend wheel mold, heating rod, bearing and others.

The description and charts provided by this operating manual is explained according to machine model (S3000-16V). Here we emphasis that we will process the corresponding modification if has requirements or technology further developed.

The machines all processed each item test before leave factory, according to leave factory standards, reasonable use machine, fine maintain and maintenance of equipment will have bigger performance to reliability and stability of equipment.

This datum only provide to the manage staffs and site operator to read, keep secret to other people, can't copy and backup this manual if no authority of our company.

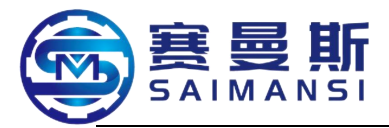

## Contents

| Chapter I General safety instruction                | 错误!未定义书签。  |
|-----------------------------------------------------|------------|
| 1. Equipment used marks and warning                 | 9          |
| 2. General safety instruction                       |            |
| 2.1 Attention points of installation and debugging  |            |
| 2.2 Attention points of operating and use           |            |
| 2.3 Attention points maintain works                 |            |
| 2.4 Safety working standards                        |            |
| Chapter II Equipment information                    | 15         |
| 1. Equipment instruction                            | …错误!未定义书签。 |
| 1.1 Background technology                           |            |
| 1.2 Equipment technology                            |            |
| 1.3 Profile summary of equipment main body          | 17         |
| 1.4 Equipment machining range and characteristics   |            |
| 1.4.1Equipment machining range                      |            |
| 1.4.2Equipment characteristics                      |            |
| 2. Datum of assist equipment                        |            |
| 2.1 Material release machine                        |            |
| 2.2 Marking device                                  |            |
| 2.3 Manipulator device                              |            |
| 3. Equipment main parameters                        |            |
| 3.1 Equipment physical and energy consumption param | neters42   |
| 3.2 Equipment technical parameters                  |            |
| Chapter III Equipment installation and confirmation | 45         |
| 1. Installation                                     |            |
| 1.1 Installation layout                             |            |
| 1.2 Installation environment                        |            |
| 1.3 Equipment installation                          |            |
| 1.3.1 Electric circuit installation                 |            |

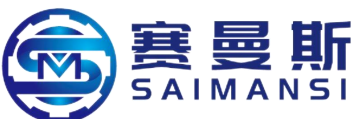

| 1.3.2 Air circuit installation47                                           |
|----------------------------------------------------------------------------|
| 1.3.3 Level adjustment                                                     |
| 2. Electric circuit and air circuit confirmation                           |
| 2.1 Electric circuit confirmation48                                        |
| 2.2 Air circuit confirmation49                                             |
| Chapter IV Main machine equipment device instruction                       |
| 1. Heating system instruction51                                            |
| 2. Pneumatic part instruction53                                            |
| 2.1 Pneumatic cutter device53                                              |
| 2.2 Cooling device instruction                                             |
| 2.3 Pneumatic assist clip instruction55                                    |
| 3. Mechanical part instruction57                                           |
| 3.1 Material feeding mechanism instruction57                               |
| 3.2 Forward stretch tube bending modeled and revolve mechanism instruction |
| 3.3 Bending wheel structure drawing64                                      |
| Chapter V Start machine summary and program                                |
| 1. Start machine inspection66                                              |
| 2. Key operation instruction of control device                             |
| 3. Control terminal summary69                                              |
| 3.1 Initial tableau                                                        |
| 3.2 Running tableau70                                                      |
| 3.2.1 Manual tableau70                                                     |
| 3.2.2 Automatic tableau74                                                  |
| 4. Parameter setting76                                                     |
| 5. Manage and write program81                                              |
| 5.1 Program files list summary                                             |
| 5.2 Program lead in and lead out91                                         |
| 5.3 Program modification and newly built summary93                         |
| 5.4 Coordinate edit                                                        |
| 6. Maintain interface instruction96                                        |

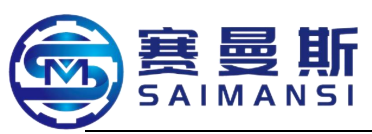

| 7. Password management setting instruction101                  |
|----------------------------------------------------------------|
| Chapter VI Machining, stop machine102                          |
| 1. Start machine102                                            |
| 1.1 nspection before start machine102                          |
| 1.2 Power on to start machine and heating103                   |
| 2. Prepare to machining104                                     |
| 2.1 Place tube materials104                                    |
| 2.2 Feeding material107                                        |
| 3. Start machining110                                          |
| 3.1 Read and newly built program110                            |
| 3.2 Select automatic machining mode114                         |
| 3.3 Adjust modeling angle deviation115                         |
| 4. Stop machine                                                |
| 4.1 Emergency stop machine116                                  |
| 4.2 Normal stop machine116                                     |
| Chapter VII Troubleshooting117                                 |
| 1. Alarm tableau instruction117                                |
| 2. Alarm information and release118                            |
| 3. Frequency transformer failure code view122                  |
| 4. Driver failure code view124                                 |
| Chapter VIII Equipment maintenance128                          |
| 1. Maintain and maintenance128                                 |
| 1.1 Lubricating oil128                                         |
| 1.2 Maintenance items table128                                 |
| 1.2.1 Main shaft lubrication operating items130                |
| 1.3 Maintenance initialize131                                  |
| 2. Disassemble equipment fixture132                            |
| 2.1 Disassemble the fixture at equipment machine head position |
| 2.1.1 Close air source                                         |
| 2.1.2 Move material feeding sliding rail to the max stroke     |

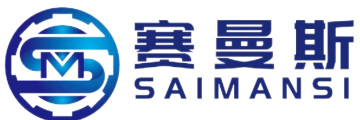

| 2.1.3 Disassemble cutter                                                                          |
|---------------------------------------------------------------------------------------------------|
| 2.1.4 Disassemble cooling air blowing133                                                          |
| 2.1.5 Disassemble guide wheel134                                                                  |
| 2.1.6 Disassemble bending wheel assembly135                                                       |
| 2.1.7 Disassemble assist clip fixture136                                                          |
| 2.2 Disassemble fixture at tail of equipment138                                                   |
| 2.2.1 Disassemble strong magnetism assist guide tube/assist guide tube138                         |
| 2.2.2 Disassemble strong magnetism assist draw bar assembly                                       |
| 2.2.3 Disassemble oven tail guide tube and internal spring140                                     |
| 3. Renewal equipment fixture141                                                                   |
| 3.1 Assemble internally configured spring and tail guide tube141                                  |
| 3.2 Assist draw bar assembly and assemble strong magnetism assist guide tube/assist guide tube142 |
| 3.2.1 Assist draw bar assembly and assemble strong magnetism assist guide tube142                 |
| 3.2.2 Assemble assist guide tube142                                                               |
| 3.3 Assemble assist clip143                                                                       |
| 3.4 Assemble bending wheel144                                                                     |
| 3.4.1 Assemble fission type bending wheel144                                                      |
| 3.4.2 Assemble integrate type bending wheel146                                                    |
| 3.5 Assemble guide wheel147                                                                       |
| 3.6 Assemble air cylinder cutter148                                                               |
| 4. Analyse of machining change factors149                                                         |
| 4.1 The factors affect the bending tube angle change149                                           |
| 4.2 The factors affect material feeding length change150                                          |
| 4.3 The factors affect vert angle change150                                                       |
| Chapter IX Maintain warrant rules152                                                              |

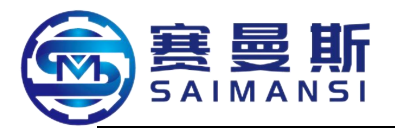

## Chapter I General safety instruction

#### 1 Equipment used marks and warning

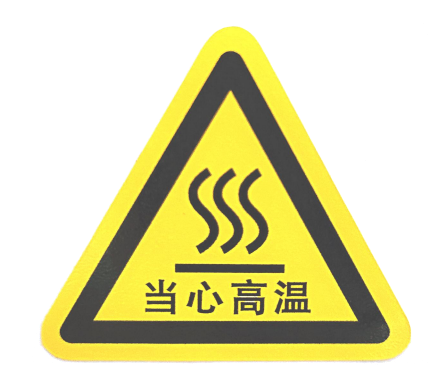

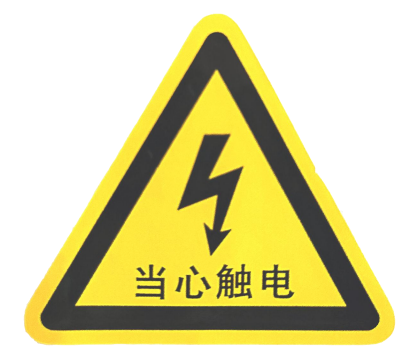

#### Danger!

Danger root from mechanical equipment, if unsuitable operating then will caused serious accidents

#### Danger!

Danger root from electric equipment, if not adopt correct prevent actions then will caused serious accidents or death.

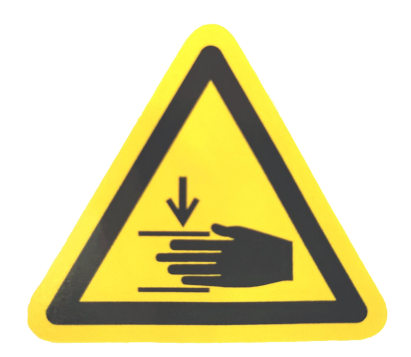

#### Danger!

Danger root from mechanical equipment, if unsuitable operating then will caused serious accidents

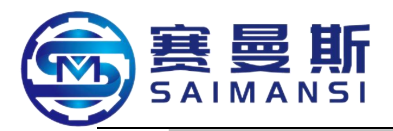

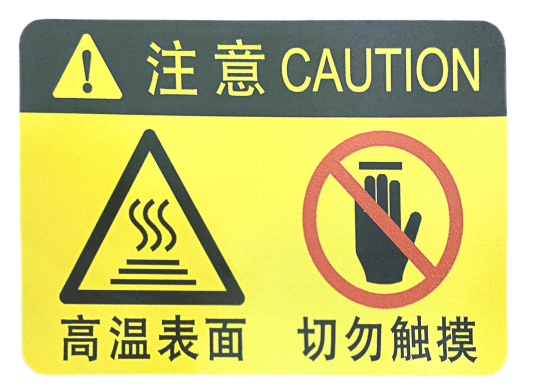

#### Danger

Danger root from mechanical equipment, if unsuitable operating then will caused serious accidents

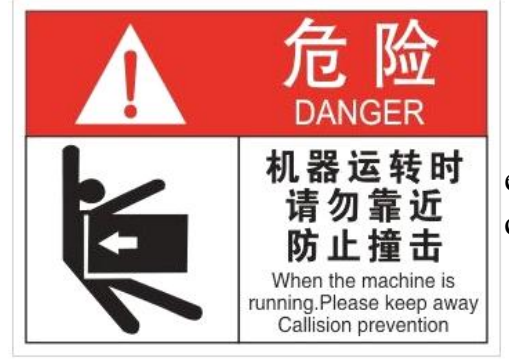

#### Danger

Danger root from mechanical equipment, if unsuitable operating then will caused serious accidents

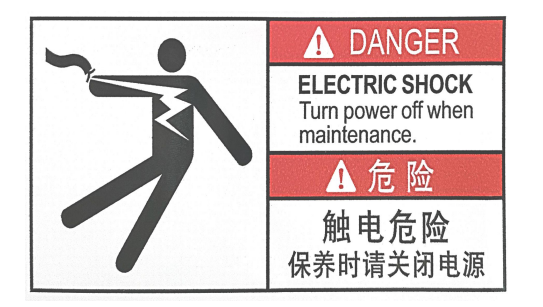

#### Danger

Danger root from electric equipment, if not adopt correct prevent actions then will caused serious accidents or death.

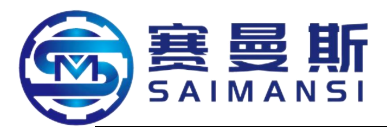

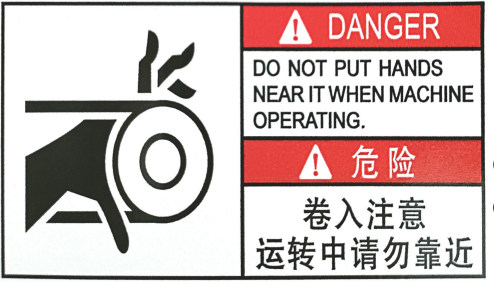

#### Danger

Danger root from mechanical equipment, if unsuitable operating then will caused serious accidents

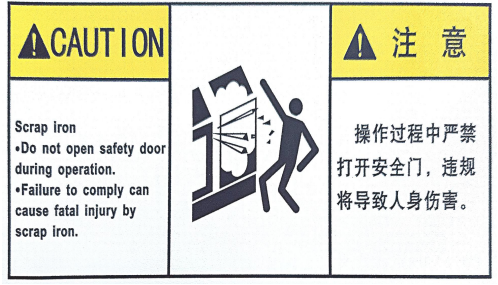

#### Danger

Danger root from mechanical equipment, if unsuitable operating then will caused serious accidents

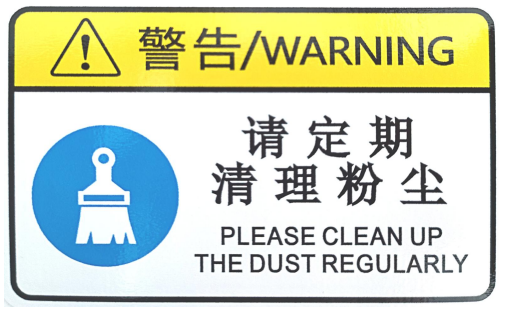

#### Warning

Danger root from mechanical equipment, if unsuitable operating then will caused serious accidents

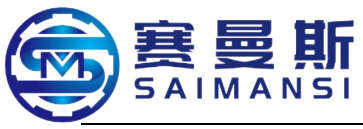

#### 2. General safety instruction

**2.1 Attention points of installation and debugging** (the detail contents please refer to the relate contents in chapter III)

2.1.1 The transporting, installation and debugging of the machine must be finished by the appointed professional staffs, and completely know well about the relate parameters of this machine.

2.1.2 The operating environment of the machine must be in the clean and tidy indoor, keep enough lighting and air venting, and must make ensure there has a certain operating space around the machine;

2.1.3 Must be straight layout the production main machine and material feeding device according to the diagram (the below diagram) when installing the machine;

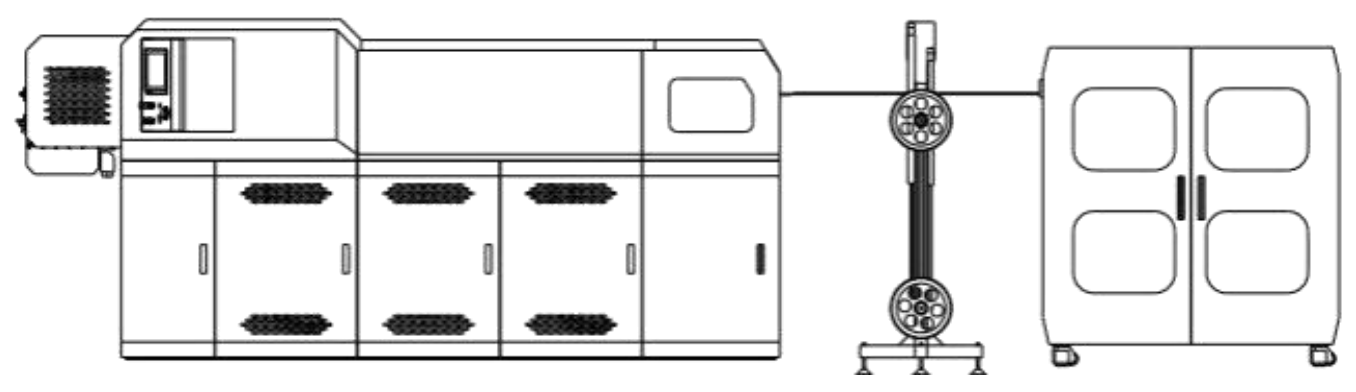

2.1.4 Must process measure and evaluation to the safety operating range and done well at the safety warning line around the machine before formally use the machine.

#### 2.2 Attention points of operating and use

2.2.1 The operators must pass through necessary train before on post, the contents include:

2.2.1.1 About the possible danger when using this machine;

2.2.1.2 The machine working principle, the method of correctly use and adjust the relate parameters of the machine and possibly occurring results;

2.2.1.3 The function and safety knowledge relate to the machine;

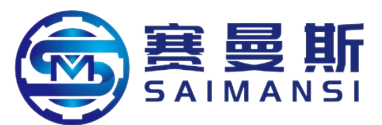

2.2.1.4 Safety treatment of waste materials;

2.2.1.5 All staffs should keep suitable safety distance with the machine head working position;

2.2.2 The operators must be strictly follow the operating specification;

2.2.3 The employer has responsibility to inform the operators the relate knowledge relate to equipment operation and functions, and the regions where maybe generate danger during working, include the correct actions how to protect themselves and equipment safety;

2.2.4 Strictly forbid to operate the equipment when operators feeling tired.

#### 2.3 Attention points maintain works

2.3.1 All maintain works must be processed by the appointed staff with qualification;

2.3.2 Maintain staffs must know well about the parameters, structure and performance of the machine in details before maintain works;

2.3.3 Use the qualified maintain tools

2.3.4 Must close the energy source for the electric circuit maintain, especially at maintain and renewal electric types, must make ensure that cut off general power supply;

2.3.5 Should check each action function of the machine in details after maintained, only can deliver to the operators for production after all qualified, and done well at the detail records.

#### 2.4 Safety working standards

All functions of the machine will be stopped immediately when this equipment pressed down emergency stop button (STOP key). The safety protection door of this machine also configured safety lock, all functions of the equipment will be stopped when opening.

2.4.1 Firstly process start machine inspection before operate the machine;

2.4.2 Firstly cut off the power supply before open the electric cabinet of the machine, shift the main switch to OFF position;

2.4.3 Firstly cut off the power supply before process any maintenance or maintain in the machine, shift the main switch to OFF position

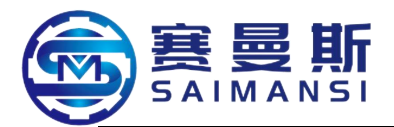

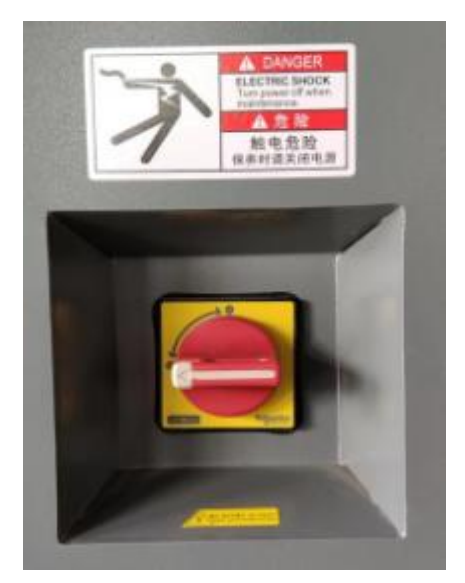

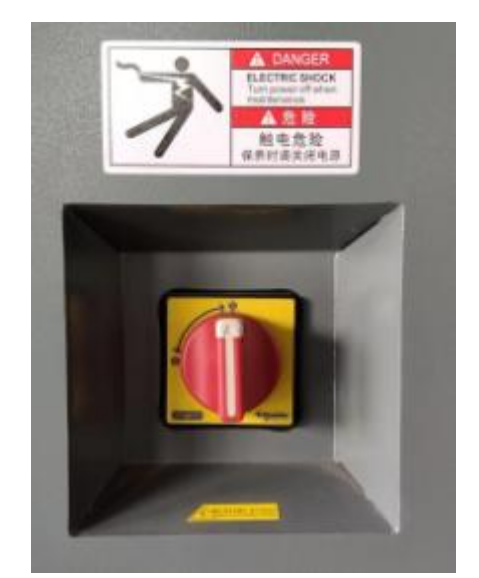

 General power supply close status
 OFF
 General power supply open status
 ON

 2.4.4 Must cut off air source when renewal and adjust the blades and renewal
 and adjust the blades and renewal
 fixture, and press down emergency stop switch;

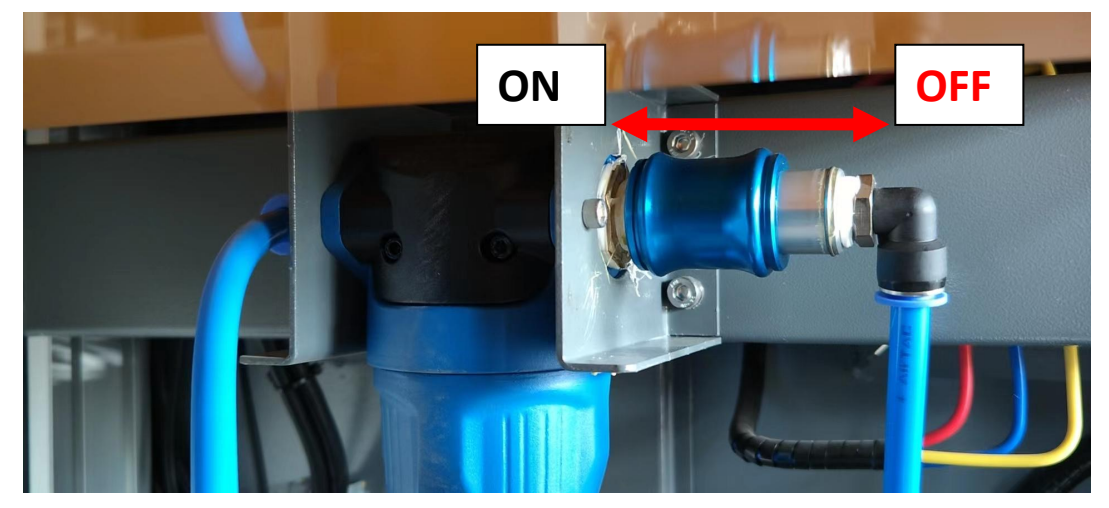

2.4.5 Must wear anti scald gloves when renewal fixture or clean the guide tube, make ensure that task under the power off situation; **attention at high temperature scald!!!** 

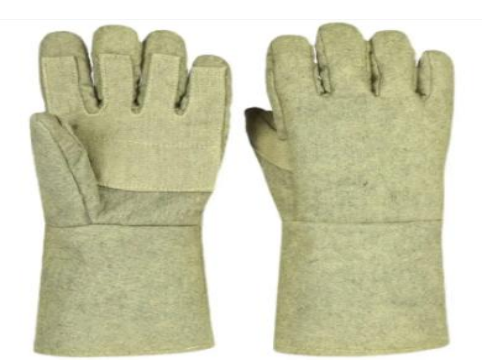

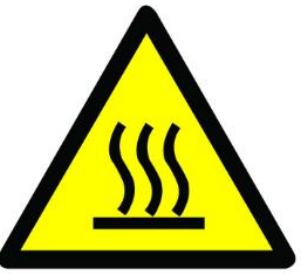

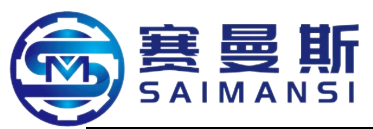

2.4.6 Close all protection cover and door of the machine before operate the machine and far away the machine head equipment working area, return to the appointed operator safety area;

2.4.7 Confirm the blade position before start machine, action air cylinder of cutter be at absorb status under the situation that connect air;

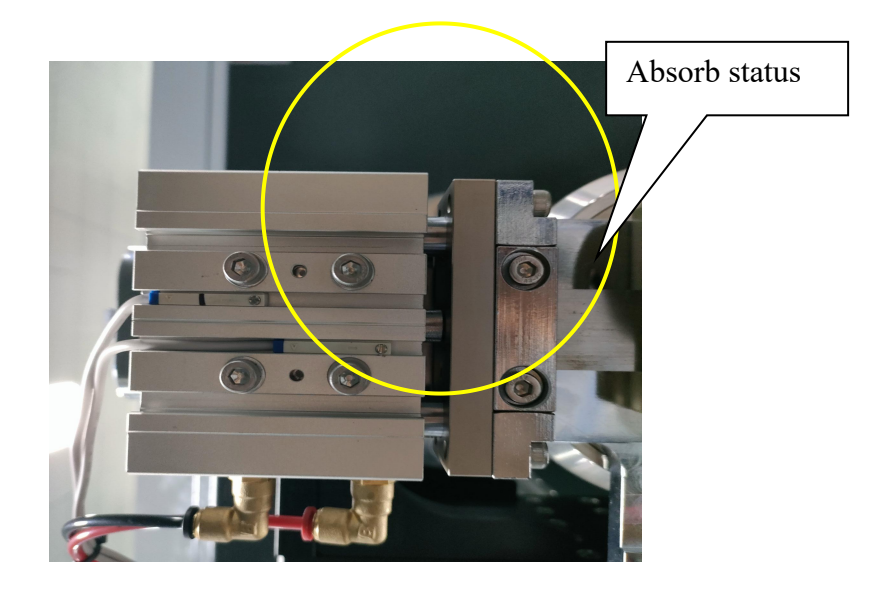

2.4.8 Don't place any loosen object or tool on or in the machine.

2.4.9 Don't enter into the accessories working area of the machine after the power supply of this machine connected. (example: machine head revolve arm, material feeding drag and material feeding rack).

2.4.10 Not allow the not authorized staffs stay in working area

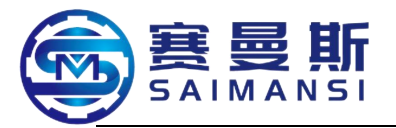

## Chapter II Equipment information

#### 1. Equipment instruction

#### 1.1 Background technology:

Nylon bending modeled tube long time applied in automobile industry till now, according to the requirements of practice application, generally, it need be bent to difference angles on different directions, generally, in the existing technology, the nylon bending modeled tube adopt the working steps that firstly **Modeled**—then **heating**—then **cooling**:

Means that firstly manufacture the metal mold with specific bending degree according to the shape of nylon tube which need be modeled, then put the nylon tube without bending into the mold, then heating the mold and nylon tube together, finally cooling the mold, the nylon tube after opened the mold then modeled the specific shape.

This production technology more trouble, not only waste time and big energy consumption, and the specific metal mold only can process the nylon tube modeling at one specification, unable to be commonly applied, caused serious cost waste.

#### **1.2 Equipment technology:**

BST25-IV is the equipment of one nylon tube automatic heating and bending modeled, refer to the top technical area of nylon tube modeling. The characteristics of this equipment is that start machining after input digit program:

#### Material feeding >Heating >Revolve adjustment Bending > Cooling

Repeat the above steps, till the length and bending degree of nylon tube achieved the requirements; **cut off**.

This equipment has the benefit effects that improve the modeling precision of nylon tube, guarantee the product quality, improved the machining efficiency and save energy consumption.

This equipment according to the requirements of the valid version standard "EN ISO 12100:2010; EN 60204-1:2018", and pass through EU CE

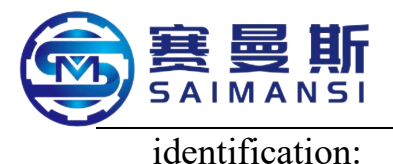

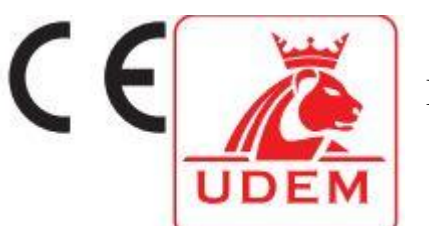

Identification number:"M.2021.206.C67682"

#### **1.3 Profile summary of equipment main body:**

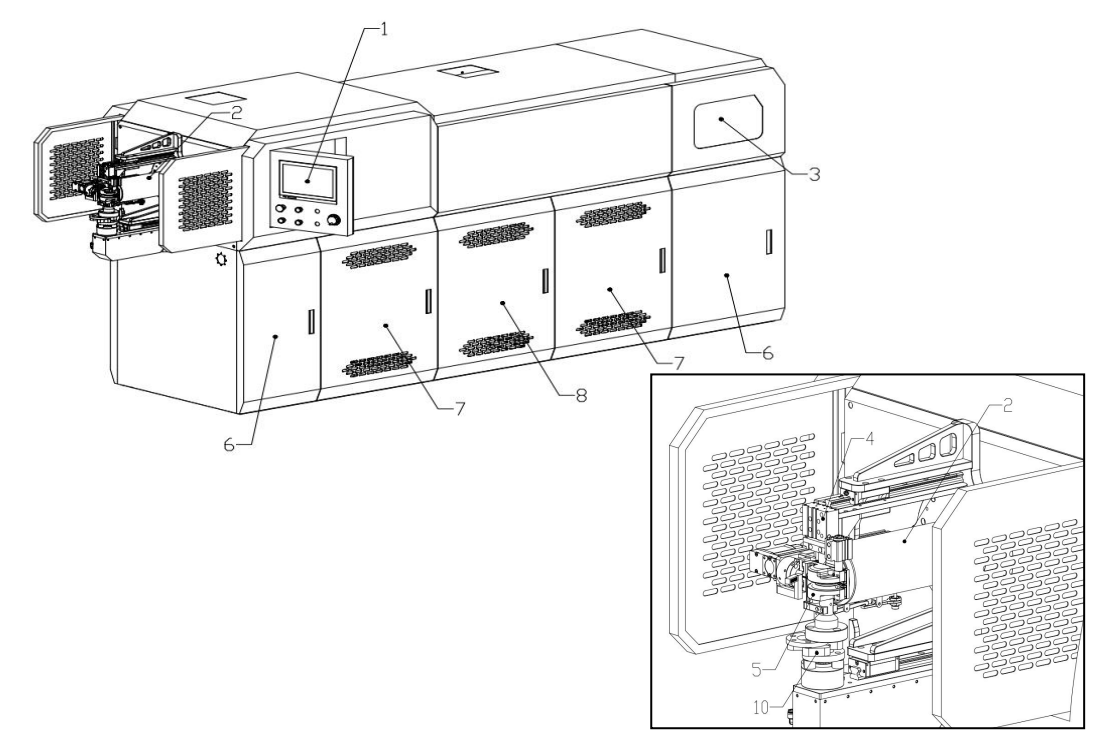

1— Operating panel: program editing, equipment action orders control

2— Revolve arm: the device which realize vert action

3— Material feeding mechanism: finish the action that tube body drag to feeding material

4- Cut off device: cut off function after machining finished

5— Tube bending mechanism: tube body bending, cooling and modeling

6— Pneumatic control source: control the product modeling cut off, control the air blow cooling after final products bend modeling, control the tube body vert assist clip.

7— Two regions heating station, internally configure circling fan and heating bar

8— Main electric control cabinet (low voltage electrics, PLC, positioning module, temperature control module, serve driver, heating frequency converter, electric relay and others)

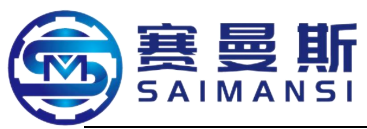

9— Heating oven main body: realize that tube body physical soften, this is necessary condition of tube body bend modeling

10— Clutch: transmit the bending kinetic energy

#### **1.4 Equipment machining range and characteristics:**

#### 1.4.1 Equipment machining range

①. Able to machining material PA12/PA11 (single/multiply layers tube), PA612, PA66, PP, PE, TPV and others.

(2). Able to realize that machining different tube diameter at  $\varphi 6 \sim \varphi 25$ ;

③. The equipment bending angle equal and bigger than 65°, the below picture shown the min angle.

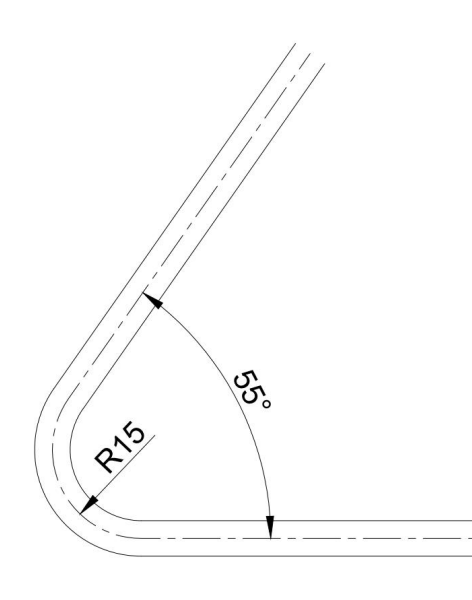

|             |        |      | 管体折弯参数   | 选定推荐   |            |                    |
|-------------|--------|------|----------|--------|------------|--------------------|
| 规格 🧹        | 最小弯管半径 | 最小夹角 | 两直角最短直线段 | 弯轮规格模式 | 支持强磁拉杆折弯辅助 | 弯管率                |
| 6*1         | R15    | 55°  | 25       | 一体式弯轮  | 否          | ≥85%               |
| 8*1         | R20    | 55°  | 30       | 一体式弯轮  | 否          | ≥85%               |
| 10*1        | R25    | 55°  | 30       | 分体式弯轮  | 否          | ≥85%               |
| 10*1.25     | R25    | 55°  | 30       | 分体式弯轮  | 否          | ≥85%               |
| 12*1        | R28    | 60°  | 30       | 分体式弯轮  | 是          | ≥85%               |
| 12*1.25     | R28    | 60°  | 30       | 分体式弯轮  | 是          | ≥85%               |
| 12*1.5      | R28    | 60°  | 30       | 分体式弯轮  | 否          | ≥85%               |
| 12.5*1.5    | R30    | 60°  | 28       | 分体式弯轮  | 是          | ≥85%               |
| 13. 5*1. 25 | R30    | 60°  | 28       | 分体式弯轮  | 是          | ≥85%               |
| 14*1.5      | R30    | 60°  | 27       | 分体式弯轮  | 是          | ≥85%               |
| 14*2        | R30    | 60°  | 27       | 分体式弯轮  | 是          | ≥85%               |
| 15*1.5      | R30    | 60°  | 25       | 分体式弯轮  | 是          | ≥85%               |
| 15*1.25     | R30    | 60°  | 25       | 分体式弯轮  | 是          | <mark>≥85</mark> % |
| 16*1.25     | R30    | 60°  | 25       | 分体式弯轮  | 是          | ≥85%               |
| 16*1.5      | R30    | 60°  | 25       | 分体式弯轮  | 是          | ≥85%               |
| 16*2        | R30    | 60°  | 25       | 分体式弯轮  | 是          | ≥85%               |
| 18*1.5      | R35    | 60°  | 27       | 分体式弯轮  | 是          | ≥85%               |
| 19*1.5      | R35    | 65°  | 27       | 分体式弯轮  | 是          | ≥85%               |
| 20*1.5      | R35    | 65°  | 28       | 分体式弯轮  | 是          | ≥85%               |
| 21*1.5      | R37    | 65°  | 30       | 分体式弯轮  | 是          | ≥85%               |
| 22*1.5      | R39    | 65°  | 30       | 分体式弯轮  | 是          | ≥85%               |

#### Recommend tube body bending parameters selection

| Specification | The min | The min | The shortest   | Bending wheel specification    | Support strong     | Tub     |
|---------------|---------|---------|----------------|--------------------------------|--------------------|---------|
|               | tube    | include | straight line  | mode                           | magnetism draw     | bending |
|               | bending | angle   | section of two |                                | bar bending assist | ratio   |
|               | radius  |         | right angle    |                                |                    |         |
| 6*1           | R15     | 55°     | 25             | Integration type bending wheel | No                 | ≥85%    |
| 8*1           | R20     | 55°     | 30             | Integration type bending wheel | No                 | ≥85%    |
| 10*1          | R25     | 55°     | 30             | Integration type bending wheel | No                 | ≥85%    |
| 10*1.25       | R25     | 55°     | 30             | Integration type bending wheel | No                 | ≥85%    |
| 12*1          | R28     | 60°     | 30             | Integration type bending wheel | Yes                | ≥85%    |

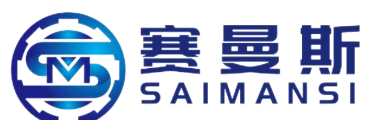

| 12*1.25   | R28 | 60° | 30 | Integration type bending wheel | Yes | ≥85% |
|-----------|-----|-----|----|--------------------------------|-----|------|
| 12*1.5    | R28 | 60° | 30 | Integration type bending wheel | No  | ≥85% |
| 12.5*1.5  | R30 | 60° | 28 | Integration type bending wheel | Yes | ≥85% |
| 13.5*1.25 | R30 | 60° | 28 | Integration type bending wheel | Yes | ≥85% |
| 14*1.5    | R30 | 60° | 27 | Integration type bending wheel | Yes | ≥85% |
| 14*2      | R30 | 60° | 27 | Integration type bending wheel | Yes | ≥85% |
| 15*1.5    | R30 | 60° | 25 | Integration type bending wheel | Yes | ≥85% |
| 15*1.25   | R30 | 60° | 25 | Integration type bending wheel | Yes | ≥85% |
| 16*1.25   | R30 | 60° | 25 | Integration type bending wheel | Yes | ≥85% |
| 16*1.5    | R30 | 60° | 25 | Integration type bending wheel | Yes | ≥85% |
| 16*2      | R30 | 60° | 25 | Integration type bending wheel | Yes | ≥85% |
| 18*1.5    | R35 | 60° | 27 | Integration type bending wheel | Yes | ≥85% |
| 19*1.5    | R35 | 65° | 27 | Integration type bending wheel | Yes | ≥85% |
| 20*1.5    | R35 | 65° | 28 | Integration type bending wheel | Yes | ≥85% |
| 21*1.5    | R37 | 65° | 30 | Integration type bending wheel | Yes | ≥85% |
| 22*1.5    | R39 | 65° | 30 | Integration type bending wheel | Yes | ≥85% |

#### **1.4.2** Equipment characteristics

(1). PLC realize action control;

2. Mitsubishi temperature control module, dual frequency conversion circling fan, more accurate temperature control;

(3). Able to realize dual temperature area (room temperature/195°C) control: because the characteristics of partial materials, the machining process must be low temperature preheat first then high temperature heating;

(4). Human-computer control interface, support program coordinate writing, one key generate the machining program parameters; programming operation realization more safe and simple;

(5). Big tube diameter production configured strong magnetism draw bar assist, fission type bending wheel fixture, tube bending ratio of bending more better controlled;

6. Support manipulator, realize that big tube diameter pass tube spring works, receive material and other works;

7. Drag center height of material feeding up and down automatic adjusting, reduce it happen failure.

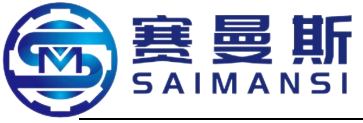

### 2. Datum of assist equipment

#### 2.1 Material release machine

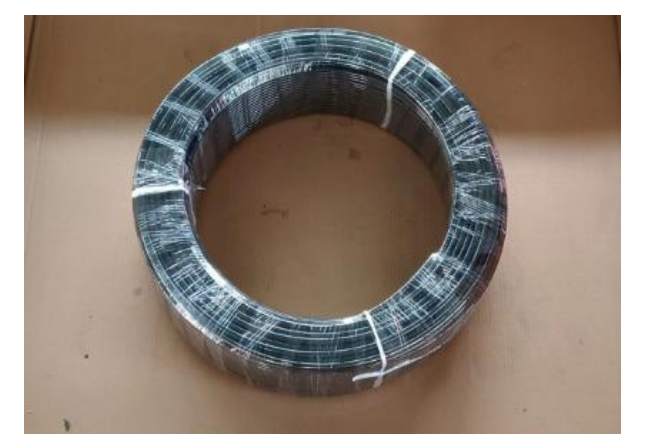

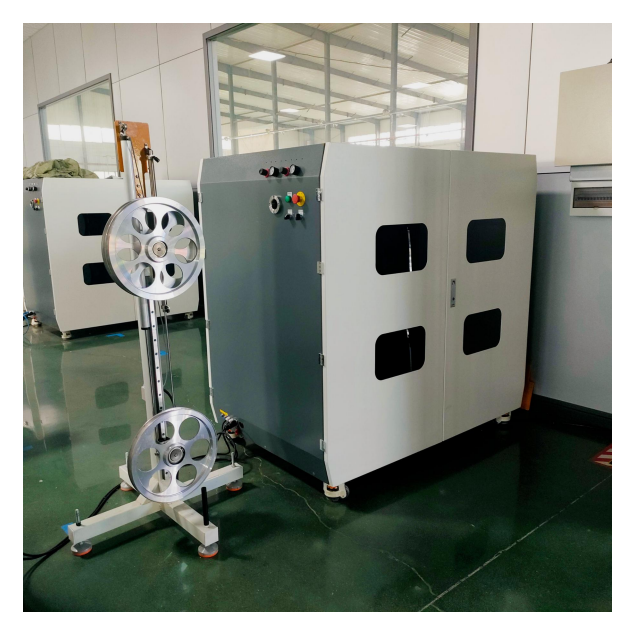

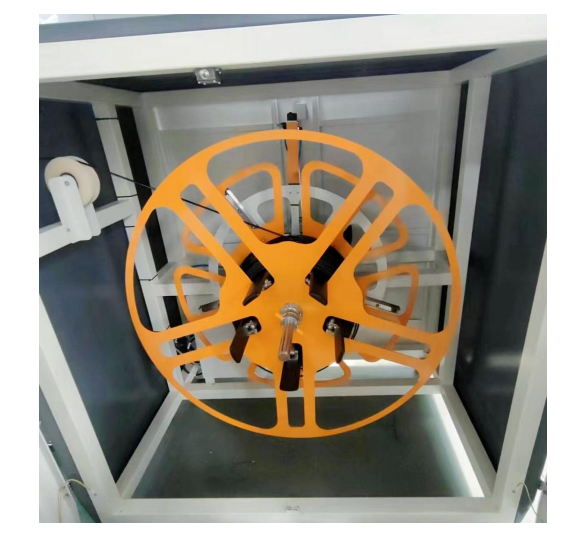

| Tube tray internal diameter        | 280mm-480mm |
|------------------------------------|-------------|
| Tube tray max external<br>diameter | 1000mm      |
| Tube tray max width                | 345mm       |

#### Characteristics

- 1). Adopt servo motor automatic feeding material
- 2). Able to self adapt material release speed according to machining

speed

(3). Link with main machine, failure information real time transmitting and monitor

(4). Support one key reset

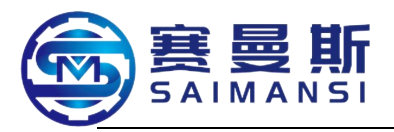

#### 2.2 Marking device

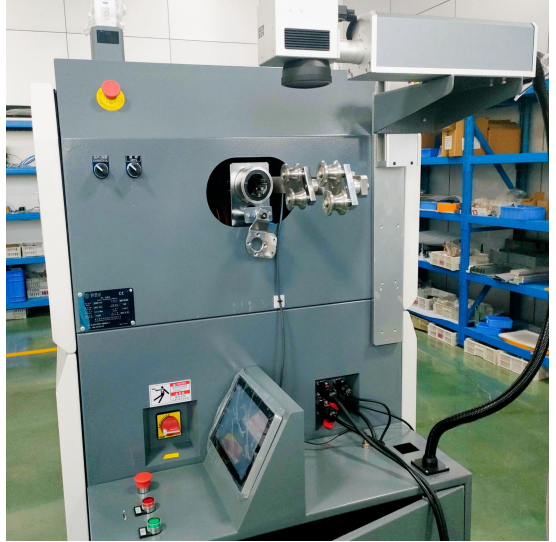

ingle marking device

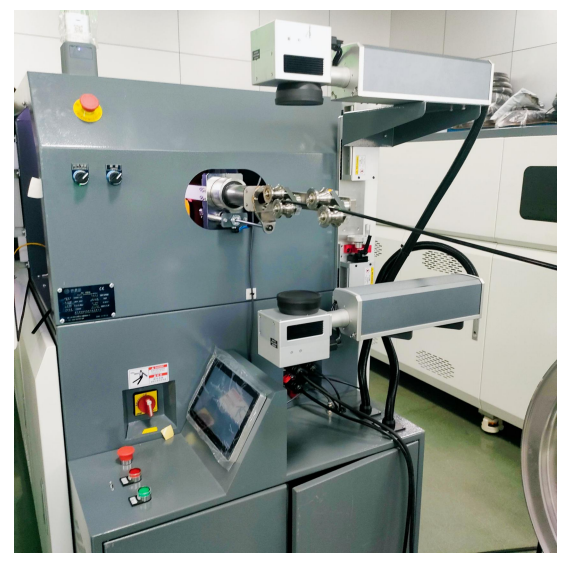

Dual marking device

Instruction: able to select and use single marking and dual marking mode, according to customized, able to link use with the equipment.

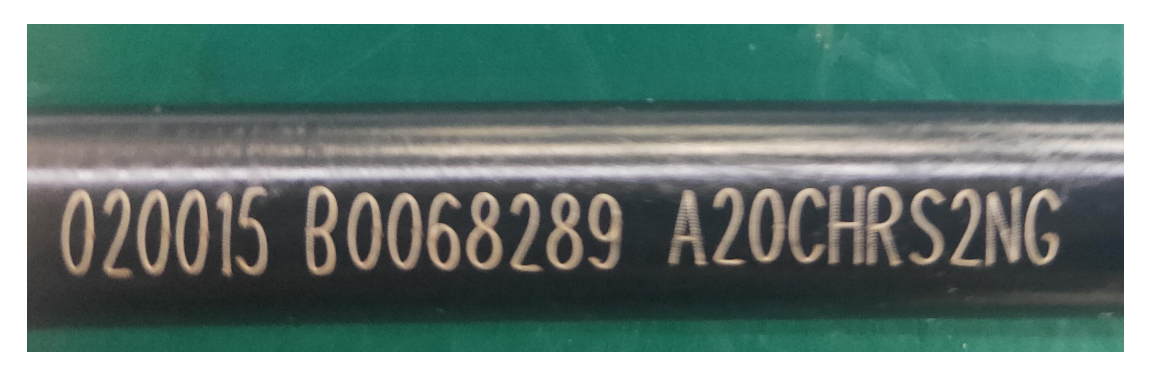

Characteristics:

- 1). Machining and marking syn processing;
- 2. Adopt fibre optic layer, flying mode, high speed;
- ③. Able to realize the marking out marks of the specific products;
- (4). Mark contents: able to self setting contents.

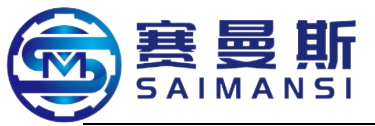

#### 2.3 Manipulator device

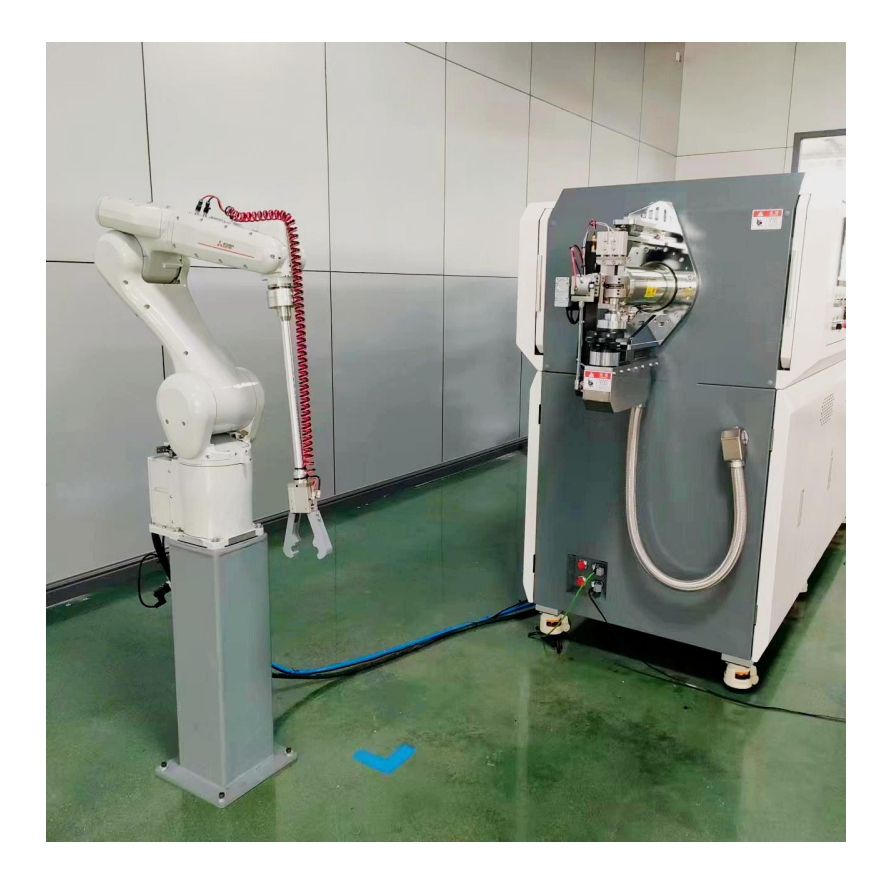

Instruction: able to realize bending tube assist, receive materials and other actions.

| 形式        |     | 单位     | RV-8CRL-D    |
|-----------|-----|--------|--------------|
| 境规格       |     |        | 油雾环境         |
| 呆护等级      |     |        | IP65         |
| 我姿势       |     |        | 落地安装、天吊(壁挂*1 |
| 勾造        |     |        | 垂直多关节型       |
| 动作自由度     |     |        | 6            |
| 区动方式      |     |        | AC伺服马达       |
| 位置检测方式    |     |        | 绝对编码器        |
| THE OTHER | 額定  | kg     | 7            |
| 加壓型       | 最大  | kg     | 8            |
| 几械手臂长     | 10  | mm     | 450+470      |
| 最大伸臂半径    |     | mm     | 931          |
| 安装螺距      | 1.5 | mm     | □160         |
|           | J1  |        | ±170         |
|           | J2  |        | ±110         |
|           | J3  | 100    | +0~+165      |
| UTFSBER   | J4  | LE .   | ±200         |
|           | JS  |        | ±120         |
|           | J6  |        | ±360         |
|           | J1  |        | 288          |
|           | J2  |        | 321          |
| B         | J3  | the la | 360          |
| RV 1886   | J4  | 192/5  | 337          |
|           | J5  |        | 450          |
|           | J6  |        | 720          |
| 最大合成速度    |     | mm/sec | 10,500       |
| 目边温度      |     | °C     | 0~40         |
| 《体重量      |     | kg     | 41           |
|           | J4  |        | 16.2         |
| 导许力矩      | J5  | Nm     | 16.2         |
|           | J6  |        | 6.86         |
|           | J4  |        | 0.45         |
| 容许惯性      | J5  | Kgm2   | 0.45         |
| J6        |     |        | 0.1          |
| 具配线       |     |        | 15芯D-SUB     |
| L具空气配管    |     |        | φ6×2         |
| 几器间连接线    |     |        | 5m           |
| 连接控制器     |     |        | CR800-D      |

#### 规格 Specification

| 形式 Type                        | 单位 Unit | RV-8CRL-D                           |
|--------------------------------|---------|-------------------------------------|
| 环境规格 Environment specification |         | 油雾环境 Oil fog environment            |
| 保护等级 Protection grade          |         | IP65                                |
| 安装姿势 Installation posture      |         | 落地安装. 天吊(壁挂*1)Ground installation,  |
|                                |         | ceiling hoist (wall hanging×        |
| 构造 Construction                |         | 垂直多关节型 Vertical multiply nodes type |
| 动作自由度 Action freedom           |         | 6                                   |
| 驱动方式 Drive method              |         | AC 伺服马达 AC servo motor              |
| 位置检测方式 Position test method    |         | 绝对编码器 Absolute coder                |

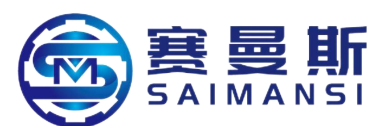

| 可搬重量 Transportable             | 额定 Rated       | kg           | 7                         |
|--------------------------------|----------------|--------------|---------------------------|
| weight                         | 最大 The         | kg           | 8                         |
|                                | max            |              |                           |
| 机械手臂长 Manipulator an           | rm length      | mm           | 450+470                   |
| 最大伸臂半径 The ma                  | ax stretch arm | mm           | 931                       |
| radius                         |                |              |                           |
| 安装螺距 Installation helica       | al distance    | mm           | □160                      |
|                                | J1             |              | ±170                      |
|                                | J2             |              | ±110                      |
| 动作范围 Action range              | J3             | 度 Degree     | +0~+165                   |
|                                | J4             |              | $\pm 200$                 |
|                                | J5             |              | ±120                      |
|                                | J6             |              | ±360                      |
|                                | J1             |              | 288                       |
|                                | J2             |              | 321                       |
| 最大速度 The max speed             | J3             | 度/s Degree/s | 360                       |
|                                | J4             |              | 337                       |
|                                | J5             |              | 450                       |
|                                | J6             |              | 720                       |
| 最大合成速度 The max co              | ombine speed   | mm/sec       | 10, 500                   |
| 周边温度 Around temperat           | ure            | °C           | 0~40                      |
| 本体重量 Body weight               |                | kg           | 41                        |
| 容许力矩 Allowable                 | J4             | Nm           | 16.2                      |
| torque                         | J5             |              | 16.2                      |
| -                              | J6             |              | 6.86                      |
| 容许惯性 Allow inertia             | J4             | Kgm2         | 0.45                      |
|                                | J5             |              | 0.45                      |
|                                | J6             |              | 0.1                       |
| 工具配线 Tool configured wire      |                |              | 15 芯 D-SUB 15 cores D-SUB |
| 工具空气配管 Tool air configure tube |                |              | Φ6X2                      |
| 机器间连接线 Connect wire among      |                |              | 5m                        |
| machines                       |                |              |                           |
| 连接控制器 Connect the co           | ontroller      |              | CR800-D                   |

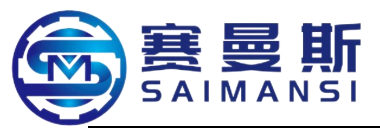

Select and use of assist equipment, the customer able to self select the suitable assist equipment according to the practice production environment and requirements!

| S/N | Assist equipment                        |
|-----|-----------------------------------------|
| 1   | Tube tray type material release machine |
| 2   | Dual marking device                     |
| 3   | Manipulator device                      |

Contact method:

Sales hotline: international sale-Manager Zhou: 136-7576-5810

Domestic sales-Manager Chen: 136-7686-4998

Technical support service hotline: 17791806995

After sales service hotline: 17791806995

Communication address: No.688-1, Jiefang road, Zhuji, Shaoxing,

Zhejiang, China

Zip code: 311800

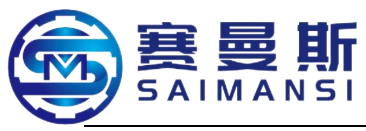

#### **3.** Equipment main parameters

#### **3.1 Equipment physical and energy consumption parameters**

| Equipment model: S3000-16V                         |                                                           |                                             |                                   |                 |
|----------------------------------------------------|-----------------------------------------------------------|---------------------------------------------|-----------------------------------|-----------------|
| Wiring power supply   Three phase 380V 50HZ        |                                                           |                                             | )HZ                               |                 |
| Rated power                                        | Kw.h                                                      |                                             | 13                                |                 |
| Energy consumption                                 | Kw.h                                                      |                                             | 4                                 |                 |
| Air consumption                                    | M³/m<br>in                                                |                                             | 0.3~0.5                           |                 |
| Heating power                                      | KW                                                        |                                             | 8.5 (Peak value)                  |                 |
| Heating furnace length                             | mm                                                        |                                             | 3100                              |                 |
| Fan power                                          | ower 380V frequency conversion, flow 300m <sup>3</sup> /h |                                             | m <sup>3</sup> /h, pressure 20kpa |                 |
| Bending tube (Y) servo motor<br>power *1           | KW                                                        | 0.4                                         |                                   |                 |
| Vert (Z) servo motor power *1                      | KW                                                        | 1.5                                         |                                   |                 |
| Front material feeding (X)<br>servo motor power *2 | KW                                                        | 0.1                                         |                                   |                 |
| Rear material feeding (X)<br>servo motor power *2  | KW                                                        | 0.4                                         |                                   |                 |
| Hoisting (Z) servo motor<br>power *1               | KW                                                        |                                             | 0.75                              |                 |
| Equipment net weight                               | KG                                                        | 2280                                        |                                   |                 |
| Equipment color                                    |                                                           | Creamy white/industry gray                  |                                   | / gray          |
| Main equipment size                                | mm                                                        | 3800mm(Length)                              | 1100mm(Width)                     | 2050mmm(Height) |
| Equipment floor area                               | mm                                                        | 8000mm(Length) 2100mm(Width) 2500mm(Height) |                                   | 2500mm(Height)  |
| Additional assist equipment size floor area        |                                                           | ]                                           | Refer to the chapter              | III             |

#### **3.2 Equipment technical parameters**

| 90° angle production speed ratio | S/bending | 2.5                                                                   |
|----------------------------------|-----------|-----------------------------------------------------------------------|
| Manufacture material             |           | PA11/PA12 (single/multiply layers tube), PA612, PA66, TPV,<br>PA6, PP |
| Manufacture tube<br>diameter     | mm        | Φ6-φ22                                                                |
| Manufacture min bending angle    | Degree    | Check the below table (attach table II)                               |
| Controlled air pressure          | MPa       | 0.6-0.8                                                               |

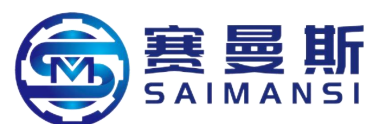

| Heating temperature setting            | Check the below table (attach table I)  |
|----------------------------------------|-----------------------------------------|
| Recommend bending parameters selection | Check the below table (attach table II) |

#### Attach table I:

| Motorial  | Section I temperature | Section II temperature |  |
|-----------|-----------------------|------------------------|--|
| Material  | (reference)           | (reference)            |  |
| PA612     | 170~175°C 170~175°C   |                        |  |
| PA66      | 170~175°C             | 170~175°C              |  |
| PA6       | 170~175°C             | 170~175°C              |  |
| PA11/PA12 | 150~160°C             | 150~160°C              |  |
| РР        | 130~140°C             | 130~140°C              |  |
| TPV       | 140~150°C             | 140~150°C              |  |

Attach table II: (Recommend tube body bending parameters selection)

| Specification | The min<br>bending radius | The min<br>bending angle | The shortest straight<br>line distance of both<br>right angles | Bending<br>ratio | 80°C high<br>temperature test |
|---------------|---------------------------|--------------------------|----------------------------------------------------------------|------------------|-------------------------------|
| 6*1           | R15                       | 55°                      | 25                                                             | ≥85%             | ОК                            |
| 8*1           | R20                       | 55°                      | 30                                                             | ≥85%             | OK                            |
| 10*1          | R25                       | 55°                      | 30                                                             | ≥85%             | OK                            |
| 10*1.25       | R25                       | 55°                      | 30                                                             | ≥85%             | OK                            |
| 12*1          | R28                       | 60°                      | 30                                                             | ≥85%             | OK                            |
| 12*1.25       | R28                       | 60°                      | 30                                                             | ≥85%             | OK                            |
| 12*1.5        | R28                       | 60°                      | 30                                                             | ≥85%             | OK                            |
| 12.5*1.5      | R30                       | 60°                      | 28                                                             | ≥85%             | OK                            |
| 13*1.25       | R30                       | 60°                      | 28                                                             | ≥85%             | OK                            |
| 14*1.5        | R30                       | 60°                      | 27                                                             | ≥85%             | OK                            |
| 14*2          | R30                       | 60°                      | 27                                                             | ≥85%             | OK                            |

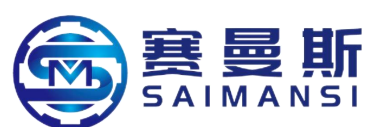

| 15*1.5  | R30 | 60° | 25 | ≥85% | OK |
|---------|-----|-----|----|------|----|
| 15*1.25 | R30 | 60° | 25 | ≥85% | OK |
| 16*1.25 | R30 | 60° | 25 | ≥85% | OK |
| 16*1.5  | R30 | 60° | 25 | ≥85% | OK |
| 16*2    | R30 | 60° | 25 | ≥85% | OK |
| 18*1.5  | R35 | 60° | 27 | ≥85% | OK |
| 19*1.5  | R35 | 65° | 27 | ≥85% | OK |
| 20*1.5  | R35 | 65° | 28 | ≥85% | OK |
| 21*1.5  | R37 | 65° | 30 | ≥85% | OK |
| 22*1.5  | R39 | 65° | 30 | ≥85% | OK |

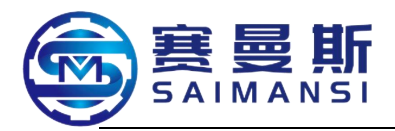

## Chapter III Equipment installation and confirmation

#### 1. Installation

#### 1.1 nstallation layout

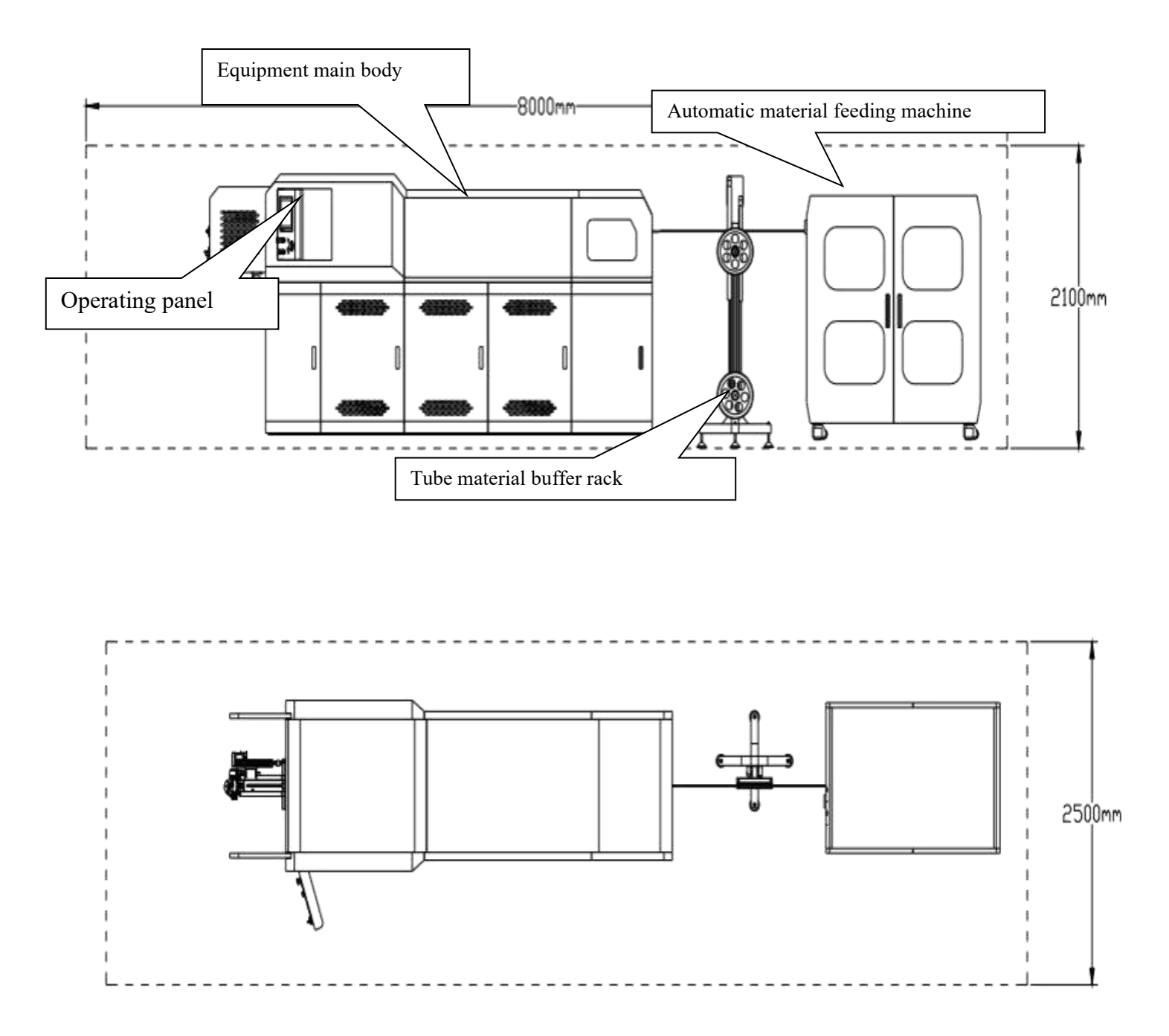

#### **1.2 Installation environment**

The operating environment of the machine required to be the clean and tidy indoor,

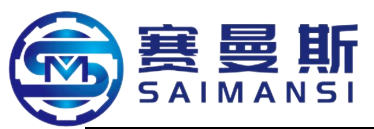

keep enough lighting and air venting, and meeting the below condition, if exceed the below conditions then must be estimated by the professional staffs to check whether allow to process production actions:

- Working temperature: -40~45°C
- The relative humidity of air: 85% or below, can't condensate
- Around the machine must guarantee a certain space, refer to diagram of installation layout
- Electromagnetism: the electromagnetism disturb of the equipment around this machine, shouldn't exceed the mechanical required common standards when construction the plant.
- Altitude height: the highest 2000m

#### **1.3 Equipment installation**

#### 1.3.1 Electric circuit installation

1.3.1.1 Warning marks

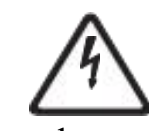

Danger! Only allow the qualified and authorized staffs connect the power

supply.

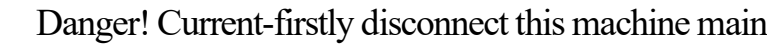

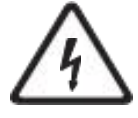

power supply's fatal dangerous voltage.

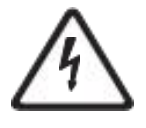

Danger! Even though the main switch be at disconnect position, the switch and power supply cable still with power - fatal dangerous voltage.

1.3.1.2 General electric circuit wiring

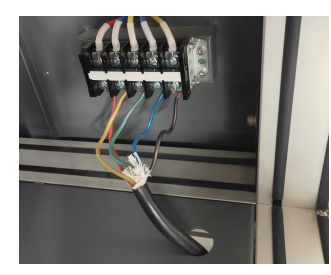

| L1 | L2 | L3 | Ν | PE |
|----|----|----|---|----|
|    |    |    |   |    |

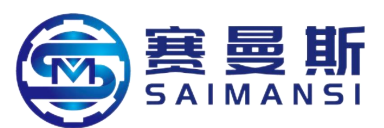

The voltage range of 3 phase 380V /50HZ, select and use three phase five wires, the copper wire with specification 6mm<sup>2</sup>, especially attention to correctly connect ground wire (externally configured air switch select and use specification 35A).

Make ensure the working voltage of this machine according to the voltage of supply power. Check whether the current value of overload breaker of motor according to the current value of the corresponding motor. Use this machine attached electric circuit diagram, check whether connect correctly.

#### **1.3.2 Air circuit installation**

The compress air system of this machine: (use free oil and dry air source)Air source pressure 0.6~0.8Mpa, the compress air need be connected to the air inlet valve which locate behind this machine. The compress air used tube is external diameter 12mm.

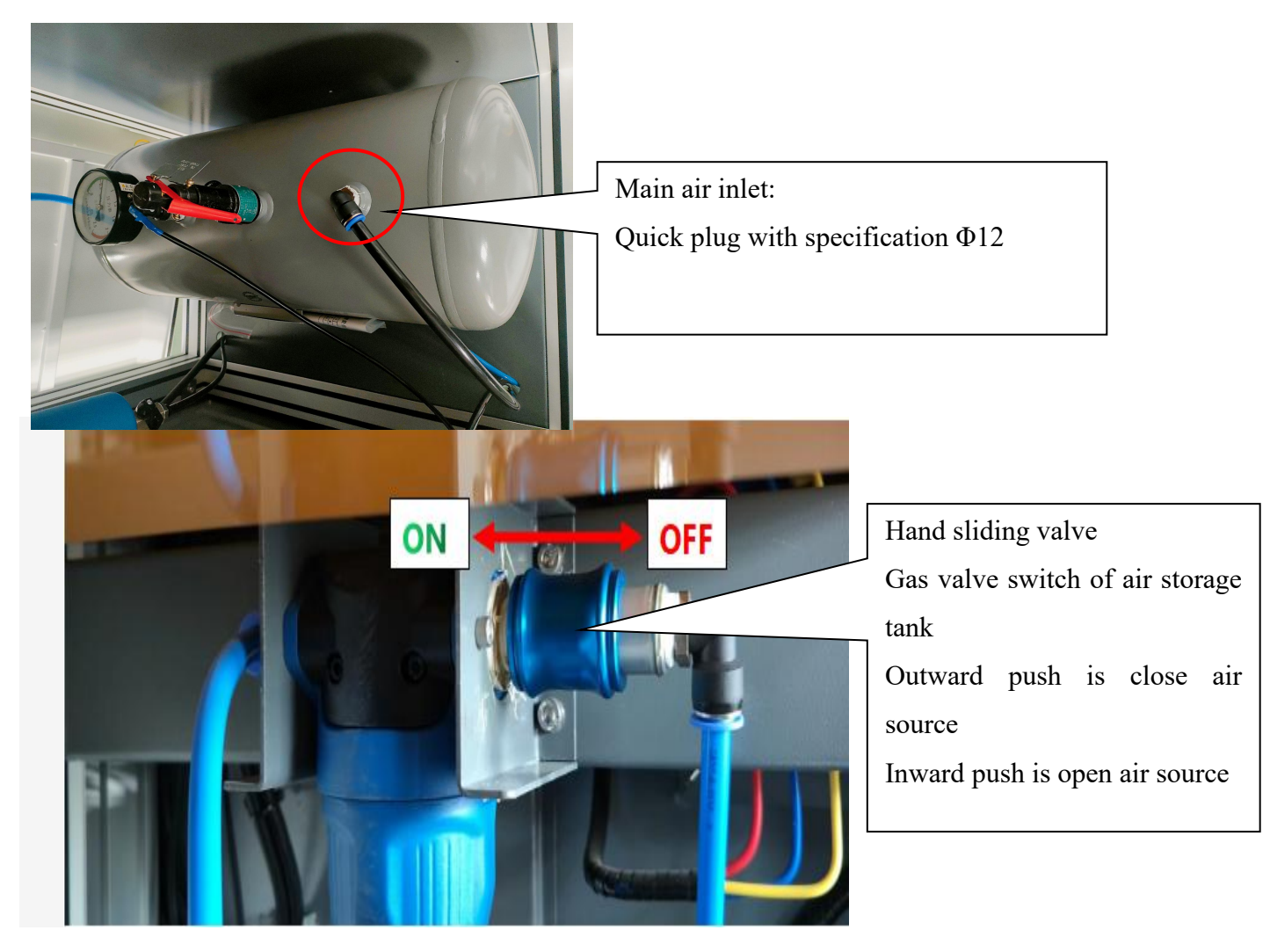

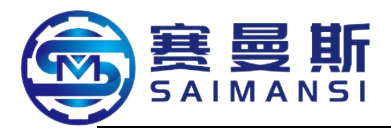

#### 1.3.3 Level adjustment

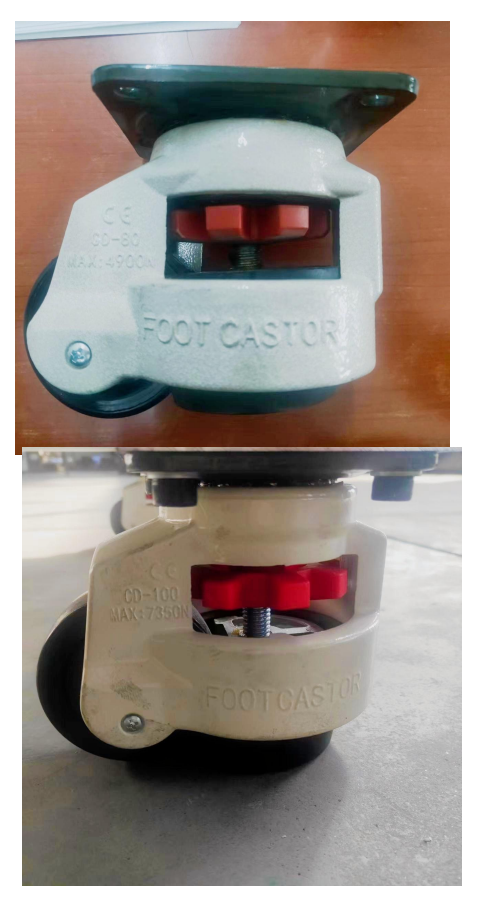

Level adjustment universal wheel: (Model: 100F, single part weighing 150kg

Quick move performance strong withstand force anti wear and stable just rotating then can adjust height of this base

The left picture is installation effect diagram

Able to realize 15mm height adjustment, level adjustment use this universal wheel, more simple operation, also more convenient to move

#### 2. Electric circuit and air circuit confirmation

#### 2.1 Electric circuit confirmation

① Check whether each electric element normally wiring according to the electric circuit diagram, whether normally running after power on

2 Confirm whether fan rotating direction is positive

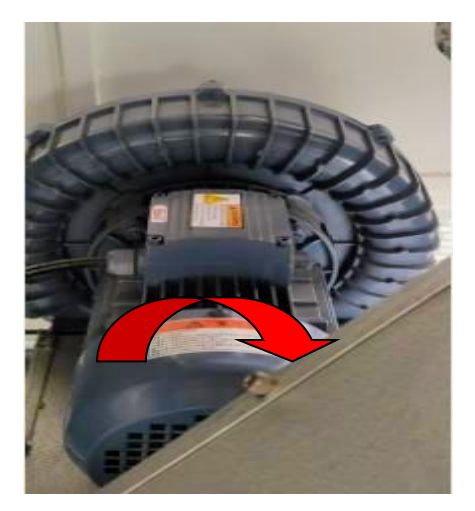

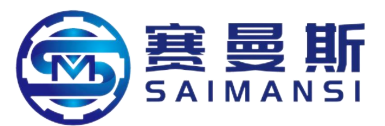

③ Fan no noise after the frequency transformer start

④ Heating furnace able to normally rising temperature and able to stably control temperature

<sup>(5)</sup> Operating interface normally control actions of each position

#### 2.2 Air circuit confirmation

① Start cooling air blowing electromagnetism switch, confirm whether blowing air

② Start air cylinder cutter cut off, confirm whether cutter normal

③ Start front assist clip, confirm whether front assist clip action is sensitivity

④ Start rear assist clip, confirm whether rear assist clip action is sensitivity

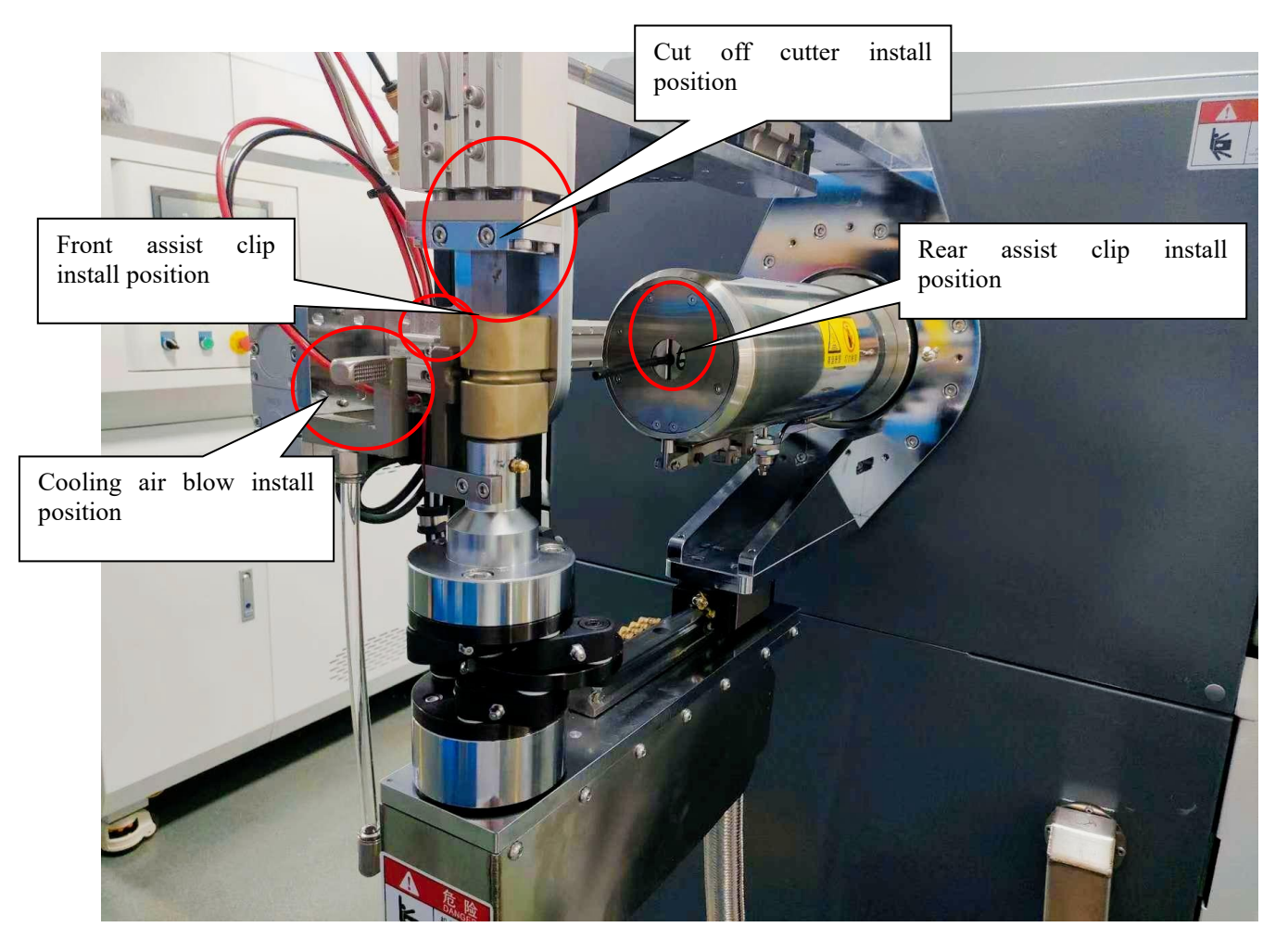

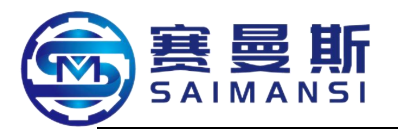

Two front assist clip structure:

Integration type bending wheel special assist clip

Fission type bending wheel

special assist clip

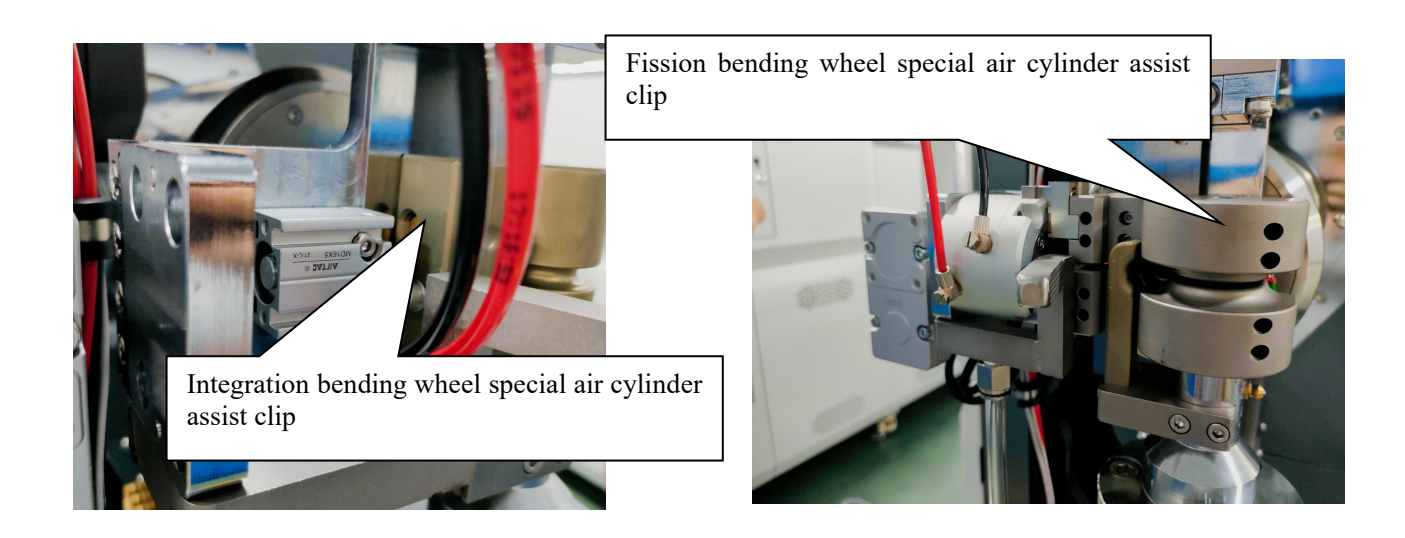

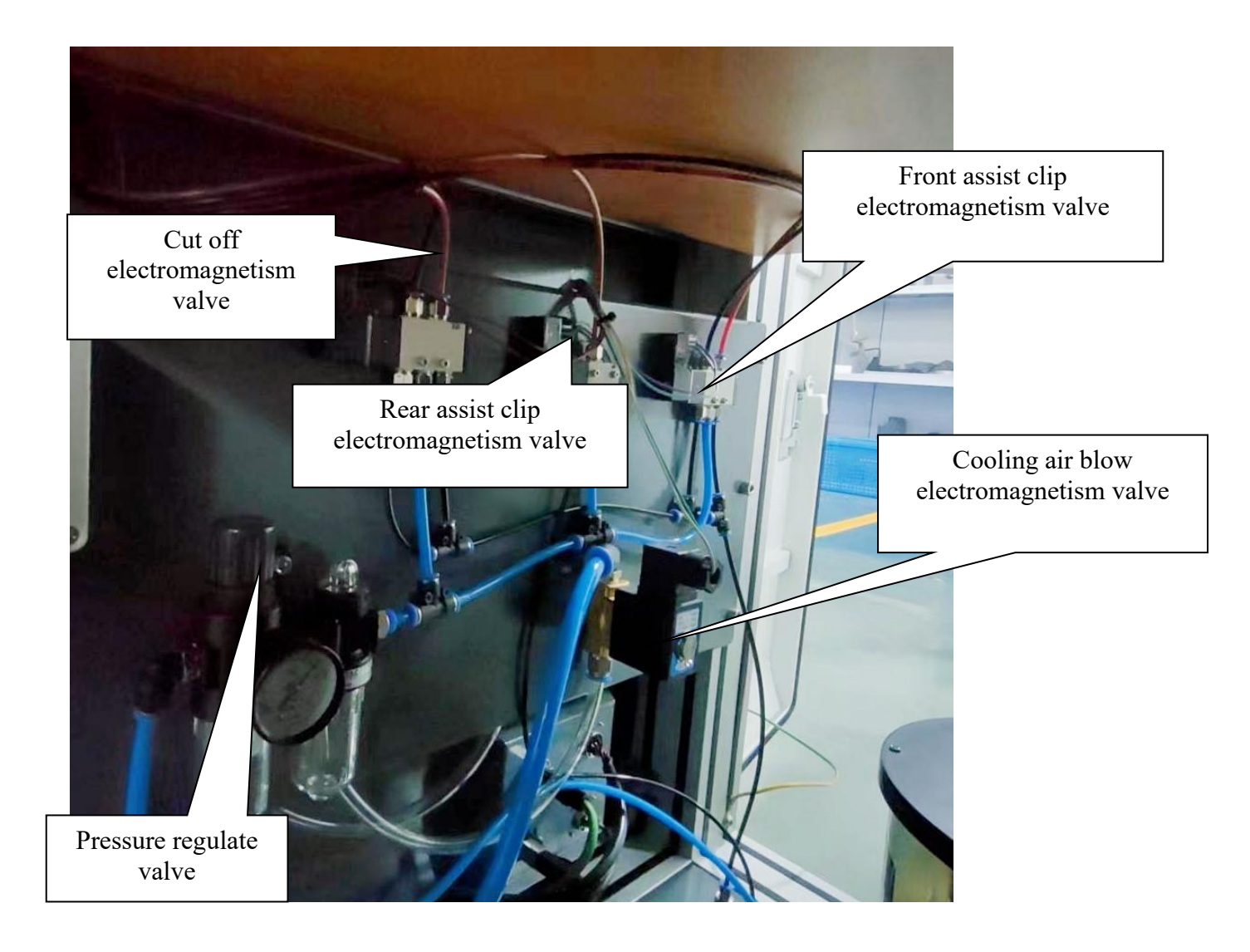

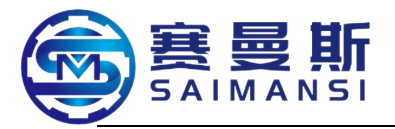

#### Chapter IV Main machine equipment device instruction

#### 1. Heating system instruction

#### Customized oven

| Tomporatura control       | Dual control       |
|---------------------------|--------------------|
| Temperature control       | temperature region |
| Hasting range             | Room               |
| Heating lange             | temperature~190°C  |
| Heat insulation material  | Aerogel            |
| Structure characteristics | Sealing type       |
| Subclure characteristics  | internal circling  |

#### High pressure fan

| Power    | 2.2KW*2                   |
|----------|---------------------------|
| Voltage  | 380V frequency conversion |
| Flow     | 300m³/h                   |
| Pressure | 20KPA                     |

#### Heating device

| Heating method | Electric heating                                       |
|----------------|--------------------------------------------------------|
| Heating rod    | Adopt anti dry burning type<br>material (4*2.5KW 380V) |
| Thermocouple   | Type K 304 material                                    |

#### Control device

| Controller  | Mitsubishi temperature control<br>module(FX5-4LC) |
|-------------|---------------------------------------------------|
| Electric    | Three phase solidity electric                     |
| relay       | relay(2-20A+40A)                                  |
| Frequency   | Mitsubishi frequency                              |
| transformer | transformer(FR-F840-2.2k)                         |

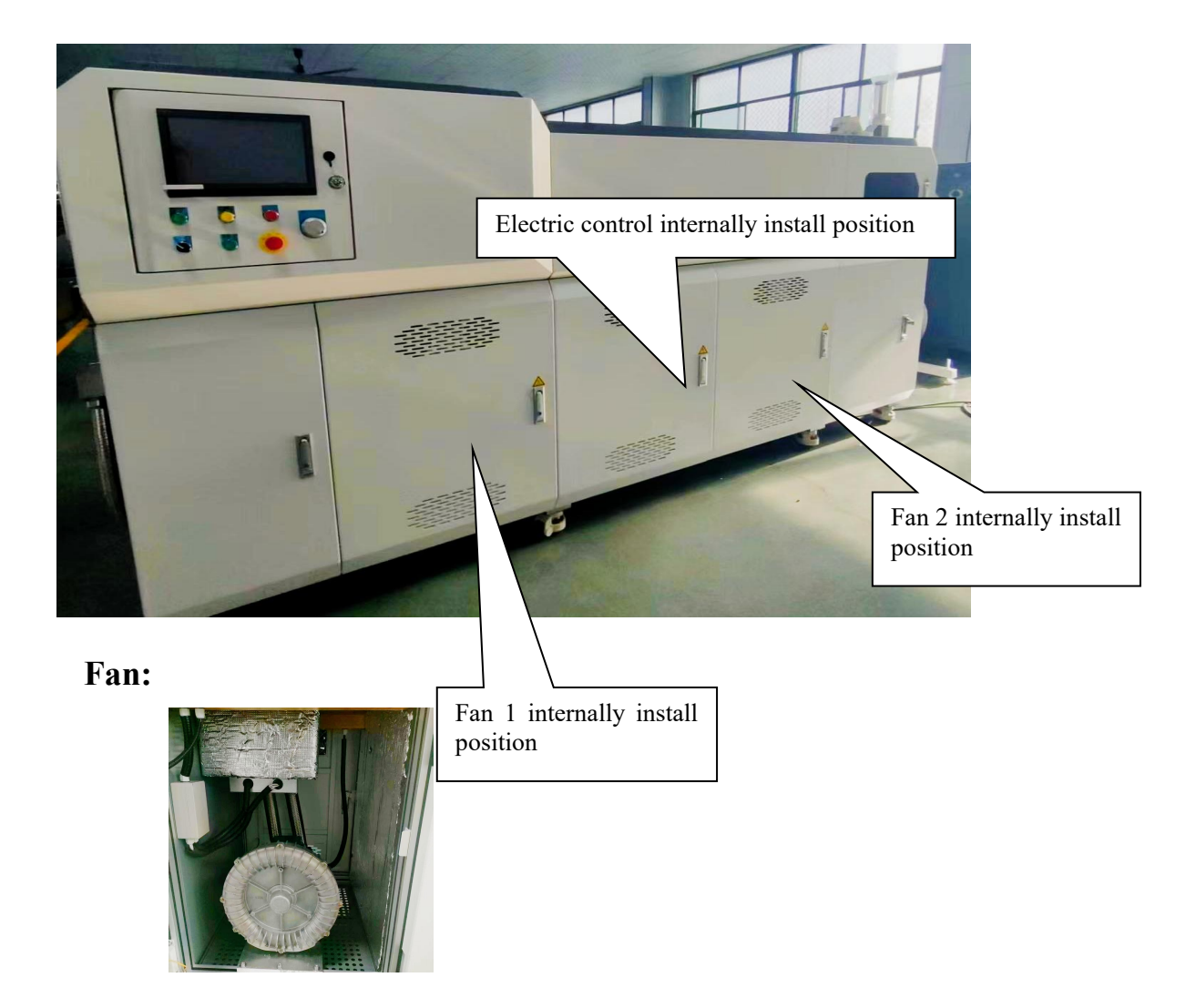

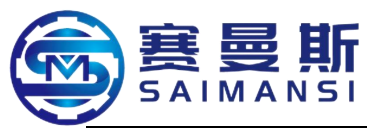

**Electric control:** 

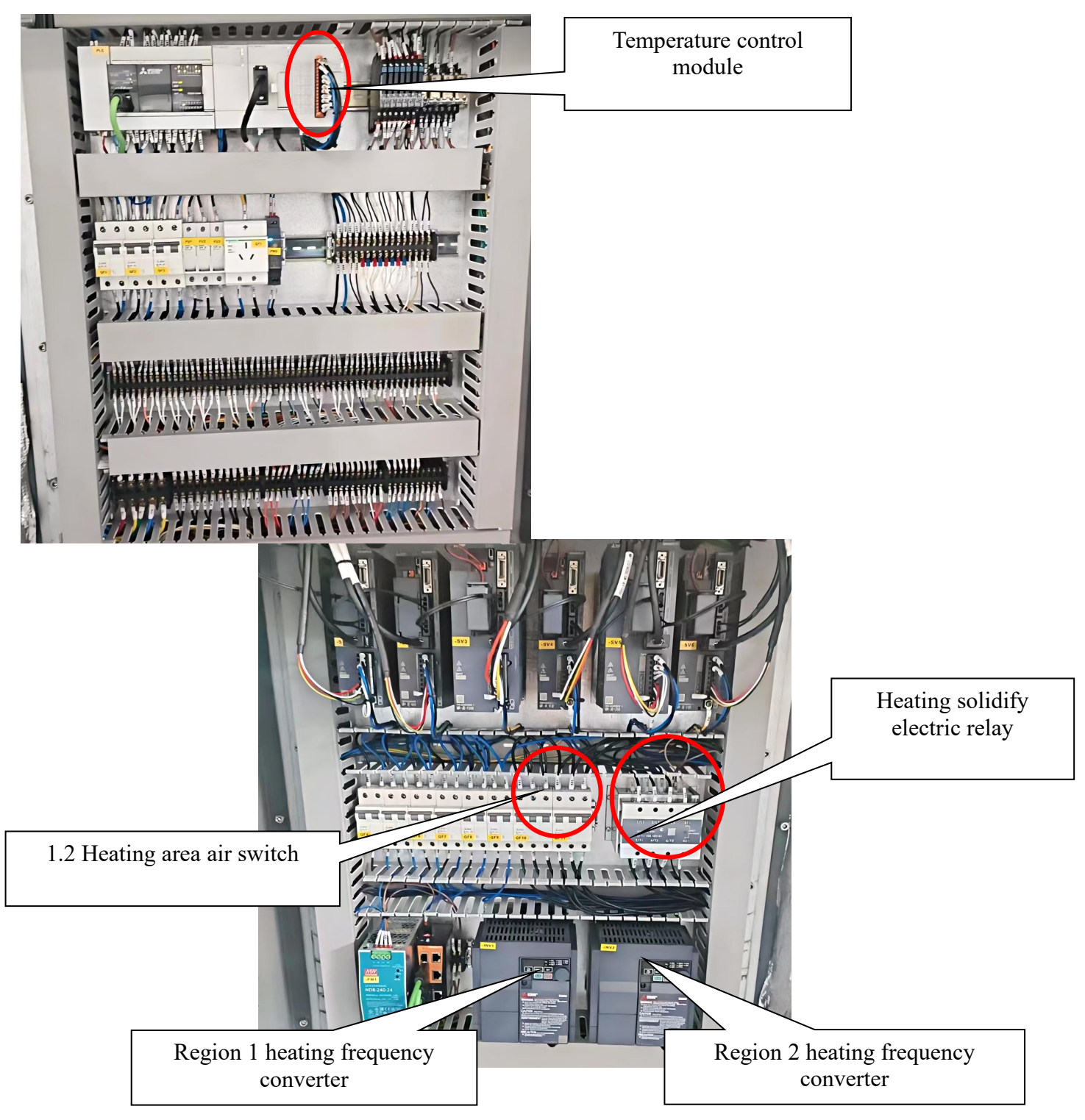

#### 2. Pneumatic part instruction

Air pressure required 0.6~0.8MPa

Select and use the air inlet tube with specification  $\phi 12$ 

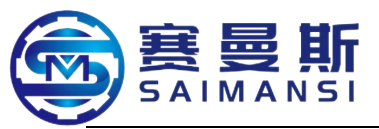

#### 2.1 Pneumatic cutter device

Pneumatic cutter assemble sketch instruction

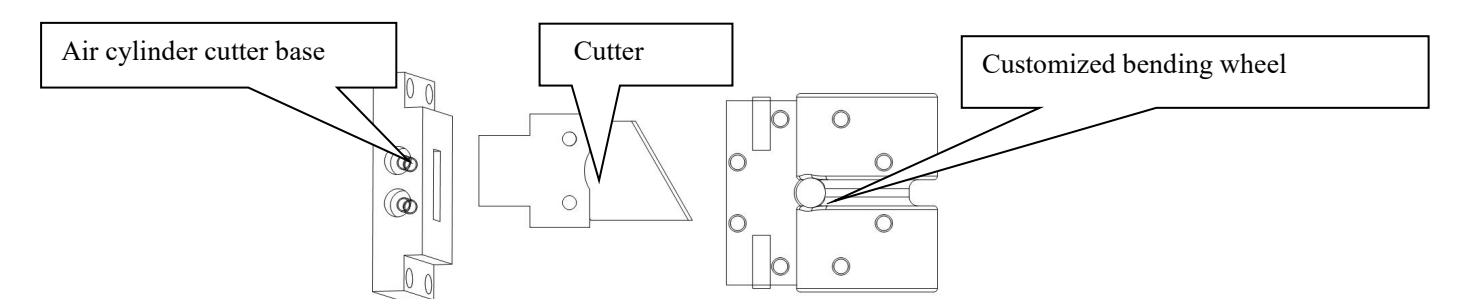

Cutter air cylinder assembled at machine head position, the electromagnetism valve control the air cylinder open and close, drive the cutter cutting the bent products

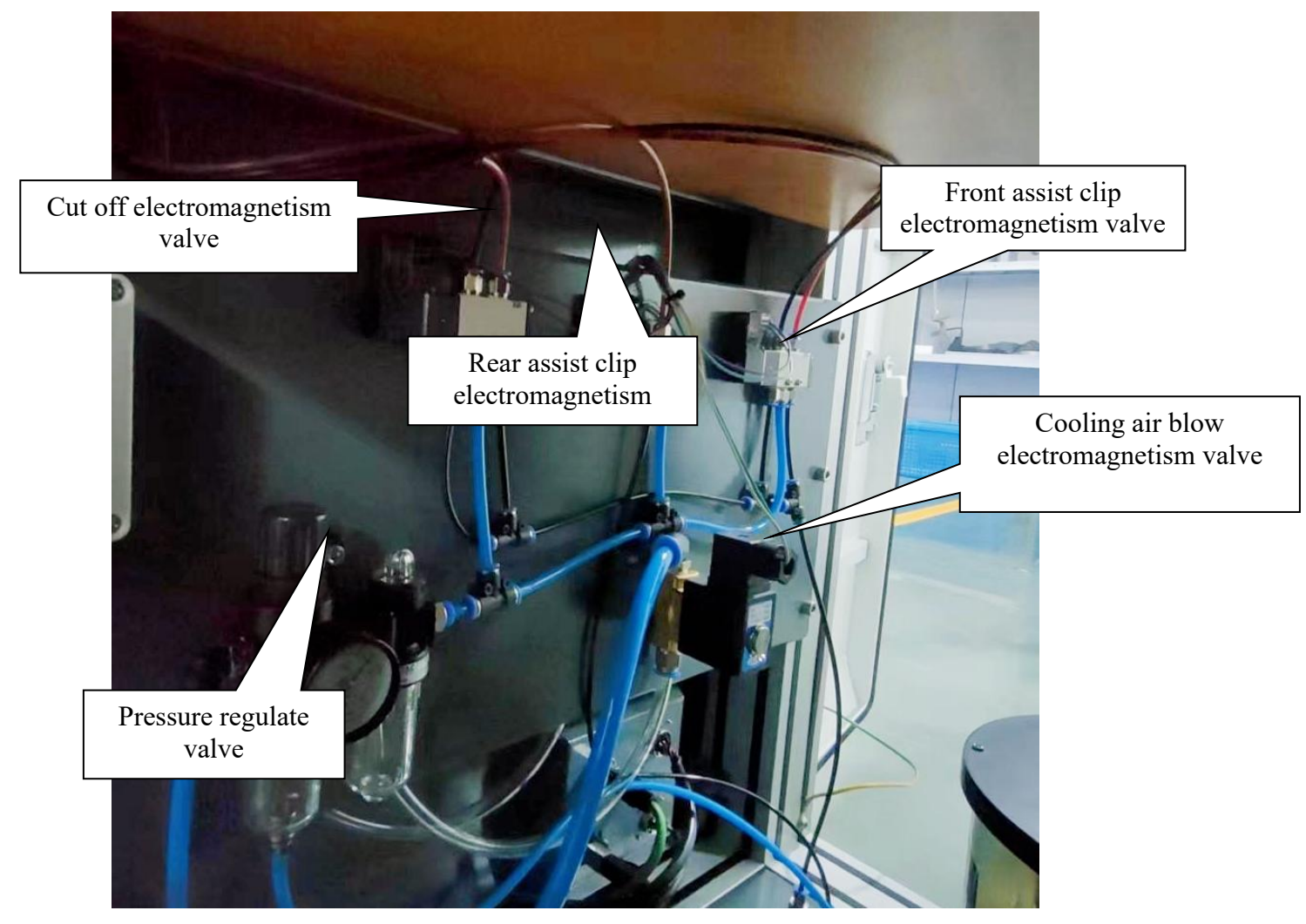
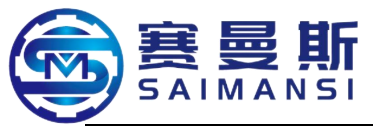

#### **2.2** Cooling device instruction

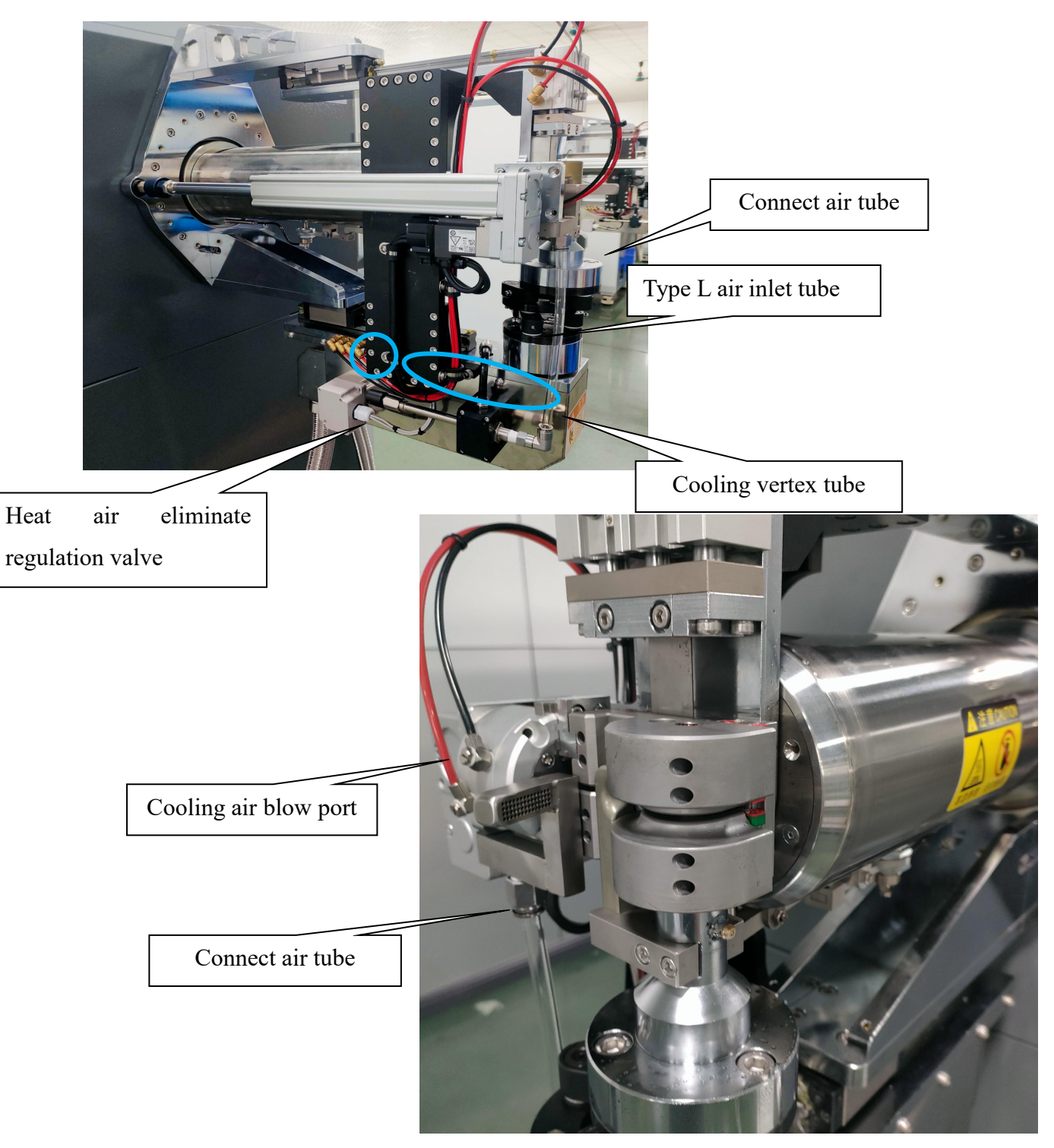

Cooling air blow port assembled at machine head air tube bending position, the electromagnetism valve control the air connect or disconnect, process air blow cooling modeled by bent air tube

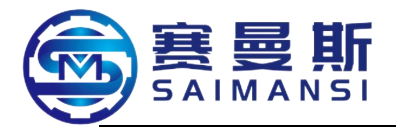

#### 2.3 Pneumatic assist clip instruction

#### 2.3.1 Pneumatic rear assist clip

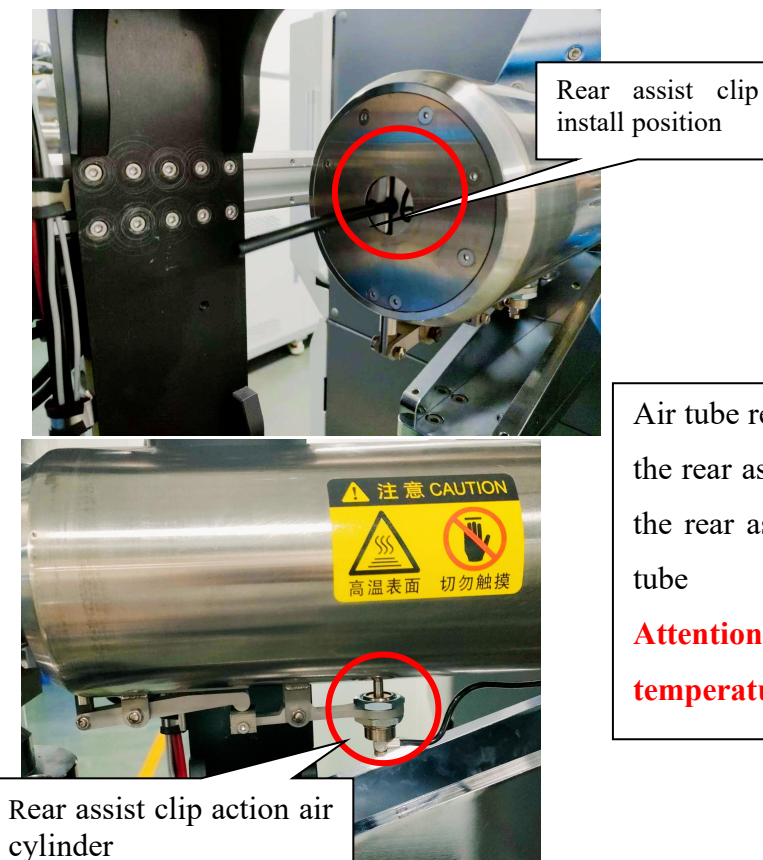

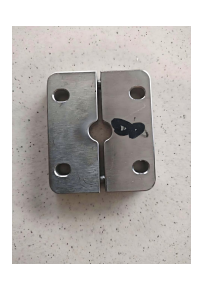

Air tube rear assist clip: the electromagnetism valve control the rear assist clip action air cylinder open and close, drive the rear assist clip action to realize that clip or loosen air tube

Attention: warning the high temperature, high temperature easily scald skin

Integration type bending wheel

Front assist clip install position

#### 2.3.2 Pneumatic front assist clip

#### Integrate type bending wheel pneumatic front assist cli

Position of integration type bending wheel front assist clip

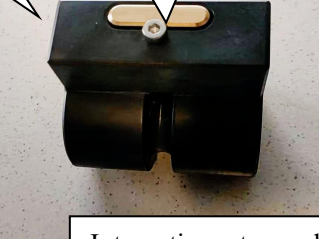

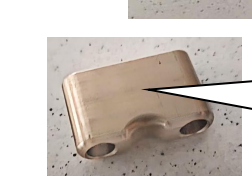

Integration type bending wheel special front assist clip

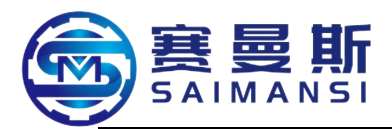

Integration type bending wheel front assist clip action air cylinder

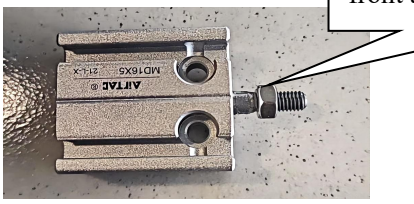

Integration type bending wheel air tube front assist clip: the electromagnetism valve control the front assist clip action air cylinder open and close, drive the front assist clip action to realize that clip or loosen air tube

# Fission type bending wheel pneumatic front assist clip

0

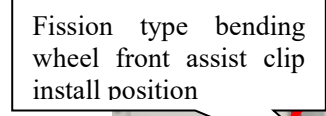

Fission type bending wheel front assist clip action air cylinder assembly

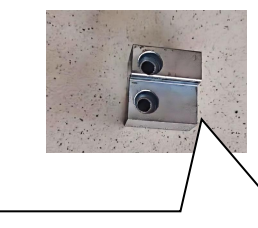

Fission type bending wheel front assist clip

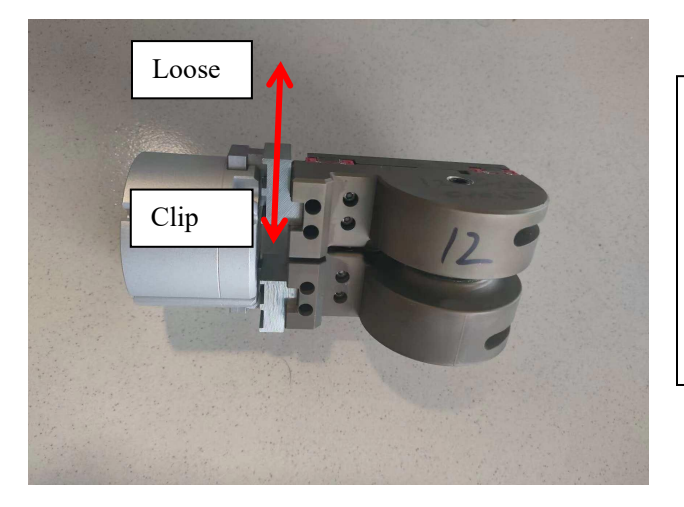

Fission type bending wheel front assist clip: the electromagnetism valve control the front assist clip pneumatic assembly action, realize the fission type bending wheel clip and loosen, thus realize that clip or loosen air tube

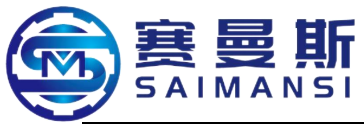

#### 2. Mechanical part instruction

#### 3.1 Material feeding mechanism instruction

- 1). Tail guide tube
- 2. Material feeding drive down
- ③. Material feeding drive up
- (4). Up belt tension wheel
- (5). Down belt tension wheel
- <sup>(6)</sup>.Draw bar in tube assembly
- $(\overline{O})$ .Core bar forward stretch spacing
- 8.Core bar forward stretch leave test
- (9).Permanent magnetism main body
- (D).Draw bar assembly action air cylinder
- (11). Core bar with draw to leave test
- (12). Core bar withdraw spacing

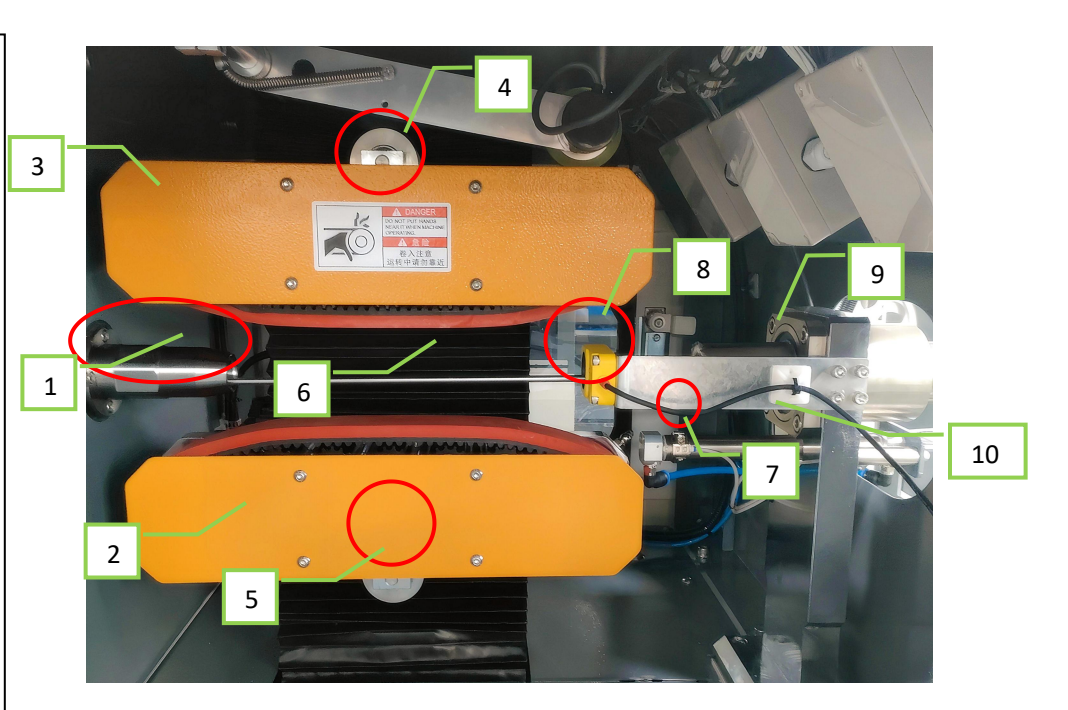

#### Attention

Small tube diameter air tube production not configure magnetism absorb assembly, draw bar in tube assembly

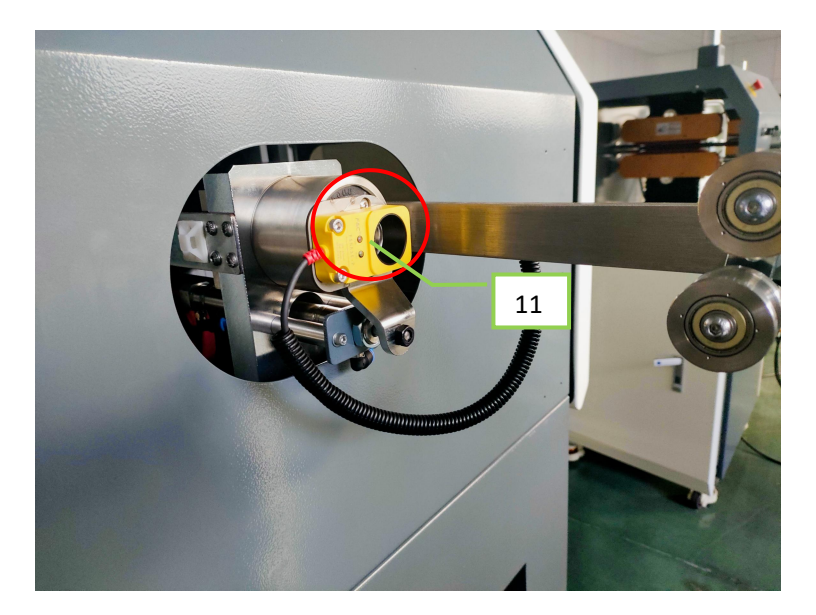

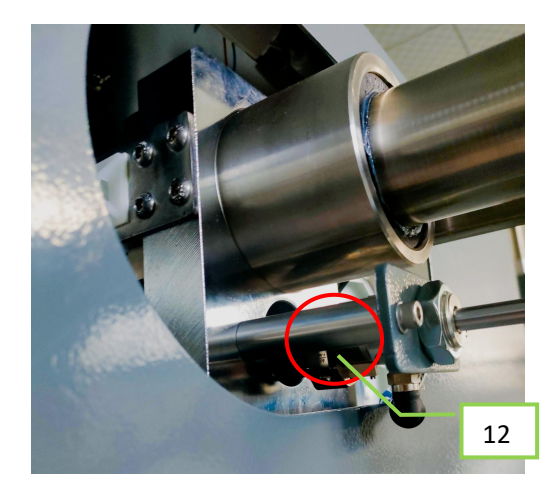

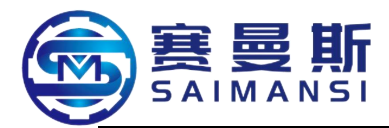

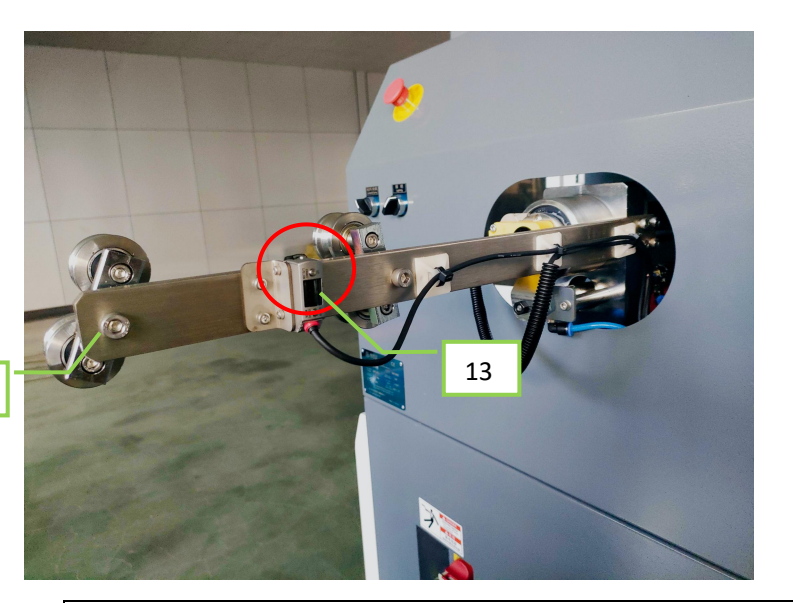

(13). Raw material test

(14). Air tube material feeding guide wheel

Drag belt: environment protection anti wear material, adopt imported red gum integrate sulfuration syn belt; Drag hoisting: servo hoisting adjustment; Speed setting: 1-50m/min (able to additionally setting according to production requirements);

Drive motor: Mitsubishi servo motor;

Transmit method: precision planet reducer, provide accurate output;

Material feeding/lack test: KEYENCE fibre optical test device (LR-ZB100P);

#### **Operating instruction of LR-ZB100P fibre optical test device:**

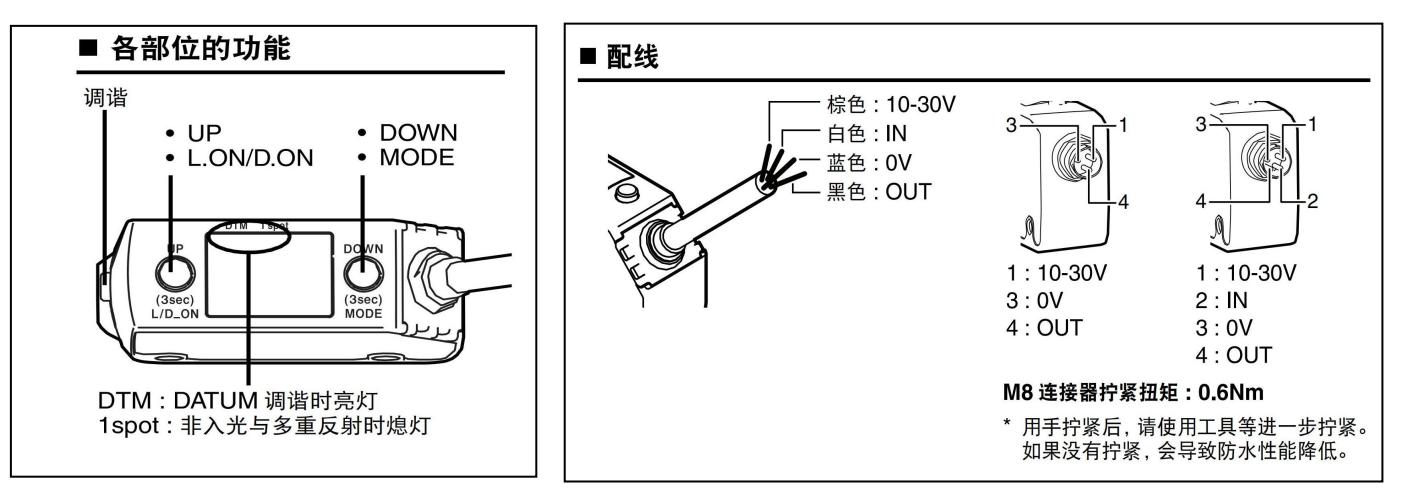

各部位功能 Function of each position 调谐 Harmonious DTM: DATUM 调谐时亮灯 DTM: lighting when DATUM harmonious Ispot: 非入光与多重反射时熄灯 1 spot: extincted when non light enter and multiply reflecting 配线 Configure wires 标色: Brown: 10-30V 白色: White: IN 蓝色: Blue: 0V 黑色: Black: OUT

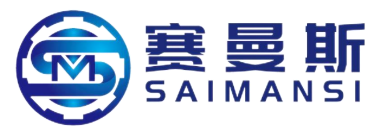

MB 连接器拧紧扭矩: Twist torque of MB connector: 0.6Nm

•用手拧紧后,请使用工具等进一步拧紧。如果没有拧紧,会导致防水性能降低。Please use tool further tightly twist after hand tightly twist it. If not tightly twist it then will caused the water proof performance reduced.

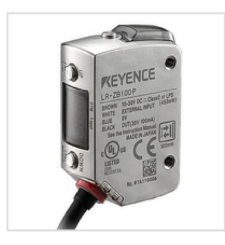

**LR-ZB100P** 方形 反射型 电缆型 100mm

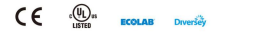

\*请注意,图片中的配件可能不包括在产品中。

#### 规格

| 型号     |        | LR-ZB100P                                                                                             |  |  |  |  |  |
|--------|--------|----------------------------------------------------------------------------------------------------|--|--|--|--|--|
| 类型     |        | 距离设定型 (BGS/FGS)                                                                                       |  |  |  |  |  |
| 外观     |        | 矩形                                                                                                    |  |  |  |  |  |
| 输出     |        | PNP                                                                                                   |  |  |  |  |  |
| 连接形态   |        | 2m 电缆                                                                                                 |  |  |  |  |  |
| 检测距离   |        | 35 至 100 mm (650 至 0)*1                                                                               |  |  |  |  |  |
| 标准检测段差 |        | 35 至 50 mm:1.5 mm<br>50 至 100 mm:3 mm                                                                 |  |  |  |  |  |
| 显示分辨率  |        | 2 (0.2 mm)                                                                                            |  |  |  |  |  |
| 光点直径   |        | 100 mm 时 , 约 2 × 1 mm                                                                                 |  |  |  |  |  |
| 响应时间   |        | 1.5ms/10ms/50ms 切换方式                                                                                  |  |  |  |  |  |
| 光源     | 类型     | 红色激光 (660 nm)                                                                                         |  |  |  |  |  |
|        | 激光分类   | 1                                                                                                    |  |  |  |  |  |
| 功能     | 指示灯    | 3 位数 7 段显示 (红色)、输出指示灯 (黄色)、<br>DATUM 指示灯 (橙色)、1 spot 指示灯 (绿色)                                         |  |  |  |  |  |
|        | 计时器    | OFF/ON- 延时/OFF- 延时/ 单触                                                                                |  |  |  |  |  |
| 电气规格   | 电源电压   | 10-30 VDC、包含波动 10% (p-p)、Class 2 或 LPS                                                                |  |  |  |  |  |
|        | 消耗功率   | 450 mW 以下 (24 V 时在 18 mA 以下、12 V 时在 34 mA 以下)                                                         |  |  |  |  |  |
|        | 控制输出   | PNP 集电极开路<br>外加电压在 30 VDC 以下、控制电流在 100 mA 以下、<br>残余电压 10 mA 以下时在 1.2 V 以下、10 至 100 mA 时在 2 V 以下       |  |  |  |  |  |
|        | 保护电路   | 电源逆接保护、输出过电流保护、输出电涌保护、输出逆接保护                                                                          |  |  |  |  |  |
|        | 输出动作   | 入光时 ON / 遮光时 ON 的切换方式                                                                                 |  |  |  |  |  |
|        | 外部输入   | 输入时间 调谐:35 ms 以上时 ON、35 ms 以上时 OFF<br>投光停止:2 ms 以上时 ON、20 ms 以上时 OFF<br>短路电流 NPN:1 mA 以下/ PNP:2 mA 以下 |  |  |  |  |  |
| 环境抗耐性  | 外壳防护级  | IP68 (IEC60529)、IP69K (DIN40050-9)、ECOLAB*3、Diversey*3                                                |  |  |  |  |  |
|        | 绝缘电阻   | 20 MΩ 以上 (500 VDC)                                                                                    |  |  |  |  |  |
|        | 环境光照   | 白炽灯:4,000 lux 以下<br>日光:8,000 lux 以下*4                                                                 |  |  |  |  |  |
|        | 环境温度   | -10 至 +50 °C (无冻结)                                                                                    |  |  |  |  |  |
|        | 存放环境温度 | -25 至 +75 ℃ (无冻结)                                                                                     |  |  |  |  |  |
|        | 相对湿度   | 35 至 85 % RH (无凝结)                                                                                    |  |  |  |  |  |
|        | 耐电压    | 1,000 VAC、50/60 Hz、1 min                                                                              |  |  |  |  |  |
|        | 抗震性    | 10 至 55 Hz、双振幅 1.5 mm、X,Y,Z 方向各 2 个小时                                                                 |  |  |  |  |  |
|        | 耐冲击性   | 1,000 m/s <sup>2</sup> 、X,Y,Z 方向各 6 次                                                                 |  |  |  |  |  |

#### LR-ZB100P

方形 Square 反射型 Reflect type 电缆型 Cable type 100mm

\*请注意,图片中的配件可能不包括在产品中。Please attention, the accessories in the picture maybe not included into the product.

#### 规格 Specification

| 型号 Model                     | LR-ZB100P                                      |
|------------------------------|------------------------------------------------|
| 类型 Type                      | 距离设定型 Distance setting type (BGS/FGS)          |
| 外观 Appearance                | 矩形 Rectangle                                   |
| 输出 Output                    | PNP                                            |
| 连接形态 Connect state           | 2m 电缆 2m cable                                 |
| 检测距离 Test distance           | 35 至 100mm(650 至 0)*1 35 to 100mm (650 to 0)*1 |
| 标准检测段差 Standard test section | 35#50mm:1.5mm                                  |

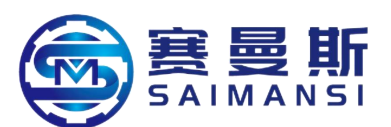

| difference            |                     | 50#100mm:3mm                                                                                            |
|-----------------------|---------------------|----------------------------------------------------------------------------------------------------|
| 显示分辨率 Display res     | olution ratio       | 2 (0.2 mm)                                                                                              |
| 光点直径 Light spot dia   | ameter              | 100mm 时,约 2x1mm About 2x1mm when at 100mm                                                               |
| 响应时间 Response tim     | ie                  | 1.5ms/10ms/50ms 切换方式 shift method                                                                       |
| 光源 Light source       | 类型 Type             | 红色激光(660 nm) Red laser (660nm)                                                                          |
|                       | 激光分类 Laser          | 1 类激光产品 Category 1 laser products                                                                       |
|                       | classify            | (IEC60825-1, FDA (CDRH) Part1040.10*2)                                                                  |
| 功能 Function           | 指示灯 Indicate        | 3 位数 7 段显示(红色). 输出指示灯(黄色).                                                                              |
|                       | lamp                | DATUM 指示灯(橙色). 1 spot 指示灯(縁色) 3 byte number section display                                             |
|                       |                     | (red), output indicate lamp (yellow), DATUM indicate lamp (orange), 1 spot                              |
|                       |                     | indicate lamp (green)                                                                                   |
|                       | 计时器 Timer           | OFF/ON- 延时/OFF- 延时/单触 OFF/ON-delay/OFF-delay/single touch                                               |
| 电气规格 Electric         | 电源电压 Power          | 10-30 VDC. 包含波劫 10% (p-p). Class 2 或 LPS 10-30 VDC, include                                             |
| specification         | supply voltage      | wave 10% (p-p), Class 2 or LPS                                                                          |
|                       | 消耗功率                | 450mW以下 Under 450mW                                                                                     |
|                       | Consumed power      | (24V 时在 18mA 以下. 12V 时在 34mA 以下) (under 18mA when at 24V,                                               |
|                       |                     | under 34mA when at 12V)                                                                                 |
|                       | 控制输出 Control        | PNP 集电极开路 PNP collector open circuit                                                                    |
|                       | output              | 外加电压在 30 VDC 以下. 控制电流在 100 mA 以下.                                                                       |
|                       |                     | 残余电压 10 mA 以下吋在 1.2V 以下. 10 至 100 mA 吋在 2V 以下                                                           |
|                       |                     | Externally added voltage under 30VDC, control current under 100mA, residual                             |
|                       |                     | voltage under 1.2V when under 10mA, under 2V when under 10 to 100mA                                     |
|                       | 保护电路                | 电源逆接保护. 输出过电流保护. 输出电涌保护. 输出逆接保护 Power                                                                   |
|                       | Protection electric | supply reversely connection protection, output over current protection, output                          |
|                       | circuit             | surge protection, output reversely connect protection                                                   |
|                       | 输出动作 Output         | 人光时 ON / 遮光时 ON 的切换方式 Shift method when in light ON/shield                                              |
|                       | action              |                                                                                                    |
|                       | 外部输入 External       | 输入时间 调谐:35ms 以上时 ON. 35ms 以上时 OFF                                                                       |
|                       | input               | 投光停止:2ms 以上时 ON. 20ms 以上时 OFF                                                                           |
|                       |                     | 短电流 NPN: 1mA 以卜/PNP: 2mA 以卜                                                                             |
|                       |                     | Input time Harmonious: ON when above 35ms, OFF when above 35ms                                          |
|                       |                     | Light projecting stop: ON when above 2ms, OFF when above 20ms                                           |
| 环培拉耐性                 | 从声防护仍 Shall         | Short current NPN: under IIIA/PNP: under 2IIIA<br>IP68 (IEC60529) IP69K (DIN40050-9) ECOLAR*3 Diversev* |
| Fnvironment anti and  | protection level    | 1 00 (12000525), 11 05K (D1140050-5), 2002AD 5. Diversey                                                |
| withstand performance | 始 缘 由 阳             | 20MOじた Above 20MO(500 VDC)                                                                              |
| Percentaria           | Insulation electric |                                                                                                    |
|                       | resistance          |                                                                                                    |
|                       | 环境光照                | 白炽灯: 4.000 lux 以下                                                                                       |
|                       | Environment light   | 日光: 8.000 lux 以下*4                                                                                      |
|                       | shining             | Filament lamp: under 4,000lux                                                                           |
|                       |                     | Sunlight: under 8,000lux*4                                                                              |
|                       | 环境温度                | -10 至+50 ℃ (无冻结) -10 to +50 ℃ (no freeze)                                                               |
|                       | Environment         |                                                                                                    |
|                       | temperature         |                                                                                                    |
|                       | 存放环境温度              | -25 至+75°C (无冻结) -25 to +75°C (no freeze)                                                               |
|                       | Storage             |                                                                                                    |
|                       | environment         |                                                                                                    |
|                       | temperature         |                                                                                                    |
|                       | 相灯湿度 The            | 35 至 85%RH(尤凝结) 35 to 85%RH (no condensation)                                                           |
|                       | relative humidity   | 1.000 VAC 50/(0.11- 1.min                                                                               |
|                       | 町电広 Withstand       | 1,000 VAC, 50/60 Hz, 1 min                                                                              |
|                       | Voltage             |                                                                                                    |
|                       | 仉 莀 恎 Antı          | 10 王 55 Hz. 双振幅 1.5 mm, X,Y,Z 万回春 2 个小时 10 to 55Hz, dual                                                |
|                       | vibrate             | amplitude 1.5mm, each $2$ nours at direction X, Y and Z                                                 |
| L                     | performance         |                                                                                                    |

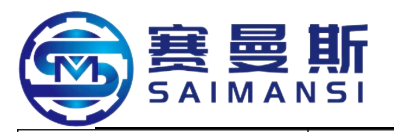

#### 耐冲击性 Anti shock performance

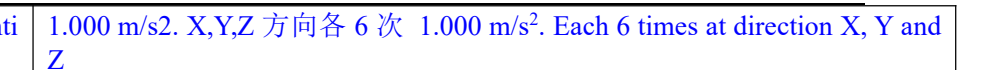

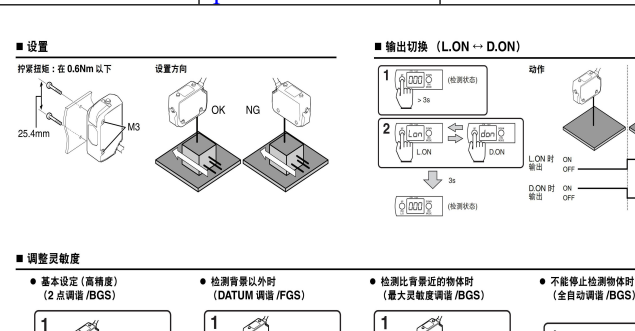

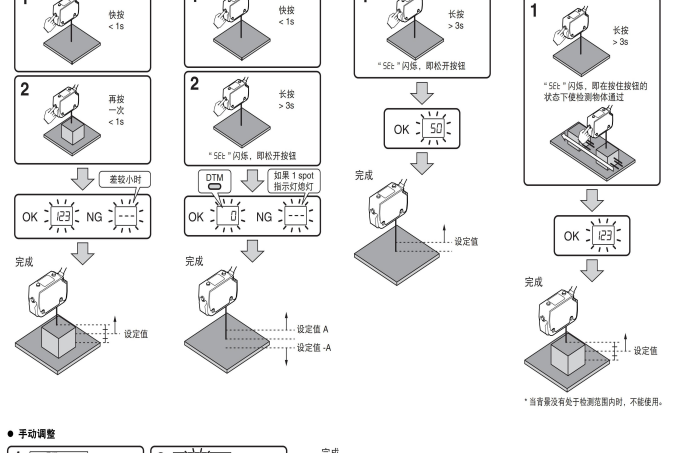

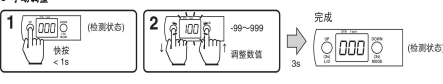

拧紧扭矩:在 0.6Nm 以下 Tightly twist torque: under 0.6Nm 设置方向 Setting direction 输出切换 Output shift 检测状态 Test state 动作 Action 输出 Output 调整灵敏度 Adjustment sensitivity •基本设定(高精度)(2 点调谐/BGS)Basic setting (high precision) (2 points harmonious/BGS) •检测背景以外时(DATUM 调谐/FGS)When test out of background (DATUM harmonious/FGS) •检测比背景近的物体时(最大灵敏度调谐/BGS) When test the object which more close than background (the max sensitivity harmonious/BGS) •不能停止检测物体时(全自动调谐/BGS)When unable to stop test object (fully automatic harmonious/BGS) 1 快按<1S Quickly press<1S 再按一次 One time press again 长按 Long time press "SEE"闪烁, 即松开按钮 "SEE" flashing, then loosen button 长按>3s Long time press>3s "SEE"闪烁,即在按住按钮的状态下使检测物体通过 "SEE" flashing, then make the tested object pass through under the status that pressed button 差较小时 When smaller difference 完成 Finish 如果 1spot 指示灯熄灯 If 1 spot indicate lamp extincted 设定值 Setting value \*当背景没有处于检测范围内时,不能使用。 \*Unable to use when background not be in test range. 手动调整 Manual adjustment (检测状态) (Test status)

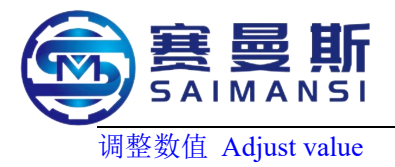

详细设定

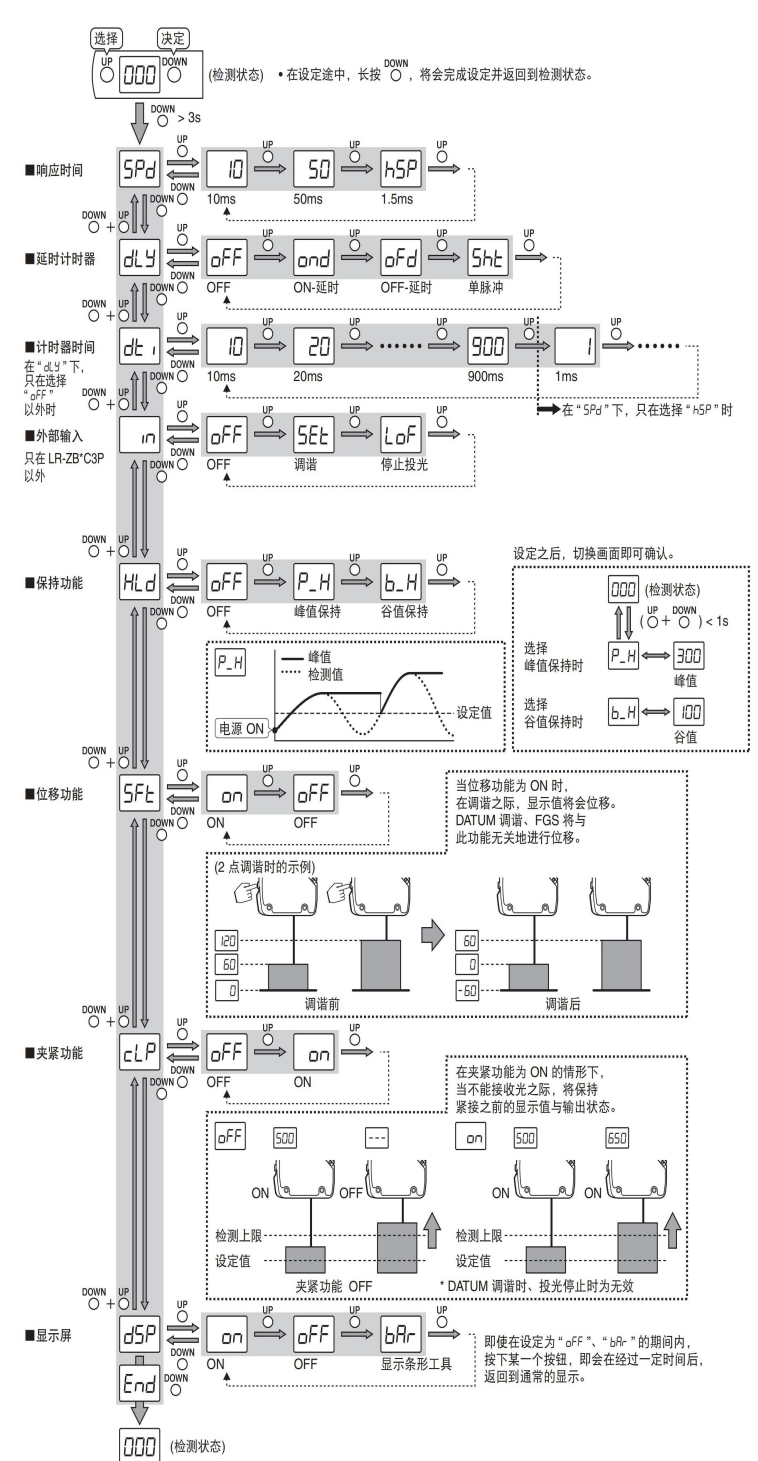

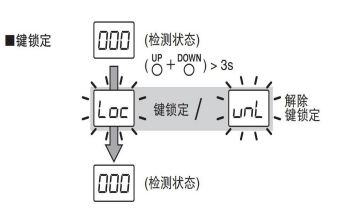

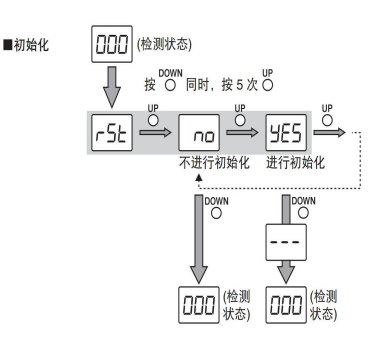

初始值一览 项目 初始值 项目 初始值 ON 10ms 响应时间 位移功能 OFF 夹紧功能 OFF OFF 延时计时器 ON 计时器时间 10ms 显示屏 LR-ZB100\* : 300 LR-ZB250\* : 100 OFF 设定值 外部输入 OFF L.ON 保持功能 输出逻辑

#### 数值以外的显示

| 显示  | 内容                                 | 确认与对策                                                          | 控制<br>輸出 |
|-----|------------------------------------|----------------------------------------------------------------|----------|
| ErC | 在控制输出上存在<br>100mA以上的电流             | <ul> <li>确认负载的电阻值。</li> <li>确认控制输出线是否与其他的线相接触。</li> </ul>      | OFF      |
| ErS | 系统错误                               |                                                                | OFF      |
| ErL | 激光二极管故障                            | 请与就近的 KEYENCE 办事                                               | FAR      |
| ErE | 记忆传感器设定的<br>EEPROM的错误 <sup>*</sup> | 处联系。                                                           | 通常       |
| υυυ | 反射光量过多                             | 调整传感器的设置角度。                                                    | 不定       |
|     | 反射光量不足                             | <ul> <li>确认检测距离是否处于规格<br/>范围内。</li> <li>调整传感器的设置角度。</li> </ul> | FAR      |
| -FF | 检测物体位于远离<br>显示范围的地方                | <ul><li>原封不动地使用。</li><li>将位移功能置于 "OFF"。</li></ul>              | 通常       |
| Loc | 键锁定功能处于有<br>效的状态                   | 同时按 (> 3s) UP+DOWN 解<br>除键锁定功能。                                | 通常       |
| P_H | 显示峰值                               | 同时按 UP+DOWN 切换画面。                                              | 通常       |
| Ь_Н | 显示谷值                               | 同时按 UP+DOWN 切换画面。                                              | 通常       |
| 熄灯  | 传感器没有接通<br>电源                      | <ul> <li>确认电源电压、电源容量。</li> <li>确认传感器的电源线。</li> </ul>           | 不定       |

\* 设定的覆盖次数的上限为 100 万次。

## 选择 Selection

决定 Decision

(检测状态) 在设定中,长按 DOWN,将会完成设定并返回到检测状态。(Test status) Long time press DOWN during setting, this will finish setting and return to test status.

■响应时间 Response time

■延时计时器 Delay timer

■计时器时间在"oly"下,只在选择"OFF"以外时 When timer time under "oly", and only can select out of "OFF"

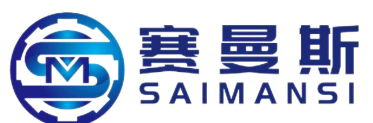

■外部输入只在 LR-ZB\*C3P 以外 External input only out of LR-ZB\*C3P ON-延时 OFF-延时 单脉冲 ON-delay OFF- delay Single pulse 在"5Pd"下,只在选择"h5P"时 When only select "h5p" under "5Pd" 调谐 Harmonious 停止投光 Stop shooting light ■保持功能 Keep function 峰值保持 Keep peak value 谷值保持 Keep valley value 峰值 Peak value 检测值 Test value 设定值 Setting value 设定之后, 切换画面即可确认 Shift tableau then can confirm after setting (检测状态)(Test status) 选择峰值保持时 Select peak value keeping 选择谷值保持时 Select valley value keeping 峰值 Peak value 谷值 Valley valuE ■位移功能 Displacement function (2 点调谐时的示例)(Sample of 2 points harmonious) 调谐前 调谐后 Before harmonious After harmonious 当位移功能为 ON 时, When displacement function is ON 在调谐之际,显示值将会位移。Display value will displacement when at harmonious DATUM 调谐. FGS 将与此功能无关地进行位移。DATUM harmonious and FGS will displacement without relate to this function ■夹紧功能 Clip function 在夹紧功能为 ON 的情形下,当不能接收光之际,将保持紧接之前的显示值与输出状态。Will keep the display value and output status before keep tightly connect when unable to receive light under the situation that clip function is ON 检测上限 Test up limit 设定值 Setting value 夹紧功能 OFF Clip function OFF DATUM 调谐时. 投光停止时为无效 Invalid when DATUM harmonious and shooting light stop ■显示屏 Display screen 显示条形工具 Display strip shape tool 即使在设定为"OFF". "bPr"的期间内,按下某一个按钮,即会在经过一定时间后,返回到通常的显示。 (检测状态)Press down one button even though in the period during setting is "OFF" and "bPr", then will return to common display after pass through a certain time. ■键锁定 Key lock 解除键锁定 Release key lock ■初始化 Initialize 按 DOWN 同时,按5次 UP Press 5 times UP at the same time of press DOWN 不进行初始化 Not process initialization 进行初始化 Process initialization 初始值一览 Initial value view 项目 Item 初始值 Initial 项目 Item 初始值 Initial value value 响应时间 Response time 10ms 位移功能 Displacement function ON OFF 延时计时器 Delay timer OFF 夹紧功能 Clip function OFF 计时器时间 Timer time 10ms ON 显示屏 Display screen 外部输入 External input OFF LR-ZB100\*:300 设定值 Setting value

| メロシバ    | HJ ME / J · Display Out of Value |                          |              |
|---------|----------------------------------|--------------------------|--------------|
| 显示      | 内容 Contents                      | 确认与对策 Confirm and policy | 控制输出 Control |
| Display |                                  |                          | output       |
| ErC     | 在控制输出上存在                         | ●确认负载的电阻值。Confirm the    | OFF          |

输出逻辑 Output logic

LR-ZB250\*:100

LON

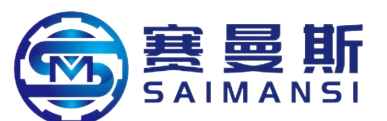

|               | 100mA 以上的电流 Existing                                           | electric resistance value of load              |               |
|---------------|----------------------------------------------------------------|------------------------------------------------|---------------|
|               | current above 100mA on the                                     | ● 确认 控制 输出 线 是 省 与 具 他                         |               |
|               | control output                                                 | 的线相接触。 Confirm whether control                 |               |
|               |                                                                | phase                                          |               |
| ErS           | 系统错误 System error                                              | 请与就近的 KEYENCE 办事处联系。                           | OFF           |
| ErL           | 激光二极管故障 Laser diode failure                                    | Please contact the nearby KEYENCE office       | FAR           |
| ErE           | 记忆传感器设定的 EEPROM 的<br>错误* Memory sensor setting<br>EEPROM error |                                                | 通常 Usually    |
| UUU           | 反射光量过多 Too much reflect<br>light quantity                      | 调整传感器的设置角度。Adjust the setting angle of sensor. | 不定 Uncertain  |
|               | 反射光量不足Not enough                                               | <ul> <li>●确认检测距离是否处于规格</li> </ul>              | FAR           |
|               | reflect light quantity                                         | 范围内。Confirm whether test distance be           |               |
|               |                                                                | in specification range.                        |               |
|               |                                                                | ●调整传感器的设置角度。Adjust the                         |               |
|               |                                                                | setting angle of sensor.                       | \ <b>∀</b> .₩ |
| -++           | 检测物体位于远离                                                       | ● 原封个动地使用。Use in origin.                       | 週常 Usually    |
|               | 显示氾围的地方 Test objects                                           | ●将位移切能直于"OFF"。Set the                          |               |
|               | away display range                                             | displacement function at "OFF".                |               |
| Loc           | 键锁定功能处于有                                                       | 同时按(>3s) UP+DOWN 解                             | 通常 Usually    |
| <b>BRANCH</b> | 效的状态 Key lock function be at                                   | 除键锁定功能。Press (>3s) UP+DOWN                     | , i           |
|               | valid status                                                   | at the same time to release key lock           |               |
|               |                                                                | functions.                                     |               |
| P_H           | 显示峰值 Display peak value                                        | 同时按 UP+DOWN 切换画面。Press                         | 通常 Usually    |
|               |                                                                | UP+DOWN at the same time to shift              |               |
|               | 日二公住下了,此一日                                                     |                                                | )圣坐.11        |
| 6_H           | 显示谷值 Display valley value                                      | 回时按 UP+DOWN 切换画面。Press                         | 通常 Usually    |
|               |                                                                | UP+DOWN at the same time to shift tableau      |               |
|               |                                                                | uoreau.                                        |               |
| 熄灯            | 传感器没有接通                                                        | ●确认电源电压. 电源容量。Confirm the                      | 不定 Uncertain  |
|               | 电源 Sensor not connect power                                    | power supply voltage and power supply          |               |
|               | supply                                                         | capacity.                                      |               |
|               | · · · ·                                                        | ●确认传感器的电源线。Confirm the                         |               |
|               |                                                                | power supply wire of sensor.                   |               |

\*设定的覆盖次数的上限为 100 万次。Set the up limit of cover times at 1,000,000 times.

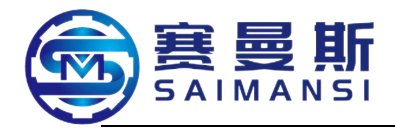

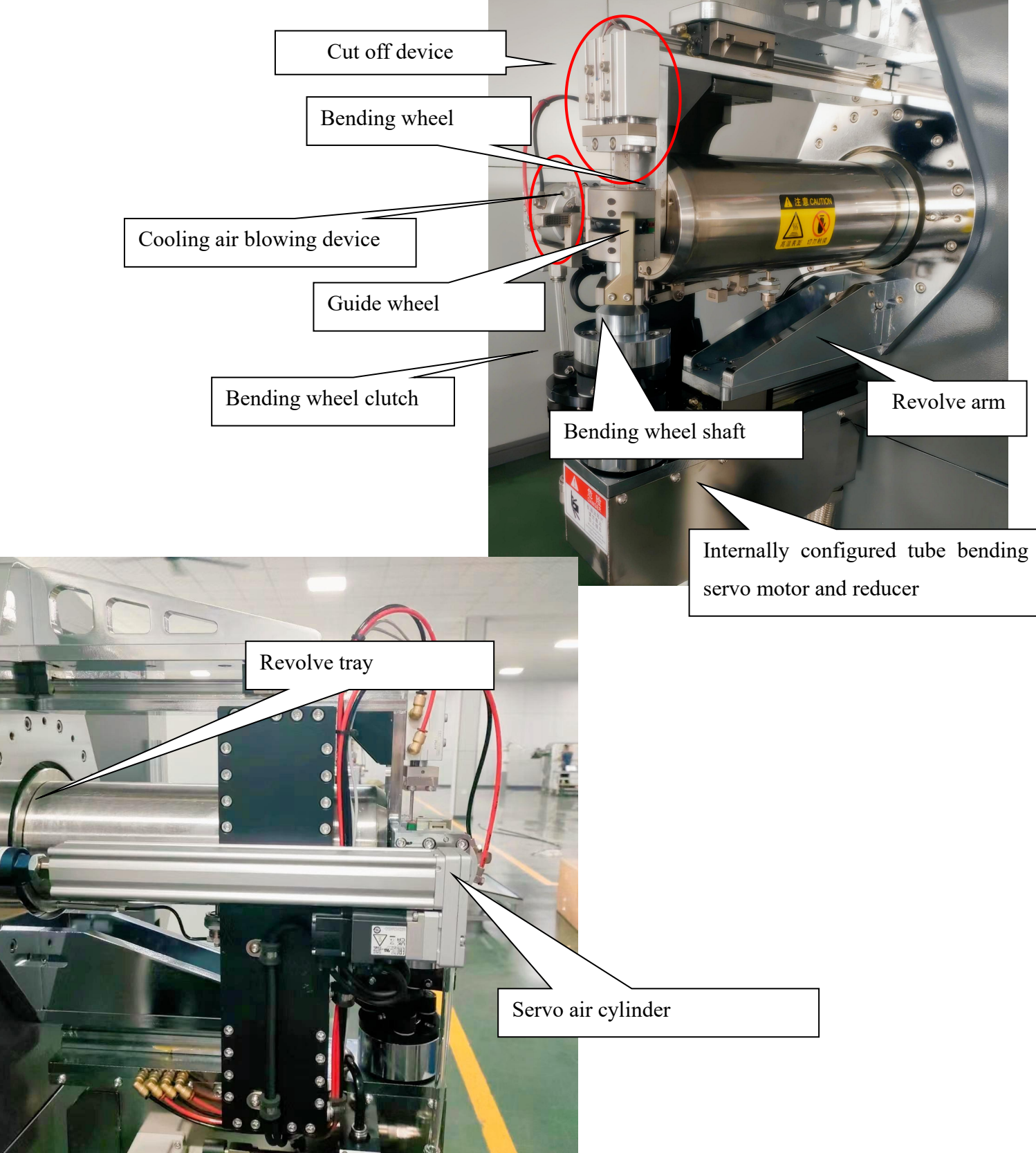

#### 3.2 Forward stretch tube bending modeled and revolve mechanism instruction

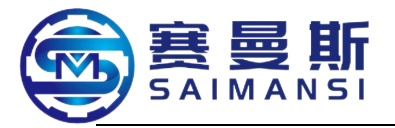

Motor: Mitsubishi servo motor

Reducer: planet directly connect precision reducer + right angle precision reducer;

Syn belt: GATES syn belt;

Main shaft: dual position bearing installation (customized)

Cooler: AITAIKE vortex tube;

Cut off device: pneumatic cut off method;

Bending wheel: integrate type bending wheel/fission type bending wheel;

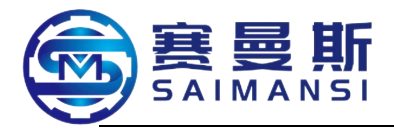

#### 3.3 Bending wheel structure drawing

3.3.1 Integrate type bending wheel structure drawing

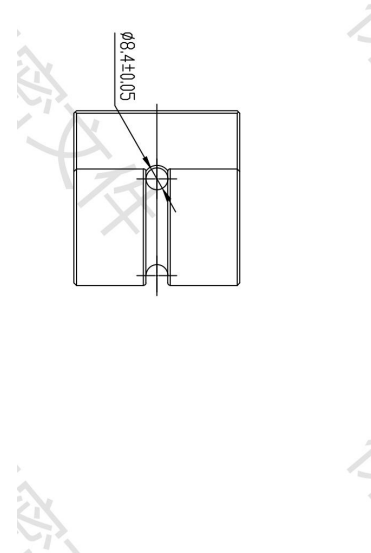

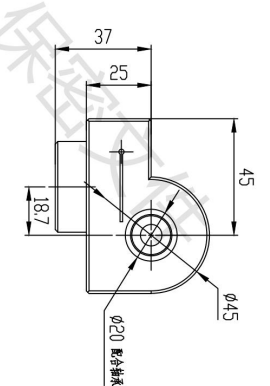

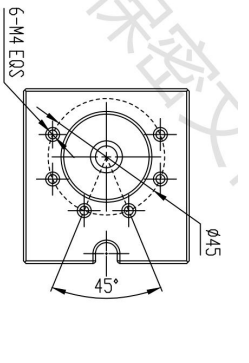

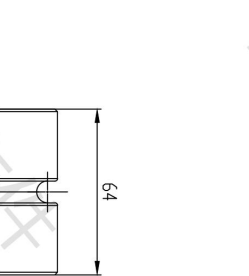

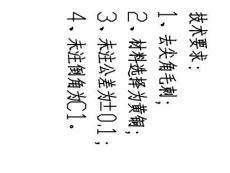

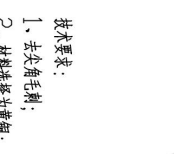

Ø35 -0.05 配合抽承

111天) 型槽

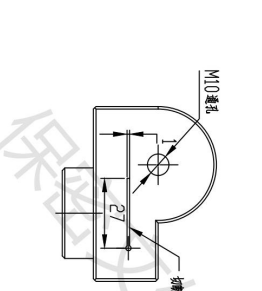

配合轴承 Fit bearing 辅夹 U 型槽 Type U groove of assist clip M10 通孔 M10 through hole 切断刀槽 Cut off cutter groove 技术要求: Technical requirements: 1.去尖角毛刺; Remove sharp edge and burr; 2. 材料选择为黄铜; Material select brass; 3. 未注公差为±0.1; Non noted tolerance is ±0.1;

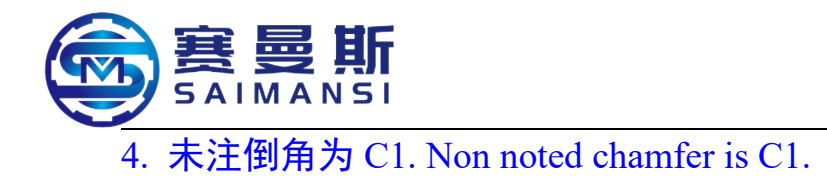

### 3.3.2 分体式弯轮结构图 Fission type bending wheel structure drawing

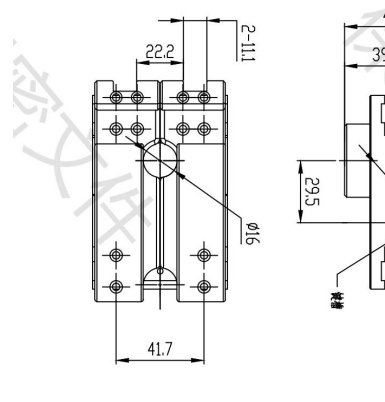

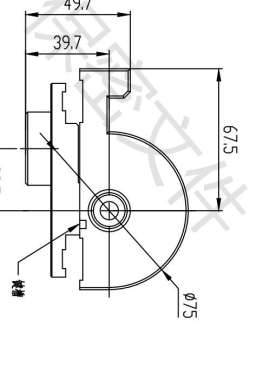

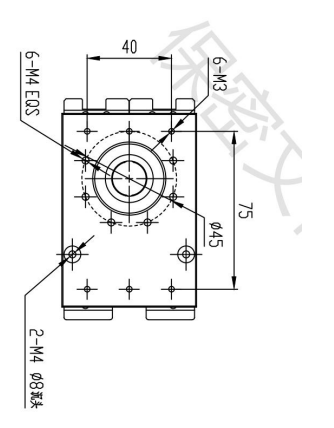

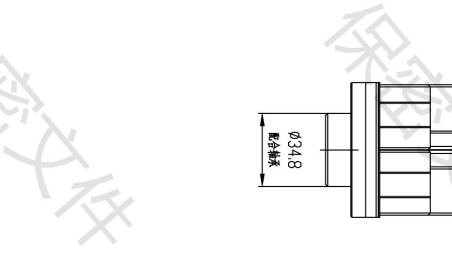

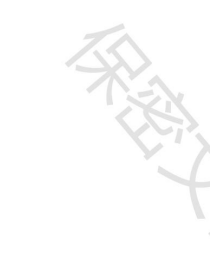

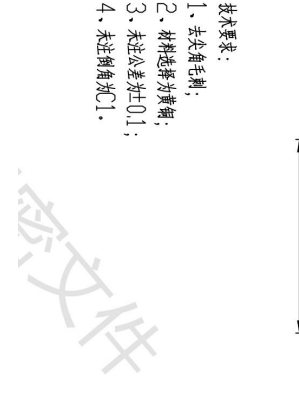

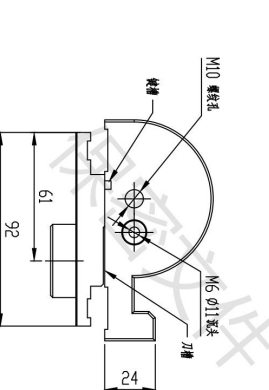

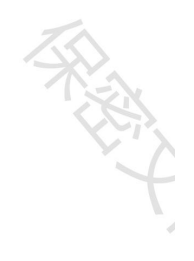

键槽 Key groove 沉头 Sediment head 刀槽 Cutter groove 螺纹孔 Screw hole 键槽 Key groove 技术要求: Technical requirements: 1.去尖角毛刺; Remove sharp edge and burr; 2. 材料选择为黄铜; Material select brass;

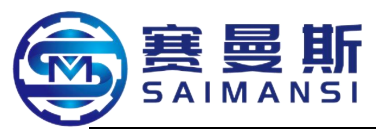

- 3. 未注公差为±0.1; Non noted tolerance is ±0.1;
- 4. 未注倒角为 C1. Non noted chamfer is C1.

# Chapter V Start machine summary and program

#### 1. Start machine inspection

#### Must process the below operation before use the machine:

1. Check the power supply voltage of this machine to machine, and check whether it is according to the clearly marked voltage on the data plate of the machine;

2. Check the air source. Open the main valve of this machine, and set the operating pressure value at 0.6-0.8Mpa;

3. Check whether the position of machine head revolve arm and tube bending mechanism are correct;

- 4. Check whether material leading is correct;
- 5. Check whether equipment electric cabinet and protection door are closed.

### 2. Key operation instruction of control device

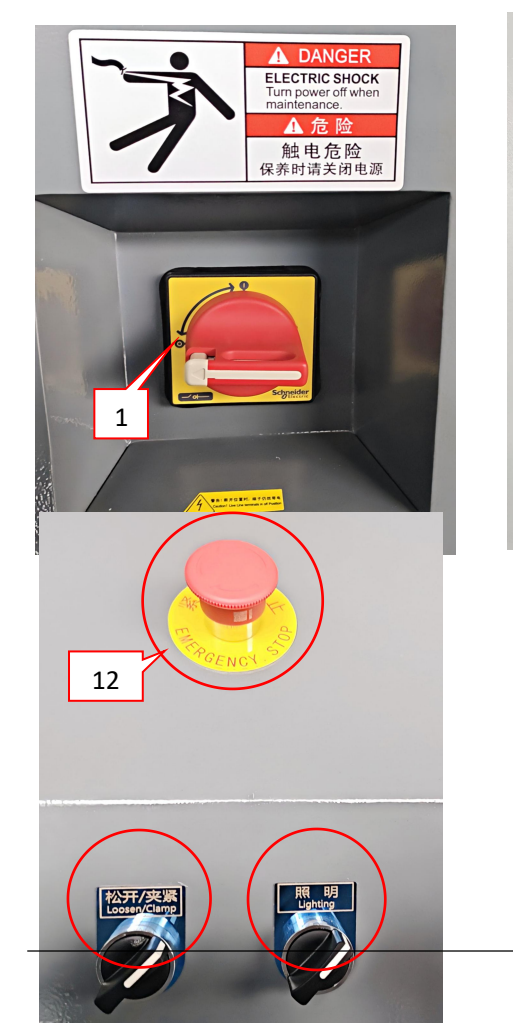

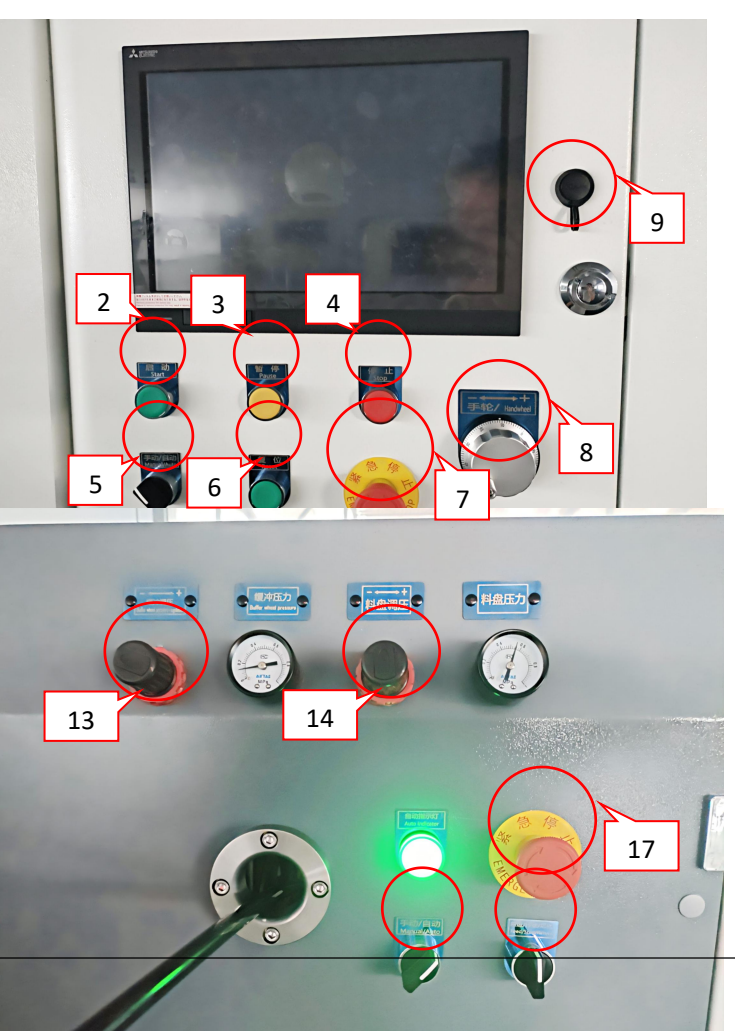

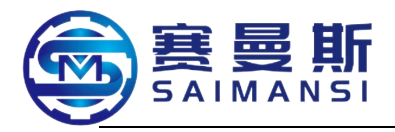

10 11 15

① General power supply switch: start and close the equipment general power supply, must close and lock when maintaining;

16

2 Start button: program start machining under the automatic machining mode after press down it;

3 Pause button: program pause machining under the automatic machining mode after press down it, press start key to secondary starting;

(4) <u>Stop button</u>: program stop machining under the automatic machining mode after press down it, each shaft automatic reset after cut off, shift to manual mode after stopped, and one time press reset button;

(5) Manual/automatic select switch: select "Manual" and "Automatic" mode under start machine status; need shift to "Manual" mode after equipment alarm failure, then reset to release it;

6 Reset button: each shaft reset after pressed down under the manual situation, able to press reset key to release the common failure alarm;

7 Emergency stop button (Front): the equipment stop the current works after press down it anytime, (EU version equipment: cut off the power supply), revolve this button to release it;

8 Hand wheel: rotate the hand wheel under manual mode, then can realize the actions such as feeding material, vert and tube bending;

9 USB joggle: able to realize that input and copy the machining parameters;

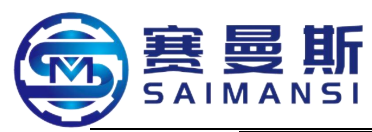

10 Conveyor loosen/clip key switch: "Loosen" of material feeding drag (tube part loosen), select "Clip" (tube clipped);

(1) Lighting switch: lighting in the material feeding mechanism;

(12) Emergency stop button (rear): the equipment stop the current works after press down it anytime, revolve this button to release it;

(13) Buffer pressure regulate switch: vertically outward push regulate switch, rotate switch then can regulate the air pressure to the buffer mechanism, press down the switch and lock after finish regulation then okay;

(14) Material tray pressure regulate switch: vertically outward push regulate switch, rotate switch then can regulate the air pressure to the material tray mechanism mechanism, press down the switch and lock after finish regulation then okay;

(15) Material tray manual/automatic select switch: select "Manual" and "Automatic" mode under the start machine status; select "Automatic" mode under normal working situation then okay; able to select "Manual" mode cooperate to pass through tube when need change material and pass through tube;

16 Material tray forward/stop/backward select switch: select this switch then can realize the material tray positive, stop and reverse running under material tray manual mode;

17 Emergency stop button : the equipment stop the current works after press down it anytime, revolve this button to release it;

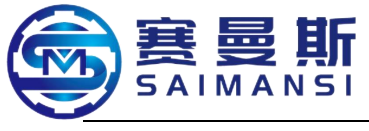

3. Control terminal summary

**3.1 Initial tableau** 

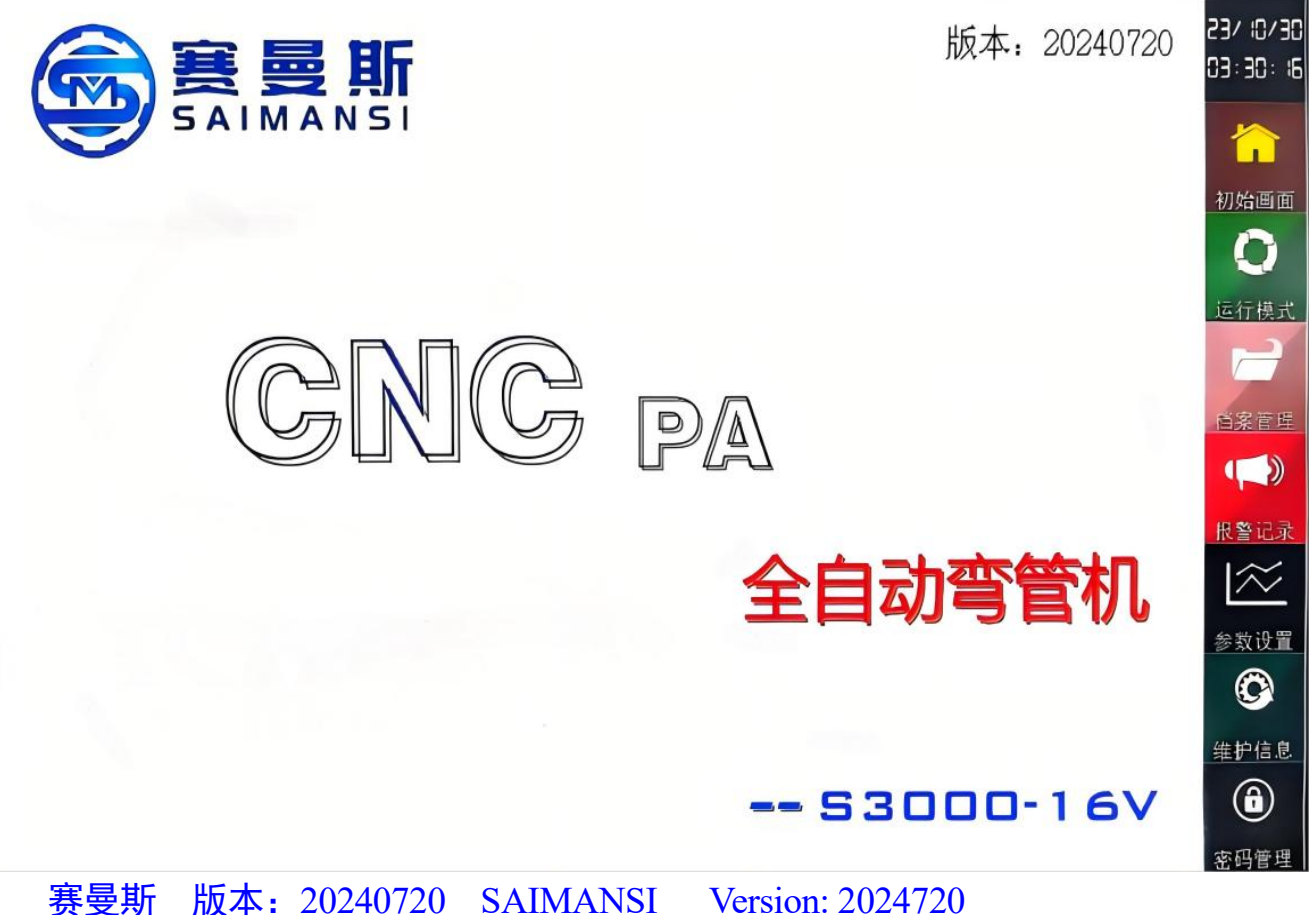

初始画面 Initial tableau

运行模式 Running mode

档案管理 File management 报警记录 Alarm records 参数设置 Parameter setting 维护信息 Maintain information 密码管理 Password management 全自动弯管机 Fully automatic tube bending machine

Select the required language at this tableau after start machine.

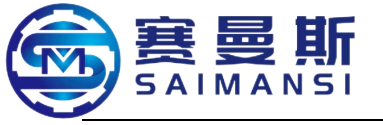

#### 3.2 Running tableau

# 3.2.1 Manual tableau (Revolve "Manual/automatic " key, make it on "Manual")

| 手动模式 | 4            |                               |                 |                          |                    |       |                       |                       | 24/08/06<br>15:31:44       |
|------|--------------|-------------------------------|-----------------|--------------------------|--------------------|-------|-----------------------|-----------------------|----------------------------|
| 加热开启 | 60 50        | 20 120 150<br>180             | 60 90 1<br>30   | <sup>20</sup> 150<br>180 | 40 60              | 30    | 40                    | 60<br>80              | 初始画面                       |
| 加热关闭 | 1⊠<br>SV: 16 | 温度 ℃<br>0 <mark>PV: 28</mark> | ₂⊠温/<br>SV: 160 | 变℃<br>PV: 29             | 风机1频率<br>SV: 50 PW | Hz    | 风机2岁<br>5 <b>∀:50</b> | 100<br>和率 Hz<br>PV: 0 | <u>运行模式</u>                |
| 冷却打开 | 前辅夹<br>夹紧    | 后辅夹<br>夹紧                     | 切刀伸出            | 芯棒插入                     | # shtrts           | 手     | 脉速率选择                 |                       | 档案管理                       |
| 冷却关闭 | 前辅夹<br>松开    | 后辅夹<br>松开                     | 切刀退回            | 芯棒退出                     | 于幼田标               | X 1   | X 10                  | X 50                  | 报警记录                       |
| 前送料  | 0.0          | 6送料 (                         | <b>.0</b> 倾转    | 0.0                      | •<br>弯管            | 0.0 · | 牵引<br>升降              | 79,99                 | 参数设置<br>())                |
| 回零   |              | 清零                            | D Te            |                          | 回零                 |       | 同步送料                  |                       | <u>维护信息</u><br>(予)<br>密码管理 |

手动模式 Manual mode 加热开启 Heating start 加热关闭 Heating close 冷却打开 Cooling open 前辅夹夹紧 Front assist clip tightly clipped 1区温度℃ Region 1 temperature ℃ 2区温度℃ Region 2 temperature ℃ 风机 1 频率 Hz Fan 1 frequency Hz 风机 2 频率 Hz Fan 2 frequency Hz 后辅夹夹紧 Rear assist clip tightly clipped 切刀伸出 Cutter stretch out 芯棒插入 Core bar insert 手动打标 Manual marking 手脉速率选择 Manual pulse speed ratio selection 前送料 Front feeding material 回零 Return to zero 后送料 Rear feeding material 清零 Reset 倾转 Vert 回零 Return to zero 弯管 Tube bending 回零 Return to zero 牵引升降 Drag hoisting 同步送料 Syn feeding material

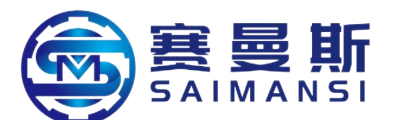

初始画面 Initial tableau 运行模式 Running mode 档案管理 File management 报警记录 Alarm records 参数设置 Parameter setting 维护信息 Maintain information 密码管理 Password management

Heating start: fan and heating start at the same time;

Heating close : fan and heating close at the same time;

Cooling open: cooling electromagnetism open, cooling device air blow open;

Cooling close: cooling electromagnetism close, cooling device air blow stop;

Front assist clip tightly clipped :front assist clip electromagnetism open, machine

head assist clip air cylinder jack out;

Front assist clip loosen: front assist clip electromagnetism close, machine head assist

clip air cylinder draw back;

Rear assist clip tightly clip :rear assist clip electromagnetism open, machine head rear

assist clip air cylinder jack out;

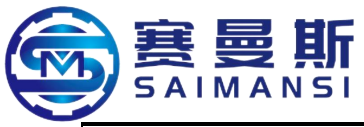

Rear assist clip loosen: rear assist clip electromagnetism close, machine head assist

clip air cylinder draw back;

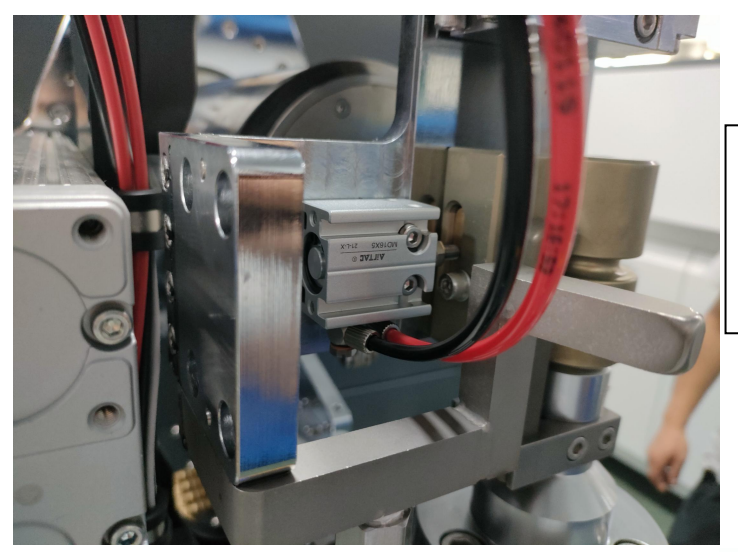

The left picture shown the integration type bending wheel machine head assist clip air cylinder

The right picture shown the fission type bending wheel machine head assist clip air cylinder

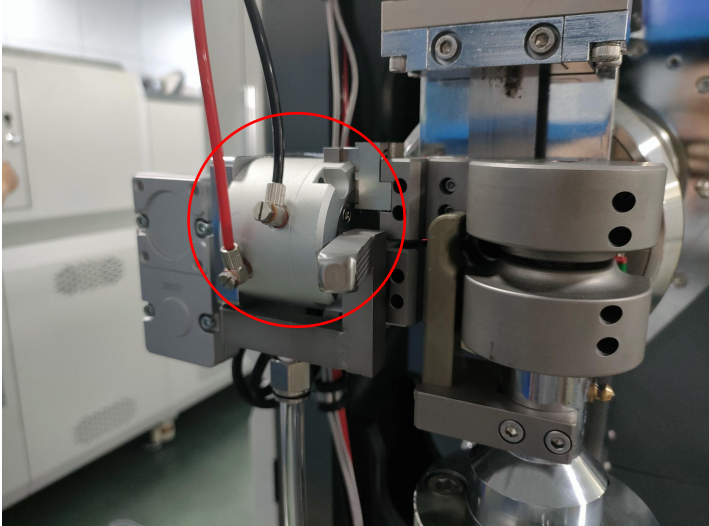

<image>

Cutter assembly

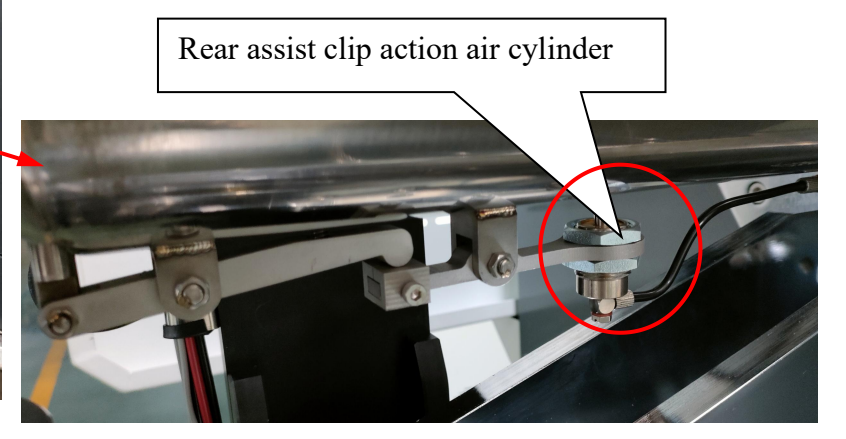

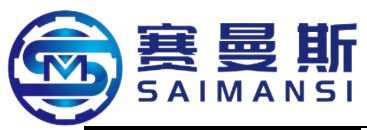

Cutter stretch out: cutter electromagnetism valve open, cutter blade stretch out;

Cutter draw back: cutter electromagnetism valve close, cutter blade draw back;

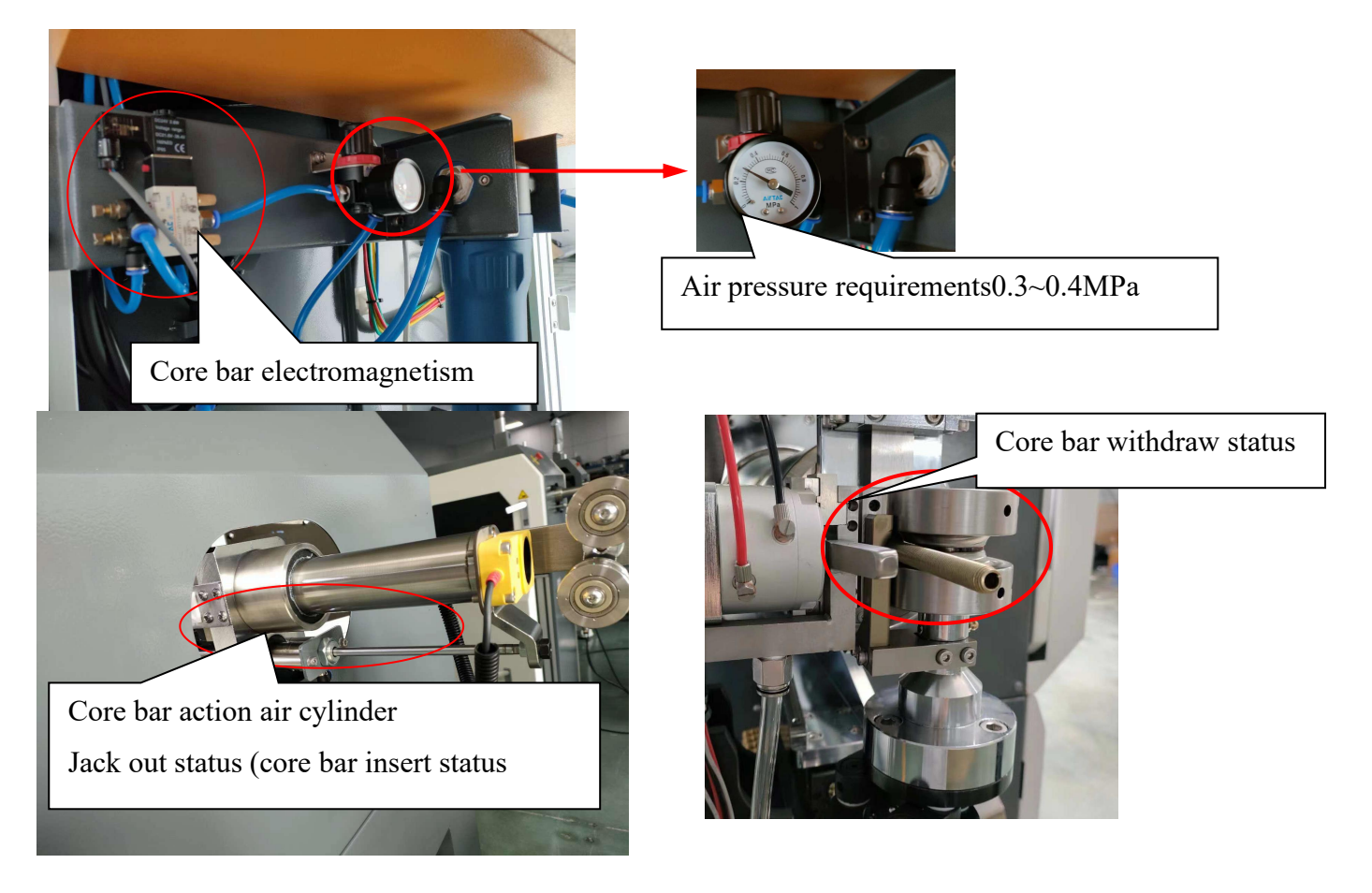

Core bar insert: core bar electromagnetism valve open, core bar action air cylinder jack out;

Core bar withdraw: core bar electromagnetism valve close, core bar action air cylinder draw back;

Manual marking: laser trigger marking under manual mode; (optional laser marking

then can use it)

Manual pulse speed ratio select X1/X10/X50: hand wheel control speed ratio selection

under manual mode, default X10;

Front feeding material: lighting this key, rotate hand wheel then can realize machine

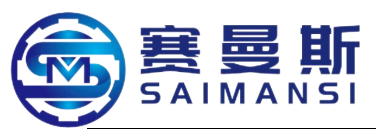

head front feeding material arm extending and withdraw

Return to zero: (front feeding material) front feeding material arm reset

Rear feeding material: lighting this key, rotate hand wheel then can control the conveyor to realize the raw material forward and backward

Reset: (rear feeding material) calibrating zero point again

Vert: lighting this key, rotate hang wheel then can control the revolve arm process vert action

Return to zero: (vert) Vert reset

Tube bending: lighting this key, rotate hang wheel then can control the guide wheel process tube bending action

Return to zero: (Tube bending) Tube bending reset

Drag hoisting: 2s long time press then can lighting this key, rotating hand wheel then can control the drag rising and falling

Syn feeding material: 2s long time press then can lighting this key and "Rear feeding material", rotating hand wheel then can realize the syn feeding material of machine head and dragging

Region 1 temperature / Region 2 temperature / Fan 1 frequency / Fan 2 frequency: click password management, pop out password dialog box, input: 2 (default), activate the setting authority of region 1 temperature, region 2 temperature and fan 1 frequency and fan 2 frequency, click "SV", then can set the temperature again according to the tube material, fan 1 and 2 frequency default at 50, generally, needn't modify it.

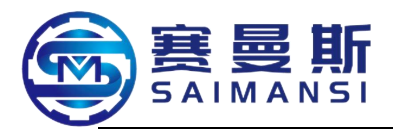

After activated the set authority, "SV" background change to be striking yellow, click then can modify the setting value

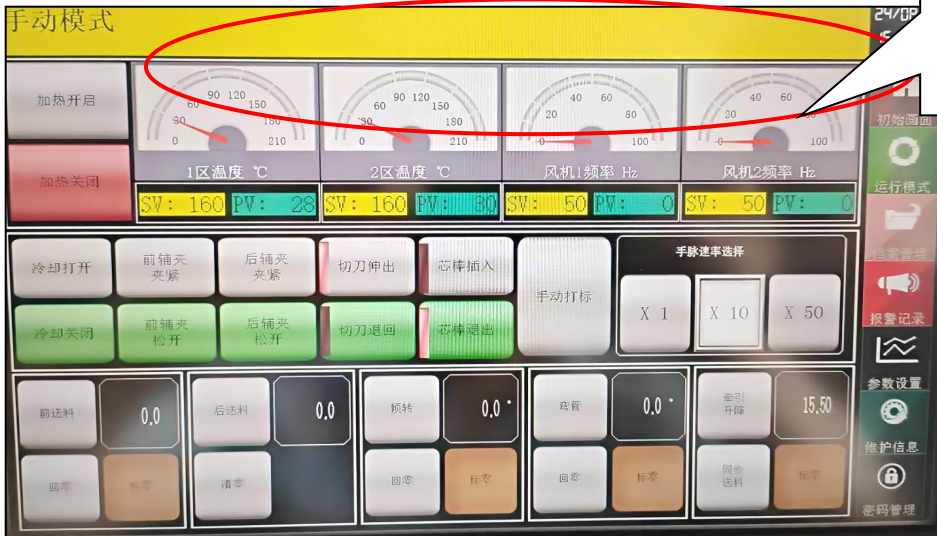

3.2.2 Automatic tableau (revolve "Manual/automatic" key, make it on "Automatic")

| 自动模式           |        |        |                |                | 到达维护期限         | 24/08/06<br>15:31: 11   |
|----------------|--------|--------|----------------|----------------|----------------|-------------------------|
|                |        | į      | 设定数量 🕕         | 重新计            | 数 打标监视         | か<br>初始画面               |
| 序号             | 送料 ㎜   | 倾转。    | 弯管。            | 冷却 S           | 让位 mm          | $\overline{\mathbf{O}}$ |
| 当前值            | 0.0    | 0.0    | 0.0            | 0.0            |                | 运行模式                    |
| 1              | 25.0   | -10.0  | 0.0            | 0.0            | 0.0            | 档案管理                    |
| 2              | 75.0   | -10.0  | 155.0          | 3.0            | 0.0            |                         |
| 1区温度 ℃         | 2区温度 ℃ | 加工周期 S | 展开长度 📖         | 尾座高度           | 总加工数           | 报警记录                    |
| PV: 27         | PV: 29 | 46.5   | 404.3          | 79,99          | 361            | >xuii<br>O              |
| 循环 周期<br>模式 模式 |        |        | 预热 穿芯<br>送料 模式 | 分体<br>守轮<br>守轮 | 尾料 在线<br>加工 打标 | 维护信息                    |

自动模式 Automatic mode 到达维护期限 Achieved maintain limit period 设定数量 Setting quantity 重新计数 Counting again 打标监视 Marking monitor 序号 Serial number 送料 Material feeding

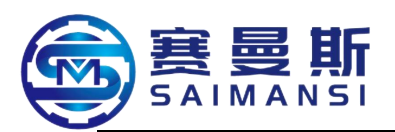

倾转 Vert 弯管 Tube bending 冷却 Cooling S 让位 Give away position mm 当前值 Current value 1区温度℃ Region 1 temperature ℃ 2 区温度℃ Region 2 temperature ℃ 加工周期 Machining period S 展开长度 Spread out length mm 尾座高度 Tail stock height mm 总加工数 Total machining quantity 循环模式 Circling mode 周期模式 Period mode 预热送料 Preheat material feeding 穿芯模式 Pass core mode 分体弯轮 Fission bending wheel 一体弯轮 Integrate bending wheel 尾料加工 Tailing machining 在线打标 Online marking 初始画面 Initial tableau 运行模式 Running mode 档案管理 File management 报警记录 Alarm records 参数设置 Parameter setting 维护信息 Maintain information 密码管理 Password management

### Circling mode: start rear starting task;

Period mode: single product stop after produced one period;

Preheat material feeding: initially start after feeding material, need select "Preheat

material feeding", the material slowly feed to front end of machine head (about 2min)

from tail of oven, automatically cut off and start machining;

Pass core mode: partial tube diameter specification adopt fission type bending wheel,

need configure pass core fixture and lighting this mode;

Fission bending wheel: partial small tube diameter specification adopt fission type

bending wheel, needn't pass core fixture, lighting this mode;

Integration bending wheel: partial small tube diameter specification adopt integrate

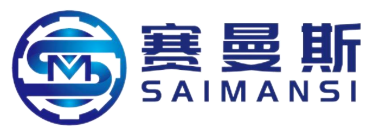

type bending wheel, needn't pass core fixture, lighting this mode;

Tailing machining: end rest tailing machining; (attention: pass core mode not

#### support it)

Online marking: realize syn marking;

Setting quantity: click then can set the machining quantity;

Counting again: 2s long time press it then can counting again;

Marking monitor: monitor the marking status;

Region1 temperature: display the current temperature value of oven 1;

Region 2 temperature: display the current temperature value of oven 2;

Machining period S: single machining time of current modeling products;

Spread out length mm: the spread out length of current modeling products;

Tail stock height mm: the rear material feeding drag height value;

Total machining quantity: counting the production quantity, long time press to clear the

counting;

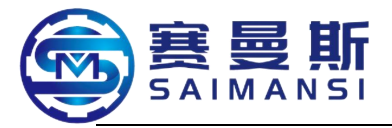

### 4.Parameter setting

Click "Parameters setting" on running page, enter into this tableau (the below value are leave factory value):

| 参数设置        |      |              |                   |            |       |           |        | 24/08/05<br>\$:39:01 |
|-------------|------|--------------|-------------------|------------|-------|-----------|--------|----------------------|
| 送料伺服设       | 定    | 倾转伺服设定       |                   | 弯管伺服设      | 定     | 辅助送料伺服设定  |        |                      |
| 最高速度 cm/min | 2000 | 最高速度 r/min   | 2000              | 最高速度 r/min | 500   | 原料热缩比     | 1.004  | 初始面面                 |
| 转矩监测 %      | 80.0 | 转矩监测 %       | 100.0             | 转矩监测 %     | 100.0 | 正向极限"     | 200.0  | 0                    |
| 设定送料长度 mm   | 1.0  | 正向极限。        | 210.0             | 正向极限。      | 180.0 | 反向极限。     | -1.0   | 运行模式                 |
| 实际送料长度 mm   | 1.0  | 反向极限。        | -210.0            | 反向极限。      | -1.0  | 缓冲当前值     | 1441   | E                    |
| 冷却时间试算      | 工具   | 加热设定         |                   | 预热送料设      | 定     | 牵引升降伺服    |        |                      |
| 当前外界温度 ℃    | 34   | 1风口温度 ℃      | 200 <b>11: 35</b> | 烘箱总长 nm    | 3100  | 闭合高度 mm   | 15.50  | 报警记录                 |
| 温度偏移系数      | 10.0 | 2风口温度 ℃      | 200 🏋 😗           | 平头送料长度 mm  | 15    | 张开高度 mm   | 80.00  | $\approx$            |
| 外界温度 C      | 34   | 温差报警范围: (±)℃ | 150               | 预热送料速度 %   | 10    |           |        | 参数设置                 |
| 设定外界温度 ℃    | 0    |              |                   |            |       | 超长送料判断 nm | 1000.0 | Ô                    |
| 设定冷却时间 S    | 0.0  |              |                   |            |       |           |        | 维护信息                 |
| t 执行计算 s    | 0.1  |              |                   |            |       |           |        | â                    |
|             |      |              |                   |            |       |           |        | 密码管理                 |

初始画面 Initial tableau

- 运行模式 Running mode
- 档案管理 File management
- 报警记录 Alarm records
- 参数设置 Parameter setting
- 维护信息 Maintain information
- 密码管理 Password management

参数设置 Password management 送料伺服设定 Material feeding servo setting 最高速度 The highest speed 转矩监测 Torque monitor 设定送料长度 Set material feeding length 实际送料长度 Actual material feeding length 冷却时间试算工具 Cooling time trial calculation tool 当前外界温度 Current external environment temperature 温度偏移系数 Temperature deviation coefficient 外界温度 External environment temperature 设定外界温度 External environment temperature 设定冷却时间 Set cooling time 执行计算 Carry out calculation 倾转伺服设定 Vert servo setting 最高速度 The highest speed 转矩监测 Torque monitor 正向极限 Positive limit

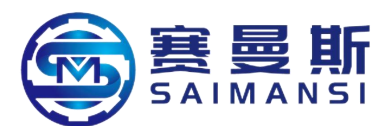

反向极限 Negative limit 加热设定 Heat setting 1风口温度 Air port temperature 2风口温度 Air port temperature 温差报警范围 Temperature difference alarm range 弯管伺服设定 Tube bending servo setting 最高速度 The highest speed 转矩监测 Torque monitor 正向极限 Positive limit 反向极限 Negative limit 预热送料设定 Preheat material feeding setting 烘箱总长 Oven total length 平头送料长度 Flat head material feeding length 预热送料速度 Preheat material feeding speed 辅助送料伺服设定 Material feeding servo setting 原料热缩比 Raw material heat shrink ratio 正向极限 Positive limit 反向极限 Negative limit 缓冲当前值 Buffer current value 牵引升降伺服 Drag hoisting servo 闭合高度 Close height 张开高度 Open height 超长送料判断 Over length material feeding judgement

**Parameter modification:** click **Parameter setting** and enter into interface, this interface be at protection status, unable to process parameter modification, click **Password management**, input password (leave factory default password: 2), activate the modify parameter authority after confirmed

| 参数设置                                                                    |                                           |                                           |                                                    |                                                                                 |                       |                                           |                          | 24/08/05<br>15:39:01                  |
|-------------------------------------------------------------------------|-------------------------------------------|-------------------------------------------|----------------------------------------------------|---------------------------------------------------------------------------------|-----------------------|-------------------------------------------|--------------------------|---------------------------------------|
| 送料伺服设                                                                   | 定                                         | 倾转伺服设                                     | 定                                                  | 弯管伺服设                                                                           | 定                     | 辅助送料伺服                                    | 设定                       |                                       |
| 最高速度 cm/min                                                             | 2000                                      | 最高速度 r/min                                | 2000                                               | 最高速度 r/min                                                                      | 500                   | 原料热缩比                                     | 1.004                    | 初始重直                                  |
| 转矩监测 %                                                                  | 80.0                                      | 转矩监测 %                                    | 100.0                                              | 转矩监测 %                                                                          | 100.0                 | 正向极限"                                     | 200.0                    | 0                                     |
| 设定送料长度 mm                                                               | 1.0                                       | 正向极限。                                     | 210.0                                              | 正向极限。                                                                           | 180.0                 | 反向极限。                                     | -1.0                     | 运行模式                                  |
| 实际送料长度 mm                                                               | 1.0                                       | 反向极限。                                     | -210.0                                             | 反向极限。                                                                           | -1.0                  | 缓冲当前值                                     | 1441                     | E                                     |
|                                                                         |                                           | 加热设定                                      |                                                    |                                                                                 |                       |                                           |                          | 百案管理                                  |
| 冷却时间试算                                                                  | 工具                                        | 加热设定                                      |                                                    | 预热送料设                                                                           | 定                     | 牵引升降伺服                                    | ß                        |                                       |
| 冷却时间试算<br>当前外界温度 ℃                                                      | 工具<br>34                                  | 加热设定<br>                                  | 200 <b>111: 35</b>                                 | 预热送料设<br>烘箱总长 mm                                                                | 定<br>3100             | 牵引升降伺用<br>闭合高度 mm                         | £                        | (二)<br>服務记录                           |
| 冷却时间试算<br>当前外界温度 ℃<br>温度偏移系数                                            | 工具<br>10.0                                | 加热设定<br>1风口温度 °C<br>2风口温度 °C              | 200 <mark>17: 35</mark><br>200 <mark>17: 35</mark> | 预热送料设<br>烘箱总长 nm<br>平头送料长度 nm                                                   | 定<br>3100<br>15       | 牵引升降伺射<br>闭合高度 mm<br>张开高度 mm              | ₿<br>15.50<br>80,00      |                                       |
| 冷却时间试算<br>当前外界温度 ℃<br>温度偏移系数<br>外界温度 ℃                                  | 工具<br>34<br>10.0<br>34                    | 加热设定<br>1风口温度 ℃<br>2风口温度 ℃<br>温差报警范囲:(±)℃ | 202 <b>¥: 35</b><br>202 <b>¥: 35</b><br>150        | <ul> <li>预热送料设</li> <li>烘箱总长 nm</li> <li>平头送料长度 nm</li> <li>预热送料速度 %</li> </ul> | 定<br>3100<br>15<br>10 | 牵引升降伺射<br>闭合高度 mm<br>张开离度 mm              | ₹<br>15.50<br>80.00      | ↓ ↓ ↓ ↓ ↓ ↓ ↓ ↓ ↓ ↓ ↓ ↓ ↓ ↓ ↓ ↓ ↓ ↓ ↓ |
| 冷却时间试算<br>当前外界温度で<br>温度偏移系数<br>外界温度で<br>设定外界温度で                         | 工具<br>10.0<br>34<br>0                     | 加热设定<br>1风口温度 で<br>2风口温度 で<br>温差报警范囲:(±)で | 202 <b>7: 35</b><br>202 <b>7: 35</b><br>150        | <ul> <li>预热送料设</li> <li>供箱总长 nm</li> <li>平头送料长度 nm</li> <li>预热送料速度 %</li> </ul> | 定<br>3100<br>15<br>10 | 牵引升降伺船<br>闭合高度 mm<br>张开高度 mm<br>超长送料判断 mm | R<br>15.50<br>80,00<br>1 |                                       |
| ※却时间试算<br>当前外界温度 で<br>温度偏移系数<br>外界温度 で<br>设定外界温度 で<br>设定於却时间 S          | 工具<br>34<br>10.0<br>34<br>0<br>0.0        | 加热设定<br>1风口温度 で<br>2风口温度 で<br>過差报警范囲:(±)で | 200 <b>¥: 33</b><br>200 <b>¥: 33</b><br>150        | 预热送料设       供箱总长     mm       平头送料长度     mm       预热送料速度     %                  | 定<br>3100<br>15<br>10 | 牵引升降伺别<br>闭合高度 mm<br>张开高度 mm<br>超长送料判断 mm | R<br>15.50<br>80,00<br>1 |                                       |
| ※却时间试算<br>当前外界温度で<br>温度偏移系数<br>外界温度で<br>设定外界温度で<br>设定冷却时间 s<br>よ 数行计算 s | 工具<br>34<br>10.0<br>34<br>0<br>0.0<br>0.1 | 加热设定<br>1风口温度 で<br>2风口温度 で<br>温差振警范囲:(±)で | 200 11: 35<br>200 11: 35<br>150                    | 预热送料设<br>供箱总长 mm<br>平头送料长度 mm<br>预热送料速度 %                                       | 定<br>3100<br>15<br>10 | 牵引升降何别<br>闭合高度 mm<br>张开高度 mm<br>超长送料判断 mm | R<br>15.50<br>80.00      | 股容に求<br>設設置<br>数设置<br>変<br>後許信息       |

①. Click right side "Password management"

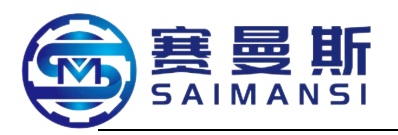

| 参数设置        |      |               |      |            |        |           |        | 24/08/09<br>09:06:46 |
|-------------|------|---------------|------|------------|--------|-----------|--------|----------------------|
| 送料伺服设务      | È    | 倾转伺服设         | È    | 弯管伺服设      | 定      | 辅助送料伺服;   | 发定     |                      |
| 最高速度 cm/min | 2000 | 最高速度 r/min    | 2000 | 最高速度 r/min | 500    | 原料热缩比     | 1.004  | 初始画面                 |
| 转矩监测 %      | 80.0 | 转矩监测 %        |      | 专矩监测 %     | 100.0  | 正向极限。     | 200.0  | 0                    |
| 设定送料长度 mm   | 1.0  | 正向权 请输入登录名    | 翻;   |            |        | 反向极限。     | -1.0   | 运行模式                 |
| 实际送料长度 mm   | 1,0  | 反向机           |      |            |        | 缓冲当前值     | 1442   |                      |
| 冷却时间试算:     | IЦ   |               |      |            |        | 牵引升降伺服    | ž      | 「「「」                 |
| 当前外界温度 ℃    | 27   |               |      |            | Batt   | 闭合高度 mm   | 15.50  | 报警记录                 |
| 温度偏移系数      | 10.0 | 2             |      |            | AXA FI | 张开高度 mm   | 80.00  | $\approx$            |
| 外界温度 ℃      | 27   | <b>a</b> 3 or | 150  | 预热送料速度 %   | 10     |           |        | 参数设置                 |
| 设定外界温度 ℃    | 0    |               |      |            |        | 超长送料判断 mm | 1000.0 |                      |
| 设定冷却时间 S    | 0.0  |               |      |            |        |           |        | 维护信息                 |
| t 执行计算 s    | 0.1  |               |      |            |        |           |        | Î                    |
|             | -    |               |      |            |        |           |        | <b>密码管</b> 目         |

②. Input the activate password in the pop out dialog box (leave factory default activate password:2)

③. Click "Confirm", finish activation

|                  |       | 参数设置                                                           |                                    |                                                    | •                                                                               |                                                                                                    |                             |                                           |                               |
|------------------|-------|----------------------------------------------------------------|------------------------------------|----------------------------------------------------|---------------------------------------------------------------------------------|----------------------------------------------------------------------------------------------------|-----------------------------|-------------------------------------------|-------------------------------|
|                  |       | 送料伺服设定                                                         |                                    | 倾转伺服设定                                             |                                                                                 | 弯管伺服设定                                                                                                    |                             | 辅助送料伺服                                    | 设定                            |
| D                | P4    | 最高速度 cm/min                                                    | 2000                               | 最高速度 r/min                                         | 2000                                                                            | 最高速度 r/min                                                                                                    | 500                         | 原料热缩比                                     | 1.004                         |
| Parameter page a | itter | 转矩监测 %                                                         | 80.0                               | 转矩监测 %                                             | 100.0                                                                           | 转矩监测 %                                                                                                    | 100.0                       | 正向极限。                                     | 200.0                         |
|                  |       | 设定送料长度 mm                                                      | 1.0                                | 正向极限。                                              | 210.0                                                                           | 正向极限。                                                                                                    | 180.0                       | 反向极限。                                     | -1.0                          |
|                  |       | 实际送料长度 mm                                                      | 1.0                                | 反向极限。                                              | -210.0                                                                          | 反向极限。                                                                                                    | -1.0                        | 缓冲当前值                                     | 1442                          |
|                  |       |                                                                |                                    |                                                    |                                                                                 |                                                                                                    |                             |                                           |                               |
|                  |       | 冷却时间试算                                                         | 工具                                 | 加热设定                                               | 5.                                                                              | 预热送料设                                                                                                    | 定                           | 牵引升降伺用                                    | 限                             |
|                  |       | 冷却时间试算<br>当前外界温度 ℃                                             | 工具<br>27                           | 加热设定<br>1风口温度 ℃                                    | 200 <b>PV: 31</b>                                                               | 预热送料设<br>烘箱总长 mm                                                                                                    | 定<br>3100                   | 牵引升降伺射<br>闭合高度 mm                         | 15,50                         |
|                  |       | 冷却时间试算<br>当前外界温度 ℃<br>温度偏移系数                                   | 工具<br>27<br>10.0                   | 加热设定<br>1风口温度 ℃<br>2风口温度 ℃                         | 200 <u>PV: 31</u><br>200 <u>PV: 31</u>                                          | 预热送料设<br>烘箱总长 mm<br>平头送料长度 mm                                                                                                    | 定<br>3100<br>15             | 牵引升降伺射<br>闭合高度 mm<br>张开高度 mm              | 15.50<br>80.00                |
|                  |       | 冷却时间试算<br>当前外界温度 で<br>温度偏移系数<br>外界温度 で                         | 工具<br>27<br>10.0<br>27             | 加热设定<br>1风口温度 ℃<br>2风口温度 ℃<br>温差报警范围:(±)℃          | 200 <b>PV: 31</b><br>200 <b>PV: 31</b><br>150                                   |                                                                                                    | 定<br>3100<br>15<br>10       | 牵引升降伺射<br>闭合高度 mm<br>张开高度 mm              | 段<br>15,50<br>80,00           |
|                  |       | 冷却时间试算<br>当前外界温度 で<br>温度偏移系数<br>外界温度 で<br>设定外界温度 で             | 工具<br>27<br>10.0<br>27<br>0        | 加热设定<br>1风口温度 ℃<br>2风口温度 ℃<br>温差振警范围:(±)℃<br>后区加热升 | 200 <mark>¥: 31</mark><br>200 <mark>¥: 31</mark><br>200 <del>¥: 31</del><br>150 | <ul> <li>         预热送料设         烘箱总长 mm     </li> <li>         平头送料长度 mm     </li> <li>         预热送料速度 %     </li> <li>         科盘用完报警     </li> </ul> | 定<br>3100<br>15<br>10<br>关闭 | 牵引升降何射<br>闭合高度 mm<br>张开高度 mm<br>超长送料判断 mm | R<br>15,50<br>80,00<br>1000,0 |
|                  |       | 冷却时间试算<br>当前外界温度 で<br>温度偏移系数<br>外界温度 で<br>设定外界温度 で<br>设定冷却时间 S | 工具<br>27<br>10.0<br>27<br>0<br>0.0 | 加热设定<br>1风口温度 で<br>2风口温度 で<br>温差报警范围:(±)で<br>后区加热升 | 200 <mark>平: 31</mark><br>200 <mark>平: 31</mark><br>150<br>日月                   | 预热送料设<br>烘箱总长 mm<br>平头送料长度 mm<br>预热送料速度 %<br>料盘用完报警                                                                                                    | 定<br>3100<br>15<br>10<br>关闭 | 牵引升降伺机<br>闭合高度 mm<br>张开高度 mm<br>超长送料判断 mm | R<br>15,50<br>80,00<br>1000,0 |

#### Material feeding servo setting:

①. The highest speed of material feeding servo at 2000cm/min(default value);

2. Torque test 80% (default value), torque test is the protection program to prevent increasing material tray block materials, will caused too big drag force, it will stop machining and alarm when tested torque bigger than test setting value

③. Set material feeding length: 1.0 (default value, needn't adjustment)

④. Actual material feeding length: 1.0 (default value, needn't adjustment)Vert servo setting: (default value)

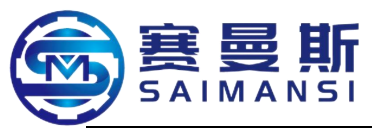

The highest speed value: 2000r/min Positive limit: 210° Negative limit: -210° Torque monitor: 100%

**Tube bending servo setting**: (default value, needn't adjustment)

The highest speed value: 500r/min Positive limit: 180° Negative limit: -1° Torque monitor: 50%

Material feeding servo setting:

# Raw material heat shrink ratio: 1.0~1.01 (details pending)

#### **Cooling time trial calculation tool:**

Temperature deviation coefficient: default coefficient 10, adjustable!

Temperature deviation coefficient perform: it will occur deviation of tube bending angle because influence of environment temperature, this function able to validly solve this appearance.

How to adjust the deviation coefficient: ( more bigger coefficient value then more longer actual cooling time)

| Environment<br>temperature | Set tube bending<br>parameters (rotate<br>angle of guide<br>wheel) | Set<br>cooling<br>time | Temperature<br>deviation<br>coefficient | Angle after<br>product<br>modeled | Actual air<br>blow time |
|----------------------------|--------------------------------------------------------------------|------------------------|-----------------------------------------|-----------------------------------|-------------------------|
| 0°C                        | 160°                                                               | 4S                     | 5                                       | <mark>90</mark> °                 | 4S                      |
| 35°C                       | 160°                                                               | 4S                     | 5                                       | <mark>100°</mark>                 | 4.7S                    |

Make the parameters of product machining at  $0^{\circ}$ C as reference, environment temperature higher when deviate coefficient is 5, this caused the produce angle bigger, should increase the deviation coefficient and make the angle be at  $90^{\circ}$ 

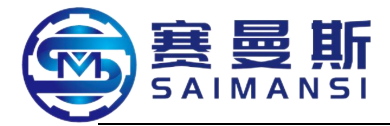

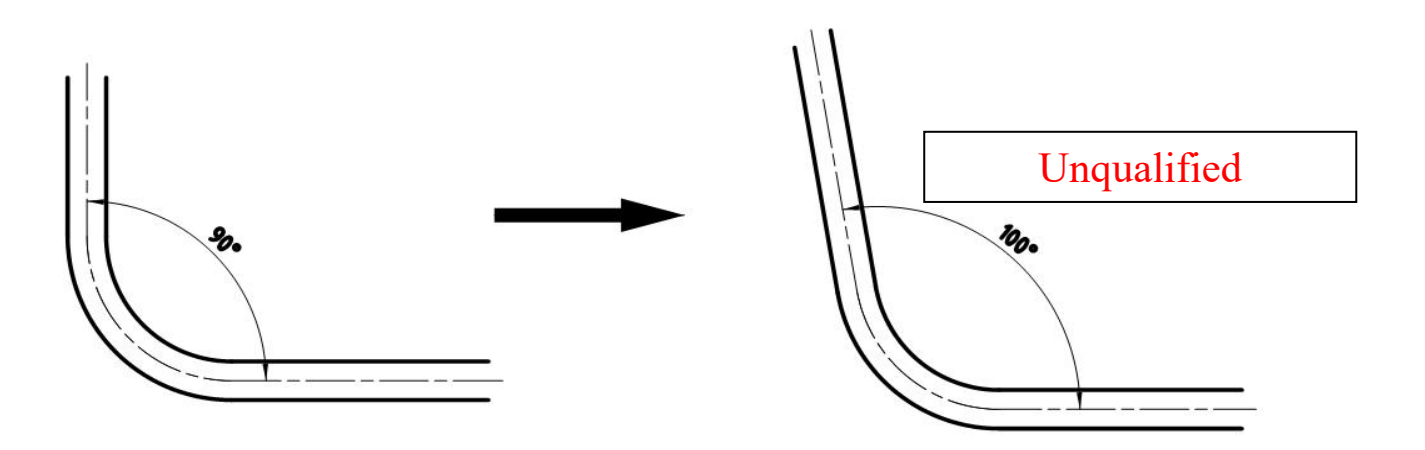

| Environment<br>temperature | Set tube bending<br>parameters<br>(rotate angle of<br>guide wheel) | Set<br>cooling<br>time | Temperature<br>deviation<br>coefficient | Angle after<br>product<br>modeled | Actual air<br>blow time |
|----------------------------|--------------------------------------------------------------------|------------------------|-----------------------------------------|-----------------------------------|-------------------------|
| 35°C                       | 160°                                                               | 4S                     | 10                                      | <mark>90</mark> °                 | 6.1S                    |

# Increase Temperature deviation coefficient

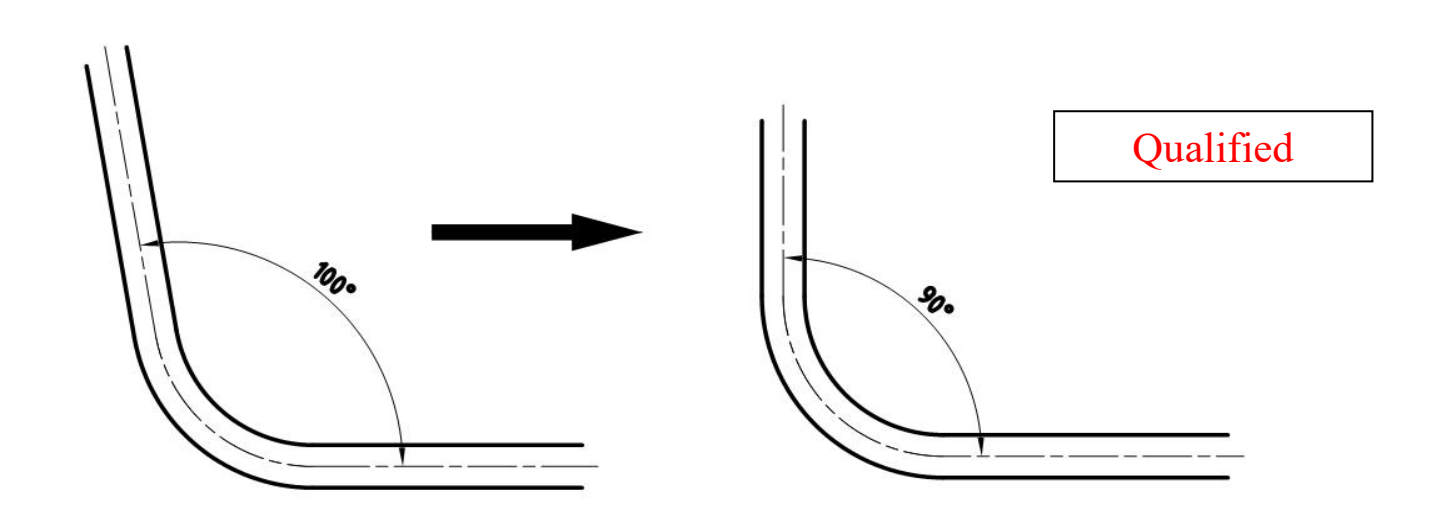

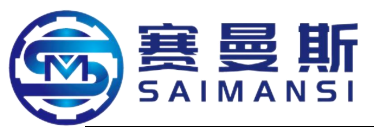

Different tube material then different deviation coefficient, the details according to machining experience.

Carry out calculation:

Equal to one calculate program, cooperate with "Temperature deviation coefficient" to calculate out actual air blow cooling time.

|             | Angle   | Set tube bending |             |             |            |  |
|-------------|---------|------------------|-------------|-------------|------------|--|
| Environment | after   | parameters       | Set cooling | Deviation   | Actual air |  |
| temperature | product | (rotate angle of | time        | coefficient | blow time  |  |
|             | modeled | guide wheel)     |             |             |            |  |
| 35°C        | 90°     | 160°             | 4S          | 10          | 6.1S       |  |

Heat setting: each region heating parameters setting and temperature control alarm setting

**Preheat material feeding setting:** (leave factory setting value, generally needn't modify)

Drag hoisting servo: set the height value of drag close and open

**Over length material feeding judgement** : 999 (default value), able to setting modify

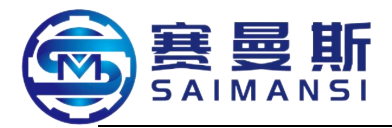

#### 6. Manage and write program

Click "File management" on running page then enter into this tableau:

| 档案列表 | 档案   | 名称  |                |                  | 24/08/09<br>29:00:23 |
|------|------|-----|----------------|------------------|----------------------|
| 档案筛选 | 显示光标 | No. | ▲ 档案名称/Archive | 更新时间/Update time |                      |
|      |      | 1   | 7434178        | 24/07/14 14:33   | 初始画面                 |
|      | 隐藏光标 | 2   | 2370056HA1     | 24/07/21 14:50   | 0                    |
|      |      | 3   | 2370054        | 24/08/08 17:41   | 运行模式                 |
| 档案持取 |      | 4   | 2370055HA1_3   | 24/07/21 16:48   |                      |
|      | 上一行  | 5   |                | 24/07/21 17:04   | 档案管理                 |
|      |      | 6   |                | -                |                      |
|      | 下一行  | 7   |                | -                | 报警记录                 |
| HANN |      | 8   |                | - ,              | $\sim$               |
|      |      | 9   |                | -                |                      |
|      | 上一页  | 10  |                | -                |                      |
|      |      | 11  |                |                  | 维护信息                 |
|      | 下一页  | 12  |                | -                |                      |

初始画面 Initial tableau 运行模式 Running mode 档案管理 File management 报警记录 Alarm records 参数设置 Parameter setting 维护信息 Maintain information 密码管理 Password management 档案列表 File list 档案名称 File name 档案筛选 File screening 显示光标 Display cursor 隐藏光标 Hide cursor 档案名称 File name 更新时间 Update time 档案读取 Read file 上一行 Up one row 下一行 Next one row 上一行 Up one row 下一行 Next one row

#### Page modification activating

**Note:** except the "Read file" and "File screening" operations needn't input administrator modification password, the other operations all need input password (leave factory activate password: 1) to activate.

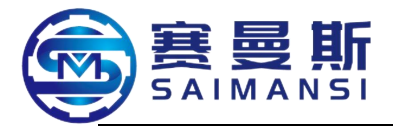

| 档案列表           | 档3                       | 素名称    |                |                  | 24/08/09<br>09:09: 15 |
|----------------|--------------------------|--------|----------------|------------------|-----------------------|
| 档案筛选           | 显示光标                     | No.    | ▲ 档案名称/Archive | 更新时间/Update time |                       |
|                |                          | 1      | 7434178        | 24/07/14 14:33   | 初始画面                  |
| Contraction of | 隐藏光标                     | 2      | 2370056HA1     | 24/07/21 14:50   | 0                     |
| 档案读取           |                          | 3 请输入登 | 录密码            | 24/08/08 17:41   | 运行模式                  |
|                | 上一行 5<br>下一行 7<br>8<br>9 | 4      | 2              | 24/07/21 16:48   |                       |
|                |                          | 5      | *              | 24/07/21 17:04   | 档案管理                  |
|                |                          | 6      |                |                  |                       |
|                |                          | 7      |                | 2消 —             | 报警记录                  |
|                |                          | 8 3    |                | -                | $ \mathbb{Z} $        |
|                |                          | 9      |                | -                | 参数设置                  |
|                | 上一页                      | 10     |                | -                |                       |
|                |                          | 11     |                | - 1              | 准护信息                  |
|                |                          | 12     |                | -                | 1                     |
|                |                          | 10     |                |                  | 密码管理                  |

- (1). Click right side "Password management", jump out password dialog box
- 2 . Input correct password in the password dialog box
- 3. Click "Confirm" and finish activate operation

|                                    | 档案编辑  |       | 档案     | 名称   | 7434178 |      |      |        | 档案保存      |           |      |      | 24/08/09  |
|------------------------------------|-------|-------|--------|------|---------|------|------|--------|-----------|-----------|------|------|-----------|
| Note: finish activate operation    |       |       |        |      |         |      |      |        |           |           |      |      | 09: 11:4E |
| then the page will automatically   | 坐标编辑  | 底县    | 送      | 料    |         | 倾转   |      |        | 弯         | 管         |      | 计位   |           |
| jump to cursor display draw up     |       | 71. 5 | 长度 mm  | 速度 % | 角度。     | 补偿。  | 速度 % | 角度。    | 进弯<br>速度% | 退弯<br>速度% | 冷却 S |      | 初始画面      |
| page of the program                |       | 1     | 110. 0 | 100  | -5.0    | 0. 0 | 100  | 138.0  | 100       | 0         | 1.1  | 0. 0 | 0         |
| (If not select then will default   |       | 2     | 44. 0  | 98   | 95. 0   | 0. 0 | 98   | 143. 0 | 30        | 0         | 2. 2 | 0. 0 | 运行模式      |
| program with serial number 1)      |       | 3     | 40. 5  | 99   | -142.0  | 0. 0 | 99   | 88. 0  | 100       | 0         | 0.6  | 0. 0 | 档史等理      |
| Now, we click the right side "File |       | 4     | 70. 0  | 98   | 130.0   | 0.0  | 98   | 146. 0 | 20        | . 0       | 3. 8 | 0. 0 |           |
| management" again, return to       |       | 5     | 42. 0  | 99   | -22. 0  | 0. 0 | 99   | 113. 0 | 20        | 0         | 1.0  | 0. 0 | 报警记录      |
| activated "File management" page   | 括义本行  | 6     | 51.0   | 98   | 20. 0   | 0.0  | 98   | 143.0  | 20        | 0         | 2.5  | 0. 0 | $\approx$ |
|                                    | 1四八十八 | 7     | 98. 0  | 99   | 185. 0  | 0. 0 | 99   | 168.0  | 100       | 0         | 2.3  | 0. 0 | 参数设置      |
|                                    | 删除本行  | 8     | 20. 0  | 98   | 150. 0  | 0. 0 | 98   | 83. 0  | 100       | 0         | 1.0  | 0. 0 | <b>O</b>  |
|                                    |       | 9     | 65. 0  | 99   | 22. 0   | 0. 0 | 99   | 149.0  | 20        | 0         | 3.0  | 0. 0 | 维护信息      |
|                                    | 全部清除  | 10    | 73. 0  | 99   | 101.0   | 0. 0 | 99   | 142.0  | 20        | 0         | 1.5  | 0. 0 |           |

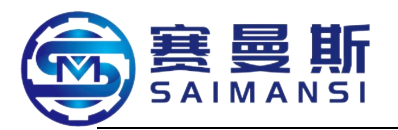

初始画面 Initial tableau 运行模式 Running mode 档案管理 File management 报警记录 Alarm records 参数设置 Parameter setting 维护信息 Maintain information 密码管理 Password management

档案编辑 File edit 档案名称 File name 档案保存 File save 坐标编辑 Coordinate edit 序号 Serial number 送料 Material feeding 长度 Length 速度 Speed 倾转 Vert 角度 Angle 补偿 Compensation 速度 Speed 弯管 Tube bending 角度 Angle 进弯速度 Forward bending speed 退弯速度 Withdraw bending speed 冷却 Cooling 让位 Give away position 插入本行 Insert this row 删除本行 Delete this row 全部清除 All cleared
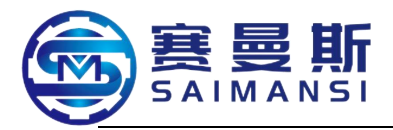

| 档案列表                                                                                      | 档案                                                                                                    | 名称                                                                 | 2370054 | 1                                                            | 重命名                                      | 档案导入导出                                                                                                    |
|-------------------------------------------------------------------------------------------|----------------------------------------------------------------------------------------------------|--------------------------------------------------------------------|---------|--------------------------------------------------------------|------------------------------------------|----------------------------------------------------------------------------------------------------|
| 档案筛选<br>档案读取<br>档案另存<br>档案删除                                                              | <ul> <li>显示光标</li> <li>除藏光标</li> <li>上一行</li> <li>下一行</li> <li>上一页</li> <li>上一页</li> <li>上一页</li> <li>下一页</li> </ul>                                                  | No.<br>1<br>2<br>3<br>4<br>5<br>6<br>7<br>8<br>9<br>10<br>11<br>12 |         | <b>档案名称/Archive</b><br>7434178<br>2370056HA1<br>2370055HA1_3 | 更新时间<br>24/07<br>24/07<br>24/07<br>24/07 | J/Update time         7/14 14:33         7/21 14:50         7/21 12:34         7/21 16:48         7/21 17:04         -         -         -         -         -         -         -         -         -         -         -         -         -         -         -         -         -         -         -         -         -         -         -         -         -         -         -         -         -         -         -         -         -         -         -         -         -         -         -         -         -         -         -         -         -         -         -         -         - |
| 档案筛选 F<br>显示光标 D<br>隐藏光标 H<br>档案名称 F<br>更新时闻 U<br>档案另存 F<br>上一行 Up o<br>下一行 Nex<br>档案删除 D | ile screening<br>hisplay cursor<br>fide cursor<br>ile name<br>fpdate time<br>ead file<br>ile saved as<br>one row<br>t one row<br>t one row<br>t one row<br>elete file |                                                                    |         |                                                              |                                          |                                                                                                    |

The above picture is the activated "File management" page

Activated **"Rename"**, **"File lead in and lead out"**, **"File saved as"**, and **"Delete file**" authority; additionally, click **"Read file**", also able to edit and newly add program

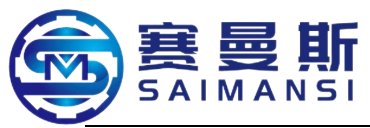

# 5.1 Program files list summary

Click "File management" on running page then enter into this tableau:

| 档案列表   | 档案:  | 名称    |              |                  | 24708703<br>09:08:23 |
|--------|------|-------|--------------|------------------|----------------------|
| 档案筛选   | 显示光标 | No. 🔺 | 档案名称/Archive | 更新时间/Update time |                      |
|        |      | 1     | 7434178      | 24/07/14 14:33   | 初始画面                 |
|        | 急藏光标 | 2     | 2370056HA1   | 24/07/21 14:50   | Q                    |
|        | -    | 3     | 2370054      | 24/08/08 17:41   | 运行模式                 |
| 1000   |      | 4     | 2370055HA1_3 | 24/07/21 16:48   |                      |
|        | 上一行  | 5     |              | 24/07/21 17:04   | 档案管理                 |
|        |      | 6     |              | -                |                      |
| (出家读取) | 下一行  | 7     |              | -                | 报警记录                 |
| HARAM  | 1000 | 8     |              | -                | $\sim$               |
|        |      | 9     |              | -                |                      |
|        | 上一页  | 10    |              | -                |                      |
|        |      | 11    |              |                  | 维护信息                 |
|        | 下一页  | 12    |              | -                |                      |

**File screening:** click blank column under left side "File screening", jump out dialog box, input the key words or name which need be searched, click "ENT" then can finish screening files. (Diagram)

|                  | 档案列表        | 柞    | 当案名称 |                |                                                                                                    | 24/08/09<br>25:80:20 |
|------------------|-------------|------|------|----------------|----------------------------------------------------------------------------------------------------|----------------------|
|                  | 档案筛选        | 显示光标 | No.  | ▲ 档案名称/Archive | 更新时间/Update time                                                                                                    |                      |
|                  | 1           |      | 1    | 7434178        | 24/07/14 14:33                                                                                                    | 初始画面                 |
| $\left( \right)$ | -/          | 隐藏光标 | 2    | 2370056HA1     | 24/07/21 14:50                                                                                                    | 0                    |
|                  |             |      | 3    | 2370054        | 24/08/08 17:41                                                                                                    | 运行模式                 |
|                  |             |      | 4    | 2370055HA1_3   | 24/07/21 16:48                                                                                                    |                      |
|                  |             | 上一行  | 5    |                | 24/07/21 17:04                                                                                                    | 档案管理                 |
|                  |             |      | 6    |                | -                                                                                                    |                      |
|                  | 档案读取        | 下一行  | 7    |                | -                                                                                                    | 报警记录                 |
|                  | - I- A LA M |      | 8    |                | -                                                                                                    | $\sim$               |
|                  |             |      | 9    |                | -                                                                                                    | 部教後置                 |
|                  |             | 上一页  | 10   |                | -                                                                                                    |                      |
|                  |             |      | 11   |                |                                                                                                    | 维护信息                 |
|                  |             | 下一页  | 12   |                | - //                                                                                                    | 0                    |
|                  |             |      |      |                | and the second second se | COC 617 JUL 190      |

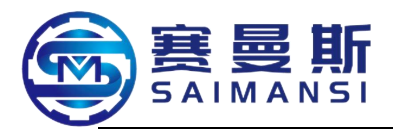

| 档案列表        |      |       | 档  | 案名称          |     |          |           |          |        |      | le const |                        |                                                           |
|-------------|------|-------|----|--------------|-----|----------|-----------|----------|--------|------|----------|------------------------|-----------------------------------------------------------|
|             |      |       |    |              |     |          |           |          | -      | -    |          |                        | 1. Click blank column under "File                         |
| 档案筛选        |      | 显示)   | 七标 | No 1         | •   | <b>A</b> | 档案<br>742 | 名称/<br>2 | 'Archi | ive  | <b>_</b> | 更新 <sup>11</sup><br>97 | screening" <ol> <li>nput the key words or name</li> </ol> |
|             |      |       |    |              |     |          |           |          |        |      | <b>A</b> | _                      | which need be searched in jump out                        |
|             | A    | В     | С  | D            | E   | F        | G         | Н        | Ι      | J    | -        | -                      | dialog box, click "ENT" then can                          |
|             | К    | L     | М  | N            | 0   | Р        | Q         | R        | S      | T    | <        | >                      | finish screening.                                         |
|             | U    | V     | W  | X            | Y.  | Z        | (         | )        | 0      | -    | DEL      | AC                     |                                                           |
|             | 1    | 2     | 3  | 4            | 5   | 6        | 7         | 8        | 9      | 0    | ENT      |                        |                                                           |
| 但杀误收        |      | Ŀ-    | 页  | 8<br>9<br>10 |     |          |           |          |        |      |          |                        |                                                           |
|             |      |       |    | 档            | 案列  | 表        |           |          | 档案     | 名称   |          |                        |                                                           |
|             |      |       |    | 柞            | 当案筛 | 选        |           | 显示光      | 标      | No.  | 4        | 档案名                    | 3称/Archive 更新时间/Update time                               |
|             |      |       |    | 00           |     |          |           |          |        | 2    |          | 237005                 | 56HA1 24/07/21 14:50                                      |
|             |      |       | _  |              |     |          | K         | 急藏光神     | 标      | 3    |          | 237005                 | 54 24/08/08 17:41                                         |
| Tableau aft | er f | inish |    |              |     |          |           |          |        | 4    |          | 237005                 | 55HA1_3 24/07/21 16:48                                    |
| screening   |      |       |    | 1            | 当案读 | 取        |           | 上一行下一行   | 7      | 1991 | -<br>    | 100                    | 24/07/20 15:30                                            |
|             |      |       |    |              |     |          |           | 上一页      | ī      |      |          |                        |                                                           |

File renaming: able to display after page activated (diagram)

Sample: 1. select the program which need be renamed on file management interface;

- 2. Input new name;
- 3.Click rename;
- 4.Click OK, finish rename.

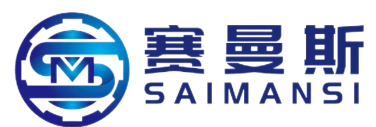

| 档案列表   | 档案   | 名称 237 | 20055HA1_3        | 重命名                |
|--------|------|--------|-------------------|--------------------|
| 档案筛选   | 显示光标 | No.    | ▲ 档案名称/Archi      | 2 更新时间/Update time |
|        |      | 1      | 7434178           | 24/07/14 14:33     |
| 0 1111 | 隐藏光标 | 2      | 2370056HA1        | 24/07/21 14:50     |
|        |      | 3      | 2370054           | 24/07/21 12:34     |
|        |      | 4      | 2370055HA1_3      | 24/07/21 16:48     |
|        | 上一行  | 5      | $\left\{ \right.$ | 24/07/21 17:04     |
|        |      | 6      |                   | - /                |
| 档案读取   | 下一行  | 7      |                   | -                  |
|        |      | 8      |                   |                    |
|        |      | 9      |                   | -                  |
| 档案另存   | 上一页  | 10     |                   | -                  |
|        |      | 11     |                   | -                  |
| 档案删除   | 下一页  | 12     |                   | -                  |
|        |      |        |                   |                    |

- 1 . Select the modeling which need be renamed
- 2 . Click the display column behind "File name"

| 237005 | 55HA1_ | 3 |   |   |   | 重命 | 名    | 7     | 档案导   | 异入导 b         |     |
|--------|--------|---|---|---|---|----|------|-------|-------|---------------|-----|
|        |        |   | 1 |   |   | 12 | 3700 | 55HA  | 1_1   | X             |     |
| A      | В      | С | D | E | F | 3  | Н    | Ι     | J     | ÷             |     |
| K      | L      | М | N | 0 | P | Q  | R    | S     | Т     | 1             | >   |
| U      | V      | W | X | Y | Z | (  | )    | 0     | _     | DEL           | AC, |
| 1      | 2      | 3 | 4 | 5 | 6 | 7  | 8    | 9     | 0     | Eì            | JT  |
|        |        |   |   |   |   |    | 24/1 | J7721 | 17:04 | $\frac{1}{4}$ |     |

重命名 Rename 档案导入导出 File lead in and lead out

- ③. Manually input name
- (4). Click ENT key and jump to "File name" display column.

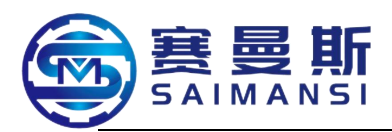

| 档    | 案名称 | 2370055HA1_1   | 重命名    档案导入导出      |
|------|-----|----------------|--------------------|
| 显示光标 | No. | ▲ 档案名称/Archive | 5 更新时间/Update time |
|      | 1   | 7434178        | 24/07/14 14:33     |
| 隐藏光标 | 2   | 2370056HA1     | 24/07/21 14:50     |
|      | 3   | 2370054        | 24/07/21 12:34     |
|      | 4   | 2370055HA1_3   | 24/07/21 16:48     |
| 上一行  | 5   |                | 24/07/21 17:04     |
| T-45 | 6   |                |                    |
| ►_1J | 7   |                | -                  |
|      | 8   |                |                    |
|      |     |                |                    |

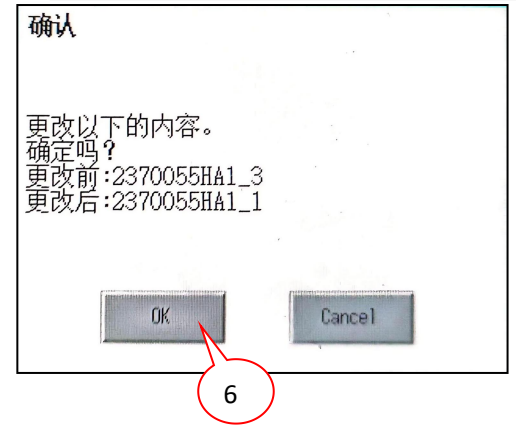

- (5). Click "Rename" after change name and input "File name" display column
- 6 . Jump out confirm dialog box, click "Confirm"

| 案 | 名称  | 2370055HA1_1   | 重命名档案导入导              |
|---|-----|----------------|-----------------------|
|   | No. | ▲ 档案名称/Archive | 更新时间/Update time      |
|   | 1   | 7434178        | 24/07/14 14:33        |
|   | 2   | 2370056HA1     | 24/07/21 14:50        |
|   | 3   | 2370054        | 24/07/21 12:34        |
|   | 4   | 2370055HA1_1   | <b>24/07/21</b> 16:48 |
|   | 5   |                | 24/07/21 17:04        |
|   | 6   |                |                       |
|   | 7   |                | -                     |
|   | 8   | 6              |                       |

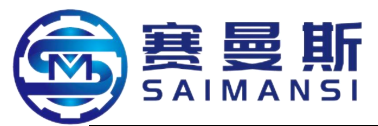

**Read file:** select the corresponding program row, click "Read file", enter into file edit tableau.

Sample: 1. select the program which need be produced on the program interface;

- 2. Click read file;
  - 3. Enter into program display column
  - 4. Shift the "Automatic/manual" button to automatic mode, finish read

program

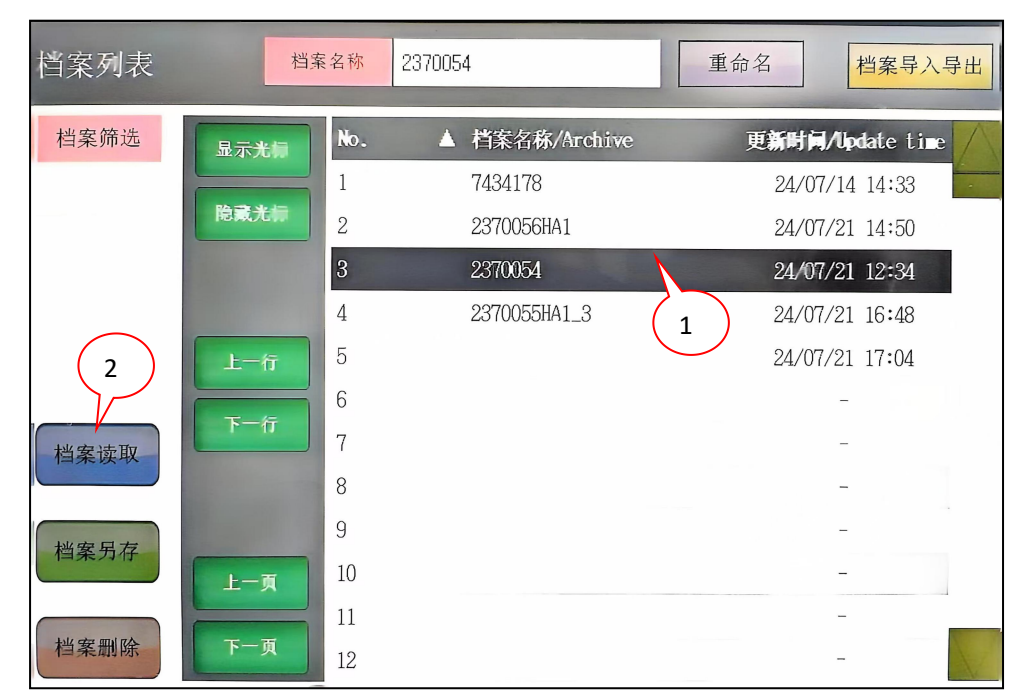

| 档案编辑   |     | 档案     | 名称   | 2370054 |       |       |        | 档案保存      | ī         |      |      |
|--------|-----|--------|------|---------|-------|-------|--------|-----------|-----------|------|------|
| 从行编辑   | œ D | 送      | 料    |         | 倾转    | And a |        | 当         | 管         |      |      |
| 王小师神   | 厅号  | 长度 mm  | 速度 % | 角度。     | 补偿。   | 速度 %  | 角度。    | 进弯<br>速度% | 退弯<br>速度% | 冷却 S | 让位而  |
|        |     | 30. 0  | 100  | 0.0     | 0. 0  | 100   | 0.0    | 0         | 0         | 0.0  | 0. ( |
|        | 2   | 45. 0  | 100  | 0.0     | 0. 0  | 100   | 46.0   | 100       | 100       | 0. 1 | 0.   |
|        | 3   | 112. 4 | 100  | 179.9   | 0. 0  | 100   | 46.0   | 100       | 100       | 0. 1 | 0. ( |
|        | 4   | 50. 0  | 100  | 7.9     | 12.0  | 100   | 0.0    | 0         | 100       | 0.0  | 0. ( |
|        | 5   | 174. 5 | 100  | 7.9     | 12. 0 | 100   | 111.0  | 100       | 100       | 0.1  | 0. ( |
| 括入本行   | 6   | 77. 0  | 100  | 129.9   | 5. 0  | 100   | 145.0  | 100       | 100       | 0. 2 | 0.   |
| 1曲八平11 | 7   | 142. 0 | 100  | -4.9    | 0.0   | 100   | 160. 0 | 100       | 100       | 2.3  | 0.   |
| 删除本行   | -   | 108.0  | 5    | 0. 0    | 0. 0  | 0     | 0. 0   | 0         | 0         | 0.0  |      |
|        |     | 0.0    | 0    | 0.0     | 0.0   | 0     | 0.0    | 0         | 0         | 0.0  |      |
| 全部清除   | 10  | 0.0    | 0    | 0.0     | 0. 0  | 0     | 0.0    | 0         | 0         | 0.0  |      |

- Select the program which new read
   Click "Read file"
- (3). Shift the "Automatic/manual

button to automatic mode

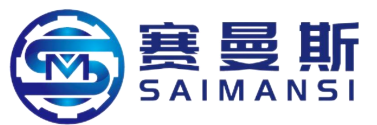

**File saved as**: able to display save of files after page activated, able to save 2000 groups files.

Sample: 1. select the program which need be saved ad on program interface

- 2. Click file saved as
- 3. Jump out program saved as dialog box, click OK
- 4. File automatic saved to final one group of the serial number

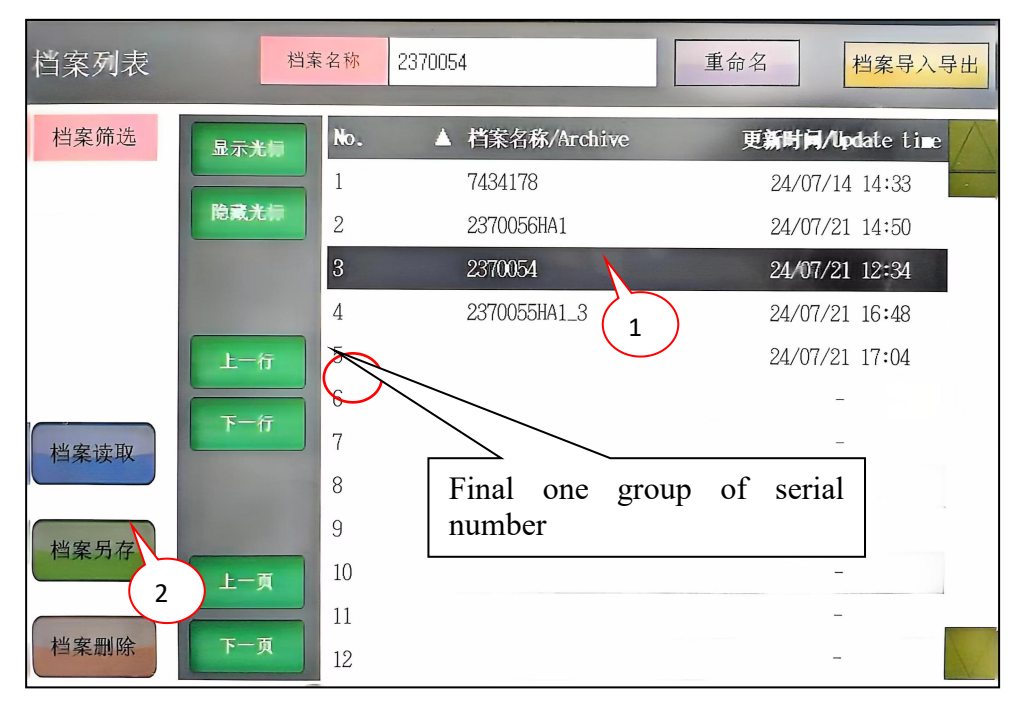

- 1). Select the program which need be saved as
- (2). 2s long time press "File saved as", pop out save as dialog box

③. Click "OK" key in dialog box, then program automatically saved as the final one group of the serial number

Attention: now the saved as program no name, refer "File saved as" to process name naming

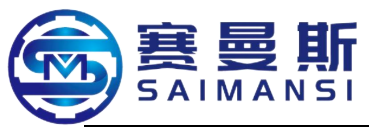

**Delete file**: able to display after the page activated

Able to delete the selected program, long time press 2s, execute delete operation.

Sample: 1. select the program which need be deleted on program interface

2s long time press Delete file

- 3. Enter into delete program dialog box, click OK
- 4. Delete program successfully

| 档案列表   | 档案   | 名称  | 2370054        | 重命名      | 档案导入导出      |
|--------|------|-----|----------------|----------|-------------|
| 档案筛选   | 显示光标 | No. | ▲ 档案名称/Archive | 更新时间/Up  | date time 🥢 |
|        |      | 1   | 7434178        | 24/07/14 | 14:33       |
|        | 隐藏光标 | 2   | 2370056HA1     | 24/07/21 | 14:50       |
|        |      | 3   | 2370054        | 24/07/21 | 12:34       |
|        |      | 4   | 2370055HA1_3   | 24/07/21 | 16:48       |
|        | 上一行  | 5   |                | 24/07/21 | 17:04       |
|        |      | 6   |                | -        |             |
| 档案读取   | 下一行  | 7   |                | -        |             |
|        |      | 8   |                | -        |             |
|        |      | 9   |                | -        |             |
| 档案另存 2 | 上一页  | 10  |                | -        |             |
|        |      | 11  |                | _        |             |
| 档案删除   | 下一页  | 12  |                | _        |             |

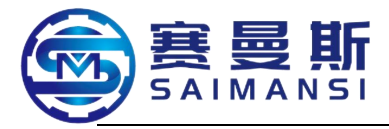

## 5.2. Program lead in and lead out:

# **Operating profile (here make U-disk as sample):**

1. Insert the U-disk into the USB hole at side of screen, the equipment will

automatically discriminate

2. Click file management, enter into "File list" page, input password to activate

(leave factory password "2")

③. Find "File lead in/lead out" key on activated page, click and enter into

"Recipe information" page, process program lead in or lead out operation on this

page

| 25/03/18 17:00 送料作服1报警<br>AAAABAAAAA | 档案导入导出          | 17:0 f: 54                                               |
|--------------------------------------|-----------------|----------------------------------------------------------|
| ▲ 档案名称/Archive 更新时                   | 间/Update time / |                                                          |
| AAAABAAAAA                           |                 | 初始画面                                                     |
|                                      |                 | 0                                                        |
|                                      |                 | 运行模式                                                     |
|                                      | 配方信息            | 档案管理                                                     |
|                                      | 选择驱动器 A         | :-\<br>英別名称<br>大小 创建日期 时间                                |
|                                      | B:USB驱动器        | DIR PACKAGE1 25-03-18 16:11                              |
| Select driver column:                |                 |                                                          |
| Generally, A is standard memory      |                 |                                                          |
| card in equipment                    |                 |                                                          |
| B is external mobile disk            |                 |                                                          |
|                                      |                 |                                                          |
|                                      |                 |                                                          |
|                                      |                 |                                                          |
|                                      |                 |                                                          |
|                                      |                 |                                                          |
|                                      | 可用空间<br>14.8GB  |                                                          |
|                                      | 驱动器容量<br>14.8GB | 0个文件选择史(合计 0.0KB)<br>文件夹中可选择的文件数:0 文件                    |
|                                      | 文件全部选择          | 62P→CSV         62P→TXT         CSV/TXT→62P         損(作) |
|                                      | 选择解除            | 复制         移动         支更名称         新建文件夹         删除      |

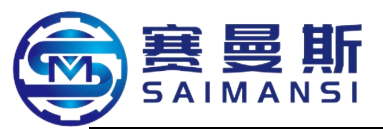

配方信息 Recipe information

选择驱动器 Select driver

标准 SD 存储卡 Standard SD memory card USB 驱动器 USB driver 类别 Category 名称 Name 大小 Size 创建日期 Create date 时间 Time 可用空间 Usable space 驱动器容量 Driver capacity 文件全部选择 Select all files 选择解除 Release selection 复制 Copy 移动 Move 变更名称 Alter name 新建文件夹 Newly create file folder 删除 Delete 操作 Operating 0个文件选择中(合计 0.0KB) 0 piece file selecting (total 0.0KB) 文件夹中可选择的文件数: 0 文件 File quantity can be selected in file folder: 0 file

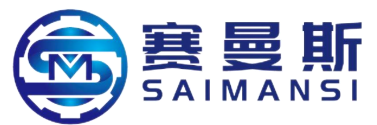

(4). Select the driver which need lead in or lead out, click to select the file which need lead in or lead out at right side

| A:\PACKAGE1\RECIF<br>类别名称<br>DIR | YE\<br>大小 创 | 建日期 时间        |  |
|----------------------------------|-------------|---------------|--|
| G2P ARP00001                     | 9,7MB 2     | 5-03-18 16:12 |  |
|                                  |             |               |  |
|                                  |             |               |  |
|                                  |             |               |  |
|                                  |             |               |  |
|                                  |             |               |  |
|                                  |             |               |  |

类别 Category

名称 Name

大小 Size

创建日期 Create date

时间 Time

(5). Find "Copy " key under the page, jump out confirm dialog box, click "OK" to copy

|                                   |               |               |                     |       | 复制对象文件<br>ARPOOOO1.G2P<br>可以复制吗? |        |
|-----------------------------------|---------------|---------------|---------------------|-------|----------------------------------|--------|
| 可用空间<br>14.86B<br>驱动器容量<br>14.86B |               |               |                     |       |                                  |        |
| 文件全部选择<br>选择解除                    | G2P→CSV<br>复制 | G2P→TXT<br>移动 | CSW/TXT→62P<br>支更名称 | 新建文件夹 | 0 K                              | Cancel |
| 可田空间 II                           | sable space   |               |                     |       |                                  |        |

可用空间 Usable space 驱动器容量 Driver capacity 文件全部选择 Select all files 选择解除 Release selection

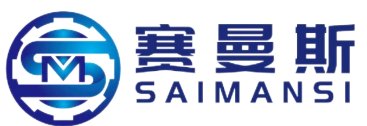

复制 Copy 移动 Move 变更名称 Alter name 新建文件夹 Newly create file folder 复制对象文件 Copy the target file ARP00001.G2P 可以复制吗? Able to copy?

(6). Select another one driver which need be lead in or lead out after copied successfully, click "Execute", lead in or lead out successfully after jump out dialog box and click confirm.

| 可用空间<br>14.5GB<br>驱动器容量  |       |  |
|--------------------------|-------|--|
| 14.5GB<br>请选择复制<br>目标文件夹 | 执行 取消 |  |

| 处理结束。<br>成功 1<br>失败 0 |     |  |
|-----------------------|-----|--|
|                       |     |  |
|                       | 0 K |  |

可用空间 Usable space

驱动器容量 Driver capacity

请选择复制 Please select to copy

目标文件夹 Target file folder

执行 Execute

取消 Cancel

处理结束。 Treatment finished.

成功1 Successful 1

失败 0 Fail 0

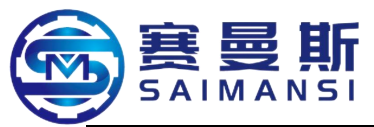

## 5.3 Program modification and newly built summary

Select the program number in "File list" which need be modified or newly added blank program number, click read file, enter into program edit page to activate (input leave factory password "2")

|              | 25/03/18 15:53 加热1温度过低 |       |      |         |      |     |     |           |           |      |            |            |
|--------------|------------------------|-------|------|---------|------|-----|-----|-----------|-----------|------|------------|------------|
| 檔案编辑         |                        | 档案    | 名称   | AAAABAA | AAA  |     |     | 档案保存      |           |      | $\geq$     | 15: 13: 14 |
| 从存住集         | atr. D                 | 送.    | 料    |         |      |     |     | 弯         | 管         |      |            |            |
| 5至107.989.44 | 序号                     | 长度 mm | 速度 % | AND:    | 补偿 。 | 柳胶、 | 角度。 | 进弯<br>速度% | 退弯<br>速度% | 冷却 S | 0.512 0.00 |            |
| 起始倾转角度       | 1                      | 0.0   | 0    | 0.0     | 0.0  | 0   | 0.0 | 0         | 0         | 0.0  | Q. 0       | 6          |
| 0.0          | 2                      | 0.0   | 0    | 0.0     | 0.0  | 0   | 0.0 | 0         | 0         | 0.0  | 0.0        |            |
| 1~10 11~20   | 3                      | 0.0   | 0    | 0.0     | 0.0  |     | 0.0 | 0         | 0         | 0.0  | 0.0        |            |
| 21~30 31~40  | 4                      | 0.0   | 0    | 0.0     | 0.0  |     | 0.0 | 0         | 0         | 0.0  | 0.0        |            |
| 41~50 51~60  | 5                      | 0.0   | 0    | 0.0     | 0.0  |     | 0.0 | 0         | 0         | 0.0  | 0.0        | 报警记录       |
| 61 /0 /1 80  | 6                      | 0.0   | 0    | 0.0     | 0.0  |     | 0.0 | 0         | 0         | 0.0  | 0.0        |            |
| 插入本行         | 7                      | 0.0   | 0    | 0.0     | 0.0  | 0   | 0.0 | 0         | 0         | 0.0  | 0.0        | 参数设置       |
| 副的主任         | 8                      | 0.0   | 0    | 0.0     | 0.0  | 0   | 0.0 | 0         | 0         | 0.0  | 0.0        | G          |
| 咖啡 本 仃       | 9                      | 0.0   | 0    | 0.0     | 0.0  | 0   | 0.0 | 0         | 0         | 0.0  | 0.0        | 維护信息       |
| 全部清除         | 10                     | 0.0   | 0    | 0.0     | 0.0  | 0   | 0.0 | 0         | 0         | 0.0  | 0,0        | 室码管理       |

- 初始画面 Initial tableau
- 运行模式 Running mode
- 档案管理 File management
- 报警记录 Alarm records
- 参数设置 Parameter setting
- 维护信息 Maintain information
- 密码管理 Password management
- 档案编辑 File edit
- 档案名称 File name
- 档案保存 File save
- 坐标编辑 Coordinate edit
- 序号 Serial number
- 送料 Material feeding
- 长度 Length
- 速度 Speed
- 倾转 Vert
- 角度 Angle
- 补偿 Compensation
- 速度 Speed
- 弯管 Tube bending
- 角度 Angle
- 进弯速度 Forward bending speed
- 退弯速度 Withdraw bending speed
- 冷却 Cooling
- 让位 Give away position
- 插入本行 Insert this row
- 删除本行 Delete this row
- 全部清除 All cleared

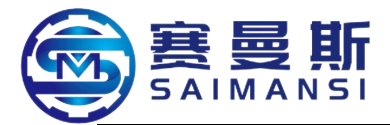

|   |               |       |       | 25   | /03/18  | 3 15:5 | 3 <u>ju</u> 2 | 1倍度)  | 过低        |           |     |       |            |
|---|---------------|-------|-------|------|---------|--------|---------------|-------|-----------|-----------|-----|-------|------------|
|   | 冶案编件          |       | 档案    | 名称   | AAAABAA | AAA    |               |       | 档案保存      |           |     |       | 15: 13:54  |
|   | 从标编辑          | re B. | 送     | 料    |         |        |               |       | 弯         | 管         |     | 1.1.6 |            |
|   | 12.9/19/00 PH | 5 41  | 长度 ㎜  | 速度 % | 創長      | 补偿。    |               | 角度。   | 进弯<br>速度% | 退弯<br>速度% | 冷힌  |       | 初期的自己(     |
|   | 起始倾转角度        | 1     | 138.0 | 100  |         | 0.0    | 100           | 137.0 | 100       | 100       | 1.3 | 0.0   | 0          |
|   | 0.0           | 2     | 121.2 | 100  | 14      | 0.0    | 1(00)         | 144.0 | 100       | 100       | 1.7 | 0.0   | 运行模式       |
|   | 1~10 11~20    | 3     | 106.9 | 100  | -2      | 0.0    |               | 118.0 | 100       | 100       | 0.5 | 0.0   |            |
|   | 21~30 31~40   | 4     | 79.6  | 100  |         | 0.0    |               | 0.0   | 0         | 0         | 0.0 | 0.0   |            |
| - | 41~50 51~60   | 5     | 0.0   | 0    |         | 0.0    | -             | 0.0   | 0         | 0         | 0.0 | 0.0   | 报警记录       |
|   | 61 70 71 80   | 6     | 0.0   | 0    |         | 0.0    |               | 0.0   | 0         | 0         | 0.0 | 0.0   | $ \approx$ |
|   | 插入本行          | 7     | 0.0   | 0    |         | 0.0    |               | 0.0   | 0         | 0         | 0.0 | 0.0   | 参数设置       |
|   |               | 8     | 0.0   | 0    |         | 0.0    |               | 0.0   | 0         | 0         | 0.0 | 0.0   | C          |
|   | 制除本行          | 9     | 0.0   | 0    |         | 0.0    |               | 0.0   | 0         | 0         | 0.0 | 0.0   | 维护信息       |
|   | 全部清除          | 10    | 0.0   | 0    |         | 0.0    |               | 0.0   | 0         | 0         | 0.0 | 0.0   | 密码管理       |

Input the corresponding numerical value such as "Material feeding", "Material feeding",
 "Incline totating" and others, shown as the picture

2. Attention: shown as the above picture, this program total 8 rows, the 8<sup>th</sup> row is terminal material feeding length, also need has numerical value even though the terminal needn't material feeding length, able to be 0.1mm.

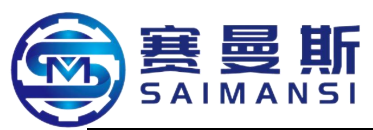

Bending number: each row means 1 bending, total 40 rows;

Material feeding mm: the material feeding length of each bending;

Speed %: material feed speed of each bending (input value from 1% to 100);

Vert<sup>°</sup>: incline angle of each bending (input value from -210° to 0° to 210°)

Speed %: vert speed of each bending (input value from 1% to 100);

Tube bending<sup>°</sup>: tube bending angle of each bending (input value from -1° to 180°)

Speed %: tube bending speed of each bending (input value from 1% to 100);

Cooling s: cooling time of each bending (input value are 0.1s~1.5s);

Give away position: input the corresponding value when this bend machining and tube body happen interfere when revolving, the material feeding length will automatically increase give away position length, will reduce the give away position length after revolve action finished (**attention: not support it under pass core mode**);

Save file: click save after finish modified the program;

Edit coordinate: jump to coordinate edit tableau;

Insert this row: 2s long time press "Insert this row" after selected the corresponding bend number, insert one row on this row;

Delete this row: 2s long time press "Delete this row" after selected the corresponding bend number, delete this row;

Clear all: 2s long time press "Clear all", empty program.

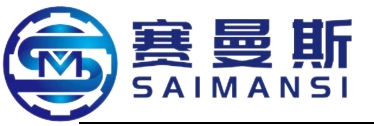

#### 5.4 Coordinate edit

#### Click "Edit coordinate" in "Edit file", enter into this tableau:

| 坐标编辑   |    |        |       |        |    | C  | 坐标反向 |       | >            | 前的画面 |
|--------|----|--------|-------|--------|----|----|------|-------|--------------|------|
| 执行计算   | 序号 | X丝标    | Y垫标   | Z盐标    |    | 序号 | X坐标  | Y坐标   | 2 <b>坐</b> 标 | R半径  |
| 计算路径   | 1  | 2356.5 | -64.5 | 1071.4 |    | 12 | 0.0  | 0.0   | 0.0          | 0    |
| 1      | 2  | 2235.0 | -64.5 | 1071.4 | 40 | 13 | 0.0  | 0.0   | 0.0          | 0    |
| 起始倾转角度 | 3  | 2193.5 | -66.7 | 1086.2 | 40 | 14 | 0.0  | 0.0   | 0.0          | 0    |
| 0.0    | 4  | 1977.7 | -66.7 | 1086.2 | 40 | 15 | 0.0  | 0.0   | 0.0          | 0    |
| 0.0    | 5  | 1915.7 | -64.0 | 1150.1 | 40 | 16 | 0.0  | 0.0   | 0.0          | 0    |
| (五) 大伝 | 6  | 1810.4 | 20.6  | 1157.9 | 40 | 17 | 0.0  | 0.0   | 0.0          | 0    |
| 1四八平11 | 7  | 1817.3 | 20,6  | 1289.3 | 0  | 18 | 0.0  | 0.0   | 0.0          | 0    |
| 删除本行   | 8  | 0.0    | 0.0   | 0.0    | 0  | 19 | 0.0  | 0.0   | 0.0          | 0    |
| 全部清除   | 9  | 0.0    | 0.0   | 0.0    | 0  | 20 | 0.0  | • 0.0 | 0.0          | 0    |
|        | 10 | 0.0    | 0.0   | 0.0    | 0  | 21 | 0.0  | 0.0   | 0.0          |      |
| 直接退出   | 11 | 0.0    | 0.0   | 0.0    | 0  |    |      |       |              | lide |

坐标编辑 Edit coordinate 坐标反向 Coordinate reverse 执行计算 Carry out calculation 计算路径 Calculate path 序号 Serial number X坐标 Coordinate X Y坐标 Coordinate Y Z 坐标 Coordinate Z R 半径 Radius R 序号 Serial number X坐标 Coordinate X Y坐标 Coordinate Y Z 坐标 Coordinate Z R 半径 Radius R 起始倾转角度 Start vert angle 插入本行 Insert this row 删除本行 Delete this row 全部清除 Clear all 直接退出 Withdraw directly

- Click "Calculate path", select the required calculate path (default 1);
- Generally the start vert angle needn't been modified (default 0.0);
- Input coordinate in sequence on coordinate input tableau;
- ump out confirm execute calculation dialog box after clicked "Execute

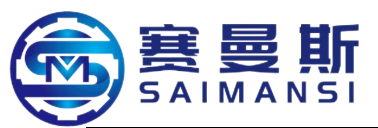

calculation", click "Confirm":

Jump out Carry out calculation dialog box after clicked " Carry out calculation", click "Confirm": the system able to calculate out the actual material feeding value through coordinate point, bending radius, tube material diameter, material and other parameters, here calculated out material feeding value maybe has deviation with the actual value of the products, need test tool to verify first then adjust.

• Press "Directly withdraw" button then the coordinate directly shift to machining program.

**Coordinate reverse**: click "Coordinate reverse", then can adjust the start coordinate of tube, make the start coordinate change to be terminal coordinate to execute.

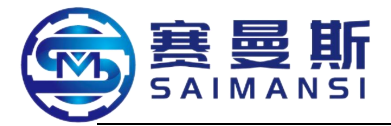

## 7. Maintain interface instruction

Click "Maintain information", enter into the below tableau then can process maintain information setting.

| 维护信息                  |                           | 生产统计 10监视 伺   | 服监视<br>15:11:50    |
|-----------------------|---------------------------|---------------|--------------------|
| 主轴润滑(高温)              | 500 h<br>20. 9            | 00479. 1      | 动润滑 初始画面           |
| 旋臀润滑(高温)              | 500 h<br>20.9             | 00479. 1      | 0                  |
| 弯轮润滑(高温)              | 200 h                     | 00179 1       | 运行模式               |
| 送料牵引润滑(常温)            | 500 h<br>20 9             | 00479 1       | 档案管理               |
| 前送料润滑(常温)             | 000 h                     | 01070.1       | 报警记录               |
| 切刀次数                  | 10000                     | 10000         |                    |
| 运行时间                  |                           | 438. 9        | 参数设置<br>〇〇         |
| 高温润滑油:长城<br>常温润滑脂:SKF | 成BLE、长城7014-1<br>-LGEP2/1 | 设定润滑时间 s 99.0 | <u>维护信息</u><br>(1) |
|                       |                           |               | 家码管理               |

维护信息 Maintain information 生产统计 Production statistic I0 监视 IO monitor 伺服监视 Servo monitor 电动润滑 Electric lubricating 主轴润滑(高温) Main shaft lubricating (high temperature) 旋臂润滑(高温)Revolve arm lubricating (high temperature) 弯轮(高温)Bending wheel (high temperature) 送料牵引润滑(常温)Material feeding drag lubricating (high temperature) 前送料润滑(常温)Front material feeding lubricating (high temperature) 切刀次数 Cutter times 运行时间 Running time 高温润滑油: 长城 BLE. 长城 7014-1 High temperature lubrication oil: Greatwall BLE, Greatwall 7014-1 常温润滑脂: Room temperature lubricating grease: SKF-LGEP2/1 设定润滑时间 Setting lubricating time: S 初始画面 Initial tableau 运行模式 Running mode 档案管理 File management 报警记录 Alarm records 参数设置 Parameter setting 维护信息 Maintain information 密码管理 Password management

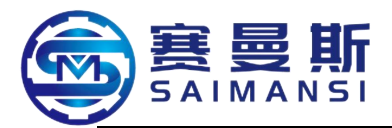

# Advise to use the factory recommend lubricating oil and lubricating grease

High temperature lubrication oil: Greatwall BLE, Greatwall 7014-1

Room temperature lubricating grease: SKF-LGEP2/1

---Set well the corresponding maintain period, the running tableau will jump out to remind "Arrived maintain time limit" after arrived the time (machine not stop after alarm reminding)

"Electric lubricating" (only support main shaft lubricating operation): setting and operation of "Electric lubricating" (each one time execute lubricating time of revolve main shaft)

1. The display column after click down right corner "Setting lubricating time S" as the pAble to process setting value modification to each time lubricating time of revolve mains haft on the jump out dialog box, press "ENT" confirm to modify.

2. Click "Electric lubricating", the oil pump able to automatic filling oil lubricating according to the setting time.

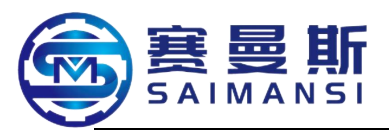

| 维护信息                                 |        |            |          | 生产     | 统计     | 10监视 | 伺服监视 |
|--------------------------------------|--------|------------|----------|--------|--------|------|------|
| 主轴润滑(高温) 500 <u>h</u> 20.9           |        |            |          |        | 00479. | 1    | 之动润滑 |
| 旋臂润滑(高温) 500 h<br>20.9               |        |            |          |        | 00479. | 1    | 3    |
| 夸轮润滑(高温) 200 <u>1</u> 20.9           |        | q          | 9 🗖      | W      | 00179. | 1    |      |
| 送料牵引润滑(常温) 500 1                     | 0.     | O <= INPUT | <= 999.9 | X      | 00479. | 1    |      |
| 前送料润滑(常温) 2000 h<br>20.9             | 7      | 8          | 9        | DEL    | 01979. | 1    |      |
| 切刀次数 <u>10000</u><br>0               | 4      | 5          | 6        | AC     | 1000   | 0    |      |
| 运行时间                                 | 1      | 2          | 3        | E<br>N |        | 1    |      |
| 高温润滑油:长城BLE、长城7<br>常温润滑脂:SKF-LGEP2/1 | 7014 0 | •          | +/-      | T      | 99.0   |      |      |

**"Reset"**: under the stop status, finish the maintain and maintenance of the reminding area, click "Password management", input parameter to modify password (leave factory default password: 2)activate modification authority.

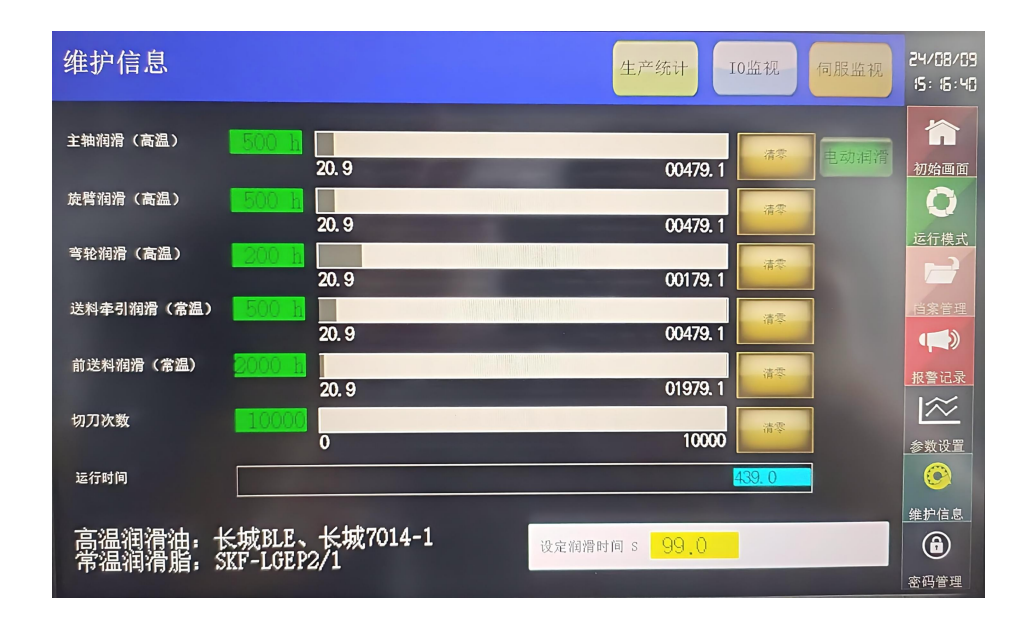

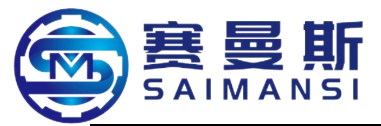

Long time press maintain information tableau Reset button, clear record value,

counting again.

"Production statistic": production information record statistic

| 生产统计           | 请披要求输入要查找 年月、日时、分 | 》 年 0 | 月日   | 0时 00分 | 200秒                     |       | 24/08/09<br>15: 16:06 |
|----------------|-------------------|-------|------|--------|--------------------------|-------|-----------------------|
| 时间             | 档案名称              | 生产周期  | 环境温度 | 1区温度   | 2区温度                     | 展开长度  |                       |
| 24/08/03 15:39 | AB                | 7.7   | 28   | 67     | 67                       | 900.0 |                       |
| 24/08/03 15:35 | AB                | 7.6   | 28   | 67     | 67                       | 900.0 | 初始画面                  |
| 24/08/03 15:32 | AB                | 7.7   | 28   | 67     | 67                       | 900.0 |                       |
| 24/08/03 15:28 | AB                | 7.7   | 28   | 67     | 67                       | 900.0 |                       |
| 24/08/03 15:25 | AB                | 7.7   | 28   | 67     | 67                       | 900.0 |                       |
| 24/08/03 15:21 | ∆B                | 7.7   | 29   | 67     | 67                       | 900.0 | 运行模式                  |
| 24/08/03 15:18 | ΔB                | 7.7   | 29   | 67     | 67                       | 900.0 |                       |
| 24/08/03 15:14 | AB                | 7.7   | 29   | 67     | 67                       | 900.0 |                       |
| 24/08/03 15:11 | AB                | 7.7   | 29   | 67     | 67                       | 900.0 | Hale also date y to   |
| 24/08/03 15:07 | AB                | 7.6   | 29   | 67     | 67                       | 900.0 | 自杀官理                  |
| 24/08/03 15:04 | AB                | 7.7   | 29   | 67     | 67                       | 900.0 |                       |
| 24/08/03 15:01 | AB                | 7.7   | 29   | 67     | 67                       | 900.0 |                       |
| 24/08/03 14:57 | AB                | 7.6   | 29   | 67     | 67                       | 900.0 | 据整记录                  |
| 24/08/03 14:54 | AB                | 7.7   | 29   | 67     | 67                       | 900.0 |                       |
| 24/08/03 14:50 | AB                | 8.8   | 29   | 67     | 67                       | 900.0 | $\sim$                |
| 24/08/03 14:46 | 7434178           | 0.3   | 29   | 67     | 67                       | 279.5 |                       |
| 24/08/03 14:46 | 7434178           | 8.7   | 29   | 67     | 67                       | 279.5 | 参数设置                  |
| 24/08/03 14:45 | 7434178           | 8.7   | 29   | 67     | 67                       | 279.5 |                       |
| 24/08/03 14:44 | 7434178           | 8.7   | 29   | 67     | 67                       | 279.5 |                       |
| 24/08/03 14:44 | 7434178           | 8.7   | 29   | 67     | 67                       | 279.5 |                       |
|                |                   |       |      |        | The second second second |       | 维护信息                  |
| 显示光标           | 光标上移 光标下移         | 上一页   | 下一页  | 1      | 新数据                      |       | ٦                     |
|                |                   |       |      |        |                          |       | 密码管理                  |

Click the up "Production statistic" and jump out production statistic list page

初始画面 Initial tableau 运行模式 Running mode 档案管理 File management 报警记录 Alarm records 参数设置 Parameter setting 维护信息 Maintain information 密码管理 Password management 生产统计 Production statistic 请按要求输入要查找 Please input which search according to requirements 年 Year 月 Month. 日 Day 时 Hour. 分 Minute 秒 Second 年 Year 月 Month 日 Day 时 Hour 分 Minute 秒 Second 查找 Search 时间 Time 档案名称 File name 生产周期 Production period 环境温度 Environment temperature 1区温度 Region 1 temperature 2 区温度 Region 2 temperature 展开长度 Spread out length 显示光标 Display cursor 光标上移 Cursor upward move 光标下移 Cursor downward move 上一页 Last one page 下一页 Next one page 最新数据 The latest data

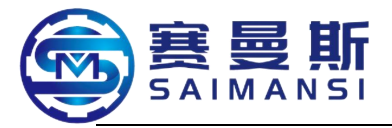

Click up year, month and day and jump out dialog box, input the date time which need be inquired, click "Search" then can check the production records at this time period

Production statistic records also can be lead out, click right side "Password management", input parameter modify password (leave factory default password is 2), activate "Records lead out" authority.

| 间           | 档案名称    | 生产周期 | 环境温度 | 1区温度 | 2区温度 | 展开长度  |    |
|-------------|---------|------|------|------|------|-------|----|
| 08/03 15:39 | AB      | 7.7  | 28   | 67   | 67   | 900.0 |    |
| 08/03 15:35 | AB      | 7,6  | 28   | 67   | 67   | 900.0 | 初  |
| 08/03 15:32 | AB      | 7.7  | 28   | 67   | 67   | 900.0 |    |
| 08/03 15:28 | AB      | 7.7  | 28   | 67   | 67   | 900.0 |    |
| 08/03 15:25 | AB      | 7.7  | 28   | 67   | 67   | 900.0 |    |
| 08/03 15:21 | AB      | 7.7  | 29   | 67   | 67   | 900.0 | 运  |
| 08/03 15:18 | AB      | 7.7  | 29   | 67   | 67   | 900_0 |    |
| 08/03 15:14 | AB      | 7.7  | 29   | 67   | 67   | 900.0 |    |
| 08/03 15:11 | AB      | 7.7  | 29   | 67   | 67   | 900_0 |    |
| 08/03 15:07 | AB      | 7,6  | 29   | 67   | 67   | 900.0 | 1  |
| 08/03 15:04 | AB      | 7.7  | 29   | 67   | 67   | 900.0 |    |
| 08/03 15:01 | AB      | 7.7  | 29   | 67   | 67   | 900.0 |    |
| 08/03 14:57 | AB      | 7.6  | 29   | 67   | 67   | 900_0 | 40 |
| 08/03 14:54 | AB      | 7.7  | 29   | 67   | 67   | 900.0 | 15 |
| 08/03 14:50 | AB      | 8,8  | 29   | 67   | 67   | 900.0 |    |
| 08/03 14:46 | 7434178 | 0.3  | 29   | 67   | 67   | 279.5 |    |
| 08/03 14:46 | 7434178 | 8.7  | 29   | 67   | 67   | 279.5 | 糸  |
| 08/03 14:45 | 7434178 | 8.7  | 29   | 67   | 67   | 279.5 | -  |
| 08/03 14:44 | 7434178 | 8.7  | 29   | 67   | 67   | 279.5 |    |
| 08/03 14:44 | 7434178 | 8.7  | 29   | 67   | 67   | 279.5 |    |

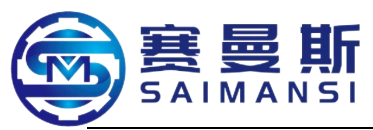

"IO monitor": equipment each unit running and operate status monitor

# Click "IO monitor" at up of "Maintain information", enter into "IO

| I 0 <u>.</u> | 监视      |     |        |             | 10监视 伺服监视 | 24/08/09<br>15: 15:5 1 |
|--------------|---------|-----|--------|-------------|-----------|------------------------|
|              | 放料机急停   | X20 | 备用     | Y00         | 报警灯 绿     |                        |
| X01          | 启动按钮    | X21 | 料检测    |             | 报警灯 黄     | 初始画面                   |
| X02          | 暂停按钮    |     | 切刀工作检测 | Y02         | 报警灯 红     |                        |
|              | 停止按钮    | X23 | 切刀打开检测 | Y03         | 报警灯 峰鸣器   |                        |
| X04          | 自动按钮    |     | 气压开关   | Y04         | 切断电磁阀     | 运行模式                   |
| X05          | 复位按钮    | X25 | 栅栏     | Y05         | 后辅夹电磁阀    |                        |
|              | 前急停按钮   | X26 | 备用     | Y06         | 吹气电磁阀     | 档案管理                   |
| X07          | 备用      | X27 | 料盘手动正转 | <b>Y</b> 07 | 激光打标      |                        |
| X10          | 芯棒前伸限位  | Xeo | 料盘手动反转 | Y10         | 备用        |                        |
| X11          | 芯棒后退限位  |     | 放料机安全门 | Y11         | 芯棒电磁阀     |                        |
|              | 后急停按钮   |     | 左安全门   | Y12         | 备用        |                        |
| X13          | 芯棒前伸脱离  |     | 右安全门   | ¥13         | 备用        | 参数设置                   |
| X14          | 芯棒后退脱离  |     | 变频1报警  | Y14         | 前辐夹电磁阀    | $\odot$                |
| X15          | 备用      |     | 变频2报警  | Y15         | 备用        | 维护信息                   |
| X16          | 刀架升降开关  | X36 |        | ¥16         | 润滑        |                        |
| X17          | 放料机自动旋钮 | X37 |        | Y17         | 备用        | 來码管理                   |

- 初始画面 Initial tableau
- 运行模式 Running mode

档案管理 File management

- 报警记录 Alarm records
- 参数设置 Parameter setting
- 维护信息 Maintain information

密码管理 Password management

IO 监视 IO monitor

伺服监视 Servo monitor

放料机急停 Material release machine emergency stop

- 启动按钮 Start button
- 暂停按钮 Pause button
- 停止按钮 Stop button

自动按钮 Automatic button

复位按钮 Reset button

前急停按钮 Front emergency stop button

备用 Reserve

芯棒前伸限位 Core bar forward stretch spacing

芯棒后退限位 Core bar backward stretch spacing

后急停按钮 Rear emergency stop button

芯棒前伸脱离 Core bar forward stretch distance

芯棒后退脱离 Core bar withdraw stretch distance

备用 Reserve

刀架升降开关 Cutter rack hoisting switch

放料机自动旋钮 Material release machine automatic knob

备用 Reserve

料检测 Material test

切刀工作检测 Cutter working test

切刀打开检测 Cutter open test

气压开关 Air pressure switch

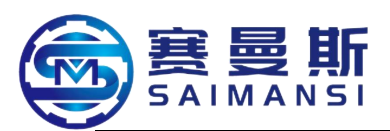

栅栏 Railings 备用 Reserve 料盘手动正传 Material manual positive 料盘手动反转 Material manual reverse 放料机安全门 Material release machine safety door 左安全门 Left safety door 右安全门 Right safety door 变频1报警 Frequency converter 1 alarm 变频 2 报警 Frequency converter 2 alarm 报警灯绿 Alarm lamp green 报警灯黄 Alarm lamp yellow 报警灯红 Alarm lamp red 报警灯 蜂鸣器 Alarm lamp buzzer 切断电磁阀 Cut off electromagnetism 后辅夹电磁阀 Rear assist clip electromagnetism 吹气电磁阀 Air blow electromagnetism 激光打标 Laser marking 备用 Reserve 芯棒电磁阀 Core bar electromagnetism 备用 Reserve 备用 Reserve 前辅夹电磁阀 Front assist clip electromagnetism 备用 Reserve 润滑 Lubricating 备用 Reserve

"Servo monitor": each servo unit of the equipment running status monitor

# Click 'Servo monitor" at up of "Maintain information", enter into "Servo

| monitor" | page |
|----------|------|
|----------|------|

| 维护信息      |          |            |      |      |          | I0监视   | 伺服监视  | 24/08/09<br>(5: (5:39 |
|-----------|----------|------------|------|------|----------|--------|-------|-----------------------|
| 轴号        | 送料伺服1    | 送料伺服2      | 倾转伺服 | 弯管伺服 | 牵引升降     | 辅助送料伺服 | 送料器伺服 |                       |
| 伺服ON状态    | $\Theta$ | $\bigcirc$ | 0    | 0    | $\Theta$ | Θ      | 0     | 初始画面                  |
| 停止信号输入    |          |            |      |      |          |        |       | 0                     |
| 伺服轴错误中    |          |            |      |      |          |        |       | 运行模式                  |
| 伺服错误编号    | 0        | 0          | 0    | 0    |          |        |       |                       |
| 伺服轴警告中    |          |            |      |      |          |        | •     | 档家管理                  |
| 伺服错警告号    | 0        | 0          | 0    | 0    | 0        | 0      |       |                       |
| 驱动器报警中    |          |            |      |      |          | •      |       | 报警记录                  |
| 驱动器报警编号   | 0        |            | 0    | 0    |          |        |       |                       |
| 电机转速 转/分  | 0.00     | 0.00       | 0.00 | 0.00 | 0.00     | 0.06   | 0.00  | <u></u>               |
| 电机电流 %    | 0.2      | -1.2       | -3.4 | 0.2  | 1.6      | -40.2  | -0.D  | <b>A</b>              |
| 电机峰值负载率 % | 0.0      | 0.1        | 0.3  | 0.0  | 0.1      | 4.2    | 0.0   | 途护信息                  |
| 轴运行状态     | 同步控制中    | 同步控制中      | 待机中  | 待机中  | 待机中      | 传机中    | 传机中   | <b>企</b><br>家码管理      |

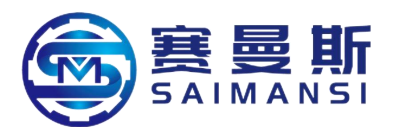

维护信息 Maintain information 轴号 Shaft number 送料伺服 1 Material feeding servo 1 送料伺服2 Material feeding servo 2 倾转伺服 Vert servo 弯管伺服 Tube bending servo 牵引升降 Drag hoisting 辅助送料伺服 Assist material feeding servo 送料器伺服 Material feeding device servo 伺服 CN 状态 Servo CN status 停止信号输入 Stop signal input 伺服轴错误中 Servo shaft error 伺服错误编号 Servo error number 伺服轴警告中 Servo shaft warning 伺服错警告号 Servo error warning number 驱动器报警中 Driver alarming 驱动器报警编号 Driver alarm number 电机转速 转/分 Motor speed RPM 电机电流 % Motor current % 电机峰值负载率 Motor peak value load ratio 轴运行状态 Shaft running status 同步控制中 Syn controlling 待机中 Standby 初始画面 Initial tableau 运行模式 Running mode 档案管理 File management 报警记录 Alarm records 参数设置 Parameter setting 维护信息 Maintain information 密码管理 Password management

#### 8. Password management setting instruction

Click "Password management" input password "333333333", enter into the below page, able to process password setting

| and the second | 密码管理    |          |    | 24/08/09<br>14:57:34                                 |
|----------------|---------|----------|----|------------------------------------------------------|
|                |         | -        | Fa | 初始画面                                                 |
|                | 档案编辑密码: | :        |    | 运行模式                                                 |
|                | 参数修改密码: | 2        |    |                                                      |
|                | 管理登录密码: | 33333333 |    |                                                      |
|                | 恢复至出厂密码 |          |    | <u>报警记录</u><br>▲ ▲ ▲ ▲ ▲ ▲ ▲ ▲ ▲ ▲ ▲ ▲ ▲ ▲ ▲ ▲ ▲ ▲ ▲ |
|                |         |          |    | Ô                                                    |
|                |         |          |    | 维护信息                                                 |

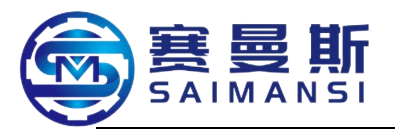

初始画面 Initial tableau 运行模式 Running mode 档案管理 File management 报警记录 Alarm records 参数设置 Parameter setting 维护信息 Maintain information 密码管理 Password management 密码管理 Password management 档案编辑密码 File edit password 参数修改密码 Parameter modification password 管理登录密码 Management login password 恢复至出厂密码 Recover to leave factory password

--- System default leave factory file edit password 1

Parameter modify password 2

Management login password 33333333

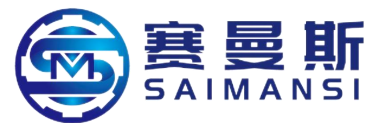

# Chapter VI Machining, stop machine

#### 1. Start machine

The operators must pass through necessary train before on post, only can operating on post after train qualified

## **1.1 Inspection before start machine**

1.1.1 Check the air circuit, the size of air storage tank is  $0.6\sim0.8$ MPA, material tray pressure is  $0.5\sim0.6$ MPA, buffer rack pressure is  $0.1\sim0.2$ MPA

1.1.2 Confirm the wiring of equipment electrics

1.1.3 Check the equipment

(1). Whether cutter correctly installed, whether up and down running have interfere

2. Refer to Equipment operating specification, verify each fixture mold according to production air tube specification

3. Refer to Equipment operating specification, confirm whether production air tube specification need additionally install pass core assembly

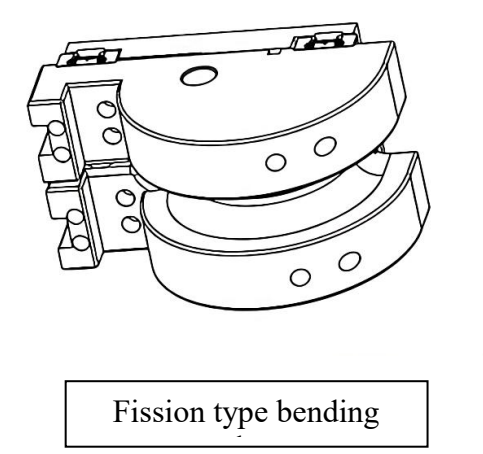

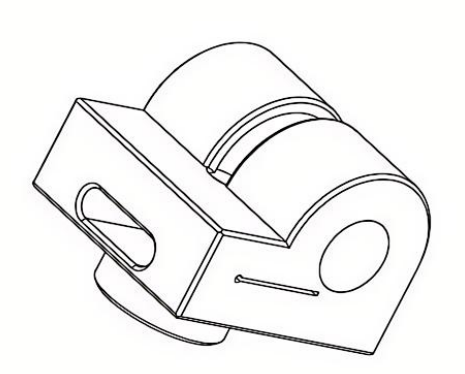

Integration type bending wheel

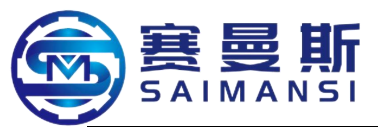

# **1.2** Power on to start machine and heating

1.2.1 Open power supply general switch

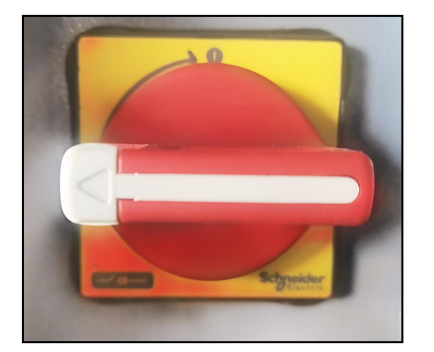

Power off status OFF

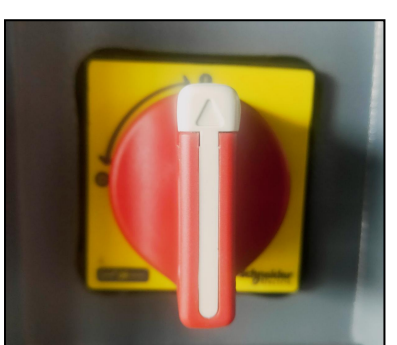

Power on status ON

1.2.2 Shift to manual mode after waiting for system start finished, then click

| F动模式 |                 |                     |                 |                          |                    |       |                |                | 24/08/06<br>6: 10: 33                        |
|------|-----------------|---------------------|-----------------|--------------------------|--------------------|-------|----------------|----------------|----------------------------------------------|
| 加热开启 | 60 9            | 0 120<br>150<br>180 | 60 90 1<br>30   | 20 <sub>150</sub><br>180 | 20 40 60           | 80    | 40             | 60<br>80       | <b>合</b><br>初始画面                             |
| 加热关闭 | 1123<br>SV: 160 | 温度で<br>0 PV: 28     | 2区温月<br>SV: 160 | E C<br>PV: BO S          | 风机1频率<br>W: 50 PM  |       | 风机2步<br>SV: 50 | 顶率 Hz<br>PV: 0 | 0<br>运行模式<br>日                               |
| 冷却打开 | 前辅夹<br>夹紧       | 后辅夹<br>夹紧           | 切刀伸出            | 芯棒插入                     |                    | Ŧ     | 脉速率选择          |                |                                              |
| 冷却关闭 | 前辅夹<br>松开       | 后辅夹<br>松开           | 切刀退回            | 芯棒退出                     | +-2017 <b>1</b> 24 | X 1   | X 10           | X 50           | 报警记录<br>———————————————————————————————————— |
| 前送料  | 0,0             | 后法料                 | <b>0.0</b> 颜转   | Û.Ū .                    | 查音                 | 0.0 - | 臺引<br>升降       | 15.50          | 参数设置<br>〇                                    |
| 回零   | 东京              | 清季                  | 0.25:           | 标零                       | 0 15               | 标志    | 同步<br>法科       | 茶寺             | 維护信息<br>(1)<br>密码管理                          |

Click "Cooling open", "Cooling close"...."Core bar insert" and "Core bar withdraw" keys in sequence, confirm whether each action sensitivity responding

1.2.3 Input password to activate setting authority under manual mode, set heating temperature according the material, long time press 2S and start heating (heating time about 30~40min)

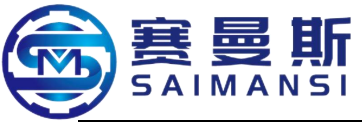

- 2. Prepare to machining
  - 2.1 Place tube materials
    - 1 . Measure tube tray internal diameter size

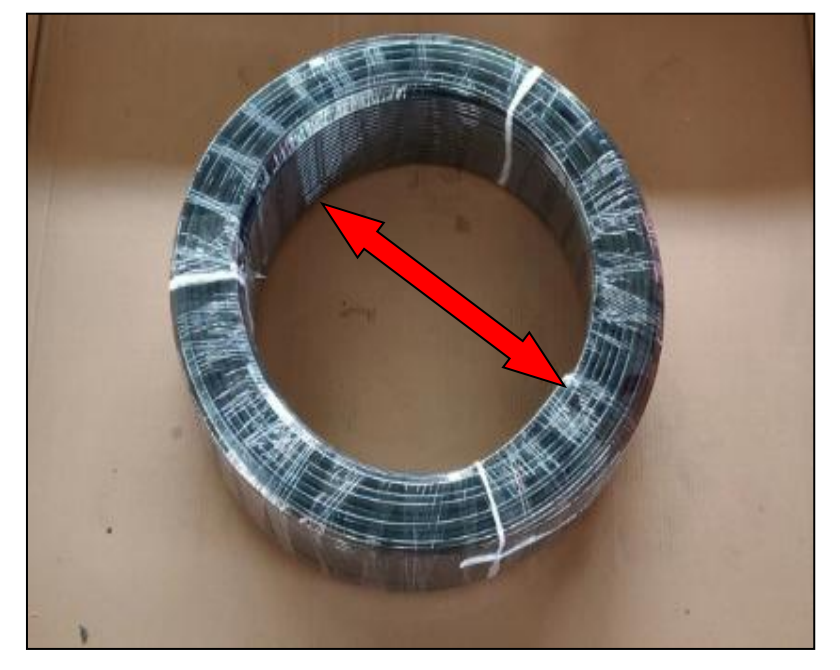

2. Loosen the lock screw, drawn to adjust the internal brace size (shown as the picture)

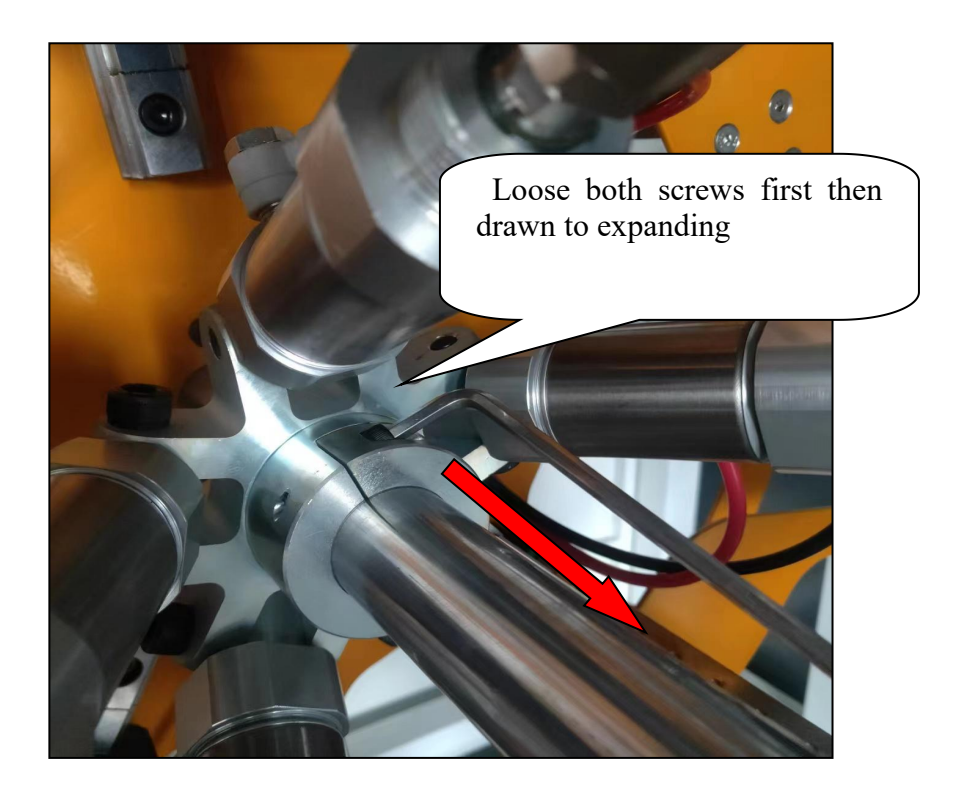

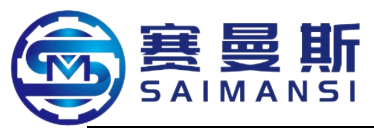

③. Adjust the internal brace diameter according to tube tray internal diameter size and tightly locked. (Shrink size should be 10-25mm smaller than tube tray internal diameter), shown as the below picture:

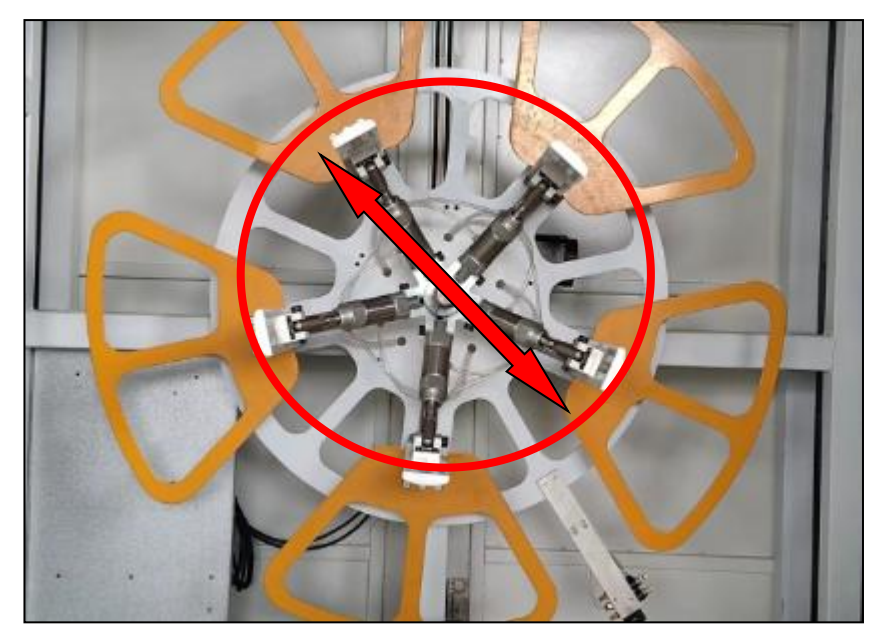

(5). Cover the guard plate after installed tube tray, and use the quick lock to lock it, manually drag the air tube lead out from the material outlet. Shown as the below picture:

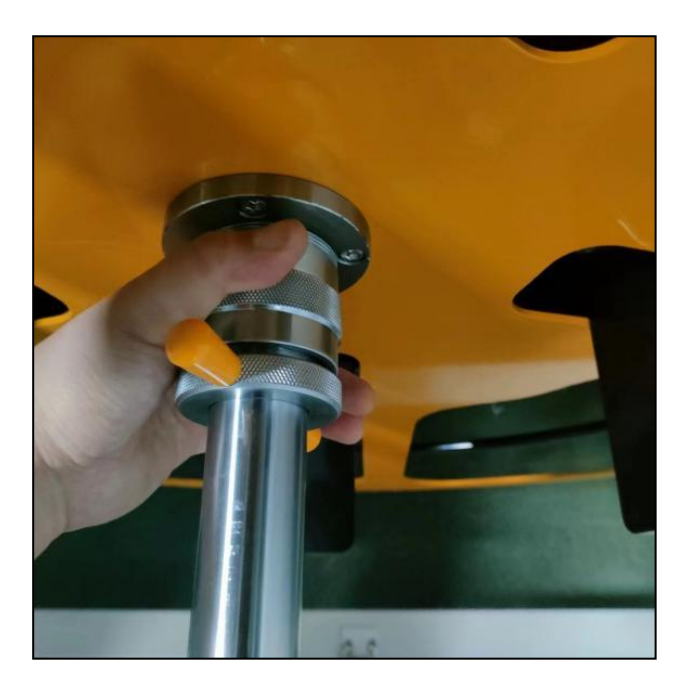

**Operating instruction of quick lock:** One hand press the metal knurl in it, and inward force on it, another one hand quickly revolve the hand to tightly lock it, both hands cooperate to fix

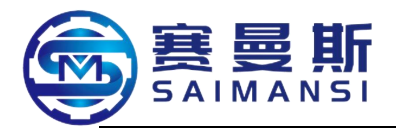

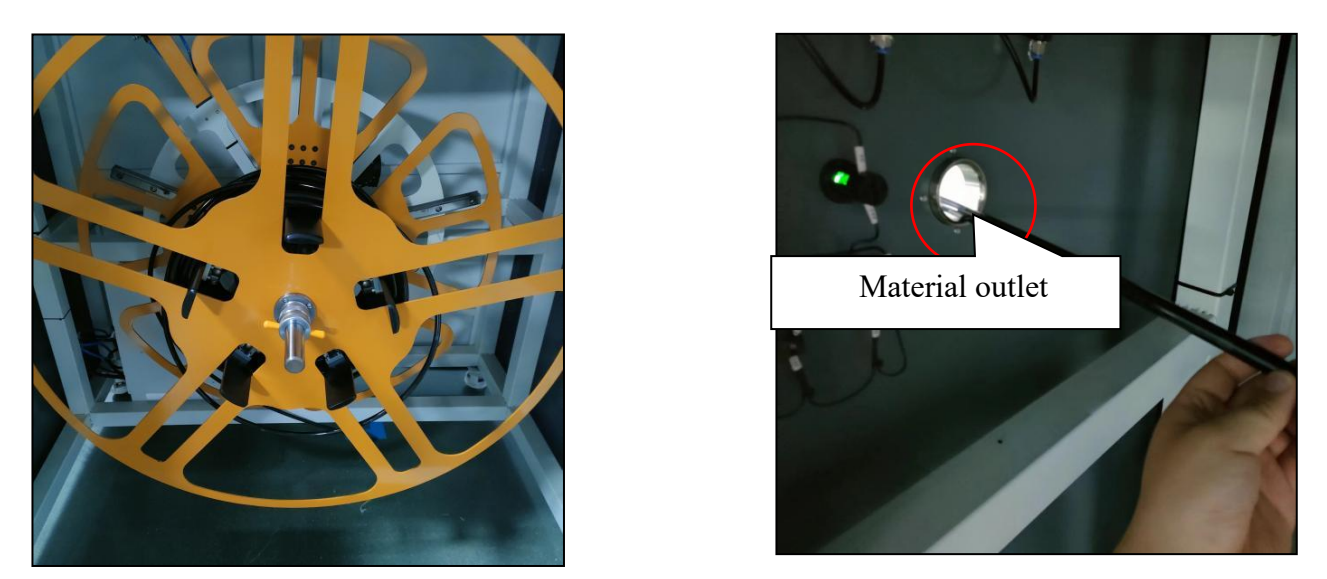

(6). Open the pneumatic valve, make the internal ring tightly brace tube tray internal ring;

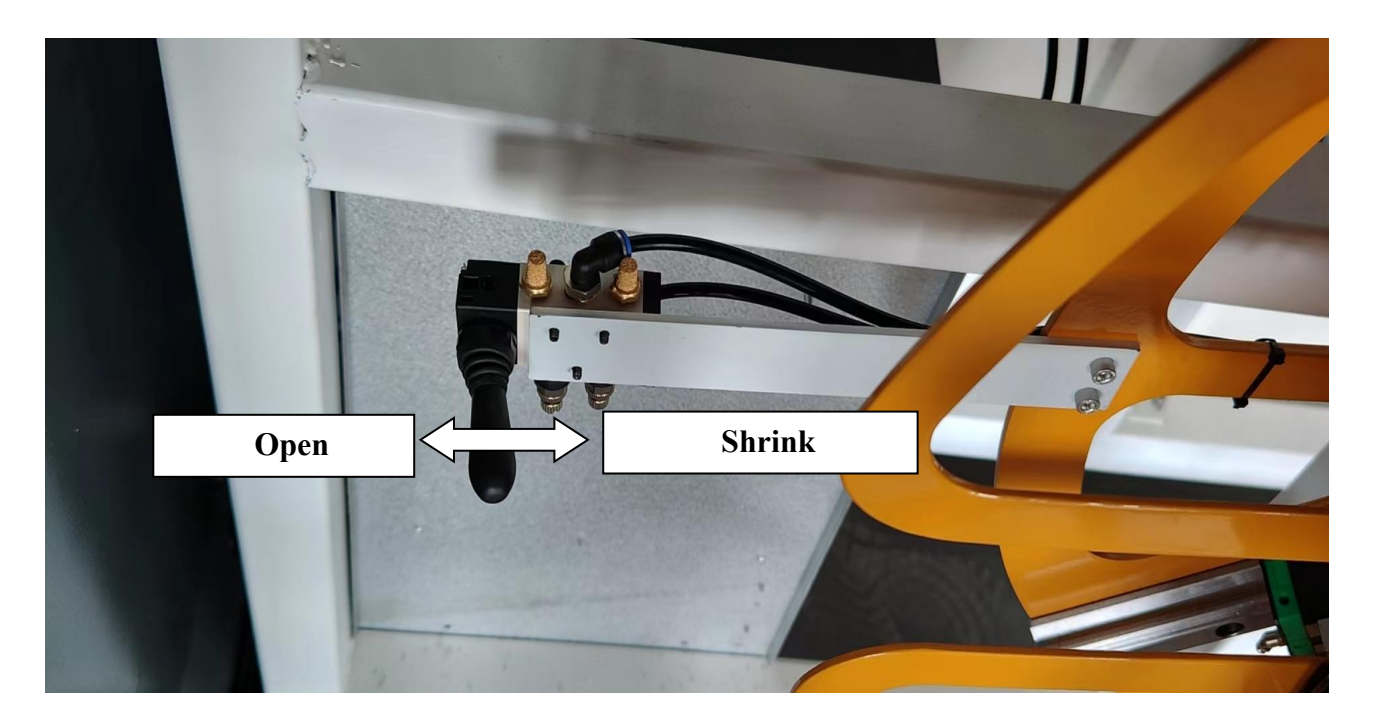

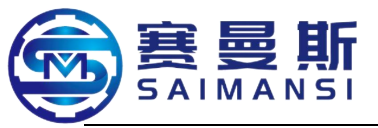

# 2.2. Feeding material

①. Material release machine shift to manual mode, material tray motion direction shift to forward, then manual drag the tube material, make the air tube pass through material outlet.

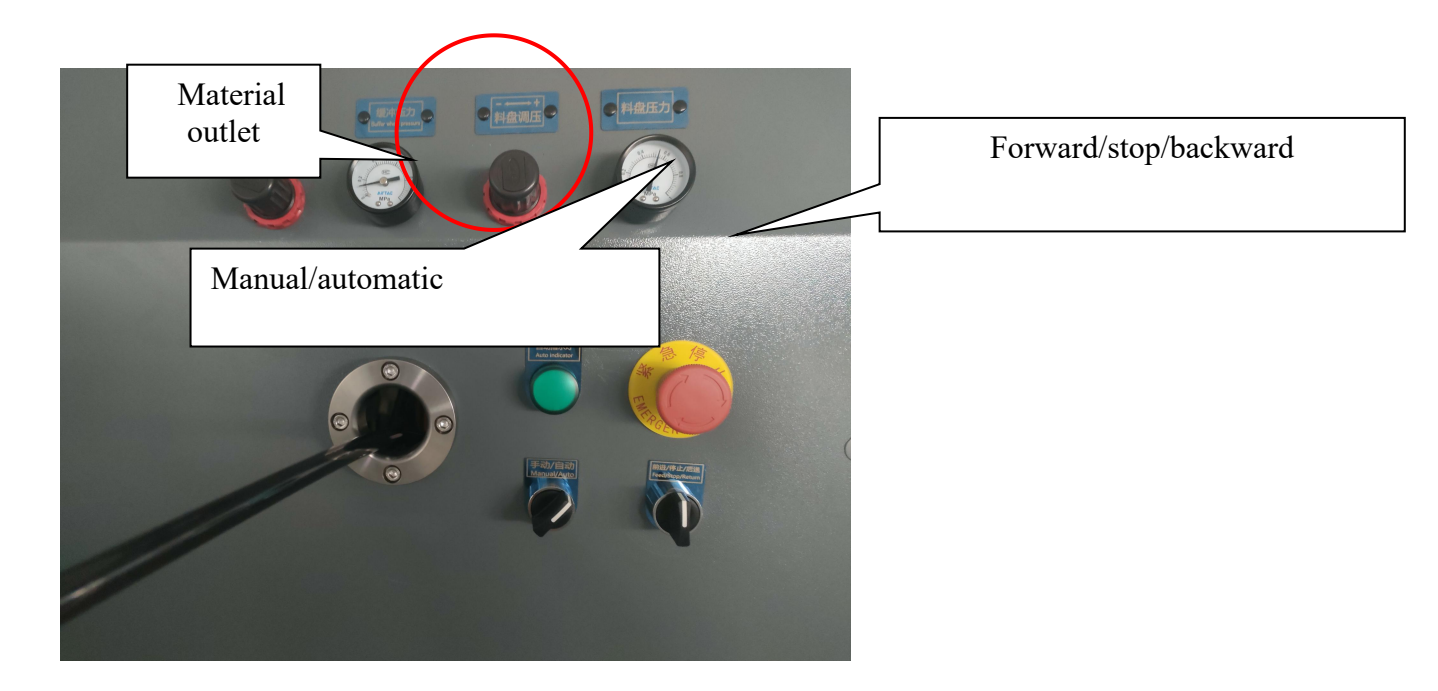

②. Pass in tube material buffer wheel

Drag out the tube body from the material outlet according to the diagram, bypass the buffer wheel in sequence, shown as the below picture:

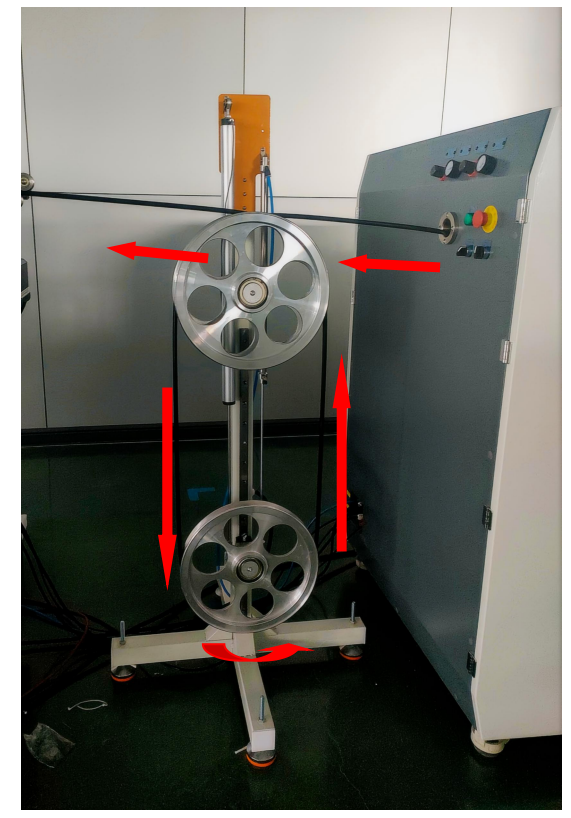

One time bypass the buffer wheel according to the diagram, make ensure the tube material can't happen twist

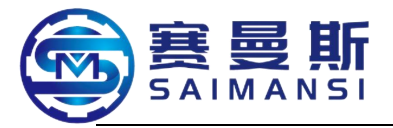

③. Manually lead in the material inlet of machine tail guide wheel, pass through material inlet

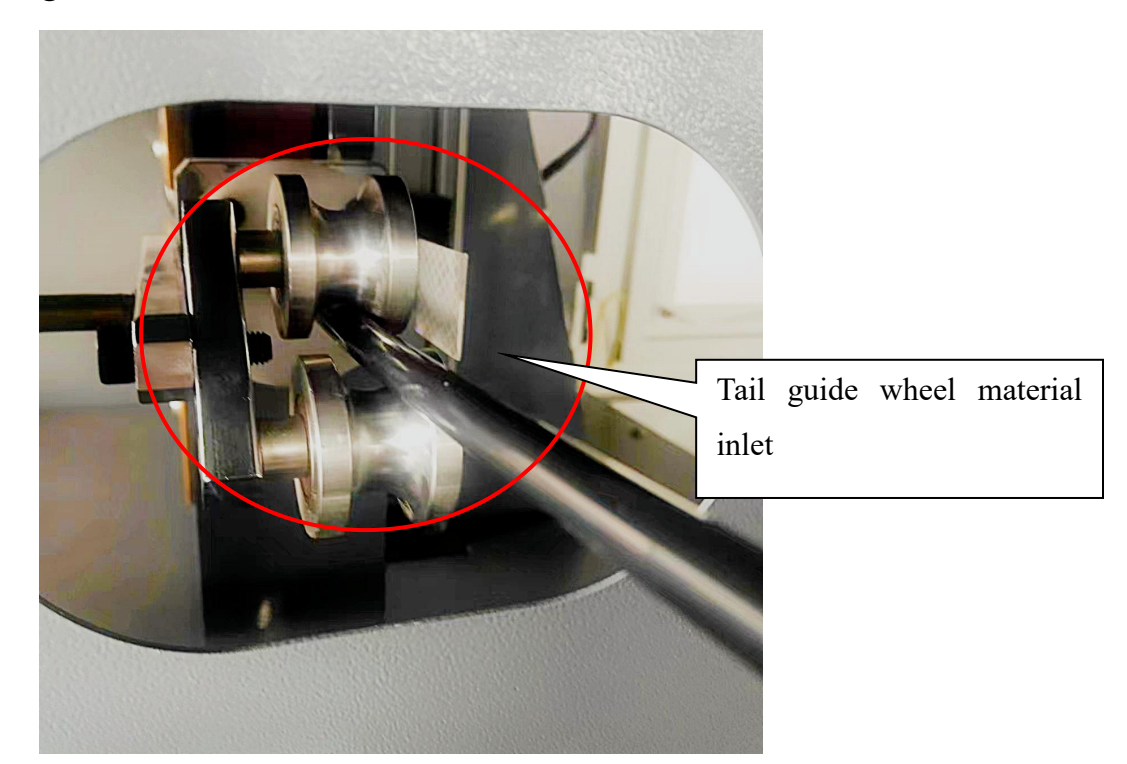

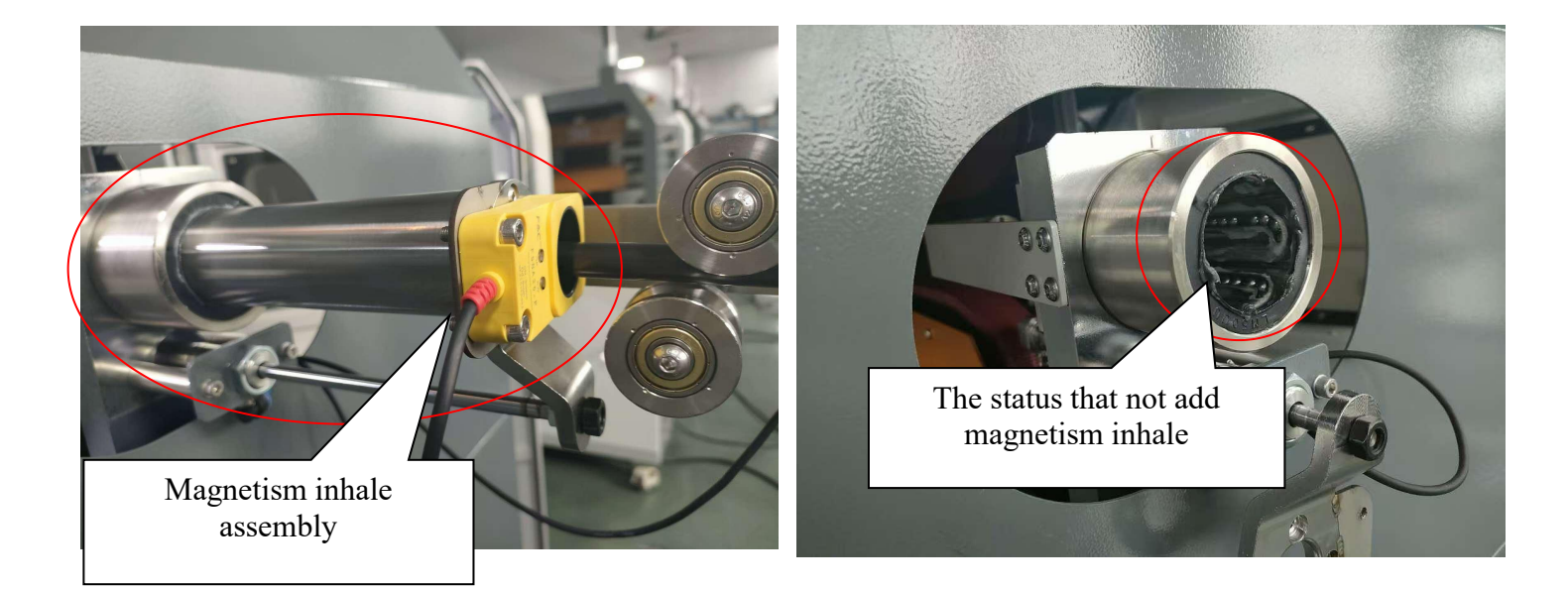

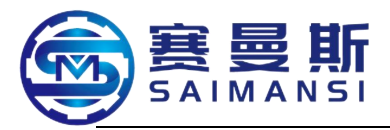

④. Pass through drag machine (drag machine at rising status), then pass through oven tail guide tube

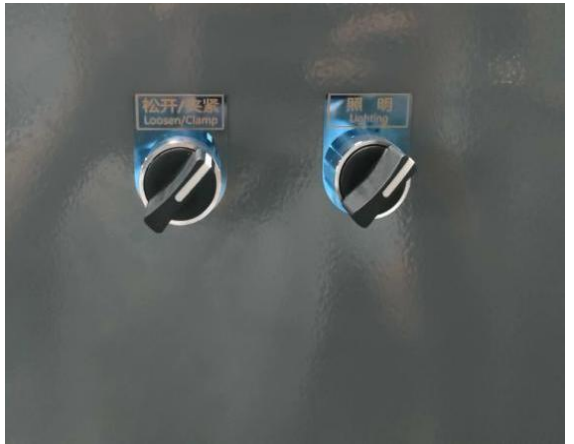

Find the drag machine "Loosen/clip" revolve button at machine tail, revolve to "Loosen" status

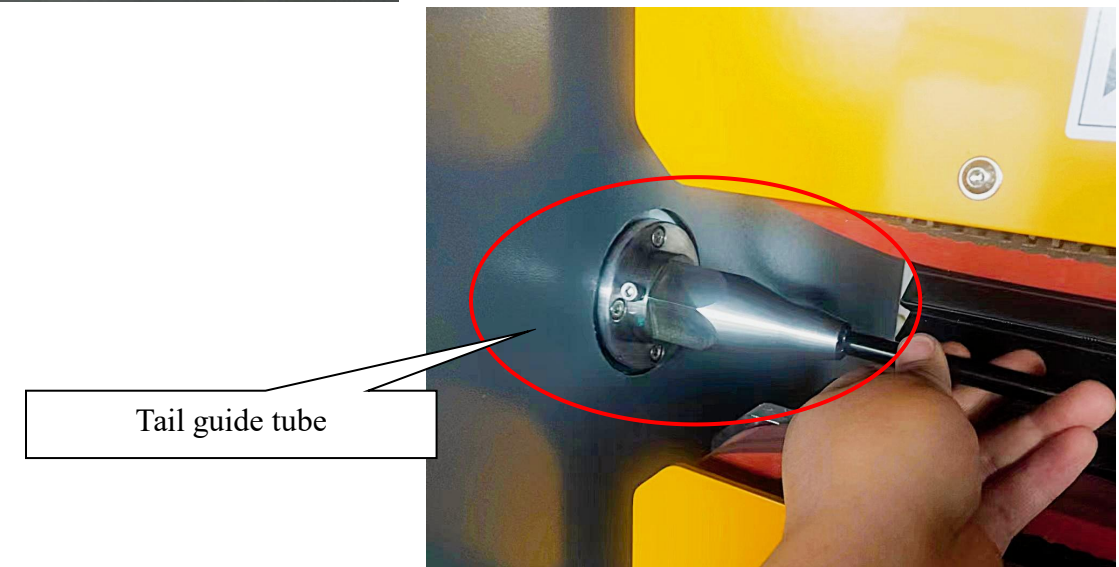

(5). Manually hold the tube material, start falling revolve switch of drag machine, drag machine falling to clip tube materials (Attention that air tube at the same level with material inlet center under the clip status)

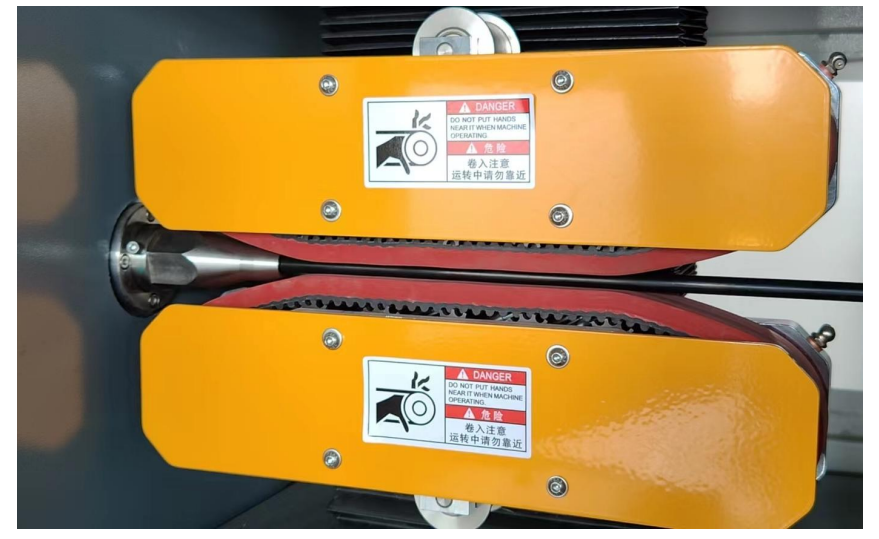

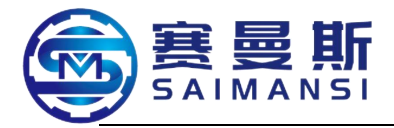

file

# 3. Start machining

## 3.1 Read and newly built program:

3.1.1 Read program

1). Click right side File management and enter file management page under the manual mode on operating page, select the program which need machining, click Read file;

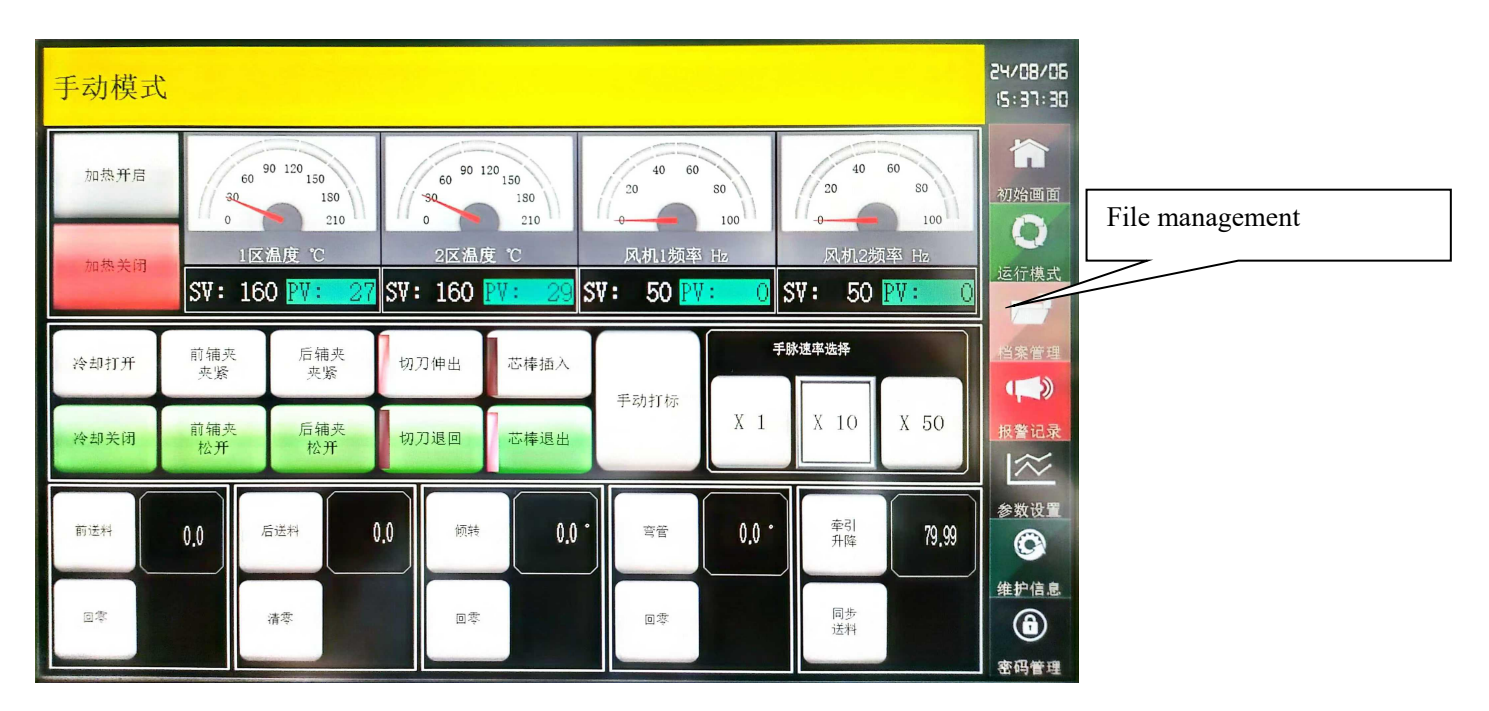

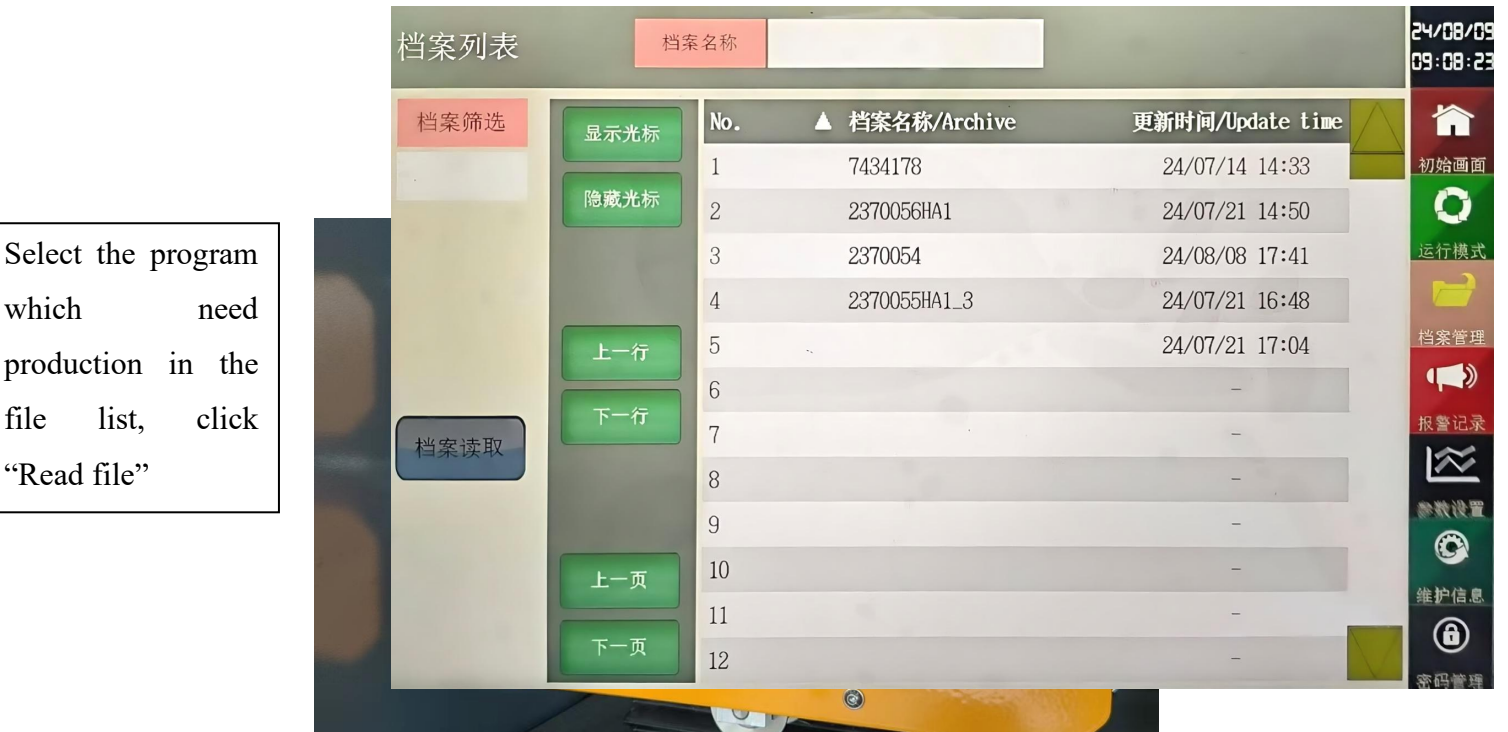

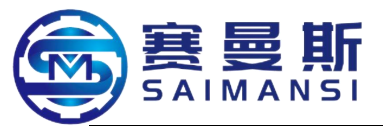

2. Mode directly shift to automatic mode on file edit page, read program successfully

## 3.1.2 Newly create program

①. Click "File management" on homepage, enter into file list page, click "Password management", input leave factory password "1" to edit and activate page;

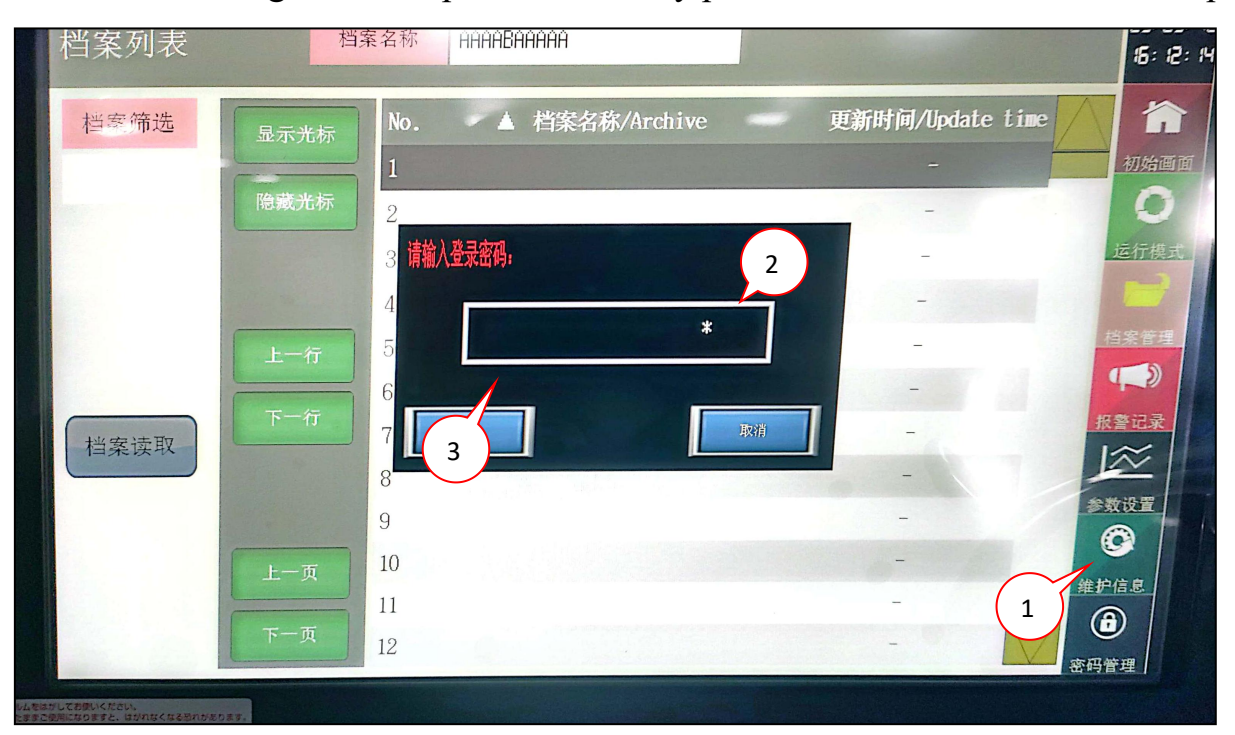

③. Click up input box which behind "File name", jump out input assist keyboard, input new file name first then press ENT key to confirm, jump out dialog box, click "OK", new file named successfully

| 档    | 25<br>案名称 | /03/ | 18 1 | 5:53 | ) <b>10</b><br>Haaaba | <mark>热1</mark> 名<br>HAAAAA | lei | 重命争 | Z           |      | 档案長    | <b>}</b> 入导 | ±  | coruor 4 |
|------|-----------|------|------|------|-----------------------|-----------------------------|-----|-----|-------------|------|--------|-------------|----|----------|
|      | No        | 4    | )    |      |                       | -                           |     | _   | <b>A</b> AA | ABAA | ia a a | 2           | K  |          |
| 1示光标 | 1         | A    | В    | С    | D                     | E                           | F   | 5   | Н           | I    | J      | -           | -  | Prese    |
| 藏光标  | 2         | К    | L    | М    | N                     | 0                           | Р   | Q   | R           |      | Ţ      |             |    |          |
|      | 3         | U    | V    | W    | X                     | Y                           | Z   | (   | )           | · (  | 6      | DEL         | AC | 而最高      |
|      | 4         | 1    | 2    | 3    | 4                     | 5                           | 6   | 7   | 8           | 9    | 0      | EI          | NT |          |
| 上一行  | 5         |      |      |      |                       |                             |     |     |             |      |        |             |    |          |

| 确认                                         |  |
|--------------------------------------------|--|
| 更改以下的内容。<br>确定吗?<br>更改前:<br>更改后:AAAABAAAAA |  |
| CK Cancel                                  |  |
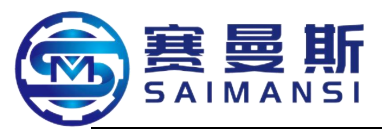

确认 Confirm

更改以下的内容。Modify the below contents.

确定吗? Confirm?

更改前 Before modification

## 更改后 After modification

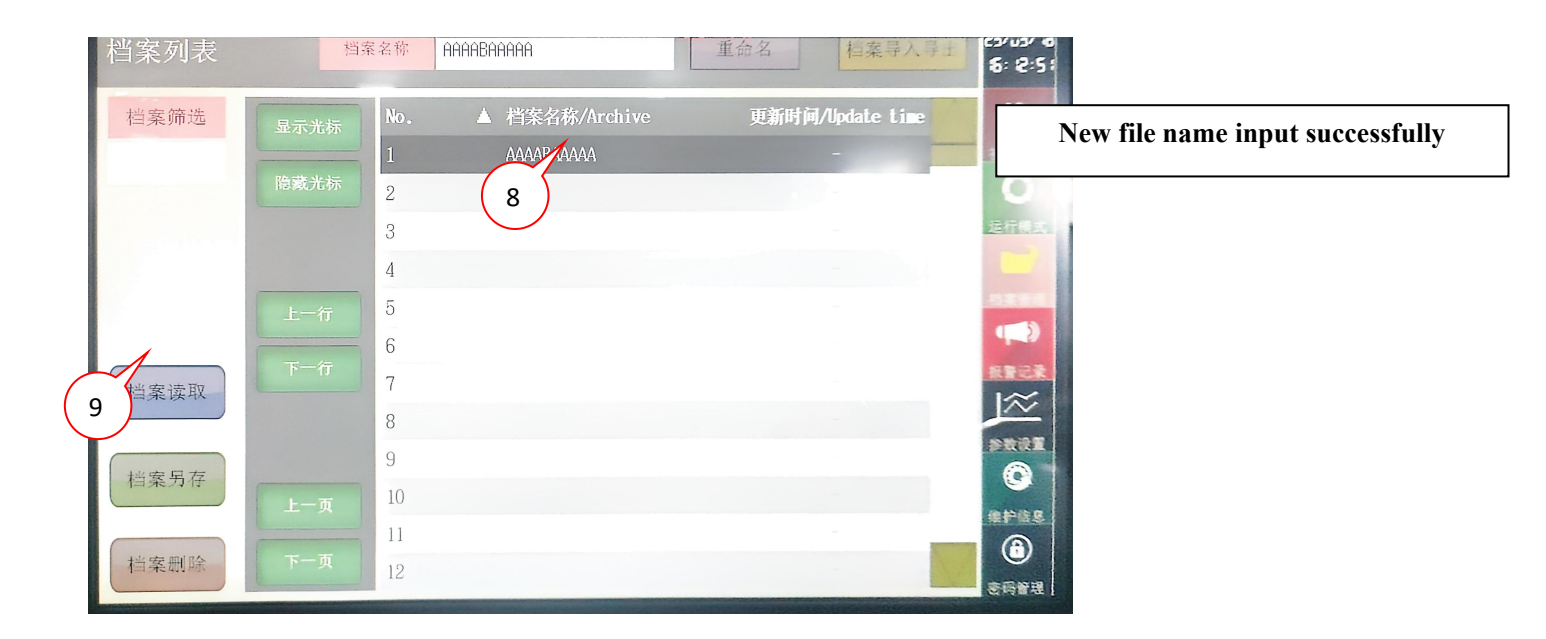

③.Select the new file, click "Read file", enter into file edit page, click "Password management", input activate password (leave factory password "2") to activate

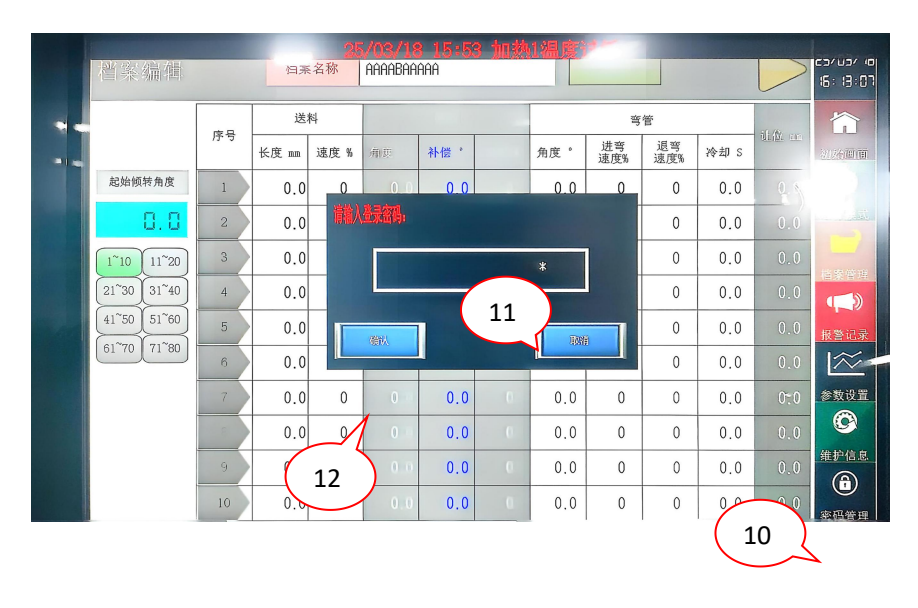

# 请输入登录密码 Please input login password

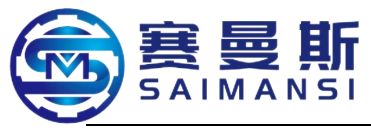

确认 Confirm 取消 Cancel

|     |                  | 25/03/18 15:53 加势1温度过低 |       |      |         |     |     |     | house     |           |      |         |                |
|-----|------------------|------------------------|-------|------|---------|-----|-----|-----|-----------|-----------|------|---------|----------------|
|     | 档案编辑             |                        | 档案    | 名称   | AAAABAA | AAA |     |     | 档案保存      |           |      |         | 6: 13:01       |
|     | 从坛纪辑             |                        | 送     | 料    |         |     |     |     | 弯管        |           |      | 11.02   |                |
|     | 11.11/10-100-144 | 计可                     | 长度 nm | 速度 % |         | 补偿。 | 朝田二 | 角度。 | 进弯<br>速度% | 退弯<br>速度% | 冷却 S | ULAK AL | 3 <u>1</u> 000 |
|     | 起始倾转角度           | 1                      | 0.0   | 0    | 0.0     | 0.0 |     | 0.0 | 0         | 0         | 0.0  | 0       | E.             |
| (1: | 1 0.0            | 2                      | 0.0   | 0    | 0.0     | 0.0 |     | 0.0 | 0         | 0         | 0.0  | 0.0     | 运行模式           |
|     | 3 11~20          | 3                      | 0.0   | 0    | 0.0     | 0.0 |     | 0.0 | 0         | 0         | 0.0  | 0.0     |                |
|     | 30 31~40         | 4                      | 0.0   | 0    | 0.0     | 0.0 | 0   | 0.0 | 0         | 0         | 0.0  | 0.0     |                |
|     | 41~50 51~60      | 5                      | 0.0   | 0    |         | 0.0 |     | 0.0 | 0         | 0         | 0.0  | 0.0     | 报警记录           |
|     | 61 70 71 80      | 6                      | 0.0   | 0    |         | 0.0 |     | 0.0 | 0         | 0         | 0.0  | 0.0     | $\sim$         |
|     | 插入本行             | 7                      | 0.0   | 0    | 0.0     | 0.0 |     | 0.0 | 0         | 0         | 0.0  | 0.0     | 参数设置           |
|     | 则险大行             | 8                      | 0.0   | 0    |         | 0.0 |     | 0.0 | 0         | 0         | 0.0  | 0.0     | (C)            |
|     | ₩₩***            | 9                      | 0.0   | 0    | 0.0     | 0.0 |     | 0.0 | 0         | 0         | 0.0  | 0.0     | 维护信息           |
|     | 全部清除             | 10                     | 0.0   | 0    | 0.0     | 0.0 | 0   | 0.0 | 0         | 0         | 0.0  | 0.0     | 家品管理           |

(4). Click "Edit coordinate" on activate page, enter into coordinate edit page, manually input tube coordinate parameters X, Y and Z and bending radius on this page, click "Carry out calculation" after finished, jump out confirm dialog box, long time press "Confirm"

|         | /  |     |               |     |        | 1.20 | 21.40       | 41'60               |         |       |           |              |          |       |         |    |
|---------|----|-----|---------------|-----|--------|------|-------------|---------------------|---------|-------|-----------|--------------|----------|-------|---------|----|
|         |    |     |               |     |        | 1 20 | 21 40       | 41 00               |         |       |           | 初始画          | 1        |       |         |    |
| Try H S | 14 |     |               |     | 1.4418 |      | (降)場        | X42                 | (6)     | 13246 | 2323年     | 化半线          |          |       |         |    |
| 業路径     | 1  | 0.0 | 0.0           | 0.0 |        |      | 11          |                     | 0.0     |       | 0.0       | ) 0          |          |       |         |    |
| 15      | 2  | 0.0 | 0.0           | 0.0 | 0      |      | 12          |                     | 0.0     | 0.0   | 0.0       | 0            |          |       |         |    |
| 起始倾转角度  | 3  | 0.0 | 0.0           | 0.0 | 0      |      | 13          |                     | 0.0     | 0.0   | 4 0.0     | 0 0          |          |       |         |    |
| nn      | 4  | 0.0 | 0.0           | 0.0 | 0      |      | 14          |                     | 0.0     | 0.0   | 0.0       | 0 0          |          |       |         |    |
| <u></u> | 5  | 0.0 | 0.0           | 0.0 | 0      |      | 15          |                     | 0.0     | 0.0   | 0.0       | 0 0          |          |       |         |    |
|         | 6  | 0.0 | 0.0           | 0.0 | 0      |      | 16          |                     | 0.0     | 0.0   | 0.(       | 0 0          |          |       |         |    |
| 插入本行    | 7  | 0.0 | 0.0           | 0.0 | 0      |      | 17          |                     | 0.0     | 0.0   | 0.0       | 0 0          |          |       |         |    |
| 删除本行    | 8  | 0.0 | 0.0           | 0.0 | 0      |      | 18          |                     | 0.0     | 0.0   | 0.0       | 0 0          |          |       |         |    |
| 全部清除    | 9  | 0.0 | 0.0           | 0.0 | 0      |      | 19          |                     | 0.0     | 0.0   | 0.        | 0 0          |          |       |         |    |
|         | 10 | 0.0 | 0.0           | 0.0 | 0      |      | 20          |                     | 0.0     | 0.0   | 0.0       | 0 0          |          |       |         |    |
| 直接退出    |    |     |               |     |        |      |             |                     |         |       |           |              |          |       |         |    |
|         |    |     |               |     | (      |      | )           |                     |         |       | 1         | - 1          | 41 CO    |       |         |    |
|         |    |     |               |     |        |      |             | _                   |         | -     |           |              |          |       |         | 初始 |
|         |    |     | JA, Air yf JL |     |        |      |             |                     |         | R.H   | 14 A      | 后号           | 1.222.07 | 74255 | Maltion |    |
|         |    |     | 计算路径          |     |        |      | 0.0         | 0.0                 | (       | 0.0   |           | 11           | 0.       | 0_0.0 |         |    |
|         |    |     | {             |     | 2      | 10   | 0.0         | 50 0                | (       | nal:  | 25        | 12           | 0.       | 0.0   | 0.0     | 0  |
|         |    |     | 起始倾转角度        | ž 📃 | 3      | 20   | 0.0 注:<br>地 | 意:<br>行计信           | 心疚 房:   | 主大学马  | ਵ†hn ⊤* ₩ | <b>4</b> 47. | 0.       | 0.0   | 0.0     | 0  |
|         |    |     | 0.1           |     | 4      | 30   | 0.0         | 11 VI <del>21</del> | -10126- |       | СИН — 34  |              | 0.       | 0.0   | 0.0     | 0  |
|         |    |     | Paral 1 - 1   |     | 5      | 40   | 0.0         |                     |         | 12    |           | ann (san     | 0.       | 0.0   | 0.0     | 0  |
|         |    |     |               |     | 6      |      | 0.0         | 1                   |         |       |           | Tarihi       | 0.       | 0.0   | 0.0     | 0  |
|         |    |     | 插入本行          |     | 7      |      | 0. (1       | 6                   |         |       |           | 483(15)      | 0.       | 0 Ò.0 | 0.0     | 0  |
|         |    |     | 删除本行          |     | 8      |      | 0.0         | 0.0                 | (       | 0.0   | 0         | 18           | 0.       | 0 0.0 | 0.0     | 0  |
|         |    |     | 全部清除          |     | 9      |      | 0 0         | 0.0                 | (       | 0.0   | 0         | 19           | 0        | 0 0 0 | 0.0     | 0  |
|         |    |     |               |     | 10     |      | 0 0         | 0.0                 |         | 0.0   | 0         | 20           | 0.       | 0 0.0 | 0.0     |    |
|         |    |     | 盲控调山          |     | -1     |      |             | 0.0                 |         |       |           |              | 0.       | 0.0   | 0,0     | 0  |
|         |    |     | ШЗАХСШ        |     |        |      |             |                     |         |       |           |              |          |       |         |    |

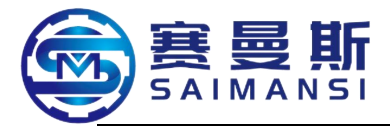

(6). Waiting the program calculation cover finished, it will automatically jump to the program edit page with data, machining mode manually shift to automatic mode, newly create program read successfully

#### 3.2 Select automatic machining mode

3.2.1 Select the machining mode which need production: circling mode or period mode

3.2.2 Select equipment program running mode:

Pass core mode, fission bending wheel, integration bending wheel, tailing material machining, online marking

**Pass core mode:** partial tube diameter specification adopt fission type bending wheel, need configure pass core fixture and lighting this mode;

**Fission bending wheel:** partial small tube diameter specification adopt fission type bending wheel, needn't pass core fixture, lighting this mode;

# Integration bending wheel: partial small tube diameter specification adopt

integrate type bending wheel, needn't pass core fixture, lighting this mode;

**Tailing machining:** end rest tailing machining;

**Online marking:** realize syn marking;

# Preheat material feeding: (preheat material feeding only selected after every

**one time feeding material gain)** the material slowly feed to front end of machine head (about 2min) from tail of oven, automatically cut off and start machining;

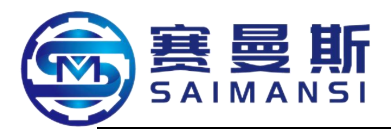

| 自动模式           |        |          |                |                | 到达维护期限         | 24/08/06<br>15:37:15                         |  |
|----------------|--------|----------|----------------|----------------|----------------|----------------------------------------------|--|
|                |        | <b>В</b> | b定数量 ()        | 重新计            | 数打标监视          | 初始画面                                         |  |
| 序号             | 送料 ㎜   | 倾转。      | 弯管。            | 冷却 S           | 让位 mm          | 0                                            |  |
| 当前值            | 0.0    | 0.0      | 0.0            | 0.0            |                | 运行模式<br>一一一一一一一一一一一一一一一一一一一一一一一一一一一一一一一一一一一一 |  |
| 1              | 25.0   | -10.0    | 0.0            | 0.0            | 0.0            |                                              |  |
| 2              | 75.0   | -10.0    | 155.0          | 3.0            | 0.0            |                                              |  |
| 1区温度 ℃         | 2区温度 ℃ | 加工周期 S   | 展开长度 📖         | 尾座高度皿          | 总加工数           | 报警记录<br>【二二一                                 |  |
| PV: 27         | PV: 29 | 46.5     | 404.3          | 79.99          | 361            | 参数设置                                         |  |
| 循环 周期<br>模式 模式 |        |          | 预热 穿芯<br>送料 模式 | 分体 一体<br>弯轮 穹轮 | 尾料 在线<br>加工 打标 | <u>维护信息</u><br>()<br>密码管理                    |  |

运行模式 Running mode 档案管理 File management 报警记录 Alarm records 参数设置 Parameter setting 维护信息 Maintain information

初始画面 Initial tableau

- 密码管理 Password management
- 自动模式 Automatic mode
- 日幼侠氏 Automatic mode
- 到达维护期限 Arrived maintain time limit
- 设定数量 Setting quantity
- 重新计数 Counting again
- 打标监视 Marking monitor
- 序号 Serial number
- 送料 Material feeding
- 倾转 Vert
- 弯管 Tube bending
- 冷却 Cooling
- 让位 Give away position
- 1区温度 Region 1 temperature
- 2区温度 Region 2 temperature
- 加工周期 Machining period S
- 展开长度 Spread out length mm
- 尾座高度 Tail stock height mm
- 总加工数 Total machining quantity
- 循环模式 Circling mode
- 周期模式 Period mode
- 预热送料 Preheat material feeding
- 穿芯送料 Pass core feeding material
- 穿芯模式 Pass core mode
- 分体弯轮 Fission bending wheel
- 一体弯轮 Integrate bending wheel

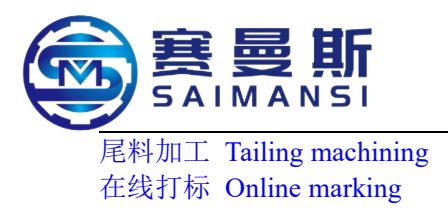

#### 3.3 Adjust modeling angle deviation

Use product test tools to process assist verification, to verify the tube bending angle and length of straight line section

Bigger tube bending angle: reduce tube bending angle or lengthen cooling air blow time

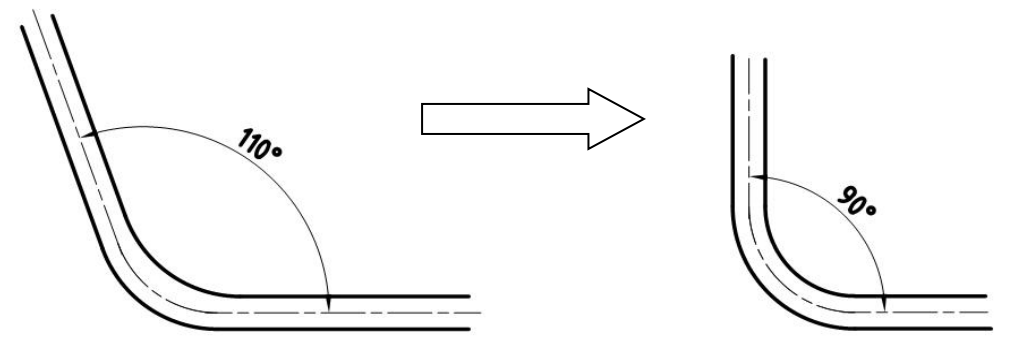

Smaller tube bending angle: increase tube bending angle or reduce cooling air blow time

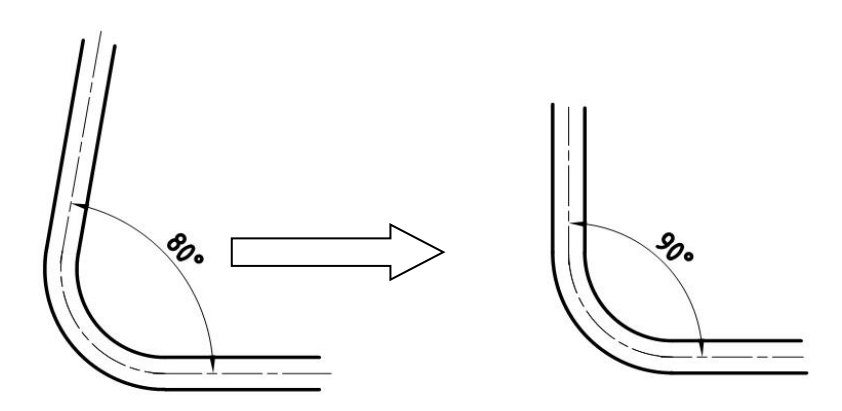

Attention points of program debugging:

1. During debugging stage, the tube section unstable heating time (longer) in the equipment, caused the program which edited well according to the steps occur the situation not according to test tool after running, need firstly send out the front end material then process micro adjustment.

2. Tube bending theory value will existing difference with actual bending, able to adjust edit data of each bending section according to test tool requirements.

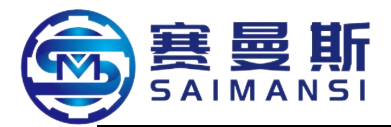

#### 4. Stop machine

#### 4.1 Emergency stop machine

Before and back of equipment all set emergency stop button under the emergency situation, equipment stop work after press down.

#### 4.2 Normal stop machine

- Automatically stop after the current program machining finished
- Shift to manual status, close heating
- Forbid to pick out tube material from tail under pass core mode
- Close general power supply and close air source

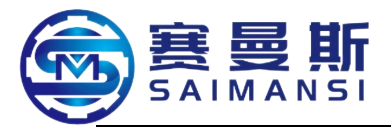

# Chapter VII Troubleshooting

#### 1. Alarm tableau instruction

Click "Alarm record" and enter into the below page

| 报警记录         | r,   |                |                                       |                  | 2 17 127 19<br>19:9 1:40 |
|--------------|------|----------------|---------------------------------------|------------------|--------------------------|
| 显示光标         | 清除光标 | 发生дата         | 注释примечание                          | 恢复восставовления |                          |
| 44. += 1. 7% |      | 21/12/19 13:31 | 紧急停止报警                                | 01:31:40(PM)     | 初始画面                     |
| 元你上移         | 元体下移 | 21/12/19 13:31 | 加热未工作报警                               | 01:31:40(PM)     | O                        |
| 报警确认         | 全部确认 | 21/12/19 13:31 | 送料伺服1报警                               | 01:31:40(PM)     | 运行模式                     |
| 报警删除         | 全部删除 | 21/12/19 13:31 | 送料伺服2报警                               | 01:31:40(PM)     |                          |
|              |      | 21/12/19 13:31 | ····································· | 01:31:40(PM)     | 档案管理                     |
| 报警消音         | 报警复位 | 21/12/19 13:31 | 弯管伺服故障                                | 01:31:40(PM)     |                          |
|              |      | 21/12/19 13:31 | 加热或变频异常                               | 01:31:40(PM)     | 报警记录                     |
|              |      | 21/12/19 13:31 | 加热1温度过高                               | 01:31:40(PM)     |                          |
|              |      | 21/12/19 13:31 | 加热1温度过低                               | 01:31:40(PM)     | 参数设置                     |
|              |      | 21/12/19 13:31 | 风口1温度过高                               | 01:31:40(PM)     | 0                        |
|              |      | 21/12/19 13:31 | 机器人未就绪                                | 01:31:40(PM)     | 维护信息                     |
|              |      | 21/12/19 13:31 | 加热2温度过高                               | 01:31:40(PM)     | <b>李</b> 码答用             |

- 初始画面 Initial tableau
- 运行模式 Running mode
- 档案管理 File management
- 报警记录 Alarm records
- 参数设置 Parameter setting
- 维护信息 Maintain information
- 密码管理 Password management
- 报警记录 Alarm records
- 显示光标 Display cursor
- 清除光标 Clean cursor
- 光标上移 Cursor upward move
- 光标下移 Cursor downward move
- 报警确认 Alarm confirm
- 全部确认 All confirm
- 报警删除 Delete alarm
- 全部删除 Delete all
- 报警消音 Alarm erasure
- 报警复位 Alarm reset
- 发生 Happen
- 注释 Note

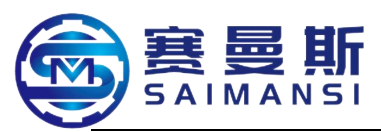

恢复 Recover 紧急停止报警 Emergency stop alarm 加热未加工报警 Material feeding not machining alarm 送料伺服 1 报警 Material feeding servo 1 alarm 送料伺服 2 报警 Material feeding servo 2 alarm 倾转伺服故障 Vert servo failure 弯管伺服故障 Tube bending servo failure 加热或变频异常 Abnormal heating or frequency conversion 加热 1 温度过高 Too high heating 1 temperature 加热 1 温度过低 Too low heating 1 temperature 风口 1 温度过高 Too high air port 1 temperature 机器人未就绪 Robot not ready 加热 2 温度过高 Too high heating 2 temperature

Able to process the operations such as alarm information check, alarm erasure, alarm reset and others, also able to delete the alarm information (unable to recover, select delete carefully)

#### 2. Alarm information and release

| S/N | Alarm information                 | Alarm reasons                       | Release                                                                                                    |  |  |  |
|-----|-----------------------------------|-------------------------------------|----------------------------------------------------------------------------------------------------|--|--|--|
| 1   | Emergency stop                    | Press down emergency stop           | Make ensure reset emergency stop button under                                                                 |  |  |  |
| 1   | alarm                             | button                              | normal situation                                                                                              |  |  |  |
| 2   | Heating not work<br>alarm         | Heating not start                   | Check whether fan frequency converter failed, start<br>heating after released                                 |  |  |  |
| 3   | Material feeding<br>servo 1 alarm | Material feeding servo 1<br>failure | Check whether material feeding servo 1 driver alarm,<br>press down reset button after released, release alarm |  |  |  |
| 4   | Material feeding<br>servo 2 alarm | Material feeding servo 2 failure    | Check whether material feeding servo 2 driver alarm,<br>press down reset button after released, release alarm |  |  |  |
| 5   | Vert servo failure                | Vert servo failure                  | Check whether vert servo driver alarm, press down reset button after released, release alarm                  |  |  |  |
| 6   | Tube bending servo<br>failure     | Tube bending servo failure          | Check whether tube bending servo driver alarm, press<br>down reset button after released, release alarm       |  |  |  |

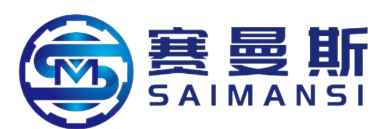

| 7  | Abnormal heating<br>or frequency<br>conversion | Fan and frequency<br>converter occur failure                          | <ol> <li>Check whether fan abnormal (blocked, rotating<br/>occur noise and others) and process the corresponding<br/>treatment</li> <li>Check whether frequency converter occur alarm,<br/>(the details check 7.4 Frequency converter failure<br/>code view)</li> </ol>                                         |  |  |  |
|----|------------------------------------------------|-----------------------------------------------------------------------|----------------------------------------------------------------------------------------------------|--|--|--|
| 8  | Too high heating 1<br>temperature              | Heating region 1<br>temperature higher than<br>setting value          | <ol> <li>The temperature higher than setting value 50°C,<br/>check region I solidify, whether sensor damaged and<br/>process the corresponding treatment</li> <li>The temperature lower than setting value 50°C,<br/>waiting the temperature reduce to setting value under<br/>standby status.</li> </ol>       |  |  |  |
| 9  | Too low heating 1<br>temperature               | Heating region 1<br>temperature lower than<br>setting value           | <ol> <li>Waiting 10min, observe whether temperature<br/>rising, rising above 10°C, continue waiting then okay.</li> <li>Whether solidity electric relay, heating rod and<br/>sensor damaged.</li> </ol>                                                                                                    |  |  |  |
| 10 | Too high air port 1<br>temperature             | Heating region 1 air port<br>temperature higher than<br>setting value | <ol> <li>The temperature higher than setting value 50°C,<br/>check whether solidity and sensor in region 1<br/>damaged and process the corresponding treatment</li> <li>The temperature lower than setting value 50°C,<br/>waiting the temperature reduce to setting value under<br/>standby status.</li> </ol> |  |  |  |
| 11 | Too high air port 2<br>temperature             | Heating region 2 air port<br>temperature higher than<br>setting value | <ol> <li>The temperature higher than setting value 50°C,<br/>check whether solidity and sensor in region 2<br/>damaged and process the corresponding treatment</li> <li>The temperature lower than setting value 50°C,<br/>waiting the temperature reduce to setting value under<br/>standby status.</li> </ol> |  |  |  |
| 12 | Robot not ready                                | Robot preparation works not done well                                 | Check whether robot be at preparation ready status.                                                                                                    |  |  |  |
| 13 | Too high heating 2<br>temperature              | Heating region 2<br>temperature higher than<br>setting value          | <ol> <li>The temperature higher than setting value 50°C,<br/>check whether solidity and sensor in region 2<br/>damaged and process the corresponding treatment</li> <li>The temperature lower than setting value 50°C,<br/>waiting the temperature reduce to setting value under<br/>standby status.</li> </ol> |  |  |  |

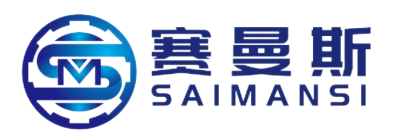

| 14 | Too low heating 2 temperature                 | Heating region 2<br>temperature lower than<br>setting value   | <ol> <li>Waiting 10min, observe whether temperature<br/>rising, rising above 10°C, continue waiting then okay.</li> <li>Whether solidity electric relay, heating rod and<br/>sensor damaged.</li> </ol>                                                                                                    |  |  |
|----|-----------------------------------------------|---------------------------------------------------------------|----------------------------------------------------------------------------------------------------|--|--|
| 15 | Air pressure low<br>alarm                     | Air pressure lower than setting value                         | <ol> <li>Check whether air pressure of pressure meter<br/>lower than required value</li> <li>Check whether pressure sensor at failure</li> </ol>                                                                                                    |  |  |
| 16 | Too big material<br>feeding torque<br>monitor | Material feeding drag<br>torque over the setting<br>value     | <ol> <li>Check whether material rack tube tray block<br/>materials</li> <li>Check whether drag belt occur blocked appearance</li> <li>Check whether tube tube diameter over tolerance<br/>and too big material inlet resistance</li> <li>Check whether machine head occur material block<br/>appearance</li> <li>Whether torque monitor setting value in material<br/>feeding servo setting are reasonable</li> </ol> |  |  |
| 17 | Too big vert torque<br>monitor                | Vert torque over the setting value                            | <ol> <li>Under the power off situation, push vert arm to<br/>check whether vert mechanism blocked</li> <li>Whether torque test of vert servo setting are<br/>reasonable</li> </ol>                                                                                                    |  |  |
| 18 | Too big tube<br>bending torque<br>monitor     | Tube bending torque over<br>the setting value                 | <ol> <li>Check whether machine head tube bending part<br/>occur material block appearance</li> <li>Check whether tube bending clutch damage or has<br/>block appearance</li> <li>Check whether tube bending guide wheel rub with<br/>bending wheel</li> <li>Whether torque monitor value in tube bending<br/>servo setting are reasonable</li> </ol>                                                                  |  |  |
| 19 | Abnormal material inlet test                  | Material inlet of drag<br>machine front end occur<br>abnormal | <ol> <li>Whether tube diameter over tolerance, block with<br/>material outlet</li> <li>Check whether materials inlet monitor device<br/>invalid</li> <li>Check whether material inlet monitor switch<br/>damaged</li> </ol>                                                                                                    |  |  |
| 20 | Not enough raw<br>materials                   | Not enough raw materials                                      | <ol> <li>Check whether raw materials are not enough</li> <li>Check whether raw materials monitor switch<br/>damaged</li> </ol>                                                                                                    |  |  |

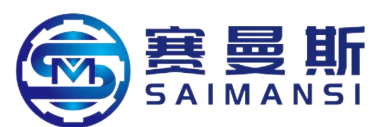

| 21 | Cutter up limit<br>sensor failure                | Cutter up limit sensor<br>indicate lamp not lighting   | <ol> <li>Check whether cutter air cylinder and<br/>electromagnetism valve action are normal</li> <li>Check whether sensor damaged</li> </ol>                                         |
|----|--------------------------------------------------|--------------------------------------------------------|----------------------------------------------------------------------------------------------------|
| 22 | Cutter down limit<br>sensor failure              | Cutter down limit sensor<br>indicate lamp not lighting | <ol> <li>Check whether cutter air cylinder and<br/>electromagnetism valve action are normal</li> <li>Check whether sensor damaged</li> </ol>                                         |
| 23 | Material release<br>device failure               | Material release device<br>failure                     | <ol> <li>Check whether material release rack material tray<br/>blocked</li> <li>Check whether "Material release device failure"<br/>sensor damaged</li> </ol>                        |
| 24 | Automatic stop<br>overtime alarm                 | Long time not start under automatic status alarm       | Shift manual tableau to release                                                                                                    |
| 25 | Material feeding not<br>enter into syn mode      | Material feeding<br>mechanism not syn                  | Press reset button to release under manual mode                                                                                                    |
| 26 | Abnormal cutter<br>open test                     | Cutter alarm when<br>automatic machining               | <ul><li>1.Check whether blade complete well and sharp</li><li>2.Check whether cutter air cylinder open actions are normal</li><li>3.Check whether sensor loosen or damaged</li></ul> |
| 27 | Tail hoisting servo<br>ALM                       | Drag up and down servo<br>alarm                        | Press reset button to release under manual mode                                                                                                    |
| 28 | Safety door open<br>warning                      | Safety door open alarm                                 | Close safety door                                                                                                    |
| 29 | Power supply not<br>start, please press<br>reset | Power supply cut off                                   | Press reset button to recover power supply                                                                                                    |
| 30 | Vert over up limit                               | Over setting value                                     | Press reset button to release under manual mode                                                                                                    |
| 31 | Vert over down<br>limit                          | Over setting value                                     | Press reset button to release under manual mode                                                                                                    |
| 32 | Tube bending over<br>up limit                    | Over setting value                                     | Press reset button to release under manual mode                                                                                                    |
| 33 | Tube bending over<br>down limit                  | Over setting value                                     | Press reset button to release under manual mode                                                                                                    |
| 34 | Material feeding belt not on position            | Drag not be at working position                        | Press reset button to release under manual mode                                                                                                    |

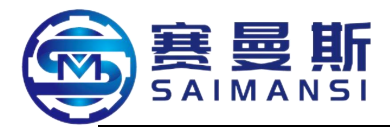

| 99<br> | 操作面板显                            | 示                                 | 名称          |
|--------|----------------------------------|-----------------------------------|-------------|
|        | EJ LF                            | E. ILF *                          | 输入缺相        |
|        | E.OL F                           | E. OLT                            | 失速防止        |
|        | Е. БЕ                            | E. BE                             | 制动晶体管异常检测   |
|        | E. GF                            | E. GF                             | 启动时输出侧接地过电流 |
|        | E. LF                            | E. LF                             | 输出缺相        |
|        | E.0HF                            | E. OHT                            | 外部过电流继电器动作  |
|        | E.0P I                           | E. 0P1                            | 通讯选件异常      |
|        | E. 1                             | E. 1                              | 选件异常        |
|        | E. PE                            | E. PE                             | 变频器参数存储元件异常 |
| 1      | 539.3                            | E. PE2 *                          | 内部基板异常      |
| 重故     | <i>E.PUE</i>                     | E. PUE                            | PU脱离        |
| 障      | ErEF                             | E. RET                            | 再试次数溢出      |
|        | E. S/<br>E. S/<br>E. 7/<br>E.CPU | E. 5/<br>E. 6/<br>E. 7/<br>E. CPU | CPU错误       |
|        | EJ OH                            | E. IOH *                          | 浪涌电流抑制电路异常  |
|        | E.RI E                           | E. AIE *                          | 模拟量输入异常     |
|        | E.USb                            | E. USB *                          | USB通讯异常     |
|        | ЕЛЬЧ ~<br>ЕЛЬП                   | E. MB4~<br>E. MB7                 | 制动器顺控错误     |
|        | E. 13                            | E. 13                             | 内部电路异常      |

**3.**Frequency transformer failure code view

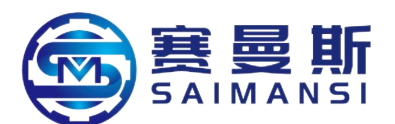

|    | 操作面板显                            | 示                                 | 名称          |
|----|----------------------------------|-----------------------------------|-------------|
|    | EJ L F                           | E. ILF *                          | 输入缺相        |
|    | E.OL F                           | E. OLT                            | 失速防止        |
|    | Е. ЬЕ                            | E. BE                             | 制动晶体管异常检测   |
|    | E. GF                            | E. GF                             | 启动时输出侧接地过电流 |
|    | E. L.F                           | E. LF                             | 输出缺相        |
|    | E.0HF                            | E. OHT                            | 外部过电流继电器动作  |
|    | E.0P I                           | E. 0P1                            | 通讯选件异常      |
|    | E. 1                             | E. 1                              | 选件异常        |
|    | E. PE                            | E. PE                             | 变频器参数存储元件异常 |
| 1  | 539.3                            | E. PE2 *                          | 内部基板异常      |
| 重劫 | E.PUE                            | E. PUE                            | PU脱离        |
| 障  | Er Er                            | E. RET                            | 再试次数溢出      |
|    | E. S/<br>E. S/<br>E. 7/<br>E.CPU | E. 5/<br>E. 6/<br>E. 7/<br>E. CPU | CPU错误       |
|    | EJ OH                            | E. IOH *                          | 浪涌电流抑制电路异常  |
|    | E.RI E                           | E. AIE *                          | 模拟量输入异常     |
|    | E.USb                            | E. USB *                          | USB通讯异常     |
|    | ЕЛЬЧ ~<br>ЕЛЬП                   | E. MB4~<br>E. MB7                 | 制动器顺控错误     |
|    | E. 13                            | E. 13                             | 内部电路异常      |

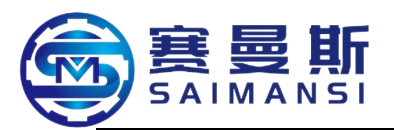

| 操       | 作面板显示 Operating panel display | 名称 Name                                   |
|---------|-------------------------------|-------------------------------------------|
|         |                               | 输入缺相 Input lack phase                     |
|         |                               | 失速防止 Prevent loss speed                   |
|         |                               | 制动晶体管异常检测 Brake transistor abnormal       |
|         |                               | test                                      |
|         |                               | 启动时输出侧接地过电流 Output side                   |
|         |                               | grounding over current when starting      |
| 重故      |                               | 输出缺相 Output lack phase                    |
| 障       |                               | 外部过电流继电器动作 External over current          |
| Heavy   |                               | relay acting                              |
| failure |                               | 通讯选件异常 Communication select parts         |
|         |                               | abnormal                                  |
|         |                               | 选件异常 Select parts abnormal                |
|         |                               | 变频器参数存储元件异常 Frequency converter           |
|         |                               | parameters storage elements abnormal      |
|         |                               | 内部基板异常 Internal base plate abnormal       |
|         |                               | PU 脱离 PU separated                        |
|         |                               | 再试次数溢出 Test times overflow                |
|         |                               | CPU 错误 CPU error                          |
|         |                               | 浪涌电流抑制电路异常 Surge current restrain         |
|         |                               | electric circuit abnormal                 |
|         |                               | 模拟量输入异常 Analog quantity input             |
|         |                               | abnormal                                  |
|         |                               | USB 通讯异常 USB communication abnormal       |
|         |                               | 制动器顺控错误 Brake sequence control error      |
|         |                               | 内部电路异常 Internal electric circuit abnormal |

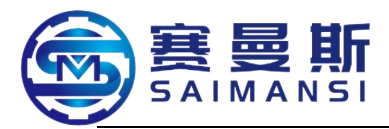

# 4. Driver failure code view

| 1 | 100100-0 | Landa da       | st And   |                 | 停止           | 报警的解除 |           | 余          |
|---|----------|----------------|----------|-----------------|--------------|-------|-----------|------------|
| 1 | 编号       | 名称             | 详细<br>编号 | 详细名称            | 方式<br>(注2、3) | 报警复位  | CPU<br>复位 | 电源的<br>再接通 |
| 报 | 10       | た由田            | 10.1     | 电源电压下降          | EDB          | 0     | 0         | 0          |
| 警 | 10       | 入电压            | 10.2     | 母线电压下降          | SD           | 0     | 0         | 0          |
|   |          |                | 12.1     | RAM异常1          | DB           | /     | /         | 0          |
|   |          | 存储器异常1 (RAM)   | 12.2     | RAM异常2          | DB           | /     | /         | 0          |
|   | 12       |                | 12.3     | RAM异常3          | DB           | /     | /         | 0          |
|   |          |                | 12.4     | RAM异常4          | DB           | /     | /         | 0          |
|   |          |                | 12.5     | RAM异常5          | DB           | /     | /         | 0          |
|   | 13       | 时钟星常           | 13.1     | 控制时钟异常1         | DB           | /     | /         | 0          |
|   |          | -19191.00      | 13.2     | 控制时钟异常2         | DB           | /     | /         | 0          |
|   |          |                | 14.1     | 控制处理异常1         | DB           |       | 1         | 0          |
|   |          |                | 14.2     | 控制处理异常2         | DB           | /     | /         | 0          |
|   |          |                | 14.3     | 控制处理异常3         | DB           | /     | /         | 0          |
|   |          |                | 14.4     | 控制处理异常4         | DB           |       | 1         | 0          |
|   | 14       | 控制处理异常         | 14.5     | 控制处理异常5         | DB           | /     | /         | 0          |
|   | 1220     | IT ALVER LE    | 14.6     | 控制处理异常6         | DB           |       | /         | 0          |
|   |          |                | 14.7     | 控制处理异常7         | DB           | /     | /         | 0          |
|   |          |                | 14.8     | 控制处理异常8         | DB           |       | 1         | 0          |
|   |          |                | 14.9     | 控制处理异常9         | DB           |       | /         | 0          |
|   |          |                | 14. A    | 控制处理异常10        | DB           |       | 1         | 0          |
|   | 15       | 存储器异常2         | 15.1     | 接通电源时EEP-ROM异常  | DB           | /     | 1         | 0          |
|   |          | (EEP-ROM)      | 15.2     | 运行过程中EEP-ROM异常  | DB           |       | /         | 0          |
|   |          |                | 16.1     | 编码器初始通信 接收数据异常1 | DB           | /     | 1         | 0          |
|   |          | 编码器初始通信<br>异常1 | 16.2     | 编码器初始通信 接收数据异常2 | DB           | /     | /         | 0          |
|   |          |                | 16.3     | 编码器初始通信 接收数据异常3 | DB           | /     | 1         | 0          |
|   |          |                | 16.5     | 编码器初始通信 发送数据异常1 | DB           | /     | /         | 0          |
|   | 16       |                | 16.6     | 编码器初始通信 发送数据异常2 | DB           | /     | /         | 0          |
|   |          |                | 16.7     | 编码器初始通信 发送数据异常3 | DB           | /     | /         | 0          |
|   |          |                | 16. A    | 编码器初始通信 处理异常1   | DB           |       | 1         | 0          |
|   |          |                | 16. B    | 编码器初始通信 处理异常2   | DB           | /     | /         | 0          |
|   |          |                | 16. C    | 编码器初始通信 处理异常3   | DB           | /     | /         | 0          |
|   |          |                | 16. D    | 编码器初始通信 处理异常4   | DB           |       |           | 0          |
|   |          |                | 16. E    | 编码器初始通信 处理异常5   | DB           | /     | 1         | 0          |
|   |          |                | 16. F    | 编码器初始通信 处理异常6   | DB           | 1     | /         | 0          |
|   |          |                | 17.1     | 电路板异常1          | DB           | /     | /         | 0          |
|   | 1992     |                | 17.3     | 电路板异常2          | DB           | /     | 1         | 0          |
|   | 17       | 电路板异常          | 17.4     | 电路板异常3          | DB           |       | 1         | 0          |
|   |          |                | 17.5     | 电路板异常4          | DB           | /     | /         | 0          |
|   |          |                | 17.6     | 电路板异常5          | DB           |       | 1         | 0          |
|   | 19       | 存储器异常3         | 19.1     | F1ash-R0M异常1    | DB           |       | 1         | 0          |
|   |          | (riasn=kuw)    | 19.2     | Flash=KUM异常2    | DB           |       |           | 0          |
|   | 14       | 何服电机组合<br>异常   | 1A. 1    | 伺服电机组合异常1       | DB           |       |           | 0          |
|   | 1E       | 编码器初始通信<br>异常2 | 1E. 1    | 编码器故障           | DB           |       | 1         | 0          |
|   | 1F       | 编码器初始通信<br>异常3 | 1F. 1    | 不支持编码器          | DB           |       | /         | 0          |

# 5. Driver failure code view

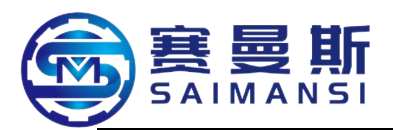

| $\backslash$ | 编   | 名称 Name                     | 详细编    | 详细名称 Detail name                          | 停止方    | 报警的   | 」解除 R | elease alarm |
|--------------|-----|-----------------------------|--------|-------------------------------------------|--------|-------|-------|--------------|
| $\backslash$ | 号   |                             | 号      |                                           | 式(注    | 报警    | CPU   | 电源的再         |
|              | No. |                             | Detail |                                           | 2.     | 复位    | 复     | 接 通          |
|              |     |                             | number |                                           | 3)Stop | Alarm | 位     | Re-connect   |
|              |     |                             |        |                                           | (note  | reset | CPU   | power        |
|              |     |                             |        |                                           | (1000) |       | reset | supply       |
| 报警           | 10  | 欠电压 Lack voltage            | 10.1   | 电源电压下降 Power                              | EDB    | 0     | 0     | 0            |
| Alarm        |     |                             |        | supply voltage reduce                     |        |       |       |              |
|              |     |                             | 10.2   | 母线电压下降 Bus line                           | SD     | 0     | 0     | 0            |
|              |     |                             |        | voltage reduce                            |        |       |       |              |
|              | 12  | 存储器异常 1(RAM)                | 12.1   | RAM 异常 1 RAM                              | DB     |       |       | 0            |
|              |     | Memory abnormal 1           |        | abnormal 1                                |        |       |       |              |
|              |     | (RAM)                       | 12.2   | RAM 异常 2 RAM                              | DB     |       |       | 0            |
|              |     |                             | 10.0   | abnormal 2                                | DD     |       |       |              |
|              |     |                             | 12.3   | RAM 并 常 3 RAM                             | DB     |       |       | 0            |
|              |     |                             | 12.4   | abnormal 5<br>DAM 导 省 4 DAM               | DR     |       |       | 0            |
|              |     |                             | 12.4   | KAIVI 升 市 4 KAIVI                         |        |       |       | 0            |
|              |     |                             | 12.5   | RAM 异 堂 5 RAM                             | DB     |       |       | 0            |
|              |     |                             |        | abnormal 5                                | 22     |       |       | Ŭ            |
|              | 13  | 时钟异常 Clock                  | 13.1   | 控制时钟异常 Control                            | DB     |       |       | 0            |
|              |     | abnormal                    |        | clock abnormal 1                          |        |       |       |              |
|              |     |                             | 13.2   | 控制时钟异常 Control                            | DB     |       |       | 0            |
|              |     |                             |        | clock abnormal 2                          |        |       |       |              |
|              |     | 控制处理异常<br>Control treatment | 14.1   | 控制处理异常 Control                            | DB     |       |       | 0            |
|              | 1.4 |                             |        | treatment abnormal 1                      |        |       |       |              |
|              | 14  | abnormal                    | 14.2   | 控制处理异常Control                             | DB     |       |       | 0            |
|              |     |                             | 14.2   | treatment abnormal 2                      | DD     |       |       |              |
|              |     |                             | 14.3   | 控制处理异常 Control                            | DB     |       |       | 0            |
|              |     |                             | 14.4   | treatment abnormal 3<br>按                 | DP     |       |       |              |
|              |     |                             | 14.4   | 控                                         |        |       |       | 0            |
|              |     |                             | 14.5   | 控制处理显堂 Control                            | DB     |       |       | 0            |
|              |     |                             | 11.5   | treatment abnormal 5                      |        |       |       | Ŭ            |
|              |     |                             | 14.6   | 控制处理异常 Control                            | DB     |       |       | 0            |
|              |     |                             |        | treatment abnormal 6                      |        |       |       |              |
|              |     |                             | 14.7   | 控制处理异常 Control                            | DB     |       |       | 0            |
|              |     |                             |        | treatment abnormal 7                      |        |       |       |              |
|              |     |                             | 14.8   | 控制处理异常 Control                            | DB     |       |       | 0            |
|              |     |                             | 110    | treatment abnormal 8                      | DE     |       |       |              |
|              |     |                             | 14.9   | 控制处理异常 Control                            | DB     |       |       | 0            |
|              |     |                             | 14 4   | treatment abnormal 9                      | DD     |       |       |              |
|              |     |                             | 14.A   | 定 刺 处 理 开 吊 Control treatment abnormal 10 | מע     |       |       | U            |
|              | 15  | 存储哭垦党                       | 15.1   | 接通由源时 FFP_POM 员                           | DB     |       |       | 0            |
|              | 10  | 2(EEP-ROM)Memory            | 1.5.1  | 常 EEP-ROM abnormal                        |        |       |       | ř            |
|              |     | abnormal 2 (RAM)            |        | when connect power supply                 |        |       |       |              |
|              |     | × /                         | 15.2   | 运行过程中 EEP-ROM 异                           | DB     |       |       | 0            |
|              |     |                             |        | 常 EEP-ROM abnormal                        |        |       |       |              |
|              |     |                             |        | during running                            |        |       |       |              |
|              | 16  | 编码器初始通信异常                   | 16.1   | 编码器初始通信 接收数据                              | DB     |       |       | 0            |
|              |     | 1 Coder initial             |        | 异常 1 Coder initial                        |        |       |       |              |
|              |     | communication               |        | communication receive data                |        |       |       |              |

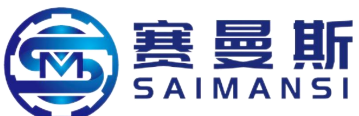

|   |    | abnormal 1                     |      | abnormal 1                                  |    |  |   |
|---|----|--------------------------------|------|---------------------------------------------|----|--|---|
|   |    | uononnur 1                     | 16.2 | 编码器初始通信 接收数据                                | DB |  | 0 |
|   |    |                                |      | 异常? Coder initial                           |    |  | - |
|   |    |                                |      | communication receive data                  |    |  |   |
|   |    |                                |      | abnormal 2                                  |    |  |   |
|   |    |                                | 16.3 | 编码器初始通信 接收数据                                | DB |  | 0 |
|   |    |                                |      | 异常 3 Coder initial                          |    |  |   |
|   |    |                                |      | communication receive data                  |    |  |   |
|   |    |                                |      | abnormal 3                                  |    |  |   |
|   |    |                                | 16.5 | 编码器初始通信 发送数据                                | DB |  | 0 |
|   |    |                                |      | 异常 1 Coder initial                          |    |  |   |
|   |    |                                |      | communication launch data                   |    |  |   |
|   |    |                                |      | abnormal 1                                  |    |  |   |
|   |    |                                | 16.6 | 编码器初始通信 发送数据                                | DB |  | 0 |
|   |    |                                |      | 异常 2 Coder initial                          |    |  |   |
|   |    |                                |      | communication launch data                   |    |  |   |
|   |    |                                |      | abnormal 2                                  |    |  |   |
|   |    |                                | 16.7 | 编码器初始通信 发送数据                                | DB |  | 0 |
|   |    |                                |      | 异常 3 Coder initial                          |    |  |   |
|   |    |                                |      | communication launch data                   |    |  |   |
|   |    |                                |      | abnormal 3                                  |    |  |   |
|   |    |                                | 16.A | 编码器初始通信 处理异常                                | DB |  | 0 |
|   |    |                                |      | 1 Coder initial                             |    |  |   |
|   |    |                                |      | communication treatment                     |    |  |   |
|   |    |                                | 160  | abnormal 1                                  |    |  |   |
|   |    |                                | 16.B | 编码器初始通信处理异常                                 | DB |  | 0 |
|   |    |                                |      | 2 Coder initial                             |    |  |   |
|   |    |                                |      | communication treatment                     |    |  |   |
|   |    |                                | 16.0 | abnormal 2<br>伯辺思知始通信 从田巳労                  | DD |  |   |
|   |    |                                | 10.C | · · · · · · · · · · · · · · · · · · ·       | DD |  | 0 |
|   |    |                                |      | communication treatment                     |    |  |   |
|   |    |                                |      | abnormal 3                                  |    |  |   |
|   |    |                                | 16.D | 编码器初始通信 处理异常                                | DB |  | 0 |
|   |    |                                |      | 4 Coder initial                             |    |  |   |
|   |    |                                |      | communication treatment                     |    |  |   |
|   |    |                                |      | abnormal 4                                  |    |  |   |
|   |    |                                | 16.E | 编码器初始通信 处理异常                                | DB |  | 0 |
|   |    |                                |      | 5 Coder initial                             |    |  |   |
|   |    |                                |      | communication treatment                     |    |  |   |
|   |    |                                |      | abnormal 5                                  |    |  |   |
|   |    |                                | 16.F | 编码器初始通信 处理异常                                | DB |  | 0 |
|   |    |                                |      | 6 Coder initial                             |    |  |   |
|   |    |                                |      | communication treatment                     |    |  |   |
| - | 17 | 中国长日光日子                        | 171  | abnormal 6                                  | DD |  |   |
|   | 1/ | 电路极异常 Electric                 | 1/.1 | 电路板异常 Electric circuit                      | DB |  | 0 |
|   |    | circuit board                  | 17.2 | board abnormal l                            | DD |  |   |
|   |    | aonormai                       | 17.5 | 电路极并常 Electric circuit                      | DB |  | 0 |
|   |    |                                | 174  | buard abnormal 2<br>由政振民党 Plant · · ·       | DD |  |   |
|   |    |                                | 1/.4 | 电 哈 似 开 书 Electric circuit                  | סט |  | U |
|   |    |                                | 17.5 | uoaru aonorman 5<br>由敗板長営 Flastria sizessit | DB |  |   |
|   |    |                                | 11.J | 电时候开市 Electric circuit                      | סס |  | 0 |
|   |    |                                | 17.6 | 由 敗 板 县 党 Fleetric circuit                  | DB |  | 0 |
|   |    |                                | 17.0 | hoard abnormal 5                            | עע |  | v |
|   | 19 | 存储器量堂                          | 191  | Flash-ROM 显堂 1                              | DB |  | 0 |
|   | 1/ | コリーロー 油町 フエーロー<br>3(Flash-ROM) | 19.2 | Flach_ROM 员 省 2                             | DR |  | 0 |
|   |    |                                | 17.4 | Tiasii-KUivi 开市 2                           | עע |  | V |

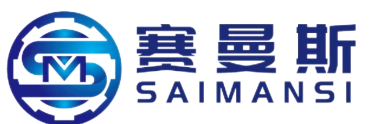

|    | Memory abnormal 3    |      | Flash-ROM abnormal 2 |    |  |   |
|----|----------------------|------|----------------------|----|--|---|
|    | (Flash-ROM)          |      |                      |    |  |   |
| 1A | 伺服电机组合异常             | 1A.1 | 伺服电机组合异常1            | DB |  | 0 |
|    | Servo motor assemble |      | Servo motor assembly |    |  |   |
|    | abnormal             |      | abnormal 1           |    |  |   |
| 1E | 编码器初始通信异常            | 1E.1 | 编码器故障 Coder failure  | DB |  | 0 |
|    | 2 Coder initial      |      |                      |    |  |   |
|    | communication        |      |                      |    |  |   |
|    | abnormal 2           |      |                      |    |  |   |
| 1F | 编码器初始通信异常            | 1F.1 | 不支持编码器 Not support   | DB |  | 0 |
|    | 3 Coder initial      |      | coder                |    |  |   |
|    | communication        |      |                      |    |  |   |
|    | abnormal 3           |      |                      |    |  |   |

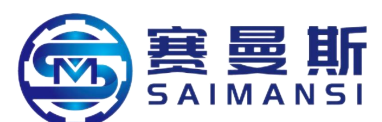

|   | conver. | 000000                                                              | 详细           | 100-10-100-000-0                                              | 停止           | 报警的解除     |           |            |
|---|---------|---------------------------------------------------------------------|--------------|---------------------------------------------------------------|--------------|-----------|-----------|------------|
|   | 编号      | 名称                                                                  | 编号           | 详细名称                                                          | 方式<br>(注2、3) | 报警复位      | CPU<br>复位 | 电源的再<br>接通 |
| 报 |         |                                                                     | 20.1         | 编码器通信 接收数据异常1                                                 | EDB          | /         | /         | 0          |
| 警 |         |                                                                     | 20.2         | 编码器通信 接收数据异常2                                                 | EDB          | /         | /         | 0          |
|   |         |                                                                     | 20.3         | 编码器通信 接收数据异常3                                                 | EDB          | /         | /         | 0          |
|   | 20      | 编码器常规通信                                                             | 20.5         | 编码器通信 发送数据异常1                                                 | EDB          | /         | /         | 0          |
|   | 20      | 异常1                                                                 | 20.6         | 编码器通信 发送数据异常2                                                 | EDB          | /         | /         | 0          |
|   |         |                                                                     | 20.7         | 编码器通信 发送数据异常3                                                 | EDB          | /         | /         | 0          |
|   |         |                                                                     | 20.9         | 编码器通信 接收数据异常4                                                 | EDB          | /         | /         | 0          |
|   |         |                                                                     | 20. A        | 编码器通信 接收数据异常5                                                 | EDB          |           | /         | 0          |
|   |         |                                                                     | 21.1         | 编码器数据异常1                                                      | EDB          | /         | /         | 0          |
|   |         |                                                                     | 21.2         | 编码器数据更新异常                                                     | EDB          | /         | /         | 0          |
|   | 21      | 编码器常规通信                                                             | 21.3         | 编码器数据波形异常                                                     | EDB          | /         | /         | 0          |
|   | 21      | 异常2                                                                 | 21.5         | 编码器硬件异常1                                                      | EDB          | /         | /         | 0          |
|   |         | 1                                                                   | 21.6         | 编码器硬件异常2                                                      | EDB          | /         | /         | 0          |
|   |         |                                                                     | 21.9         | 编码器数据异常2                                                      | EDB          | /         | /         | 0          |
|   | 24      | 主由路县堂                                                               | 24.1         | 硬件检测电路的接地检测                                                   | DB           | /         | /         | 0          |
|   | 21      | T TEMAL                                                             | 24.2         | 软件检测处理的接地检测                                                   | DB           | 0         | 0         | 0          |
|   | 25      | 绝对位置丢失                                                              | 25.1         | 伺服电机编码器绝对位置丢失                                                 | DB           | /         | /         | 0          |
|   | 3       |                                                                     | 30. 1        | 再生散热量异常                                                       | DB           | O<br>(注1) | O<br>(注1) | O<br>(注1)  |
|   | 30      | 再生异常                                                                | 30.2         | 再生信号异常                                                        | DB           | O<br>(注1) | O<br>(注1) | O<br>(注1)  |
|   |         |                                                                     | 30. 3        | 再生反馈信号异常                                                      | DB           | O<br>(注1) | O<br>(注1) | O<br>(注1)  |
|   | 31      | 过速度         31.1         电机转速速度异常           32.1         硬件检测电路的过电器 |              |                                                               | SD           | 0         | 0         | 0          |
|   |         |                                                                     | 32.1         | 硬件检测电路的过电流检测<br>(运行中)                                         | DB           | /         | /         | 0          |
|   | 32      | 过电流                                                                 | 32.2         | 软件检测处理的过电流检测<br>(运行中)                                         | DB           | 0         | 0         | 0          |
|   |         |                                                                     | 32. 3        | 硬件检测电路的过电流检测<br>(停止中)                                         | DB           |           |           | 0          |
|   |         |                                                                     | 32.4         | 软件检测电路的过电流检测<br>(停止中)                                         | DB           | 0         | 0         | 0          |
|   | 33      | 过电压                                                                 | 33.1         | 主电路电压异常                                                       | EDB          | 0         | 0         | 0          |
|   |         |                                                                     | 34.1         | SSCNET接收数据异常                                                  | SD           | 0         | O<br>(注4) | 0          |
|   | 34      | SSCNET接收异常1                                                         | 34.2         | SSCNET连接器连接错误                                                 | SD           | 0         | 0         | 0          |
|   |         |                                                                     | 34.3         | SSCNET通信数据异常                                                  | SD           | 0         | 0         | 0          |
|   |         |                                                                     | 34.4         | 硬件异常信号检测                                                      | SD           | 0         | 0         | 0          |
|   | 35      | 指令频率异常                                                              | 35.1         | 指令频率异常                                                        | SD           | 0         | 0         | 0          |
|   | 36      | SSCNET接收异常2                                                         | 36.1         | 间断通信数据异常                                                      | SD           | 0         | 0         | 0          |
|   | 37      | 参数异常                                                                | 37.1         | 参数设置范围异常<br>4.3.1.4.3.1.4.7.7.7.7.7.7.7.7.7.7.7.7.7.7.7.7.7.7 | DB           |           | 0         | 0          |
|   |         | 100.471 (44) (5 (5) (44)                                            | 37.2         | 参数组合引起的异常                                                     | DB           |           | 0         | 0          |
|   | 3E      | 运行模式并常                                                              | 3E. 1        | <b>迈</b> 行模式 并常                                               | DB           |           |           | 0          |
|   | 45      | 主电路元件过热                                                             | 45.1         | 主电路元件温度异常1                                                    | SD           | O<br>(注1) | O<br>(注1) | O<br>(注1)  |
|   |         |                                                                     | <b>46.</b> 1 | 伺服电机温度异常1                                                     | SD           | O<br>(注1) | O<br>(注1) | O<br>(注1)  |
|   | 46      | 伺服电机过热                                                              | 46.5         | 伺服电机温度异常3                                                     | DB           | O<br>(注1) | O<br>(注1) | O<br>(注1)  |
|   |         |                                                                     | 46.6         | 伺服电机温度异常4                                                     | DB           | O<br>(注1) | O<br>(注1) | O<br>(注1)  |
|   | 47      | 冷却风扇异常                                                              | 47.2         | 冷却风扇转速下降异常                                                    | SD           | /         | /         | 0          |

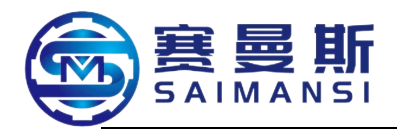

|    | 编   | 名称 Name          | 详细     | 详细名称 Detail name                      | 停止方         | 报警的解除 Release alarm |        | ise alarm |
|----|-----|------------------|--------|---------------------------------------|-------------|---------------------|--------|-----------|
|    | 号   |                  | 编号     |                                       | 式(注 2.      | 报警复                 | CPU 复  | 电源的再      |
|    | No. |                  | Detail |                                       | 3)Stop      | 位 Alarm             | 位      | 接 诵       |
|    |     |                  | numb   |                                       | method      | reset               | CPU    | Re-connec |
|    |     |                  | er     |                                       | (note $2$ , | 10501               | reset  | t power   |
|    |     |                  |        |                                       | 3)          |                     | 10500  | supply    |
| 报  | 20  | 编码器常规通           | 20.1   | 编码器通信 接收数据异常 Coder                    | EDB         |                     |        | 0         |
| 警  |     | 信异常 1 Coder      |        | communication receive data abnormal 1 |             |                     |        |           |
| Al |     | common           | 20.2   | 编码器通信 接收数据异常 Coder                    | EDB         |                     |        | 0         |
| ar |     | communication    |        | communication receive data abnormal 2 |             |                     |        |           |
| m  |     | abnormal 1       | 20.3   | 编码器通信 接收数据异常 Coder                    | EDB         |                     |        | 0         |
|    |     |                  |        | communication receive data abnormal 3 |             |                     |        |           |
|    |     |                  | 20.5   | 编码器通信 发送数据异常 Coder                    | EDB         |                     |        | 0         |
|    |     |                  |        | communicationlaunch data abnormal 1   |             |                     |        |           |
|    |     |                  | 20.6   | 编码器通信 发送数据异常 Coder                    | EDB         |                     |        | 0         |
|    |     |                  |        | communicationlaunch data abnormal 2   |             |                     |        |           |
|    |     |                  | 20.7   | 编码器通信 发送数据异常 Coder                    | EDB         |                     |        | 0         |
|    |     |                  |        | communicationlaunch data abnormal 3   |             |                     |        |           |
|    |     |                  | 20.9   | 编码器通信 接收数据异常 Coder                    | EDB         |                     |        | 0         |
|    |     |                  |        | communication receive data abnormal 4 |             |                     |        |           |
|    |     |                  | 20.A   | 编码器通信 接收数据异常 Coder                    | EDB         |                     |        | 0         |
|    |     |                  |        | communication receive data abnormal 5 |             |                     |        |           |
|    | 21  | 编码器常规通           | 21.1   | 编码器数据异常 Coder data abnormal           | EDB         |                     |        | 0         |
|    |     | 信异常 2 Coder      | 21.2   | 编码器数据更新异常Coder data                   | EDB         |                     |        | 0         |
|    |     | common           |        | update abnormal                       |             |                     |        |           |
|    |     | communication    | 21.3   | 编码器数据波形异常 Coder data wave             | EDB         |                     |        | 0         |
|    |     | abnormal 2       |        | form abnormal                         |             |                     |        |           |
|    |     |                  | 21.5   | 编码器硬件异常 Coder hardware                | EDB         |                     |        | 0         |
|    |     |                  |        | abnormal 1                            |             |                     |        |           |
|    |     |                  | 21.6   | 编码器硬件异常 Coder hardware                | EDB         |                     |        | 0         |
|    |     |                  |        | abnormal 2                            |             |                     |        |           |
|    |     |                  | 21.9   | 编码器数据异常 Coder data abnormal           | EDB         |                     |        | 0         |
|    |     |                  |        | 2                                     |             |                     |        |           |
|    | 24  | 主电路异常            | 24.1   | 硬件检测电路的接地检测 Hardware                  | DB          |                     |        | 0         |
|    |     | Main electric    |        | test electric circuit grounding test  |             |                     |        |           |
|    |     | circuit abnormal | 24.2   | 软件检测处理的接地检测 Software                  | DB          | 0                   | 0      | 0         |
|    |     |                  |        | test treatment grounding test         |             |                     |        |           |
|    | 25  | 绝对位置丢失           | 25.1   | 伺服电机编码器绝对位置丢失 Servo                   | DB          |                     |        | 0         |
|    |     | Absolute         |        | motor coder absolute position loss    |             |                     |        |           |
|    |     | position loss    |        |                                       |             |                     |        |           |
|    | 30  | 再生异常             | 30.1   | 再生散热量异常 Regenerate heat               | DB          | с                   |        |           |
|    |     | Regenerate       |        | radiation abnormal                    |             |                     |        |           |
|    |     | abnormal         | 30.2   | 再生信号异常 Regenerate signal              | DB          | o( 注                | o(Note | o(Note 1) |
|    |     |                  |        | abnormal                              |             | Note 1)             | 1)     |           |
|    |     |                  | 30.3   | 再生反馈信号异常 Regenerate                   | DB          | o( 注                | o(Note | o(Note 1) |
|    |     |                  |        | feedback signal abnormal              |             | Note 1)             | 1)     |           |
|    | 31  | 过速度 Over         | 31.1   | 电机转速速度异常 Motor speed                  | SD          | 0                   | 0      | 0         |
|    |     | speed            |        | abnormal                              |             |                     |        |           |
|    | 32  | 过电流 Over         | 32.1   | 硬件检测电路的过电流检测(运行                       | DB          |                     |        | 0         |
|    |     | current          |        | 中)Over current test of hardware test  |             |                     |        |           |
|    |     |                  |        | electric circuit (running)            |             |                     |        |           |

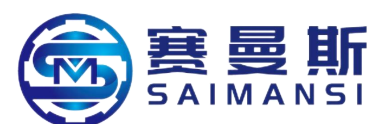

|    |                 | 32.2 | 软件检测处理的过电流检测(运行中)                      | DB  | 0        | 0      | 0         |
|----|-----------------|------|----------------------------------------|-----|----------|--------|-----------|
|    |                 |      | Over current test of software test     |     |          |        |           |
|    |                 |      | electric circuit (running)             |     |          |        |           |
|    |                 | 32.3 | 硬件检测电路的过电流检测(停止                        | DB  |          |        | 0         |
|    |                 |      | 中)Over current test of hardware test   |     |          |        |           |
|    |                 |      | electric circuit (stopping)            |     |          |        |           |
|    |                 | 32.4 | 软件检测电路的过电流检测(停止                        | DB  | 0        | 0      | 0         |
|    |                 |      | 中)Over current test of software test   |     |          |        |           |
|    |                 |      | electric circuit (stopping)            |     |          |        |           |
| 33 | 5 过电压 Over      | 33.1 | 主电路电压异常 Main electric circuit          | EDB | 0        | 0      | 0         |
|    | voltage         |      | voltage abnormal                       |     |          |        |           |
| 34 | SSCNET 接收       | 34.1 | SSCNET 接收数据异常 SSCNET                   | SD  | 0        | O(Note | 0         |
|    | 异常 1 SSCNET     |      | receive data abnormal                  |     |          | 4)     |           |
|    | receive         | 34.2 | SSCNET 连接器连接错误 SSCNET                  | SD  | 0        | 0      | 0         |
|    | abnormal 1      |      | connector connect error                |     |          |        |           |
|    |                 | 34.3 | SSCNET 通信数据异常 SSCNET                   | SD  | 0        | 0      | 0         |
|    |                 |      | communication data abnormal            |     |          |        |           |
|    |                 | 34.4 | 硬件异常信号检测 Hardware                      | SD  | 0        | 0      | 0         |
|    |                 |      | abnormal signal test                   |     |          |        |           |
| 35 | 5 指令频率异常        | 35.1 | 指令频繁异常 Order frequency                 | SD  | 0        | 0      | 0         |
|    | Order frequency |      | abnormal                               |     |          |        |           |
|    | abnormal        |      |                                        |     |          |        |           |
| 36 | 5 SSCNET 接收     | 36.1 | 间 断 通 信 数 据 异 常 Interval               | SD  | 0        | 0      | 0         |
|    | 异常 2 SSCNET     |      | communication data abnormal            |     |          |        |           |
|    | receive         |      |                                        |     |          |        |           |
|    | abnormal 2      |      |                                        |     |          |        |           |
| 37 | / 参数异常          | 37.1 | 参数设置范围异常 Parameter setting             | DB  |          | 0      | 0         |
|    | Parameter       |      | range abnormal                         |     |          |        |           |
|    | abnormal        | 37.2 | 参数组合引起的异常 Parameter                    | DB  |          | 0      | 0         |
|    |                 |      | assembly caused abnormal               |     |          |        | _         |
| 31 | E 运行模式异常        | 3E.1 | 运行模式 异常 <b>Bunning mode</b>            | DB  |          |        | 0         |
|    | Running mode    |      | abnormal                               |     |          |        | _         |
|    | abnormal        |      |                                        |     |          |        |           |
| 45 | 5 主电路元件过        | 45.1 | 主电路元件温度异常 Main electric                | SD  | o( 注     | o(Note | o(Note 1) |
|    | 热 Main electric |      | circuit element temperature abnormal 1 |     | Note 1)  | 1)     | × ,       |
|    | element         |      | · · · · · · · · · · · · · · · · · · ·  |     |          |        |           |
|    | overheat        |      |                                        |     |          |        |           |
| 46 | 6 伺服电机过热        | 46.1 | 伺服电机温度异常 Servo motor                   | SD  | o( 注     | o(Note | o(Note 1) |
|    | Servo motor     |      | temperature abnormal 1                 |     | Note 1)  | 1)     |           |
|    | overheat        | 46.5 | 伺服电机温度异常 Servo motor                   | DB  | o( 注     | o(Note | o(Note 1) |
|    |                 |      | temperature abnormal 3                 |     | Note 1)  | 1)     | × -/      |
|    |                 | 46.6 | 伺服电机温度异常 Servo motor                   | DB  | <br>o( 注 | o(Note | o(Note 1) |
|    |                 |      | temperature abnormal 4                 |     | Note 1)  | 1)     | × -/      |
| 47 | / 冷却风扇异常        | 47.2 | 冷却风扇转速下隆异常 Cooling fan                 | SD  | -)       |        | 0         |
|    | Cooling fan     |      | speed reduce abnormally                |     |          |        |           |
|    | abnormal        |      | 1                                      |     |          |        |           |
| _  |                 |      | · · · · · · · · · · · · · · · · · · ·  |     | l        |        |           |

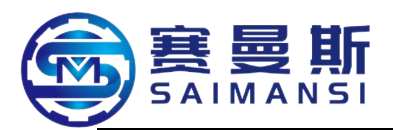

|    | о) — те |                                | 134 Arri                                       |                            | 停止           | 报警的解除     |           |            |
|----|---------|--------------------------------|------------------------------------------------|----------------------------|--------------|-----------|-----------|------------|
|    | 编号      | 名称                             | 编号                                             | 详细名称                       | 方式<br>(注2、3) | 报警复位      | CPU<br>复位 | 电源的<br>再接通 |
| 报警 | 2<br>   |                                | 50.1                                           | 运行时热过载异常1                  | SD           | O<br>(注1) | O<br>(注1) | O<br>(注1)  |
|    |         |                                | 50.2                                           | 运行时热过载异常2                  | SD           | O<br>(注1) | O<br>(注1) | O<br>(注1)  |
|    | 50      | 计书1                            | 50. 3                                          | 运行时热过载异常4                  | SD           | O<br>(注1) | O<br>(注1) | O<br>(注1)  |
|    | 30      | 过现1                            | <b>50.</b> 4                                   | 停止时热过载异常1                  | SD           | O<br>(注1) | O<br>(注1) | O<br>(注1)  |
|    |         |                                | 50. 5                                          | 停止时热过载异常2                  | SD           | O<br>(注1) | O<br>(注1) | O<br>(注1)  |
|    |         |                                | <b>50.</b> 6                                   | 停止时热过载异常4                  | SD           | O<br>(注1) | O<br>(注1) | O<br>(注1)  |
|    | 51      | 计 #10                          | 51.1                                           | 运行时热过载异常3                  | DB           | O<br>(注1) | O<br>(注1) | O<br>(注1)  |
|    | 51      | 过剩之                            | 51.2                                           | 停止时热过载异常3                  | DB           | O<br>(注1) | O<br>(注1) | O<br>(注1)  |
|    |         |                                | 52.1                                           | 滞留脉冲过大1                    | SD           | 0         | 0         | 0          |
|    | 50      | 四苯基十                           | 52.3                                           | 滞留脉冲过大2                    | SD           | 0         | 0         | 0          |
|    | 92      | 庆左旦人                           | 52.4                                           | 转矩限制0时误差过大                 | SD           | 0         | 0         | 0          |
|    |         |                                | 52.5                                           | 滞留脉冲过大3                    | EDB          | 0         | 0         | 0          |
|    | 54      | 54 振动检测 54.1 振动检测异常            |                                                |                            |              | 0         | 0         | 0          |
|    | 50      | 强制停止异常                         | 56.2                                           | 强制停止时超速                    | EDB          | 0         | 0         | 0          |
|    | 00      |                                | 56.3                                           | 强制停止时减速预测距离超出              | EDB          | 0         | 0         | 0          |
|    | 8A      | USB通信超时异常                      | 8A. 1                                          | USB通信超时异常                  | SD           | 0         | 0         | 0          |
|    |         |                                | 8E. 1                                          | USB通信接收错误/串行通信接收<br>错误     | SD           | 0         | 0         | 0          |
|    |         |                                | 8E. 2                                          | USB通信校验和错误/串行通信校验和错误       | SD           | 0         | 0         | 0          |
|    | 8E      | USB通信异常/<br>串行通信异常             | USB通信异常/<br>串行通信异常 8E.3 USB通信字符错误/串行通信字符<br>错误 |                            | SD           | 0         | 0         | 0          |
|    |         | 8E.4<br>USB通信指令错误/串行通信指令<br>错误 |                                                | SD                         | 0            | 0         | 0         |            |
|    |         |                                | 8E. 5                                          | USB通信数据号码错误/串行通信<br>数据号码错误 | SD           | 0         | 0         | 0          |
|    | 888     | 看门狗                            | 88.                                            | 看门狗                        | DB           | /         | /         | 0          |

注 1. 排除发生原因后,应预留大约30分钟的冷却时间。

2. 停止方式有DB、EDB和SD3种。

DB: 动态制动停止(去除动态制动器的产品则呈现自由运行状态)

EDB: 电子式动态制动器停止(仅特定的伺服电机有效)

关于特定的伺服电机请参照下表。除特定伺服电机外的停止方式为DB。

| 系列    | 伺服电机                             |  |
|-------|----------------------------------|--|
| HG-KN | HG-KN053/HG-KN13/HG-KN23/HG-KN43 |  |
| HG-SN | HG-SN52                          |  |

SD: 强制停止减速

3. [Pr. PA04]为初始值时。SD的报警可以通过[Pr. PA04]将停止方式变更为DB。

4. 根据控制器的通信状态,可能无法解除报警因素。

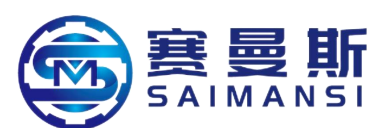

|             | 编   | 名称 Name                       | 详细     | 详细名称 Detail name                 | 停止方          | 报警的                  | J解除 Rele | ease alarm |
|-------------|-----|-------------------------------|--------|----------------------------------|--------------|----------------------|----------|------------|
| $ \rangle$  | 号   |                               | 编号     |                                  | 式(注2.        | 报警复                  | CPU复     | 电源的再       |
| $  \rangle$ | No. |                               | Detail |                                  | 3)Stop       | 位                    | 位        | 接 通        |
|             |     |                               | numb   |                                  | (noto 2      | Alarm                | CPU      | Re-conne   |
|             |     |                               |        |                                  | (11010 2, 3) | reset                | reset    | ct power   |
|             |     |                               |        |                                  | 5)           |                      |          | supply     |
| 报           | 50  | 过载 Overload 1                 | 50.1   | 运行时热过载异常 Thermal                 | SD           | o( 注                 | o(Note   | o(Note 1)  |
| 警           |     |                               |        | overload abnormal when           |              | Note 1)              | 1)       |            |
| Α           |     |                               |        | running 1                        |              |                      |          |            |
| la          |     |                               | 50.2   | 运行时热过载异常Thermal                  | SD           | o( 注                 | o(Note   | o(Note 1)  |
| r           |     |                               |        | overload abnormal when           |              | Note 1)              | 1)       |            |
| m           |     |                               |        | running 2                        |              |                      |          |            |
|             |     |                               | 50.3   | 运行时热过载异常Thermal                  | SD           | 0(注                  | o(Note   | o(Note 1)  |
|             |     |                               |        | overload abnormal when           |              | Note 1)              | 1)       |            |
|             |     |                               | 50.4   | running 4                        | CD           | ( )).                |          |            |
|             |     |                               | 50.4   | 停止时热过载并常 Thermal                 | SD           | 0( 注                 | o(Note   | o(Note 1)  |
|             |     |                               |        | overload abnormal when           |              | Note I)              | 1)       |            |
|             |     |                               | 50.5   | Stopping 1                       | SD           |                      | o(Note   | o(Note 1)  |
|             |     |                               | 50.5   | 停止的然近软并带 Inermal                 | 50           | $O(-4\pm$<br>Note 1) | 1        |            |
|             |     |                               |        | stopping 2                       |              | Note I)              | 1)       |            |
|             |     |                               | 50.6   | 底的philg 2<br>停止时执过载导堂 Thermal    | SD           | 0(注                  | o(Note   | o(Note 1)  |
|             |     |                               | 2010   | overload abnormal when           | 22           | Note 1)              | 1)       |            |
|             |     |                               |        | stopping 4                       |              | 11010 1)             |          |            |
|             | 51  | 过载 Overload 2                 | 51.1   | 运行时热过载异常Thermal                  | DB           | o( 注                 | o(Note   | o(Note 1)  |
|             |     |                               |        | overload abnormal when           |              | Note 1)              | 1)       |            |
|             |     |                               |        | running 3                        |              |                      |          |            |
|             |     |                               | 51.2   | 停止时热过载异常 Thermal                 | DB           | o( 注                 | o(Note   | o(Note 1)  |
|             |     |                               |        | overload abnormal when           |              | Note 1)              | 1)       |            |
|             |     |                               |        | stopping 3                       |              |                      |          |            |
|             | 52  | 误差过大 Too big                  | 52.1   | 滞留脉冲过大 Too big retention         | SD           | 0                    | 0        | 0          |
|             |     | error                         |        | pulse 1                          |              |                      |          |            |
|             |     |                               | 52.3   | 滞留脉冲过大 Too big retention         | SD           | 0                    | 0        | 0          |
|             |     |                               |        | pulse 2                          |              |                      |          |            |
|             |     |                               | 52.4   | 转矩限制 0 时误差过大 Too                 | SD           | 0                    | 0        | 0          |
|             |     |                               | 50.5   | big error when torque limit at 0 | EDD          |                      |          |            |
|             |     |                               | 52.5   | 滞留脉冲过天 Too big retention         | EDB          | 0                    | 0        | 0          |
|             | 5.4 | 据当场调查71 ···                   | 541    | pulse 3<br>相助於國民黨 With at a data | EDD          |                      |          |            |
|             | 54  | 加区公开运行》Vibration              | 34.1   | 1派 幼 徑 侧 开 吊 Vibration test      | EDR          | U                    | 0        | 0          |
|             | 56  | にSL<br>辺 却 値 止 巳 労            | 56.2   | abilionnal                       | FDR          | 0                    | 0        |            |
|             | 50  | 照 则 庁 正 升 币<br>Mandatory stop | 50.2   | 强制停止的超速 Over speed               |              | 0                    | 0        | 0          |
|             |     | abnormally                    | 56.3   | 品制停止时减速预测距离招出                    | FDB          | 0                    | 0        | 0          |
|             |     | uononnung                     | 50.5   | Moderate predict distance over   |              | U                    | Ŭ        | Ŭ          |
|             |     |                               |        | when mandatory stopping          |              |                      |          |            |
|             | 8A  | USB 通信招时异                     | 8A.1   | USB 通信 超 时 异 常 USB               | SD           | 0                    | 0        | 0          |
|             |     | 常 USB                         |        | communication overtime           |              |                      |          |            |
|             |     | communication                 |        | abnormal                         |              |                      |          |            |
|             |     | overtime abnormal             |        |                                  |              |                      |          |            |
|             | 8E  | USB 通信异常/串                    | 8E.1   | USB 通信接收错误/串行通信                  | SD           | 0                    | 0        | 0          |
|             |     | 行通信异常 USB                     |        | 接收错误 USB communication           |              |                      |          |            |
|             |     | communication                 |        | receive error/series             |              |                      |          |            |
|             |     | overtime                      |        | communication receive error      |              |                      |          |            |
|             |     | abnormal/serial               | 8E.2   | USB 通信校验和错误/串行通                  | SD           | 0                    | 0        | 0          |
|             |     | communication                 |        | 信校验和错误 USB                       |              |                      |          |            |
|             |     | aonormai                      |        | communication calibration and    |              |                      |          |            |

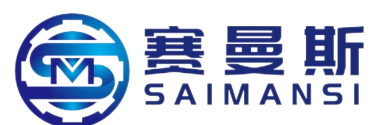

|     |               |      | error/series communication check and error |    |   |   |   |
|-----|---------------|------|--------------------------------------------|----|---|---|---|
|     |               | 8E.3 | USB 通信字符错误/串行通信                            | SD | 0 | 0 | 0 |
|     |               |      | 字符错误 USB communication                     |    |   |   |   |
|     |               |      | characters error/series                    |    |   |   |   |
|     |               |      | communication check and error              |    |   |   |   |
|     |               | 8E.4 | USB 通信指令错误/串行通信                            | SD | 0 | 0 | 0 |
|     |               |      | 指令错误 USB communication                     |    |   |   |   |
|     |               |      | order error/series                         |    |   |   |   |
|     |               |      | communication order error                  |    |   |   |   |
|     |               | 8E.5 | USB 通信数据号码错误/串行                            | SD | 0 | 0 | 0 |
|     |               |      | 通信数据号码错误 USB                               |    |   |   |   |
|     |               |      | communication data number                  |    |   |   |   |
|     |               |      | error/series communication data            |    |   |   |   |
|     |               |      | number error                               |    |   |   |   |
| 888 | 看门狗 Guard dog | 88   | 看门狗 Guard dog                              | DB |   |   | 0 |

| 888 | 看门狗 Guard dog | 88.\_ | 看门狗 Guard dog DB

注 1.排除发生原因后, 应预留大约 30 分钟的冷却时间。Note 1: should obligate about 30 minutes cooling time after solved the happen reasons.

2.停止方式有 DB. EDB 和 SD3 种。Stop methods are 3 types such as DB, EDB and SD.

DB:动态制动停止(去除动态制动器的产品则呈现自由运行状态) DB: dynamic brake stop (remove dynamic brake products then represent free running status)

EDB:电子式动态制动器停止(仅特定的伺服电机有效) EDB: electric type dynamic brake stop (only specific servo motor valid)

关于特定的伺服电机请参照下表。除特定伺服电机外的停止方式为 DB。About the specific servo motor please refer to the below table. The stop method is DB except the specific servo motor.

| 系列 Series | 伺服电机 Servo motor                  |
|-----------|-----------------------------------|
| HG-KN     | HG-KN053/HG-KN1 3/HG-KN23/HG-KM43 |
| HG-SN     | HG-SN52                           |

SD:强制停止减速 mandatory stop moderation

3. [Pr. PA04]为初始值时。SD 的报警可以通过[Pr. PA04]将停止方式变更为 DB。When [Pr. PA04] is initial value. Alarm of SA able to change stop method to be DB through [Pr. PA04].

4.根据控制器的通信状态,可能无法解除报警因素。Maybe unable to release alarm factors according to communication status of controller.

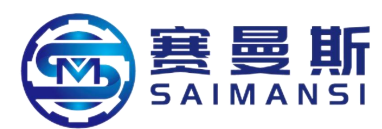

|    | 編号        | 名称                    | 详细<br>编号 | 详细名称              | 停止<br>方式<br>(注2、3) |
|----|-----------|-----------------------|----------|-------------------|--------------------|
| 警告 | 91        | 伺服放大器过热警告<br>(注1)     | 91.1     | 主电路元件过热警告         | /                  |
|    | 02        | 由油断线数先                | 92.1     | 编码器电池断线警告         | /                  |
|    | 92        | 中国总督口                 | 92.3     | 电池劣化              |                    |
|    | 06        | <b>旧古</b> 识 宁 进 涅 教 失 | 96.1     | 原点设定时到位警告         |                    |
|    | 50        | 示点权定由医言口              | 96.2     | 原点设定时指令输入警告       | /                  |
|    |           |                       | 9B. 1    | 滞留脉冲过大1警告         |                    |
|    | 9B        | 误差过大警告                | 9B. 3    | 滞留脉冲过大2警告         | /                  |
|    | -         |                       | 9B. 4    | 转矩限制0时误差过大警告      | /                  |
|    | 9F        | 电池警告                  | 9F. 1    | 电池电压下降            |                    |
|    | E0        | 再生过载警告                | E0.1     | 再生过载警告            | /                  |
|    | 9 S       |                       | E1. 1    | 运行时热过载警告1         |                    |
|    |           | 过载警告1                 | E1.2     | 运行时热过载警告2         | /                  |
|    | FI        |                       | E1.3     | 运行时热过载警告3         | /                  |
|    |           |                       | E1.4     | 运行时热过载警告4         | /                  |
|    | EI        |                       | E1.5     | 停止时热过载警告1         | /                  |
|    |           |                       | E1.6     | 停止时热过载警告2         |                    |
|    |           |                       | E1.7     | 停止时热过载警告3         |                    |
|    |           |                       | E1.8     | 停止时热过载警告4         |                    |
|    | 129       | 德计位置计新现数生             | E3.2     | 绝对位置计数器警告         | /                  |
|    | ES        | 纪时现奋者宣                | E3.5     | 编码器绝对位置计数器警告      |                    |
|    | E4        | 参数警告                  | E4.1     | 参数设定范围异常警告        | /                  |
|    | E6        | 伺服强制停止警告              | E6.1     | 强制停止警告            | SD                 |
|    | E7        | 控制器紧急停止<br>警告         | E7. 1    | 控制器紧急停止输入警告       | SD                 |
|    | E8        | 冷却风扇转速<br>下降警告        | E8. 1    | 冷却风扇转速下降中         | /                  |
|    |           |                       | E9.1     | 主电路OFF时伺服ON信号ON   | DB                 |
|    | E9        | 主电路0FF警告              | E9.2     | 低速旋转中母线电压下降       | DB                 |
|    |           |                       | E9.3     | 主电路OFF时RADEON信号ON | DB                 |
|    | EC        | 过载警告2                 | EC. 1    | 过载警告2             | /                  |
|    | ED        | 输出功率超出警告              | ED. 1    | 输出功率超出警告          |                    |
|    | D0        | Touch Dates 敬仕        | F0.1     | 瞬停Tough Drive中警告  | /                  |
|    | ru        | tougn prive 習首        | F0. 3    | 振动Tough Drive中警告  |                    |
| 1  | E0        | 驱动记录器                 | F2.1     | 驱动记录器 区域写入超时警告    |                    |
|    | F2 写入错误警告 |                       | F2.2     | 驱动记录器 数据写入错误警告    |                    |
|    | F3        | 振动检测警告                | F3. 1    | 振动检测警告            |                    |

注 1. 排除发生原因后,应预留大约30分钟的冷却时间。

2. 停止方式有DB和SD2种。

•DB: 动态制动停止(去除动态制动器的产品则呈现自由运行状态)

•SD: 强制停止减速

3. [Pr. PA04] 是初始值的情况。显示为SD的警告可以通过[Pr. PA04] 将停止方式变更为DB。

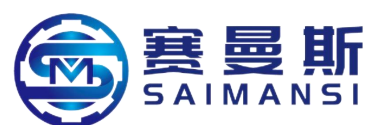

|              | 编   | 名称 Name                    | 详细编              | 详细名称 Detail name                    | 停止方式(注 2.     |
|--------------|-----|----------------------------|------------------|-------------------------------------|---------------|
|              | 号   |                            | 号                |                                     | 3)Stop method |
|              | No. |                            | Detail           |                                     | (note 2, 3)   |
|              |     |                            | number           |                                     |               |
| 警告           | 91  | 伺服放大器过热警                   | 91.1             | 主电路元件过热警告 Main electric             |               |
| Warni        |     | 告(注1) Servo                |                  | circuit elements overheat warning   |               |
| ng           |     | amplifier overheat         |                  |                                     |               |
| 8            |     | warning                    |                  |                                     |               |
|              | 92  | 由 池 断 线 擎 告                | 92.1             | 编码器由池断线警告 Coder battery             |               |
|              |     | Battery broken wire        | /                | broken wire warning                 |               |
|              |     | warning                    | 92.3             | 自油尘化 Battery come to be had         |               |
|              |     |                            | /                |                                     |               |
|              | 96  | 原点设定错误警告                   | 96.1             | 原点设定时到位警告 On position               |               |
|              |     | Origin setting error       |                  | warning when origin setting         |               |
|              |     | warning                    | 96.2             | 原点设定时指令输入警告 Order                   |               |
|              |     |                            |                  | input warning when origin setting   |               |
|              | 9B  | 误差过大警告 Too                 | 9B.1             | 滞留脉冲过大1警告 Retention                 |               |
|              |     | big error warning          |                  | pulse too big 1 warning             |               |
|              |     |                            | 9B.3             | 滞留脉冲过大2警告 Retention pulse           |               |
|              |     |                            |                  | too big 2 warning                   |               |
|              |     |                            | 9B.4             | 转矩限制 0 时误差过大警告 Too                  |               |
|              |     |                            |                  | big error warning when torque limit |               |
|              |     |                            |                  | at 0                                |               |
|              | 9F  | 电池警告 Battery               | 9F.1             | 电池电压下降 Battery voltage              |               |
|              |     | warning                    |                  | reduce                              |               |
|              | E0  | 再生过载警告                     | E0.1             | 再生过载警告 Regenerate overload          |               |
|              |     | Regenerate overload        |                  | warning                             |               |
|              |     | warning                    |                  | 5                                   |               |
|              | E1  | 过载警告 Overload<br>warning 1 | E1.1             | 运行时热过载警告 Thermal                    |               |
|              |     |                            |                  | overload warning when running 1     |               |
|              |     |                            | E1.2             | 运行时热过载警告 Thermal                    |               |
|              |     |                            |                  | overload warning when running 2     |               |
|              |     |                            | E1.3             | 运行时热过载警告 Thermal                    |               |
|              |     |                            |                  | overload warning when running 3     |               |
| E1.4<br>E1.5 |     | E1.4                       | 运行时热过载警告 Thermal |                                     |               |
|              |     |                            |                  | overload warning when running 4     |               |
|              |     |                            | E1.5             | 停止时热过载警告 Thermal                    |               |
|              |     |                            |                  | overload warning when stopping 1    |               |
|              |     |                            | E1.6             | 停止时热过载警告 Thermal                    |               |
|              |     |                            |                  | overload warning when stopping 2    |               |
|              |     |                            | E1.7             | 停止时热过载警告 Thermal                    |               |
|              |     |                            |                  | overload warning when stopping 3    |               |
|              |     |                            | E1.8             | 停止时热过载警告 Thermal                    |               |
|              |     |                            |                  | overload warning when stopping 4    |               |
|              | E3  | 绝对位置计数器警                   | E3.2             | 绝对位置计数器警告 Absolute                  |               |
|              |     | 告 Absolute position        |                  | position counter warning            |               |
|              |     | counter warning            | E3.5             | 编码器绝对位置计数器警告 Coder                  |               |
|              |     |                            |                  | absolute position counter warning   |               |
|              | E4  | 参数警告 Parameter             | E4.1             | 参数设定范围异常警告 Parameter                |               |
|              | E6  | warning                    |                  | setting range abnormal warning      |               |
|              |     | 伺服强制停止警告 E6.               | E6.1             | 强制停止警告 Mandatory stop               | SD            |
|              |     | Servo mandatory stop       | p                | warning                             |               |
|              |     | warning                    |                  |                                     |               |
|              | E7  | 控制器紧急停止警                   | E7.1             | 控制器紧急停止输入警告                         | SD            |
|              |     | 告 Controller               |                  | Controller emergency stop input     |               |
|              |     | emergency stop             |                  | warning                             |               |
|              |     | warning                    |                  |                                     |               |

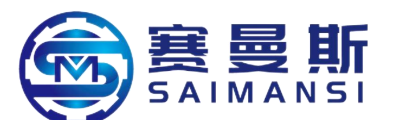

| E8 | 冷却风扇转速下降<br>警告 Cooling fan<br>speed reduce warning | E8.1         | 冷却风扇转速下降中 Cooling fan speed reducing                                                                                       |    |
|----|----------------------------------------------------|--------------|----------------------------------------------------------------------------------------------------|----|
| E9 | 主电路 OFF 警告<br>Main shaft OFF<br>warning            | E9.1         | 主电路 OFF 时伺服 ON 信号 ON<br>Servo ON signal On when main<br>electric circuit OFF                                               | DB |
|    |                                                    | E9.2         | 低速旋转中母线电压下降 Bus line voltage reducing when low speed revolving                                                             | DB |
|    |                                                    | E9.3         | 主电路 OFF 时 RADEON 信号 ON<br>RADEON signal On when main<br>electric circuit OFF                                               | DB |
| EC | 过载警告 Overload<br>warning 2                         | EC.1         | 过载警告 2 Overload warning 2                                                                                                  |    |
| ED | 输出功率超出警告<br>Output power over<br>warning           | ED.1         | 输出功率超出警告 Output power over warning                                                                                         |    |
| F0 | Tough Drive 警告<br>Tough Drive warning              | F0.1<br>F0.3 | 瞬停 Tough Drive 中警告 Warning<br>during moment stop Tough Drive<br>振动 Tough Drive 中警告 Warning<br>during vibration Tough Drive |    |
| F2 | 驱动记录器写入错<br>误 警 告 Drive<br>recorder write in       | F2.1         | 驱动记录器 区域写入超时警告<br>Drier recorder region write in<br>overtime warning                                                       |    |
|    | warning                                            | F2.2         | 驱动记录器 数据写入超时警告<br>Drier recorder data write in overtime<br>warning                                                         |    |
| F3 | 振动检测警告<br>Vibration test<br>warning                | F3.1         | 振动检测警告 Vibration test warning                                                                                              |    |

注 1.排除发生原因后, 应预留大约 30 分钟的冷却时间。Note 1: should obligate about 30 minutes cooling time after solved the happen reasons.

2.停止方式有 DB 和 SD2 种。Stop methods are 2 types such as DB and SD.

•DB:动态制动停止(去除动态制动器的产品则呈现自由运行状态) DB: dynamic brake stop (remove dynamic brake products then represent free running status) •SD:强制停止减速 mandatory stop moderation

4. [Pr. PA04] 是初始值的情况。显示为 SD 的警告可以通过[Pr. PA04]将 停止方式变更为 DB。 [Pr. PA04] is initial value situation. Alarm of SA which display as SD able to change stop method to be DB through [Pr. PA04].

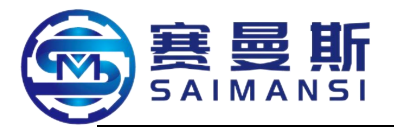

# Chapter VIII Equipment maintenance

#### 1. Maintain and maintenance

#### 1.1 Lubricating oil

High temperature lubrication oil: SKF-LGHP2/1 or Greatwall 7025, use frequency: 500h/times;

Common lubrication oil: SKF-LGEP2/1, use frequency: 2000h/times;

Main shaft lubrication oil: Greatwall BLE bearing lubrication grease

#### **1.2 Maintenance items table**

| Item                                | Butter category/maintain method                                                                                                    | Period     | 示 Diagram                                                                                                    |
|-------------------------------------|----------------------------------------------------------------------------------------------------|------------|----------------------------------------------------------------------------------------------------|
| Main shaft<br>lubricating           | Lubrication oil: Greatwall BLE bearing<br>lubrication grease<br>Select and enter into "Maintain<br>information" operating page, repeatedly<br>click "Electric lubrication" 3~4 times<br>The detail operating items check the<br>below | 500h/times | ##fd8.     street     street     street     street     street     street     street     street     street       sense (as)     310     00031     00031     00031     00031     00031     00031 |
| Tube bending<br>bearing<br>maintain | High temperature lubrication oil:<br>SKF-LGHP2/1, use equipment configured<br>butter gun fill according to pressure                                                                                                    | 500h/times |                                                                                                    |
| Revolve box<br>revolve bearing      | High temperature lubrication oil:<br>SKF-LGHP2/1, use equipment configured<br>butter gun fill according to pressure                                                                                                    | 500h/times |                                                                                                    |

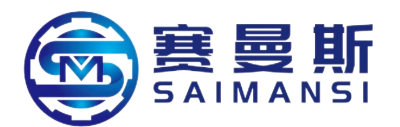

| Front material<br>feeding (X)<br>sliding rail | Lubrication oil: SKF-LGEP2/1, use<br>equipment configured butter gun fill<br>according to pressure                                    | 500h/times    |  |
|-----------------------------------------------|----------------------------------------------------------------------------------------------------|---------------|--|
| Material<br>feeding drag<br>bearing           | Lubrication oil: SKF-LGEP2/1, use<br>equipment configured butter gun fill<br>according to pressure                                    | 2000h/times   |  |
| Clutch                                        | Lubrication oil: SKF-LGEP2/1, use<br>equipment configured butter gun fill<br>according to pressure                                    | 2000h/times   |  |
| Air circuit<br>lubrication                    | Revolve oil cup to pick down it under the<br>situation that cut off air source, filling<br>[AIRTAC] special pneumatic lubrication oil | Monthly/times |  |

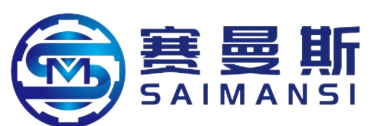

| Air circuit          | Open the air cabinet door, water discharge | Daily/times   |  |
|----------------------|--------------------------------------------|---------------|--|
| water discharge      | switch show as the picture, revolve the    |               |  |
|                      | valve to discharge water                   |               |  |
| Permanent            | Common lubrication oil: SKF-LGHP2/1,       | Monthly/times |  |
| magnetism            | use equipment configured butter gun fill   |               |  |
| main body<br>bearing | according to pressure, even coating        |               |  |

#### 1.2.1 Main shaft lubrication operating items

①. Click to select "Maintain information" on homepage of operating panel, enter into

equipment maintain information page

2. Click "Electric lubrication" on maintain information page, observe the pressure meter of electric lubrication pump and process main shaft lubrication, the pressure meter will up and down jumping under normal task status

3. Main shaft lubrication, need repeat electric lubrication 3~4 times, make ensure

completely lubricating in the main shaft

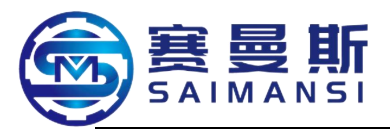

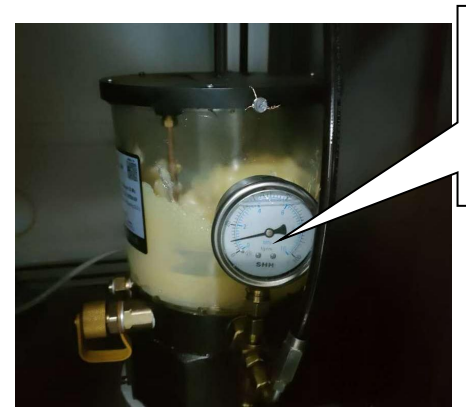

Indicator region of pressure meter during normal

#### Main shaft lubricating notices:

(1). The pressure meter always under reset status when the main shaft lubricating just starting, because it has air in the main shaft, need firstly process air venting in main shaft

②. During the normal lubricating, the indicator of pressure meter up and down jumping at a certain region, this is normal appearance

③. If too high display pressure of pressure meter indicator, and always on high position, this means main shaft lubricating pipeline blocked, should stop lubricating immediately, one by one check and maintain

#### **1.3 Maintenance initialize**

This operation processed under that every one time maintenance finished, all maintenance record parameters need reset

Click "Password management" on "Maintain information" page, input parameter modify password (leave factory default parameter modify password:

2) Pop out "Reset" key, means enter successfully, now 2s long time press "Reset" key, one by one reset record parameter

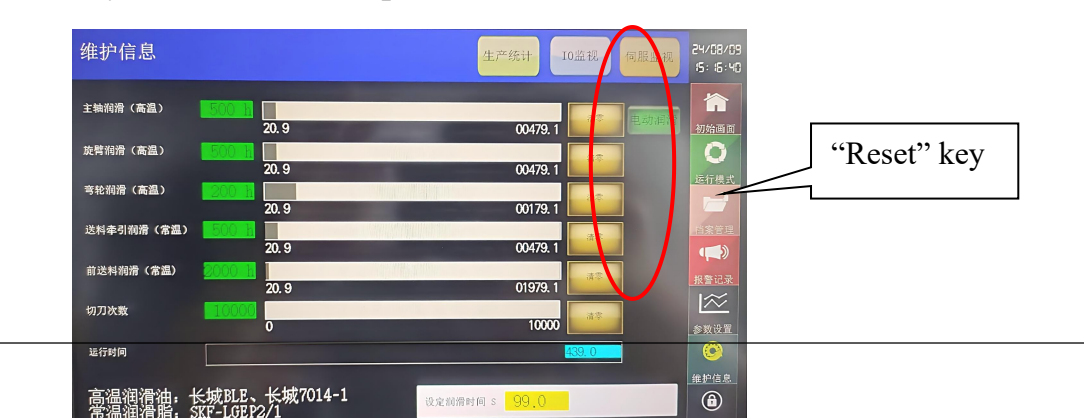

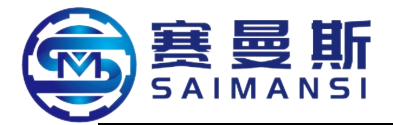

#### 2. Disassemble equipment fixture

Prepare one set internal hexagon spanner, running interface shift to manual mode

#### 2.1 Disassemble the fixture at equipment machine head position

2.1.1 Close air source under equipment reset status

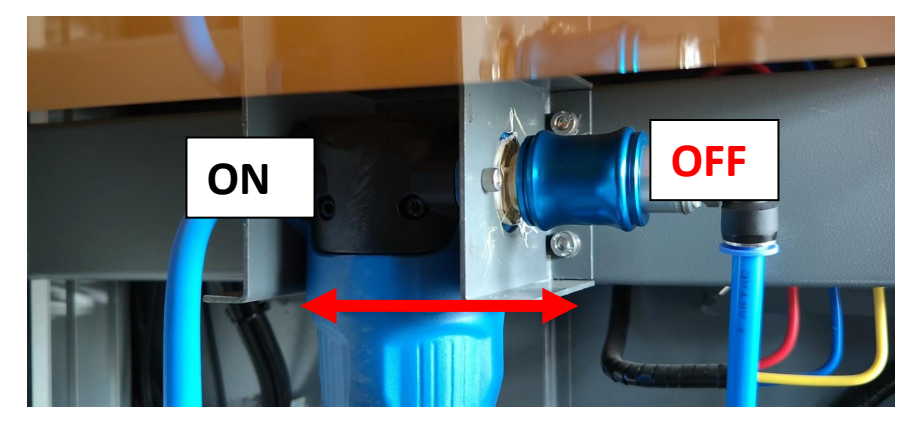

**2.1.2 Move material feeding sliding rail to the max stroke** (click "Front feeding material", rotate hand wheel)

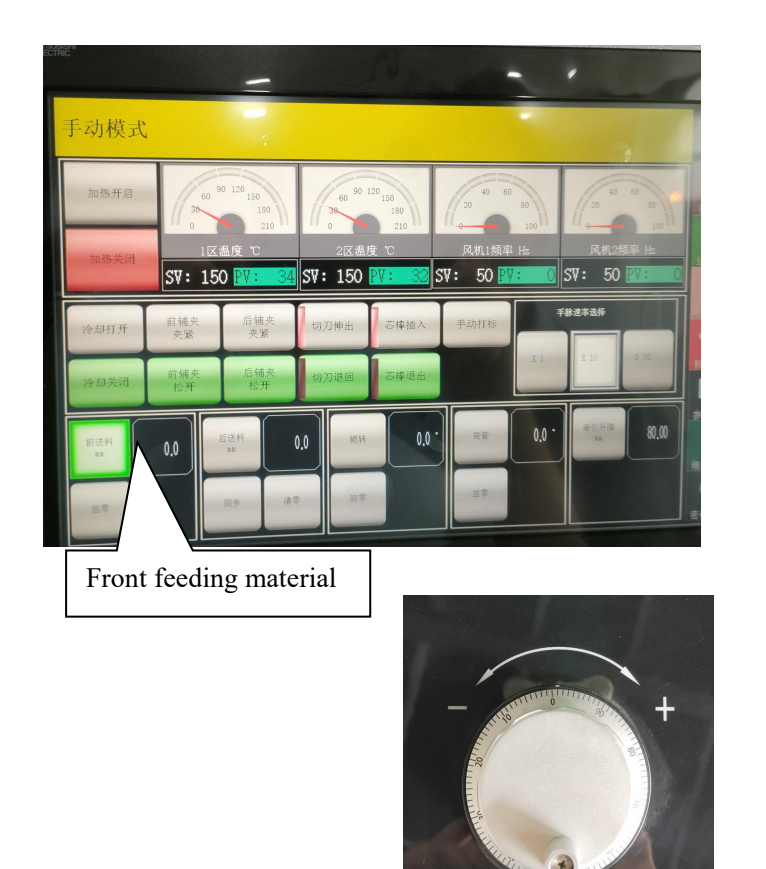

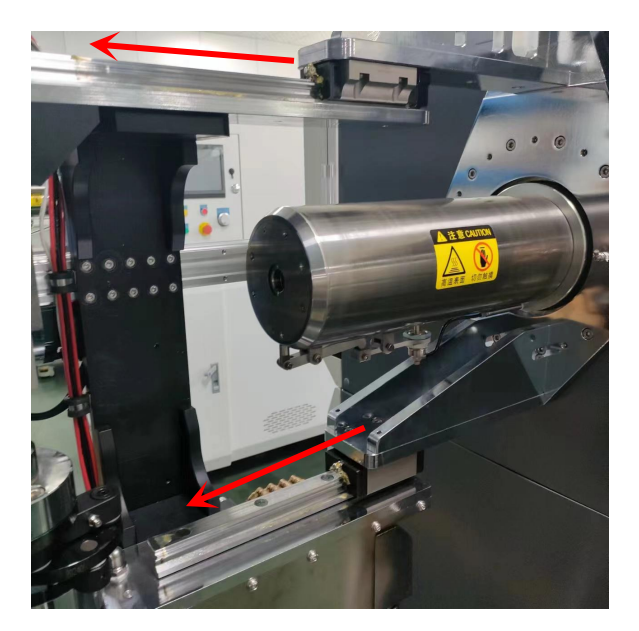

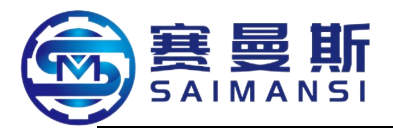

#### 2.1.3 Disassemble cutter

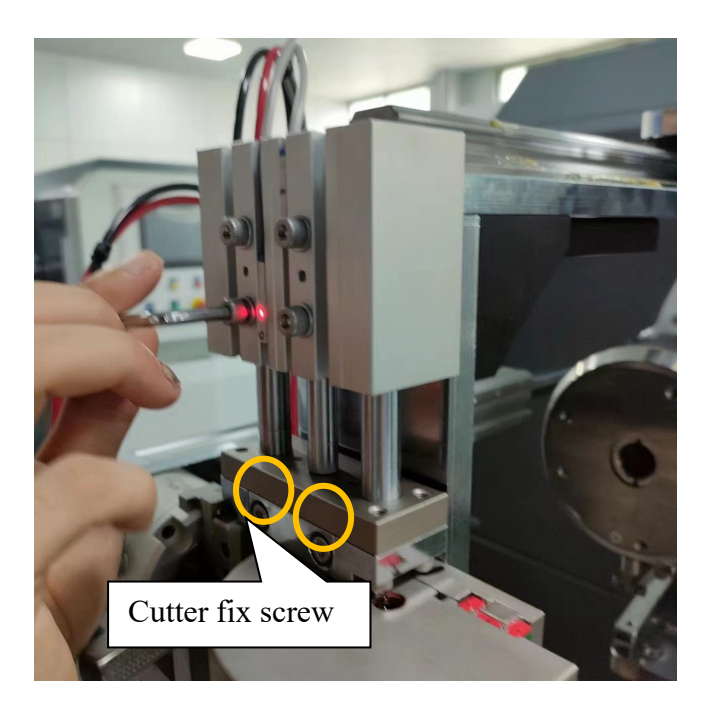

#### **Operating steps:**

- 1. Disassemble the fix screws on the cutter air cylinder in sequence
- 2. Vertical upward pick out pneumatic cutter assemble then okay
- 3. Able to renewal cutter under this status
  - 3.1. Disassemble the fix screw of blade, pick out blade which need renewal
  - 3.2. Insert the new blade into cutter groove bottom, fix screw then okay

Attention: cutter exposed then has scratch risk, please place

carefully

#### 2.1.4 Disassemble cooling air blowing

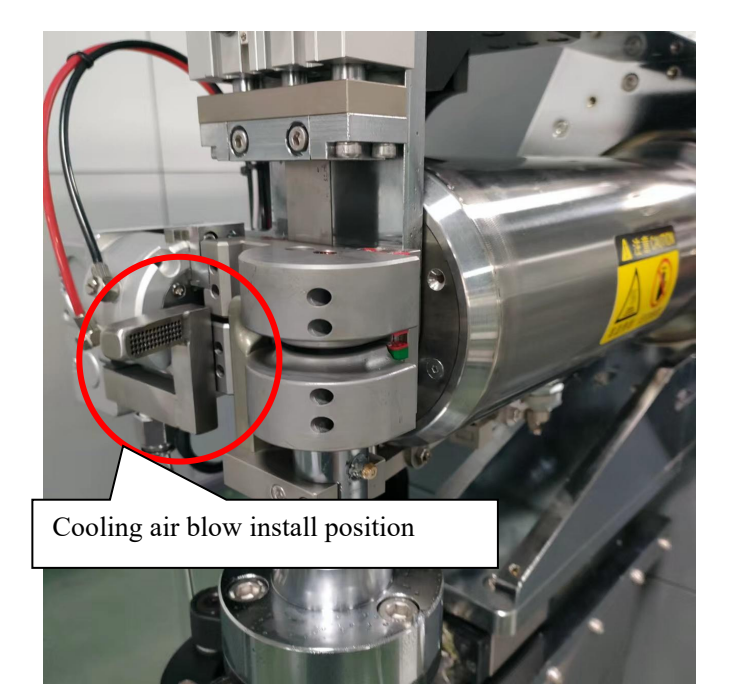

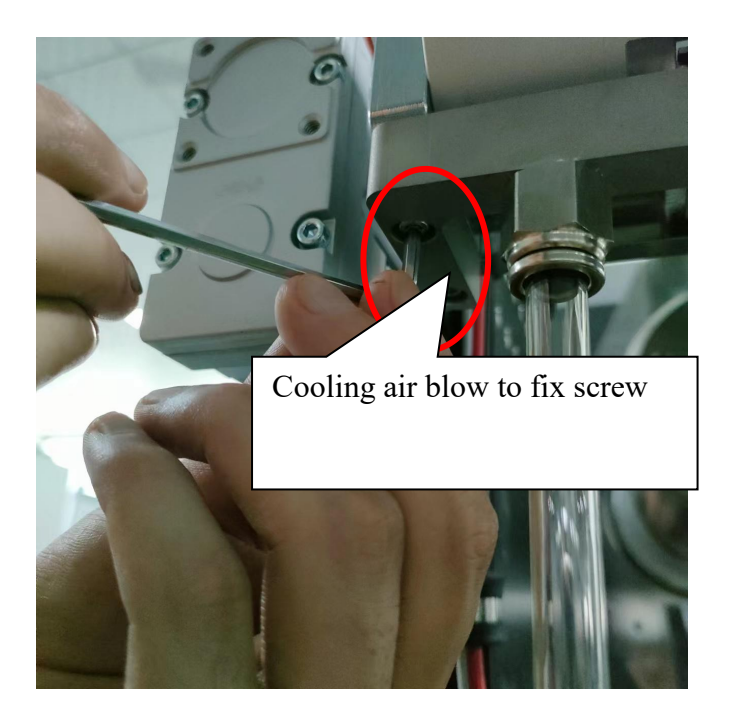

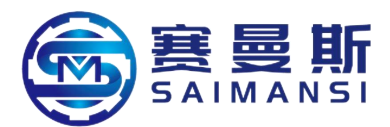

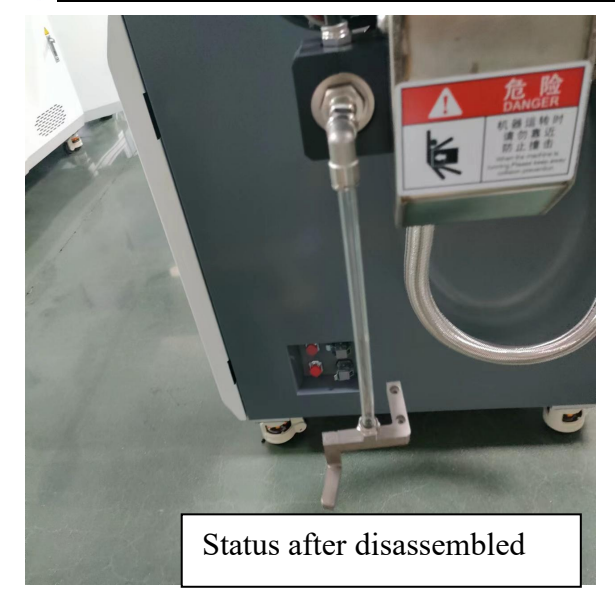

#### **Operating steps:**

- 1. Find the assemble position of cooling air blow
- 2. Disassemble the down fix screw then okay

### 2.1.5 Disassemble guide wheel

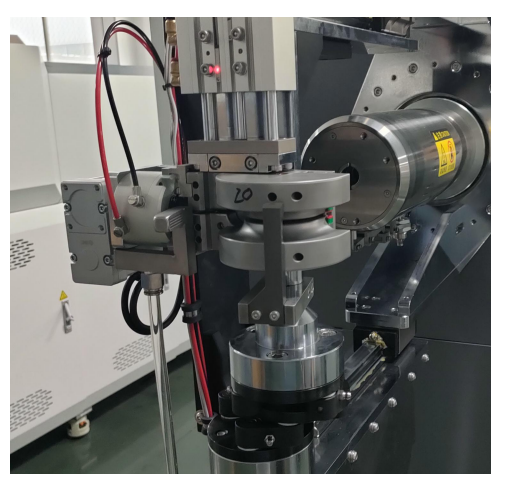

1). Main tableau lighting "Tube bending" under manual mode

2). Rotate hand wheel, "Guide wheel" start acting

(3). "Guide wheel" acting to shown as left picture status then okay (tube bending action angle about 100°)

Guide wheel fix screw

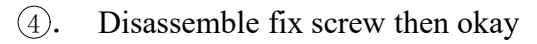

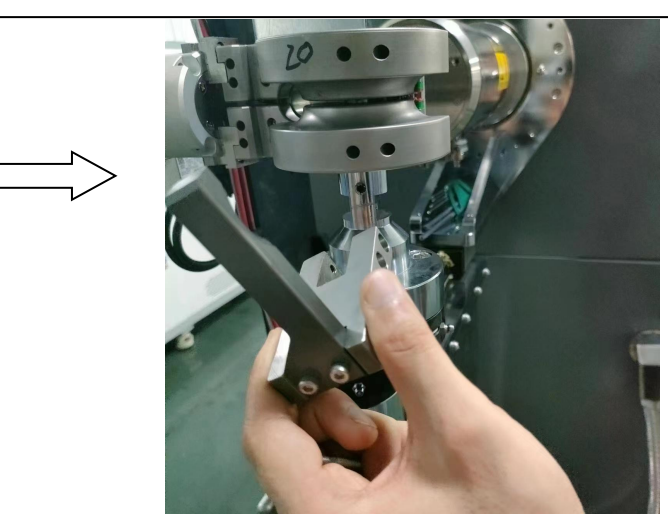

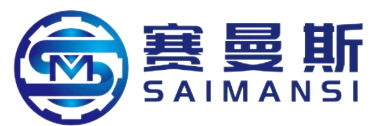

#### 2.1.6 Disassemble bending wheel assembly

First, find the bending wheel rear fix screw, disassemble in sequence

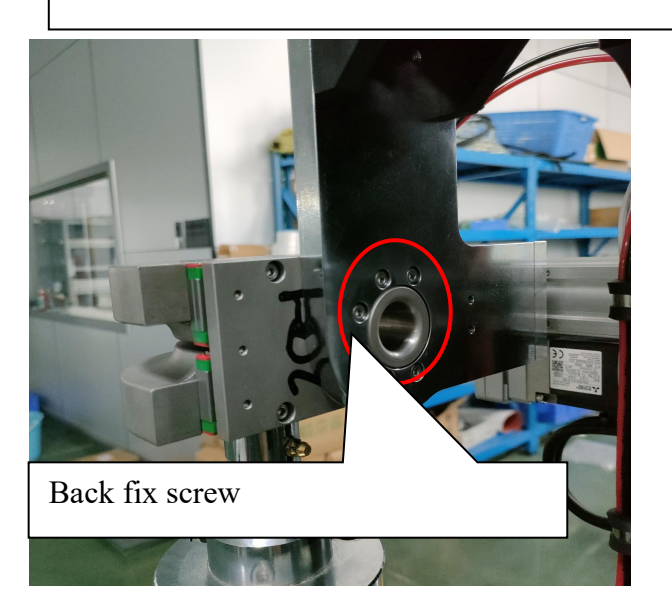

Fission type bending wheel disassemble

Bending wheel specification has two modes:

- 1) **Fission type bending wheel:** suitable to big tube diameter bending
- 2 Integration type bending wheel: suitable to small tube diameter bending

Refer to shown as left picture, pick out bending wheel then okay

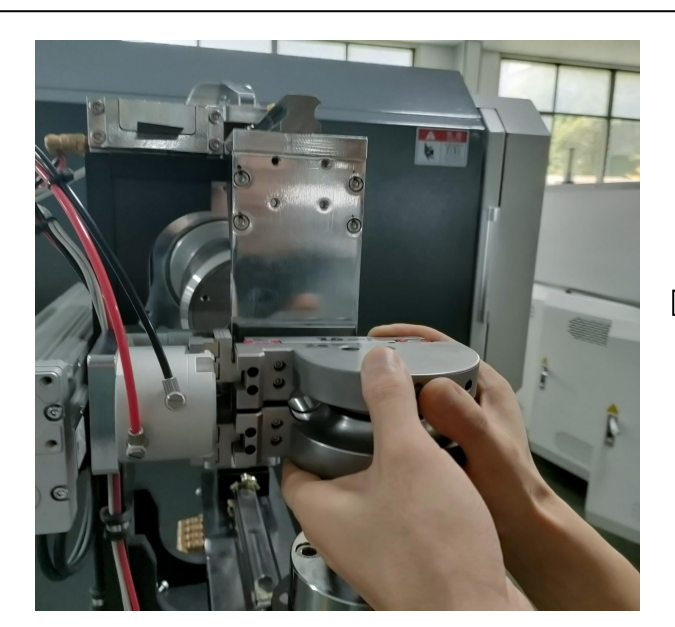

Hands hold bending wheel, upward shake and outward

rotating, make it leave the front air cylinder assist clip

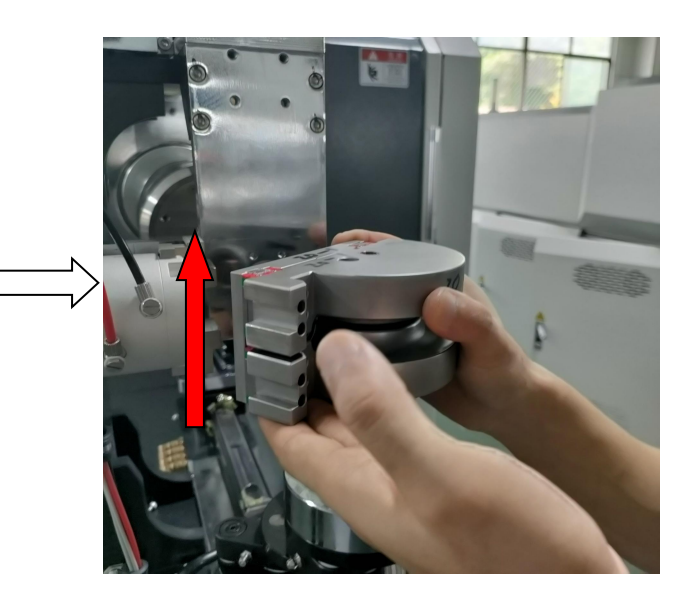

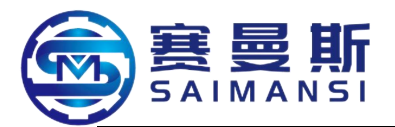

Attention: change fission type bending wheel to integration type bending wheel, or integration type bending wheel change to fission type bending wheel, all need renewal the assist air cylinder

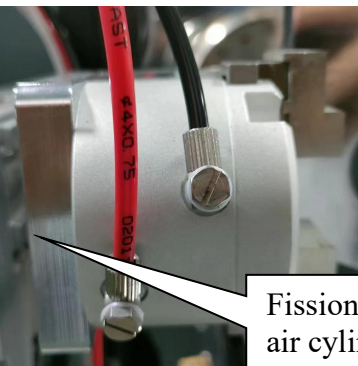

Fission type bending wheel assist air cylinder

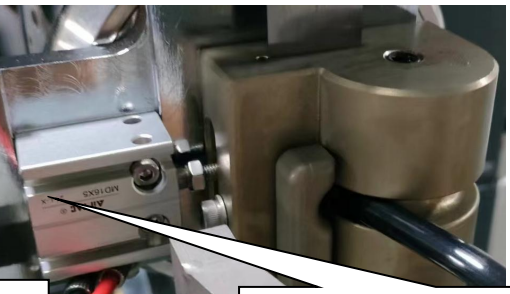

Integration type bending wheel assist air cylinder

#### Integration type bending wheel disassemble

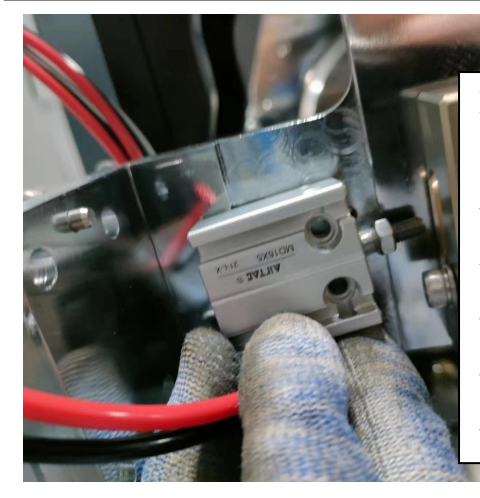

Must firstly disassemble integration type bending wheel assist air cylinder, then same operating steps with fission type bending wheel, pick out bending wheel

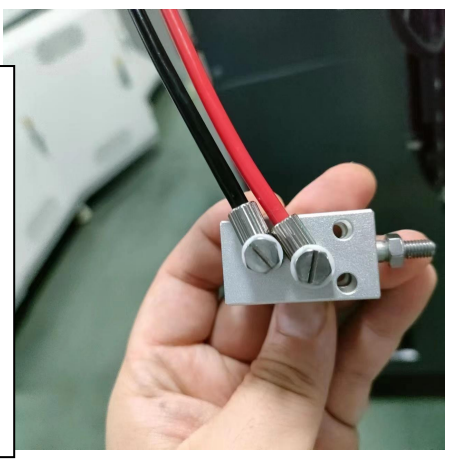

# 2.1.7 Disassemble assist clip fixture (attention: high temperature on equipment surface, prevent scald)

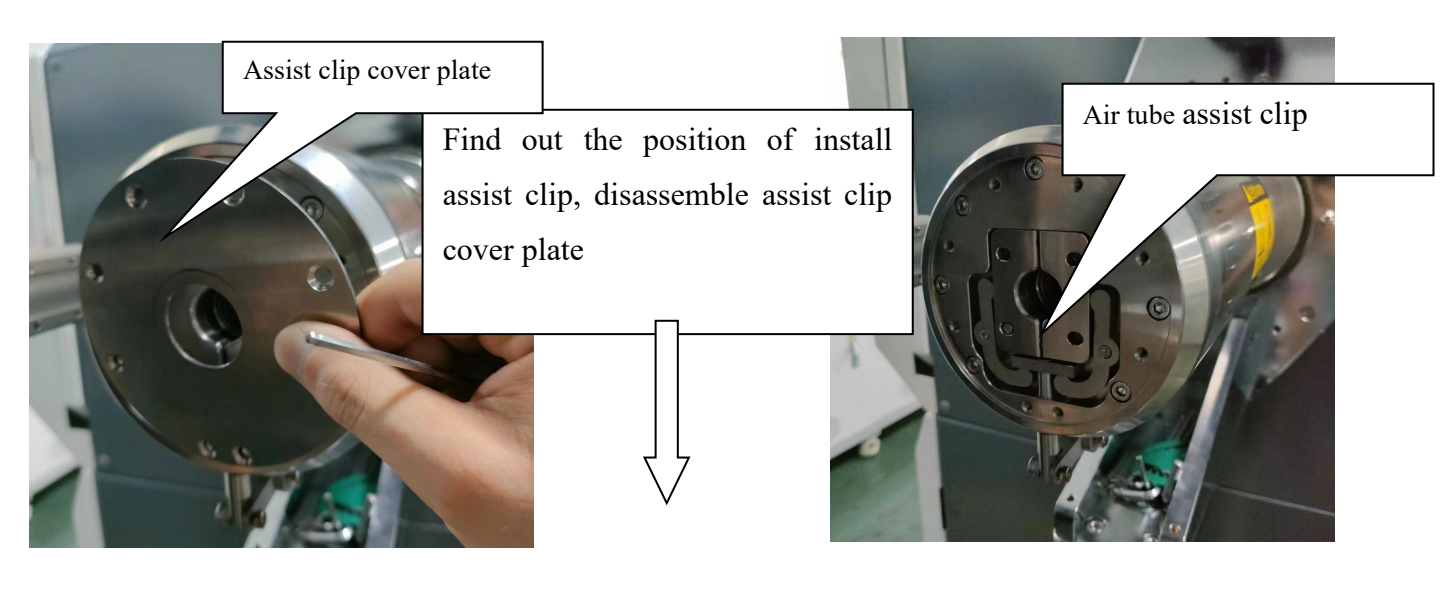
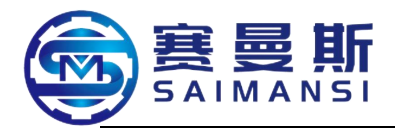

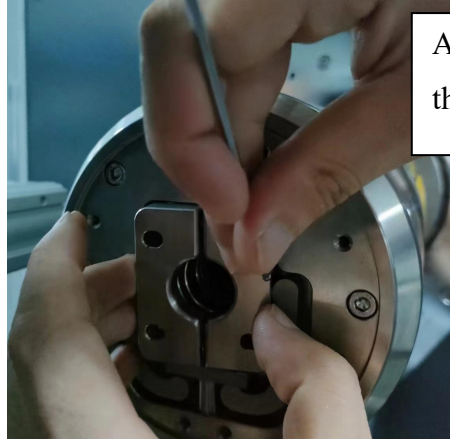

Assist by tool, prize out assist clip then okay

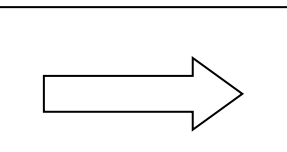

Finish disassemble assist clip

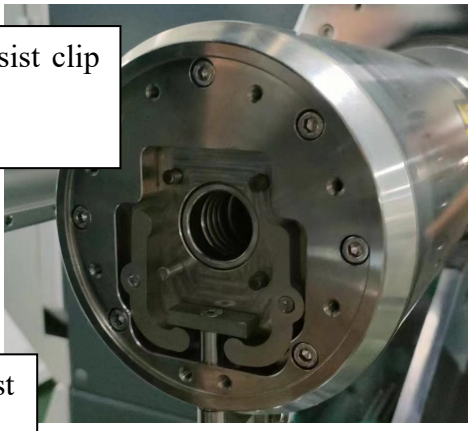

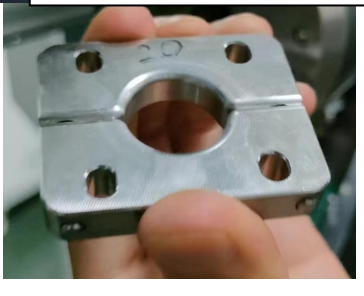

 Table 1: (fixture optional configuration instruction table)

| S/N | Workable tube diameter specification | Bending wheel specification<br>mode | Whether configure strong<br>magnetism draw bar bending<br>assist |
|-----|--------------------------------------|-------------------------------------|------------------------------------------------------------------|
| 1   | 6*1                                  | Integration type bending wheel      | No                                                               |
| 2   | 8*1                                  | Integration type bending wheel      | No                                                               |
| 3   | 10*1                                 | Fission type bending wheel          | No                                                               |
| 4   | 10*1.25                              | Fission type bending wheel          | No                                                               |
| 5   | 12*1                                 | Fission type bending wheel          | Yes                                                              |
| 6   | 12*1.25                              | Fission type bending wheel          | Yes                                                              |
| 7   | 12*1.5                               | Fission type bending wheel          | No                                                               |
| 8   | 12.5*1.5                             | Fission type bending wheel          | Yes                                                              |
| 9   | 13.5*1.25                            | Fission type bending wheel          | Yes                                                              |
| 10  | 14*1.5                               | Fission type bending wheel          | Yes                                                              |
| 11  | 14*2                                 | Fission type bending wheel          | Yes                                                              |
| 12  | 15*1.5                               | Fission type bending wheel          | Yes                                                              |
| 13  | 15*1.25                              | Fission type bending wheel          | Yes                                                              |
| 14  | 16*1.25                              | Fission type bending wheel          | Yes                                                              |
| 15  | 16*1.5                               | Fission type bending wheel          | Yes                                                              |
| 16  | 16*2                                 | Fission type bending wheel          | Yes                                                              |
| 17  | 18*1.5                               | Fission type bending wheel          | Yes                                                              |
| 18  | 19*1.5                               | Fission type bending wheel          | Yes                                                              |
| 19  | 20*1.5                               | Fission type bending wheel          | Yes                                                              |
| 20  | 21*1.5                               | Fission type bending wheel          | Yes                                                              |
| 21  | 22*1.5                               | Fission type bending wheel          | Yes                                                              |
| 22  | 25*1.5                               | Fission type bending wheel          | Yes                                                              |

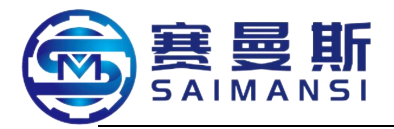

## 2.2 Disassemble fixture at tail of equipment

Make ensure to operate under the status that tail conveyor open

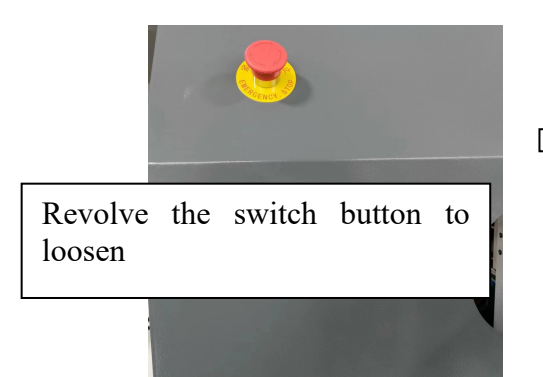

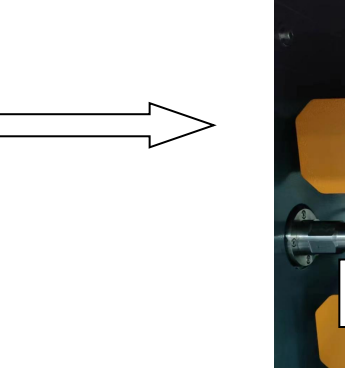

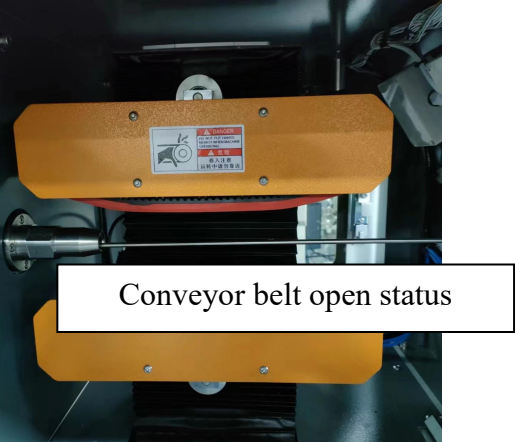

2.2.1 Disassemble strong magnetism assist guide tube/assist guide tube (Assist guide tube selection check table 1)

First, close air source

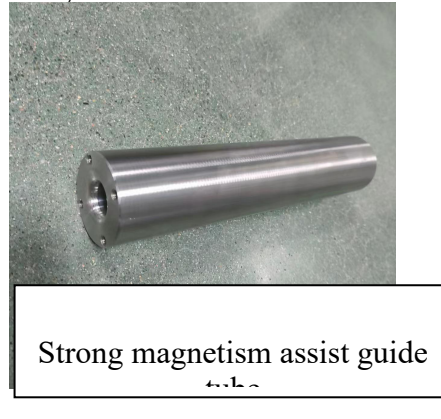

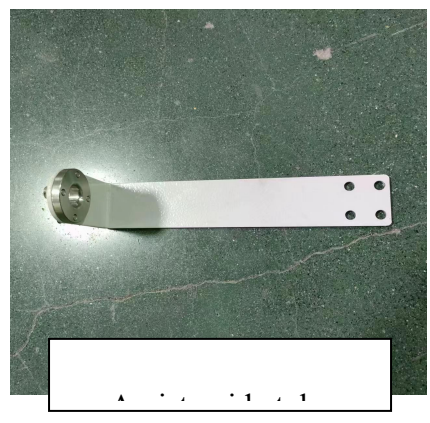

#### Disassemble strong magnetism assist guide tube:

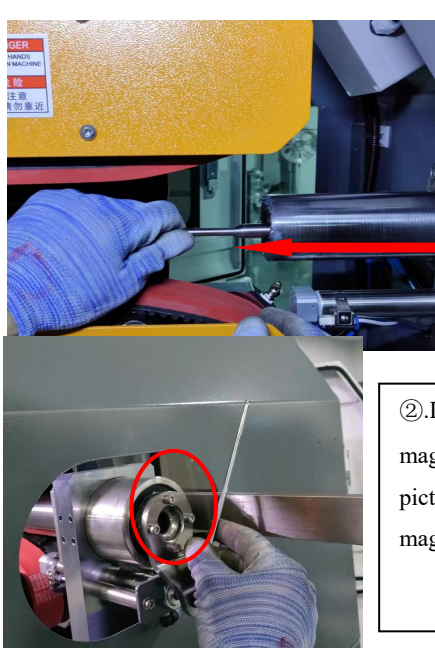

Pull away strong magnetism draw bar assembly according to the direction of left picture
 Attention: now, the draw bar spring will leave machine body and

occur at machine head

②.Disassemble flange fix screw of strong magnetism guide tube, shown as the right picture shown direction, pull away strong magnetism guide tube

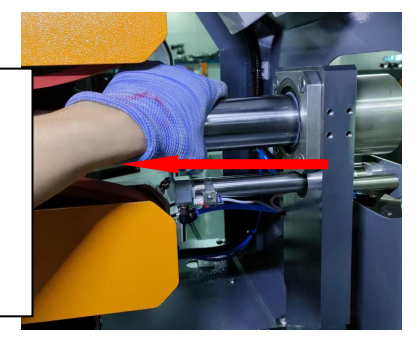

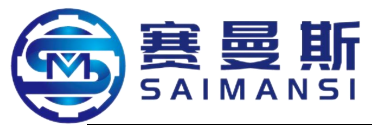

#### Disassemble assist guide tube

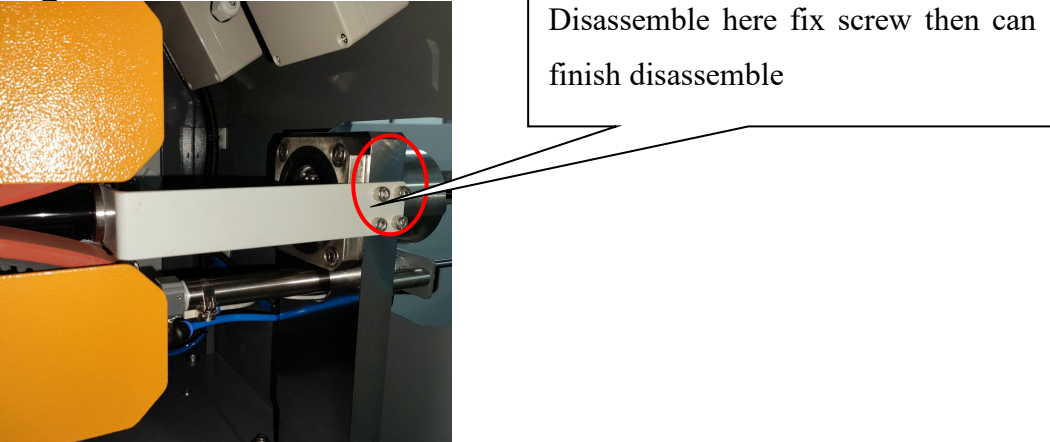

(1). Twist out bar type strong magnetism which

#### 2.2.2 Disassemble strong magnetism assist draw bar assembly

Attention: the whole renewal process must make ensure bar type strong magnetism can't enter into oven

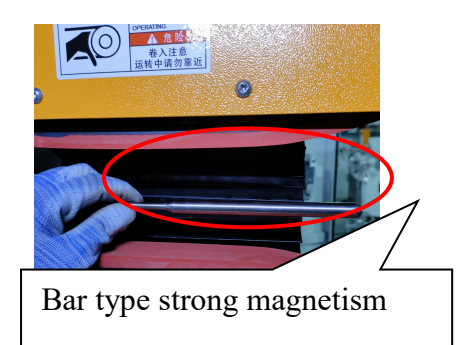

2. Pull away draw bar according the right picture shown direction then okay

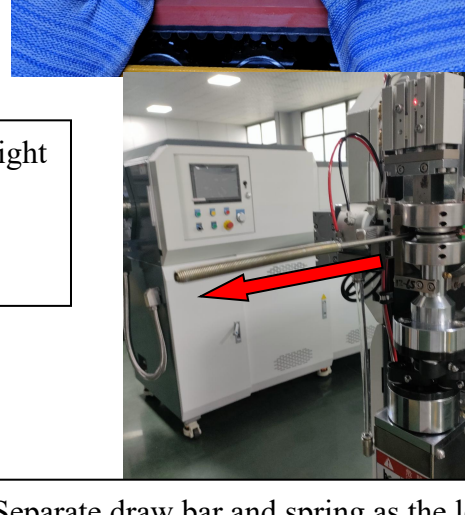

fixed on draw bar

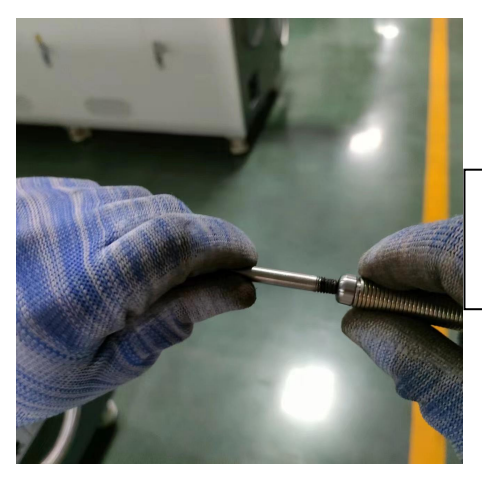

(3). Separate draw bar and spring as the left picture shown direction

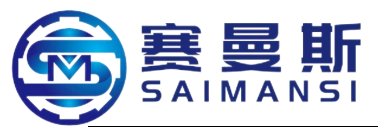

## 2.2.3 Disassemble the oven tail guide tube and internal spring

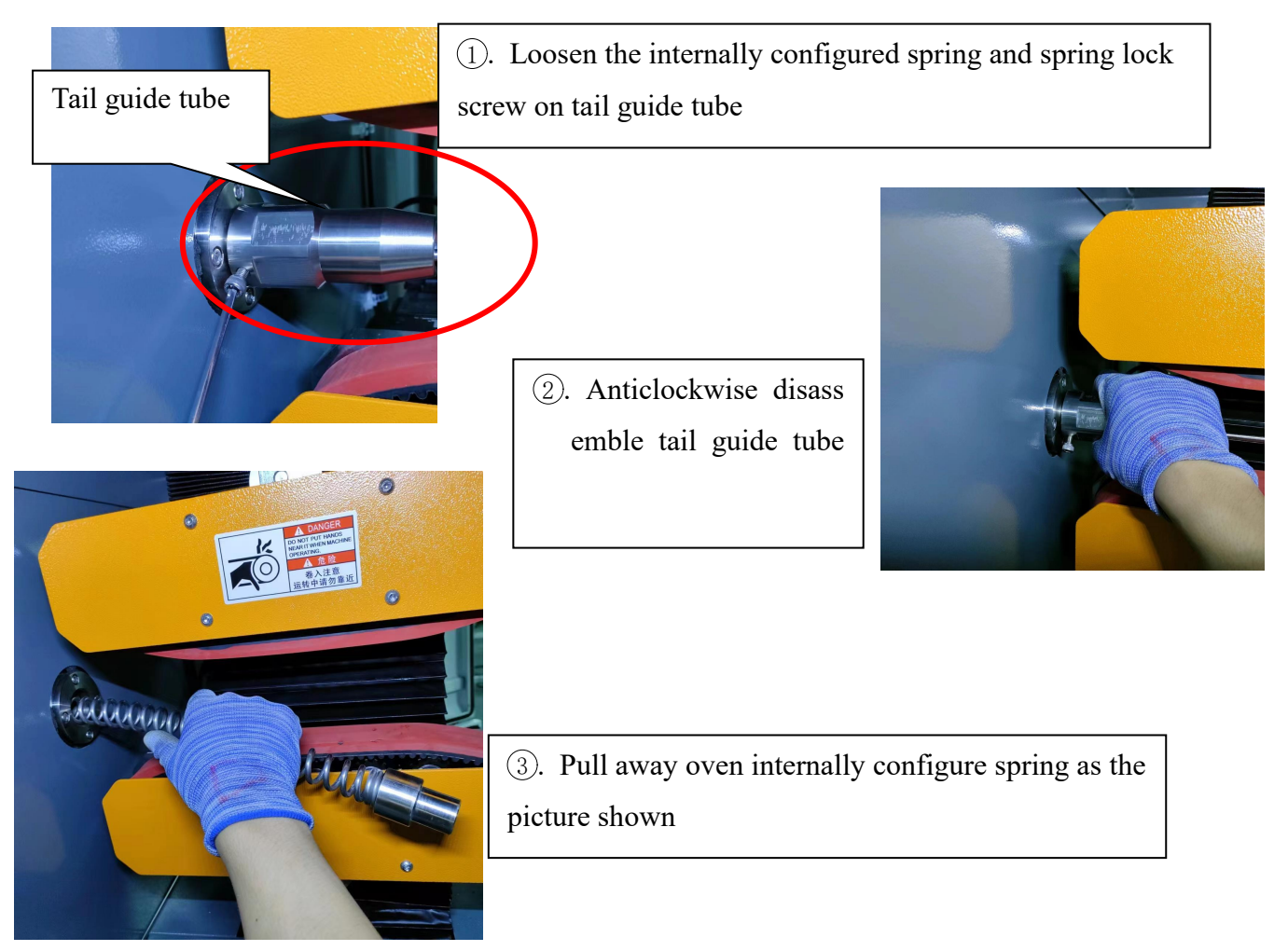

#### Fixture disassemble sequence:

Air cylinder cutter—cooling air blowing—guide wheel—(assist air cylinder)—bending wheel—assist clip—strong magnetism assist guide tube/assist guide tube—(assist draw bar assembly)—tail guide tube and internally configured spring

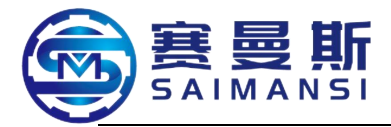

**3. Renewal equipment fixture** (must press down "Emergency stop switch" first then operating during manually renewal)

Prepare one set internal hexagon spanner, running interface shift to manual mode

## **Renewal sequence:**

Internally configured spring and tail guide tube—assist draw bar assembly and strong magnetism assist guide tube/assist guide tube—assist clip—bending wheel—guide wheel—(assist air cylinder)—cooling air blowing—Air cylinder cutter

3.1 Assemble internally configured spring and tail guide tube

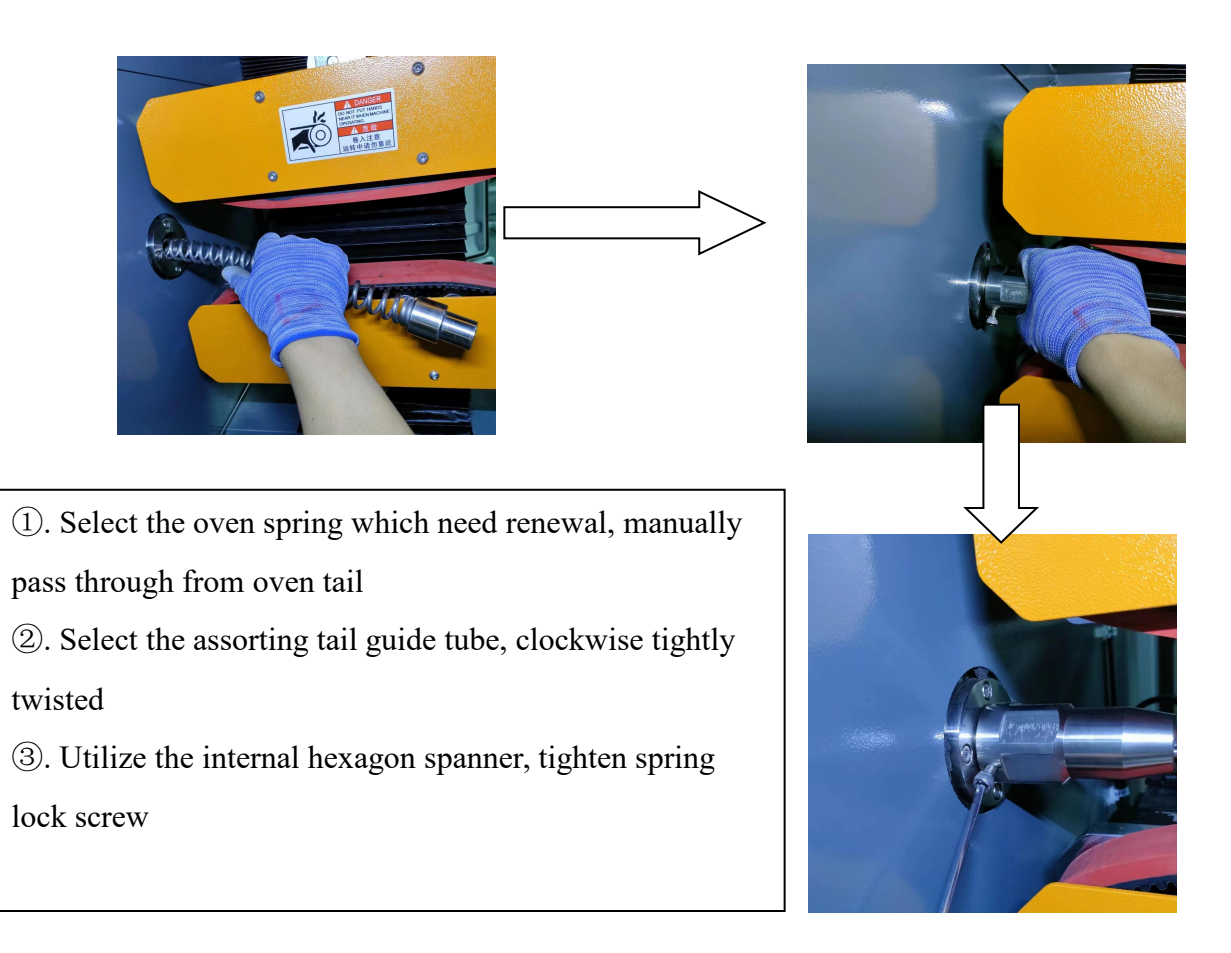

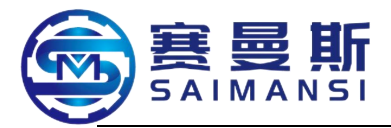

3.2 Assist draw bar assembly and assemble strong magnetism assist guide tube/assist guide tube (refer to table 1 list, select and use the suitable fixture to assemble)

3.2.1 Assist draw bar assembly and assemble strong magnetism assist guide tube

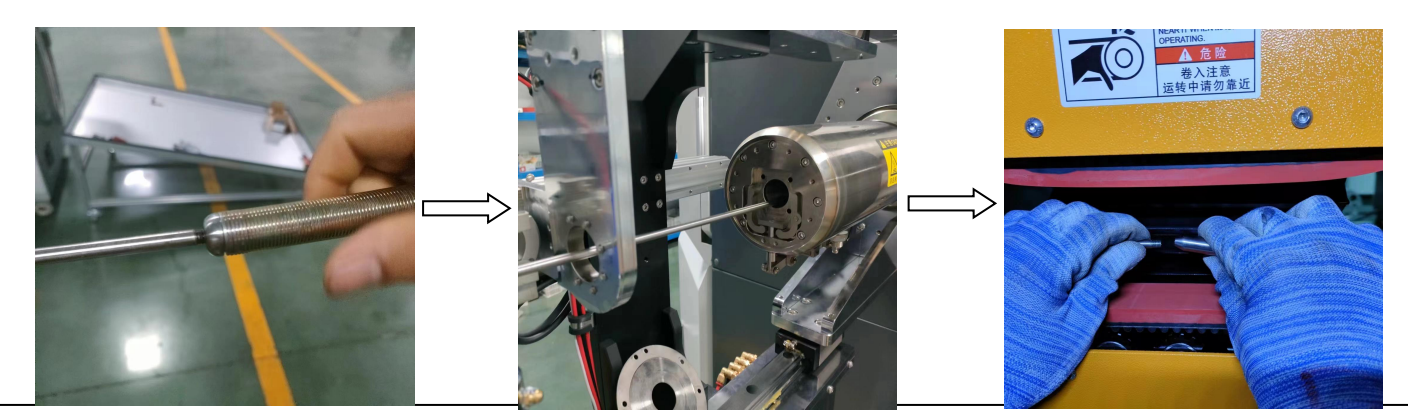

- (1). Select and use the suitable specification spring fixture, assembled at one end of draw bar
- 2. Make one end of draw bar which not installed spring manually pass through machine head (shown as the above picture,

enter into oven and pass through the tail guide tube

③. Bar type strong magnetism assemble and one end of draw bar to process clockwise tightly twist assemble

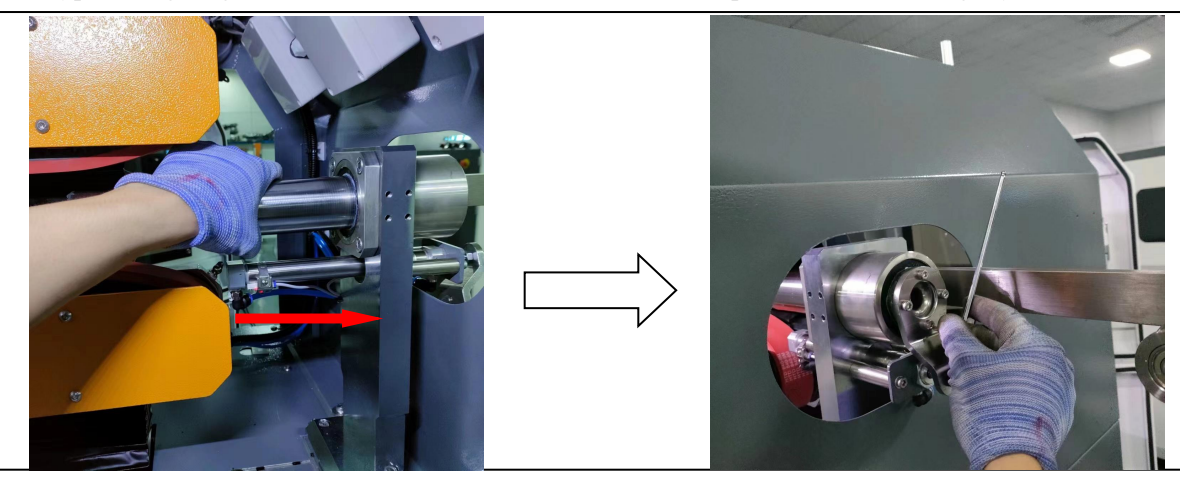

(4). Select and use the assorting specification strong magnetism assist guide tube to process the assemble

which shown as the above picture

⑤. Fix the strong magnetism assist guide tube on the flange

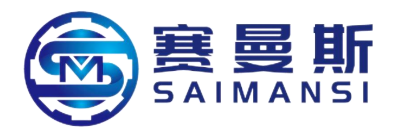

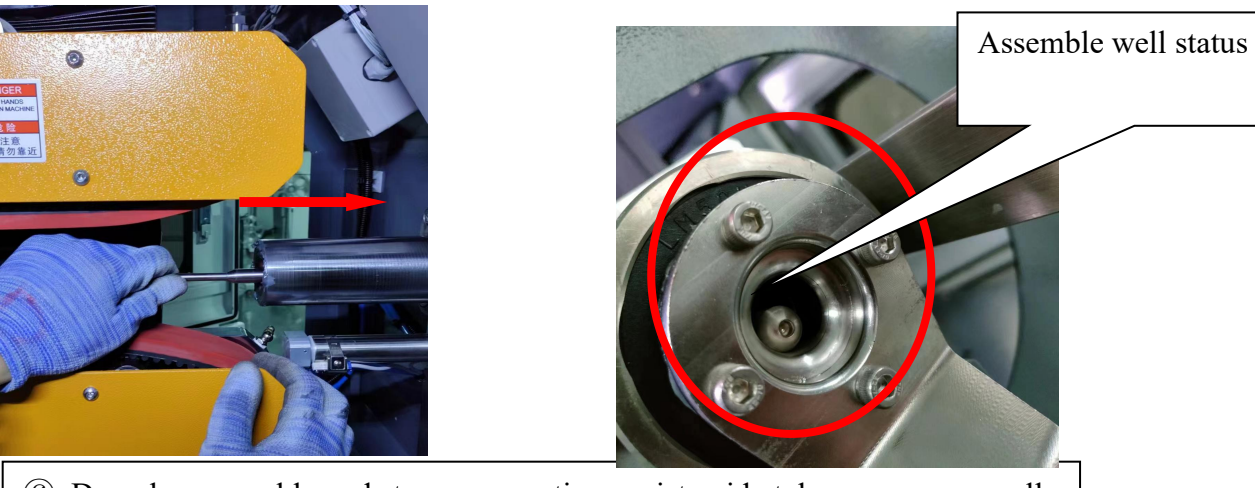

(6). Draw bar assembly and strong magnetism assist guide tube process manually assemble

## 3.2.2 Assemble assist guide tube

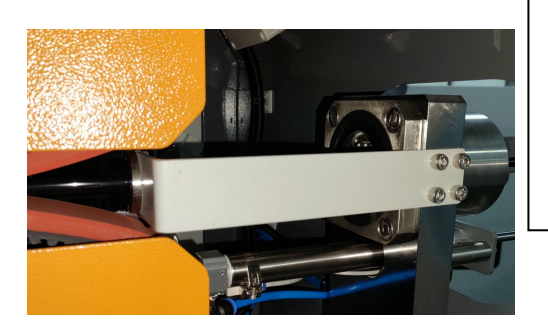

#### Notices of assemble assist guide tube:

During assemble **assist guide tube**, must make ensure centering with conveyor, can't interfere under tube drawn straightly status

## 3.3 Assemble assist clip

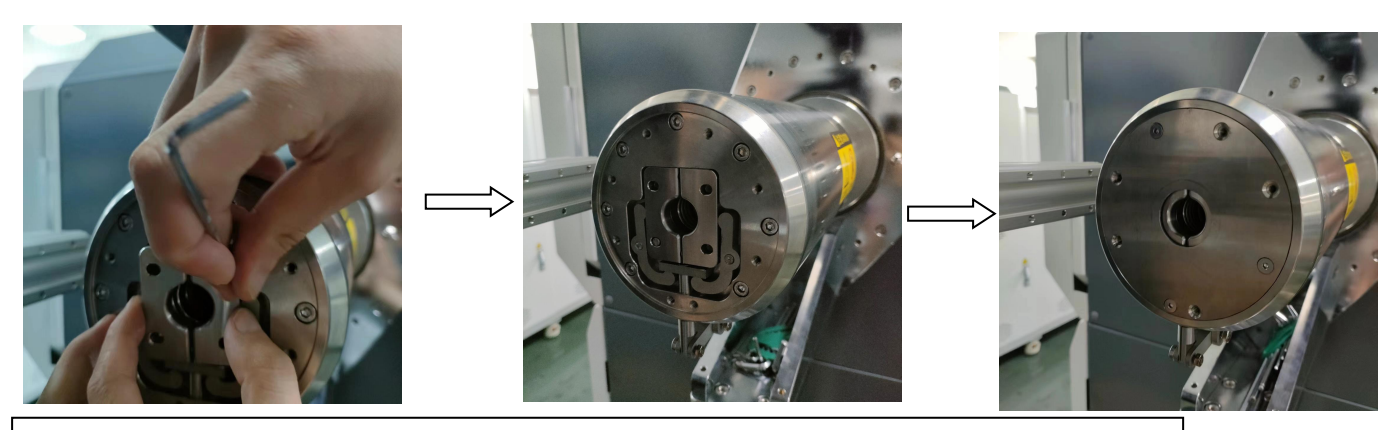

- ①. Select suitable assist clip, install into assist clip groove assisted by tools
- (2). Assemble assist clip cover plate, tighten by screws

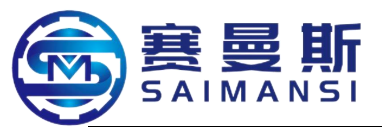

#### 3.4 Assemble bending wheel

## 3.4.1 Assemble fission type bending wheel

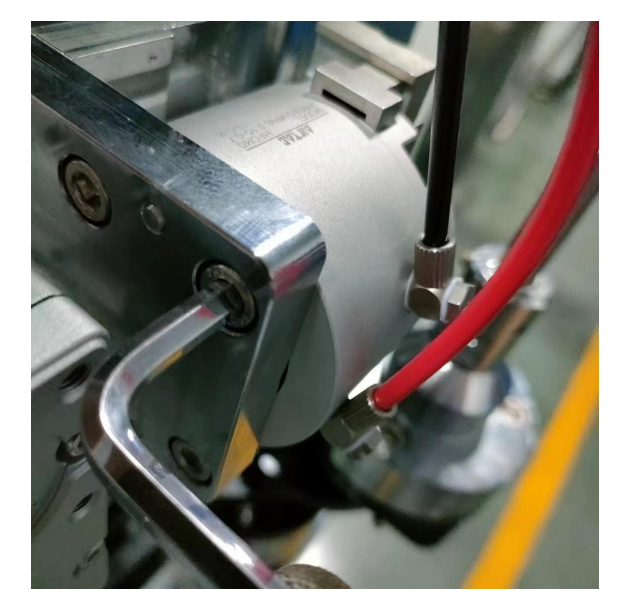

Shown as the picture, fix the assist air cylinder on the air cylinder flange (only need fix three pieces screws

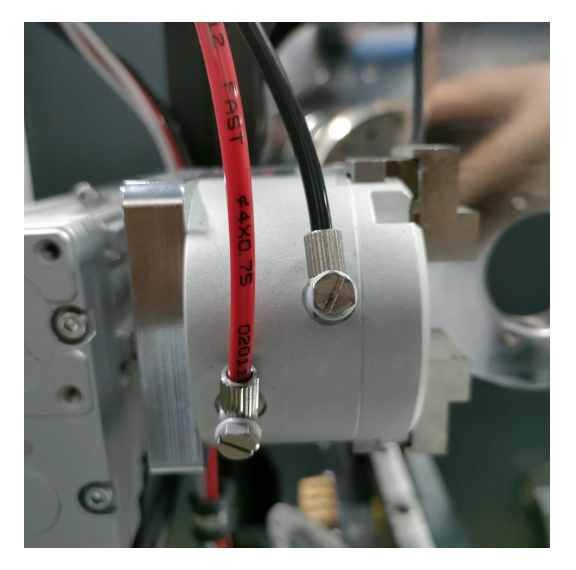

Assemble air cylinder red and black tubes according to the picture

Attention: attention to the assemble sequence and assemble of sealing pad when disassemble the assembled air tube, to prevent air leakage

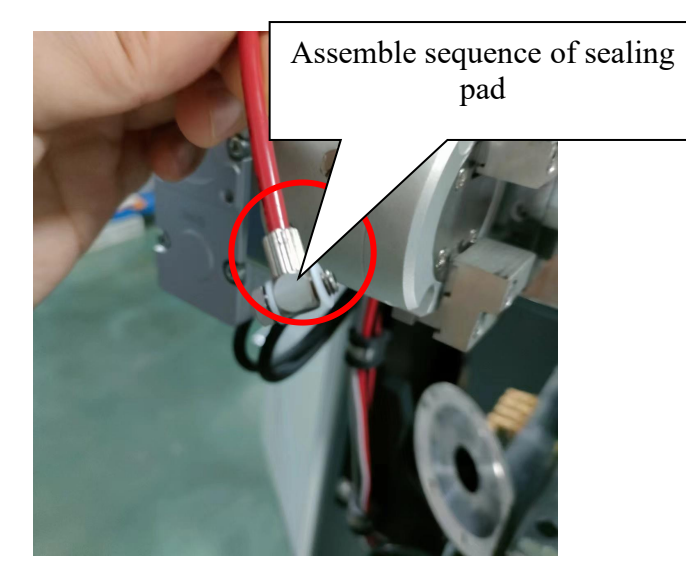

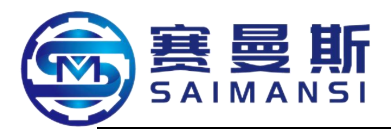

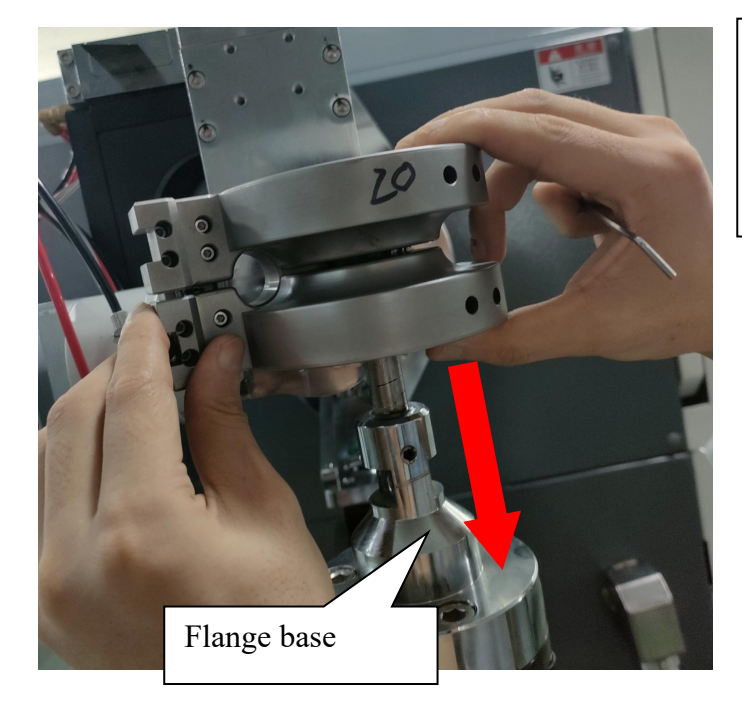

 According to picture shown direction, assemble fission type bending wheel on flange base

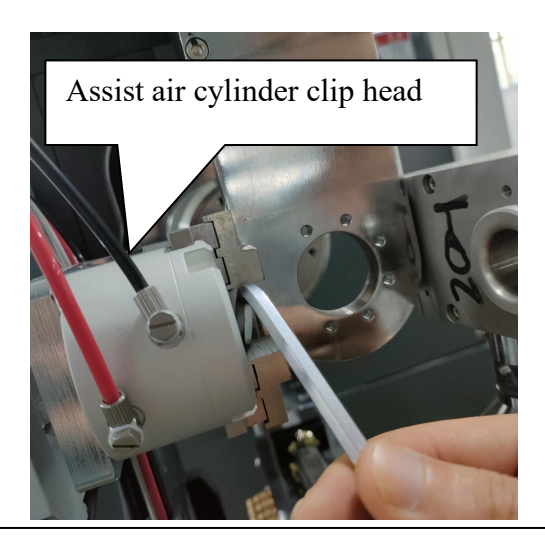

2. Utilize the tool to adjust the assist air cylinder clip head distance, make it convenient to assemble with fission type bending wheel

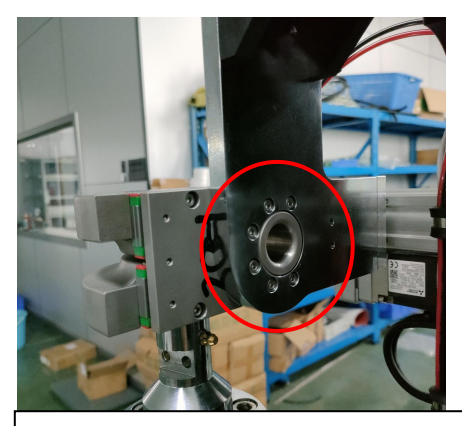

(4). Fix the bending wheel on the bending wheel base

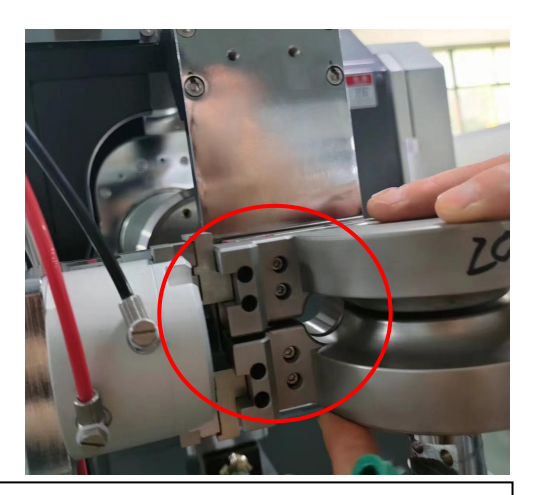

③. Assemble the assist air cylinder and fission type bending wheel as the picture shown

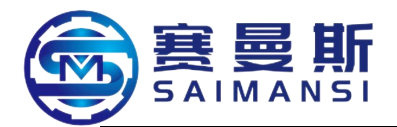

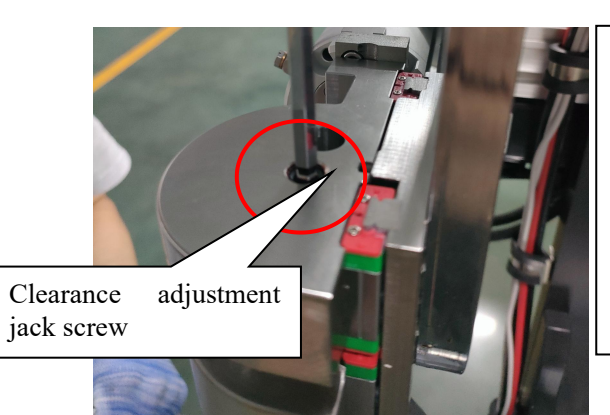

(5). Utilize the tool to fix the clearance adjustment jack screw which at up of fission type bending wheel, make the guide wheel and bending wheel shown as the picture, visually check concentric, up and down floating clearance at about 0.2mm

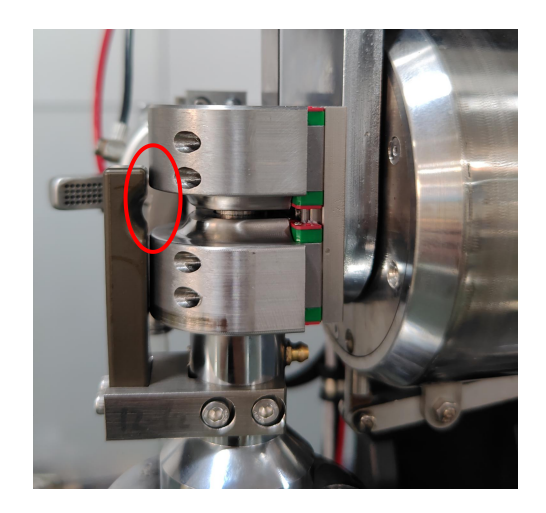

#### 3.4.2 Assemble integration type bending wheel

Same to assemble integration type bending wheel, assemble the integration type bending wheel on the flange base

Able to firstly fix the base screw of bending wheel, then assemble the integration type bending wheel assist air cylinder

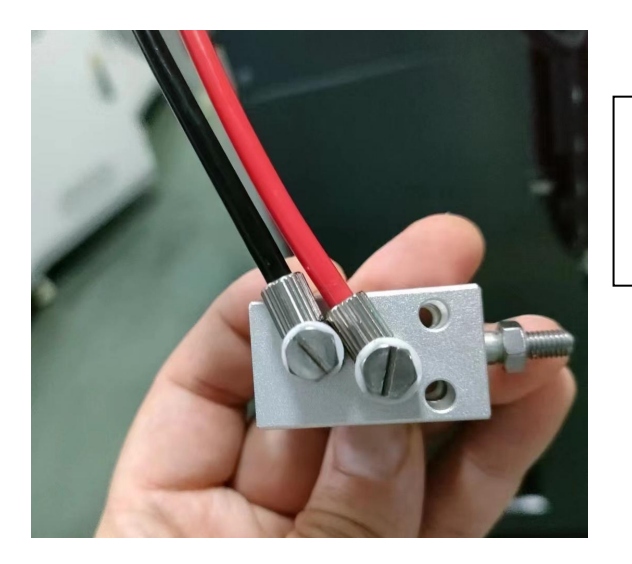

①. Shown as the picture, the red and black tubes on the assist air cylinder

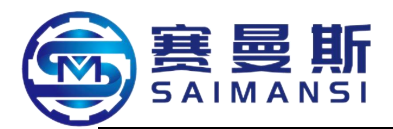

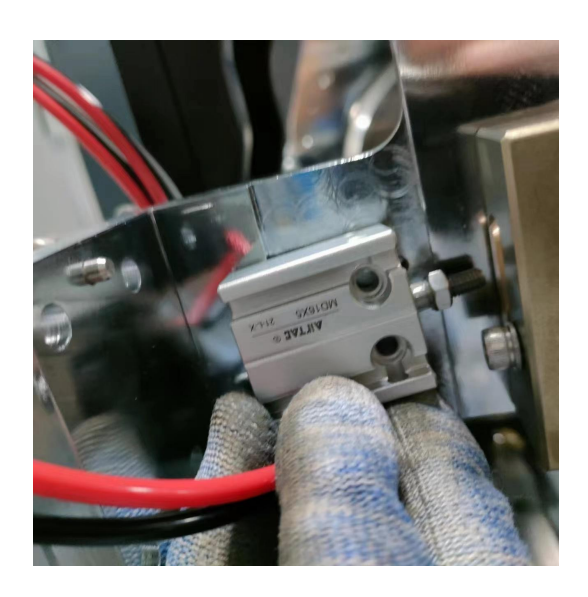

②. Assemble the assist air cylinder as the picture shown, attention to the direction of air cylinder assemble

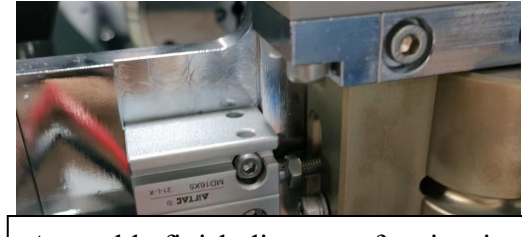

Assemble finish diagram of assist air cylinder

## 3.5 Assemble guide wheel

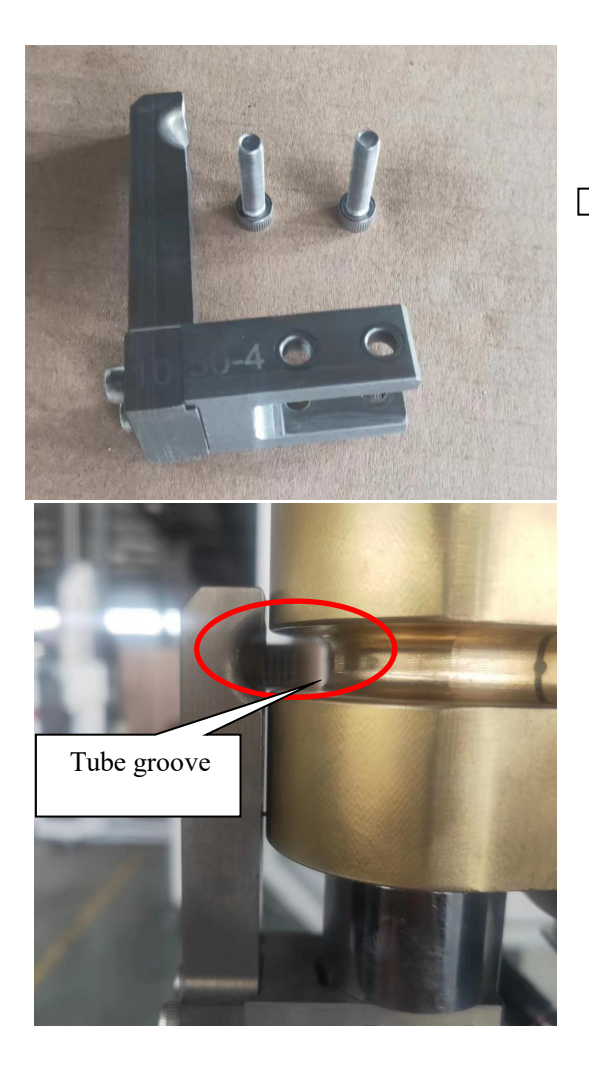

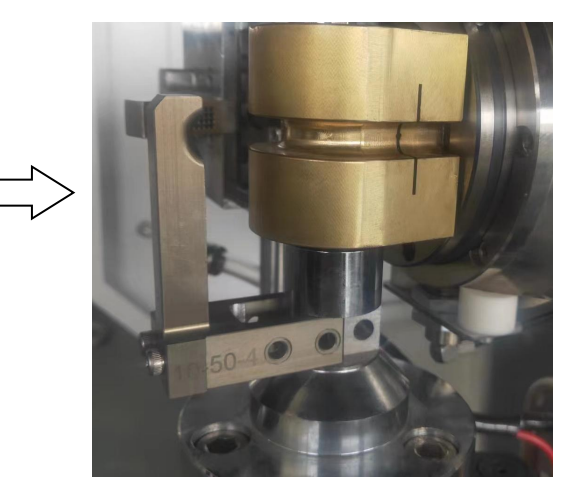

Assemble attention points:

1. Up and down assemble clearance of bending wheel and guide wheel must be level (visually check)

2. Bending wheel tube groove center according to guide wheel tube groove center (visually check)

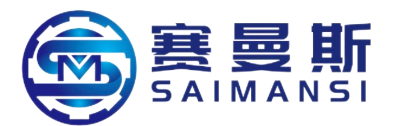

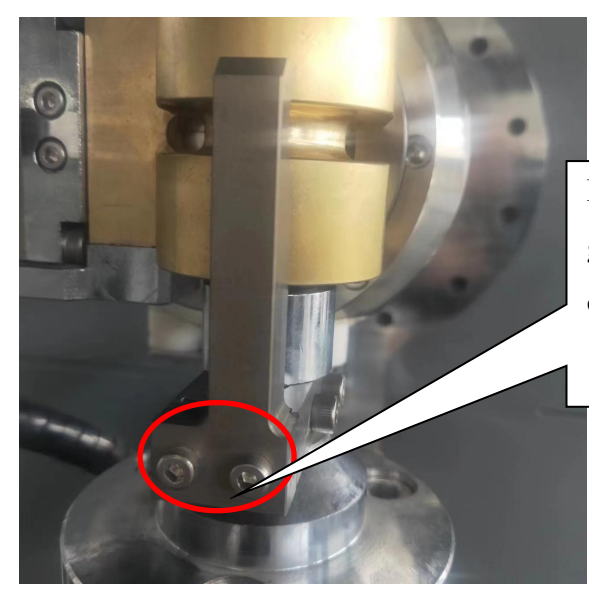

Bending wheel tube groove center and guide wheel tube groove center occur eccentric, loosen here screws then can up and down adjust

3.6 Assemble air cylinder cutter

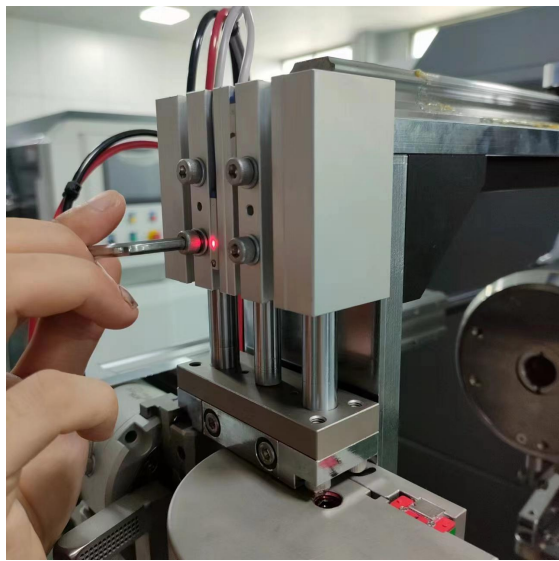

Make blade align to cutter groove to assemble
 Fix the air cylinder as the picture shown
 Attention: manually pull the cutter to up and down motion after installed cutter, if has interfere then need

adjustment

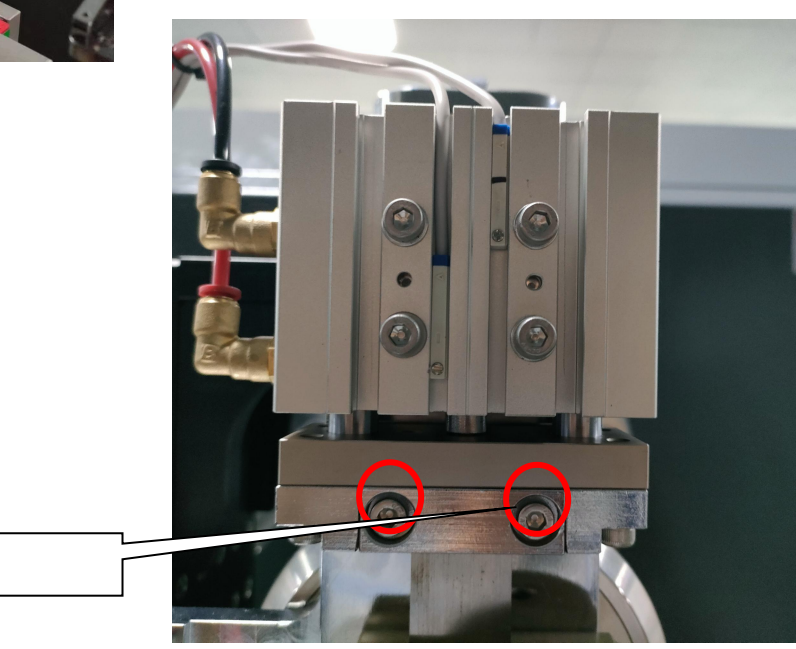

Blade fix screw

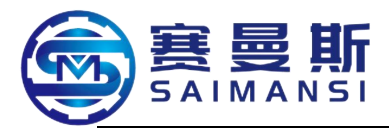

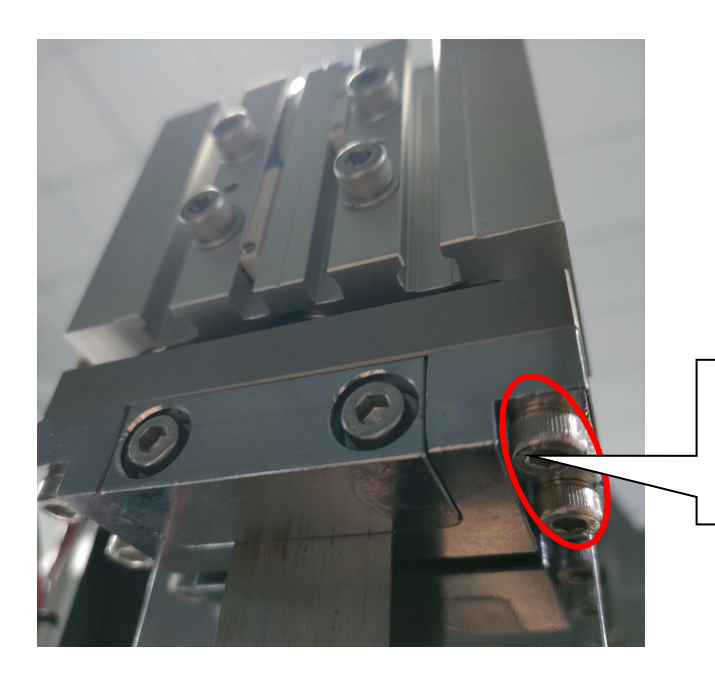

Adjustment screw of blade interfere: loosen the adjustment screw and tighten again

## 4. Analyse of machining change factors

#### 4.1. The factors affect the bending tube angle change

#### ① Actual cooling time change (cooling coefficient not according)

Solve method: adjust the cooling coefficient

## **②**Tube bending angle value modification

#### **③Tube wall thickness uneven and over tolerance**

Solve method: renewal tube material

## **(4)**Guide wheel position loosen

Solve method: tighten by tools

**⑤**Guide wheel zero point missed (adjust the guide wheel position again, zero calibrating again)

**(B)**Not enough tube body heating time, too quick material feeding time, these caused tube body too short time from entrance to exit, the time not enough 2min (reduce material feeding speed)

Solve method: reduce material feeding speed

⑦ Too long tube body heating time, the time of tube stay in oven over10min

Solve method: send the tube material in the oven out

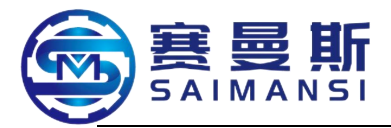

## 4.2 The factors affect material feeding length change

## ① Material feeding drag up and down not clip tightly or too big clip force

Solve method: adjust the material feeding drag and tightly press position

## **(2)** Drag belt seriously wear

Solve method: renewal drag belt or adjust the tightly press position

## **③** Too big material release resistance of material release machine

Solve method:

1. Material feeding tube tray of automatic material feeding machine missed, renewal the missed material tray

2. Bigger buffer wheel downward press force, reduce the pressure

## ④ Guide tube long time not clean, too big resistance

Solve method: disassemble and clean the internal guide tube and tail guide tube

5 Front and back assist clip invalid and not tightly clip or open in time Solve method:

1. Assist clip action not sensitivity, renewal assist clip air cylinder

2. The electromagnetism valve which control the air cylinder action

damaged, renewal the electromagnetism valve

## **(6)** Tube external diameter over tolerance, too big resistance

Solve method:

1. Renewal the material tube with qualified size

# ⑦ Drag center deviation, up and down belt rub with material feeding guide tube

Solve method: up and down conveyor happen mechanical deviation, adjust the conveyor mechanical position (the factory technicians guide to adjust)

## **⑧** Modification of material feeding program setting value

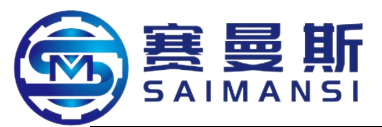

#### **(9)** Pass core draw bar deformation, generate resistance in tube

Solve method: repair or renewal pass core draw bar

## 4.3 The factors affect vert angle change (firstly correct the tube bending

## angle, vert automatically recovered)

## **①** Changes of tube bending angle

## **(2)** Assist clip clipping actions invalid

Solve method:

1. Check whether assist clip action air cylinder damaged, renewal the assist clip air cylinder

- 2. Assist clip spring damaged, renewal spring
- **3.** Assist clip air circuit electromagnetism valve damaged, renewal electromagnetism valve

## **③** Too big resistance of internal pipeline

Solve method:

- 1. Long time not clean guide tube, clean guide tube
- 2. Tube external diameter over tolerance, renewal qualified tube materials

## **④** Modification of vert program setting value

## **(5)** Happen twist before tube materials feeding

Solve method: start material feeding drag under manual mode, release tube body stress

## **(6)** Tube body clip damage and rub with pipeline during production

Solve method: remove the tube body with defects

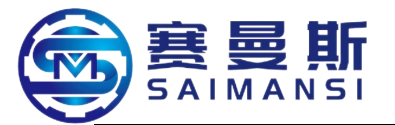

## Chapter IX Maintain warrant rules

Thank you for you select and use brand "SAIMANSI" nylon modeling machine with model "S3000-16V", explain the maintain contents relate to the modeling machine as below:

I The contents of whole set maintain warrant one year means that we will provide free maintain within one year from the day of our company deliver the machine, the problems which caused by the machine self manufacture quality problems (the parts and accessories according to the stipulates in term III and IV).

II The premise of the product (machine) maintain warrant period is under the situation that customer standard operating, the damages caused by that unsuitable operation, the responsibilities belong to users.

III Maintain warrant period stipulates and instruction of main parts and components of the machine

1. Computer liquid crystal display screen: maintain warrant period 12 months

2. PLC: maintain warrant period 12 months

3. Motion module, temperature control module and safety module: maintain warrant period 12 months

4. Servo motor and driver: maintain warrant period 12 months

5. Customized bending wheel mold: maintain warrant period 12 months

IV Not be maintain warrant period when meeting one of the below situation:

1 Manual damages obviously

② The lubricating oil maintain and maintenance not use the stipulated brands according to the stipulate requirements during use the machine

③ Long time not process scheduled maintenance according to the maintenance manual

④ Equipment alarming but still process unqualified operation

(5) Not follow the equipment instruction and unsuitable operation

(6) The damaged electric elements which power grid voltage not according to the national standard

V The machine exceed the maintain warrant period, need take reasonable cost and labour cost if renewal parts, components or maintain

VI ZHEJIANG SAIMANSI INTELLIGENT TECHNOLOGY CO., LTD. carry out whole life maintain for the sold machines

## ZHEJIANG SAIMANSI INTELLIGENT TECHNOLOGY CO., LTD.

## After sales department/technical support Phone: 177 9180 6995